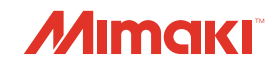

## IMPRESSORA COLOR INKJET

# *Tx500-1800B*

# **MANUAL DE OPERAÇÃO**

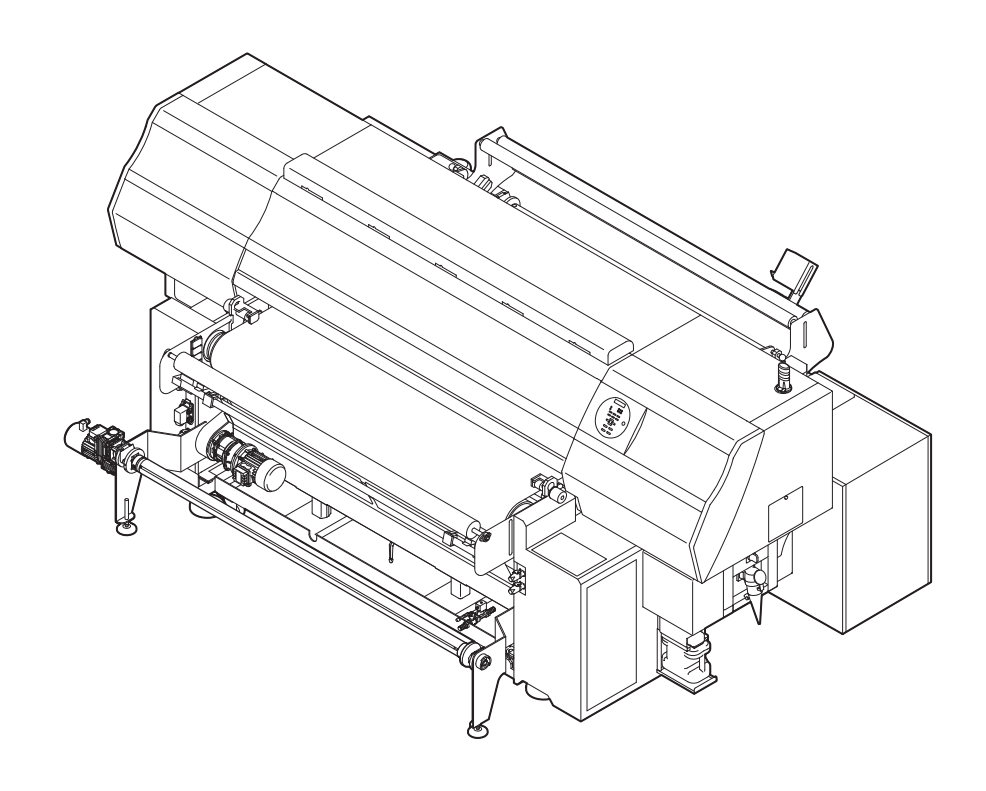

O manual mais atualizado encontra-se disponível em nosso site.

**NN** 

### MIMAKI ENGINEERING CO., LTD.

URL: http://eng.mimaki.co.jp/

| ATENÇÃO                                           | v   |
|---------------------------------------------------|-----|
| TERMOS DE GARANTIA                                | v   |
| Considerações                                     | v   |
| Declaração da FCC (EUA)                           | v   |
| Interferência em televisores e aparelhos de rádio | v   |
| Prefácio                                          | vi  |
| Sobre Este Manual                                 | vi  |
| Procedimentos de Segurança                        | vii |
| Simbologia                                        | vii |
| Travas internas de segurança                      | X   |

### Capítulo 1 Antes de Utilizar

| Sobre a instalação desta máquina                    | 1-2  |
|-----------------------------------------------------|------|
| Onde instalar este equipamento                      | 1-2  |
| Temperatura do Ambiente de Trabalho                 | 1-2  |
| Sobre a fixação da máquina                          | 1-3  |
|                                                     | 1-3  |
| Nomes das peças e funções                           |      |
| Parte frontal do equipamento                        | 1-4  |
| Parte traseira e lateral direita do equipamento     | 1-5  |
| Painel de Operação Sopoível do Toque                |      |
| Painel de Operação (Superfície frontal da seção de  |      |
| alimentação de mídia)                               | 1-8  |
| Painel de Operação (Superfície traseira da seção de |      |
| alimentação de mídia)                               | 1-9  |
| Seção de Alimentação da alimentação de mídia        | 1-9  |
| Carro                                               | 1-10 |
| Indicador                                           | 1-10 |
| Estação de coroamento                               |      |
| BOTAO DE EMERGENCIA                                 |      |
| Configurando                                        |      |
| Configuração da seção de alimentação de mídia       | 1-12 |
| Cabos de conexão                                    | 1-16 |
| Conexão do cabo de interface USB2.0                 | 1-16 |
| Conexão do Cabo de Alimentação                      | 1-17 |
| Configurando os frascos de tinta                    | 1-18 |
| Para tinta                                          | 1-23 |
| Tipo de tinta                                       | 1-23 |
| Cuidado com o manuseio de frascos de tinta          | 1-23 |
| Mídia                                               |      |
| Tamanhos Utilizáveis de Mídia                       | 1-24 |
| Cuidados no manuseio de tecido                      | 1-24 |
| Mídia limitada                                      | 1-24 |

### Capítulo 2 Operações Básicas

| Fluxo de trabalho2                    | -2 |
|---------------------------------------|----|
| Como ligar ou desligar o equipamento2 | -3 |

| Como ligar o equipamento<br>Como desligar o equipamento    | 2-3<br>2-4   |
|------------------------------------------------------------|--------------|
| Função automática                                          |              |
| Funcões auxiliares                                         |              |
| Ligar/desligar funcão de Centralização de Mídia            | 2-6          |
| Ligar/desligar da função de detecção de Mídia              | 2-7          |
| Ligar/desligar da função lavagem de Correia                | 2-8          |
| Ligar/desligar da lâmina de Ar                             | 2-8          |
| Ligar/desligar do aquecedor da Correia                     | 2-9          |
| Inserção de uma mídia                                      | 2-10         |
| Área máxima de impressão                                   | 2-10         |
| Observações para Configurando uma mídia                    | 2-10         |
| Delineamento de inserção de mídia                          | 2-11         |
| Sobre o sentido da midia                                   | 2-11         |
| Alimente a mídia                                           | 2-12<br>2_14 |
| Recolha a mídia.                                           | 2-14         |
| Configurando a Folga do Cabecote                           | 2-22         |
| Detecção da Mídia                                          | 2-23         |
| Alteração do ponto de origem para realização de impressão. | 2-24         |
| Ao Utilizar o Aquecedor Opcional MTA-190                   | 2-25         |
| Observações para quando utilizar o aquecedor               | 2-25         |
| Como ligar o equipamento                                   | 2-26         |
| Como desligar o equipamento                                | 2-26         |
| Ajuste a temperatura do aquecedor                          | 2-27         |
| Teste de Alimentação                                       |              |
| Impressão de teste                                         | 2_30         |
| Impressão de teste                                         | 2_31         |
| Limpoza da Cabacata                                        |              |
| Limpeza de Cabeçole                                        | Z-JZ         |
| Dependendo do resultado da impressão de teste, realize     | 2-32         |
| a limpeza do cabecote                                      | 2-32         |
| Configurar a alimentação de mídia                          | 2_33         |
| Configuração da Correção de Alimentação                    |              |
| Corrija a posição na gual a tinta é aplicada para          |              |
| impressão bidirecional                                     | 2-35         |
| Dados de impressão                                         | 2-37         |
| Como iniciar uma operação de impressão                     | 2-37         |
| Interrupção de uma operação de impressão durante o         |              |
| seu andamento                                              | 2-38         |
| Como Apagar as Informações Recebidas (Data Clear)          | 2-38         |

### Capítulo 3 Funções Complementares

| Lista de Funções                               | 3-2 |
|------------------------------------------------|-----|
| Configurando Logical Seek (Busca Lógica)       | 3-3 |
| Configuração do Drying Time (Tempo de Secagem) | 3-4 |

# ÍNDICE

| Configuração destinada a reduzir a ocorrência de listras entre as passadas        | 3-5  |
|-----------------------------------------------------------------------------------|------|
| Como melhorar a qualidade da imagem alterando a proporção de alimentação da mídia | 3-7  |
| Configuração da Limpeza Automática                                                | 3-8  |
| Configurando o tempo de limpeza dos bocais                                        | 3-9  |
| Outras Configurações                                                              | 3-10 |
| Configurações da Máguina                                                          | 3-11 |
| Configuração do Desligamento Automático                                           | 3-13 |
| Configuração da Exibição da Quantidade Restante da Mídia.                         | 3-14 |
| Configuração da Data e Hora                                                       | 3-16 |
| Configurando as Unidades (UNIT)                                                   | 3-17 |
| Configuração do Som das Teclas                                                    | 3-18 |
| Selecionando a linha de cabeçote para usar                                        | 3-19 |
| Configuração de um Idioma                                                         | 3-20 |
| Selecionando a linha de cabeçote para usar                                        | 3-21 |
| Configurando a secagem da alimentação (DRYING FEED)                               | 3-22 |
| Ajuste do tamanho do espaço em branco entre as linhas                             |      |
| impressas.                                                                        |      |
| Configuração da rede                                                              | 3-24 |
| Configuração da função notificadora de ocorrências                                | 3-26 |
| Configuração da função de bloqueio                                                | 3-36 |
| Redefinição das configurações                                                     | 3-38 |
| Confirmando informações da máquina                                                | 3-39 |
| Verifique o estado de utilização da máquina                                       | 3-39 |
| Verifique as informações de versão da máquina                                     | 3-40 |
| Exibindo as informações dessa máquina                                             | 3-41 |
|                                                                                   |      |

### Capítulo 4 Manutenção

| Manutenção                                                 | 4-2  |
|------------------------------------------------------------|------|
| Precauções para Realização de Manutenção                   | 4-2  |
| Informações a respeito da utilização de líquido de limpeza | 4-2  |
| Limpeza da superfície externa do equipamento               | 4-3  |
| Limpeza do Sensor de Mídia                                 | 4-3  |
| Quando não usar o equipamento por um                       |      |
| longo período de tempo                                     | 4-4  |
| Quando não usar este equipamento por 2 dias (finais de     |      |
| semana, etc)                                               | 4-4  |
| Quando não usar este equipamento por mais de 3 dias        | 4-5  |
| Quando usar este equipamento após não tê-lo usado por      |      |
| um longo período de tempo                                  | 4-5  |
| Realização de manutenção na estação de coroamento          | 4-6  |
| Limpeza do limpador e da tampa                             | 4-6  |
| Limpeza da bandeja de tinta do limpador                    | 4-9  |
| Lavagem da Saída de Descarga de Tinta (DISWAY WASH)        | 4-11 |
| Caso o equipamento não seja utilizado por um longo         |      |
| período (CUSTODY WASH)                                     | 4-12 |
| Limpeza do cabeçote e da área ao redor do mesmo            | 4-15 |

| Caso não seja possível desentupir o bocal obstruído                                       |      |
|-------------------------------------------------------------------------------------------|------|
| Lavagem do bocal de um cabeçote<br>Bocais alternativos para realização de impressão, caso | 4-17 |
| os bocais com problema não possam ser recuperados                                         | 4-19 |
| Função de Manutenção Automática                                                           |      |
| Definição dos intervalos de atualização                                                   | 4-23 |
| Delimitação dos Intervalos de Limpeza                                                     | 4-24 |
| Limpeza do motor Y                                                                        |      |
| Substituição de consumíveis                                                               |      |
| Substituição do limpador                                                                  | 4-26 |
| Caso seja exibida uma mensagem de confirmação do                                          |      |
| Tanque de Resíduos de Tinta                                                               | 4-27 |
| Limpando a unidade de lavagem                                                             |      |
| Limpeza do sensor de peeling                                                              |      |
| Quando a alimentação de adesivo se enfraquecer                                            |      |
| Certifique-se de verificar antes de revestir novamente                                    |      |
| com adesivo                                                                               | 4-32 |
| Adesivo enfraquecido destacado                                                            | 4-34 |
| Revista um novo adesivo                                                                   | 4-38 |

### Capítulo 5 Solução de Problemas

| Solução de Problemas                                      | 5-2  |
|-----------------------------------------------------------|------|
| O equipamento não liga                                    | 5-2  |
| O equipamento não inicia a operação de impressão          | 5-2  |
| Quando ocorrer um erro com a mídia                        | 5-3  |
| A qualidade da imagem está ruim                           | 5-3  |
| O bocal está obstruído                                    | 5-4  |
| Exibição do aviso relacionado a frascos de tinta          | 5-4  |
| Caso seja exibido erro relacionado ao tanque secundário   |      |
| (Erros 618 a 61b)                                         | 5-5  |
| Problema no bocal devido a mistura de tintas coloridas ou |      |
| a aeração                                                 | 5-6  |
| Caso ocorra problema de pressão                           | 5-8  |
| Aviso / Mensagens de Erro                                 | 5-10 |
| Mensagens de Alerta                                       | 5-10 |
| Mensagens de erro                                         | 5-13 |
|                                                           |      |

### Capítulo 6 Apêndice

| Especificações                                                                                | 6-2        |
|-----------------------------------------------------------------------------------------------|------------|
| Especificações do equipamento<br>Especificações da tinta                                      | 6-2<br>6-3 |
| Ordem de instalação de acordo com o tipo de tinta<br>Ordem de instalação dos frascos de tinta | 6-4<br>6-4 |
| Controle de Verificação                                                                       | 6-5        |
| Marcações de Aviso                                                                            | 6-6        |
| Fluxograma de Funções                                                                         | 6-8        |

# ATENÇÃO

### **TERMOS DE GARANTIA**

A GARANTIA LIMITADA DA MIMAKI SERÁ ÚNICA E EXCLUSIVA, E SUBSTITUI TODAS AS OUTRAS GARANTIAS, EXPRESSAS OU IMPLÍCITAS, INCLUINDO, SEM LIMITAR-SE, QUALQUER GARANTIA DE COMERCIALIZAÇÃO OU ADEQUAÇÃO. A MIMAKI NÃO ASSUME NEM AUTORIZA REVENDEDORES A ASSUMIR QUALQUER OUTRA OBRIGAÇÃO OU RESPONSABILIDADE, OU CONCEDER QUALQUER OUTRA GARANTIA, OU AINDA OFERECER QUALQUER OUTRA GARANTIA SOBRE QUALQUER PRODUTO SEM O CONSENTIMENTO PRÉVIO E POR ESCRITO DA MIMAKI.

EM NENHUMA SITUAÇÃO A MIMAKI DEVERÁ SER RESPONSABILIZADA POR DANOS ESPECÍFICOS, ACIDENTAIS OU CONSEQUENTES, OU AINDA POR PERDAS MATERIAIS DO DISTRIBUIDOR OU CLIENTES DE QUALQUER PRODUTO

### Considerações

- Este Manual de Operação foi especialmente preparado para seu fácil entendimento.
- No entanto, em caso de dúvidas, entre em contato com um de nossos distribuidores mais próximos ou em nossa matriz.
- As descrições aqui contidas estão sujeitas a alterações sem notificação prévia.

### Declaração da FCC (EUA)

Este equipamento foi devidamente testado e está em conformidade com os parâmetros compatíveis com dispositivos digitais da Classe A, dentro da Regulamentação FCC, Parte 15. Esses parâmetros foram definidos para oferecer uma proteção efetiva contra interferências de risco sempre que o equipamento estiver em operação em área comercial. Este equipamento gera, utiliza, e pode emitir ondas de radiofrequência e, caso não instalado e utilizado conforme previsto no manual de operação, poderá causar interferências prejudiciais à comunicação de outros equipamentos operados via rádio.

A utilização deste equipamento em áreas residenciais poderá causar interferências, sendo que neste caso, os custos de supressão dessas interferências serão de responsabilidade do usuário.

Nos casos onde o cabo recomendado pela MIMAKI não é usado para a conexão deste dispositivo, os limites previstos pelos parâmetros FCC podem ser excedidos.

Para evitar esta situação, o uso de cabos recomendados pela MIMAKI é essencial para instalar a impressora.

### Interferência em televisores e aparelhos de rádio

O produto aqui descrito gera alta frequência enquanto opera.

O equipamento pode interferir em aparelhos de rádio e televisores se configurado ou inicializado em condições inadequadas.

O produto não oferece garantia contra danos a aparelhos de rádio ou televisores de uso específico.

A interferência do produto em aparelhos de rádio ou televisor pode ser verificada ao ligar/desligar o botão de alimentação do aparelho.

Caso o produto seja a causa da interferência, procure resolver o problema através de uma das seguintes medidas corretivas ou através da combinação de algumas delas.

- Troque a posição da antena do aparelho de rádio ou televisão até que a interferência não ocorra.
- Afaste o aparelho de televisão ou rádio deste produto.
- Conecte o cabo de alimentação deste produto a uma tomada afastada dos circuitos conectados ao aparelho de televisão ou rádio.

# Prefácio

Parabéns pela sua aquisição da impressora jato de tinta colorida "Tx500 Series" MIMAKI.

A "Tx500-1800B" é uma impressora a jato de tinta têxtil que pode imprimir utilizando tinta UV, produzindo imagens de alta qualidade e em alta velocidade.

### Sobre Este Manual

- Este manual de operação descreve os procedimentos de operação e de manutenção da impressora a jato de tinta colorida Tx500-1800B (daqui em diante denominada "equipamento")
- · Leia este manual de operação atentamente e entenda-o por completo para usar.
- Mantenha este manual sempre disponível.
- Este Manual de Operação foi cuidadosamente preparado para seu fácil entendimento. No entanto, entre em contato com o distribuidor mais próximo ou nossa matriz, em caso de dúvida.
- · As descrições aqui contidas estão sujeitas a atualizações sem aviso prévio.
- O manual mais atualizado encontra-se disponível em nosso site.

# **Procedimentos de Segurança**

### Simbologia

Os símbolos abaixo foram utilizados neste Manual para operar o equipamento com segurança e para evitar a ocorrência de danos. O sinal indicado pode diferir conforme o grau de precaução. Os símbolos e seus significados serão conforme segue. Favor seguir todas as instruções do manual.

### Símbolos

|                                                                                                    | Descrição                                                                                                    |  |  |
|----------------------------------------------------------------------------------------------------|----------------------------------------------------------------------------------------------------|--|--|
| Aviso                                                                                                    | A não observância das instruções que acompanham este símbolo pode resultar em acidentes graves ou fatais. Leia e siga atentamente as instruções. |  |  |
| Atenção                                                                                                    | A não observância das instruções que acompanham este símbolo pode resultar em acidentes ou danos<br>à propriedade.                               |  |  |
| (Importante!)                                                                                                    | Este símbolo indica notas importantes sobre o uso do equipamento. Familiarize-se com essas notas para opera-lo corretamente.                     |  |  |
|                                                                                                    | Este símbolo indica informações úteis. Leia suas informações para operar a máquina corretamente.                                                 |  |  |
| (PF)                                                                                                    | Indica a página de referência para conteúdos relacionados.                                                                                       |  |  |
| O símbolo △ indica que as instruções deverão ser observadas com o mesmo rigor das instruções do símbolo ATENÇÃO (incluindo aquelas fornecidas pelos símbolos PERIGO e AVISO). O si representativo de um risco (o sinal mostrado à esquerda se refere à alta tensão) é exibido dentro triângulo. |                                                                                                    |  |  |
|                                                                                                    | O símbolo "🚫" indica que essa ação é proibida. Caso haja uma instrução, ela será indicada dentro ou próximo ao símbolo 🚫                         |  |  |
|                                                                                                    | O símbolo " , indica que a ação deve ser feita ou a instrução deve ser observada. Caso haja uma instrução, ela será indicada dentro do símbolo . |  |  |

### Recomendações de uso

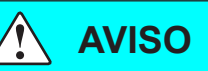

- Não utilize este equipamento em uma sala fechada ou com pouca ventilação.
- Fique atento para não danificar, romper ou pisar no cabo de alimentação. Em caso de objetos pesados depositados sobre o cabo de alimentação, ou em caso de aquecimento ou puxões, poderão ocorrer quebras com potenciais riscos de incêndio ou choques elétricos.
- Evite instalar o equipamento em locais úmidos. Não permitir a entrada de água no equipamento. As condições acima poderão provocar incêndios, choques elétricos ou falhas.
- Utilize-o em conformidade com as especificações de alimentação fornecidas. A tensão de alimentação deste equipamento deve ser trifásica, de 380 a 420 Vca e até 20 A. (Não utilizar rede de 110V.)
- Não utilize em área úmida ou despeje água no equipamento; fazer isso pode causar um incêndio ou choque elétrico ou quebra do equipamento.
- Caso você deixe o equipamento em status anormal tal como fumaça ou odor sendo originado no equipamento, isto
  pode causar um incêndio ou choque elétrico. Desligue a máquina imediatamente, e então desligue o disjuntor do
  painel de distribuição. Verifique que nenhuma fumaça esteja saindo da máquina, e então contate um distribuidor
  ou nosso escritório para serviço. Jamais tente remendar o equipamento por conta própria pois é perigoso.
- Jamais desmonte ou modifique a unidade principal ou o reservatório de tinta. Desmontagens ou reformas ao equipamento poderão resultar em choques elétricos ou danos.
- Não permita o acúmulo de sujidades na região do aquecedor. Risco de obstrução ou incêndio.

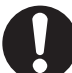

### Peças Móveis Críticas Mantenha suas Mãos Afastadas.

### Precauções de uso

| 🕂 ATENÇÃO                                                                                                    |                                                                                                    |  |
|----------------------------------------------------------------------------------------------------|----------------------------------------------------------------------------------------------------|--|
| Fonte de alimentação                                                                                                    | Manuseio do cabo de alimentação                                                                                                    |  |
| <ul> <li>Mantenha o disjuntor armado.</li> <li>Não desligue o interruptor principal, localizado no lado direito do equipamento.</li> </ul>                                              | <ul> <li>Use um cabo de energia conectado a esta unidade.</li> <li>Tome cuidado para não danificar, romper ou depositar volumes sobre o cabo de alimentação. Em caso de compressão, aquecimento ou tracionamento excessivo sobre o cabo, há o risco de quebra, incêndio ou choques elétricos.</li> </ul>                                                                                                    |  |
| Aquecedor                                                                                                    | Manuseio da tinta                                                                                                    |  |
| <ul> <li>Não permita líquidos na região do aquecedor; risco de falhas no aquecedor ou incêndio.</li> <li>Não toque no aquecedor sem luvas de proteção. Risco de queimaduras.</li> </ul> | <ul> <li>Em caso de contato com os olhos, lave-os imediatamente com água em abundância por pelo menos 15 minutos. Lave cuidadosamente para remover toda a tinta. Procure orientação médica assim que possível.</li> <li>Em caso de ingestão acidental, mantenha a vítima em repouso e procure orientação médica. Não permita que a vítima aspire o vômito. Após o ocorrido, entre em contato com o Centro de Controle de Intoxicações.</li> <li>Em caso de inalação de vapor e mal-estar, encaminhar a vítima a um local bem arejado e mante-la em repouso. Procure orientação médica assim que possível.</li> </ul> |  |
| Recomendações para manutenção                                                                                                    |                                                                                                    |  |
| Para a limpeza da unidade externa de tinta ou dos cabeçotes, utilize as luvas de proteção.                                                                                              |                                                                                                    |  |

### NOTAS E AVISOS

| <u>^</u>                                                                                                    |                                                                                                    |  |
|----------------------------------------------------------------------------------------------------|----------------------------------------------------------------------------------------------------|--|
| <u>Aviso</u>                                                                                                    |                                                                                                    |  |
| Manuseio dos frascos de tinta                                                                                                    | Tampa frontal                                                                                                    |  |
| <ul> <li>Utilize a tinta indicada para a Tx500. Lembre-se que o<br/>usuário será cobrado por um reparo para corrigir qualquer<br/>dano resultante do uso de outra tinta que não seja do tipo</li> </ul>                                                                                                    | <ul> <li>Nunca abra a tampa frontal durante a impressão. Abrir a tampa abortará a impressão.</li> </ul>                                                                                                    |  |
| <ul> <li>O equipamento não opera adequadamente com outra tinta</li> </ul>                                                                                                    | Manuseio da mídia                                                                                                    |  |
| <ul> <li>O equipamento não opera adequadamente com outra tinta que não aquela indicada para a Tx500.</li> <li>Não utilize a tinta indicada para a Tx500 em outras impressoras, pois isso pode causar danos à tais equipamentos.</li> <li>Não tente reabastecer o reservatório de tinta.</li> <li>Se o reservatório for transferido de local com baixa temperatura para outro com alta temperatura, deixe-o em repouso no ambiente de destino por três horas ou mais antes de utilizá-lo.</li> <li>Retire da embalagem somente por ocasião de sua instalação. Caso aberto e não instalado por um período excessivo, a qualidade de impressão poderá ficar comprometida.</li> <li>Certifique-se de armazenar os frascos em local ventilado e</li> </ul> | <ul> <li>Utilize somente mídias recomendadas pela MIMAKI para garantir impressões confiáveis e de alta qualidade.</li> <li>Fique atento à expansão e contração da mídia.<br/>Não utilize a mídia logo após sua retirada da embalagem.<br/>Esta pode ser afetada pela umidade e temperatura do ambiente, e assim pode expandir-se ou contrair-se. A mídia deve ser deixada no local em que será utilizada durante 30 minutos ou mais após ser removida da embalagem.</li> <li>Quando for utilizado tecido ondulado, certifique-se de remover o ondulamento antes de utilizá-lo. Ondulamento excessivo pode afetar a qualidade da impressão ou pode danificar os bocais dos cabeçotes, resultando em falha de descarga de tinta.</li> <li>Não deixe a mídia no equipamento com o aquecedor ligado por muito tempo.</li> </ul> |  |
| • Armazene os máscos de tinta e o tanque de residuos de tinta em local fora do alcance de crianças.                                                                                                    | Proteção da mídia contra poeira                                                                                                    |  |
| <ul> <li>Certifique-se que a tinta contida no frasco seja consumida,<br/>assim que aberto, dentro de três meses. Caso transcorra<br/>um longo período de tempo após a abertura do frasco de<br/>tinta, a qualidade da impressão será inferior.</li> <li>Não bata nem chacoalhe o frasco, pois pode ocorrer<br/>vazamento da tinta.</li> <li>Não toque nem suje os contatos do chip IC, pois isso pode<br/>danificar o painel de circuito de impressão.</li> <li>A tinta residual é equivalente ao óleo residual gerado por<br/>resíduos industriais. Contate uma empresa de descarte<br/>de resíduos industriais para realizar o descarte da tinta<br/>utilizada.</li> </ul>                                                                          | <ul> <li>Mantenha a mídia encapada. Limpar a poeira acumulada<br/>na mídia utilizando objetos de limpeza com atrito poderá<br/>gerar eletricidade estática.</li> <li>Ao deixar o local de trabalho, não deixe nenhuma mídia no<br/>suporte. Caso contrário, poderá haver acúmulo de poeira.</li> </ul>                                                                                                    |  |
| $\wedge$                                                                                                    | Δνίδο                                                                                                    |  |
|                                                                                                    |                                                                                                    |  |

### Notas sobre manutençao

- Recomenda-se o uso do equipamento em local livre de poeira.
- Mantenha a tampa frontal fechada mesmo com o equipamento parado. Caso contrário, a poeira poderá acumular-se nos bocais e cabeçotes.
- O acúmulo de poeira nos cabeçotes pode causar gotejamento de tinta sobre a mídia durante a impressão. Nesse caso, certifique-se que os cabeçotes estão limpos. (P.4-15 "Limpeza do Cabeçote e da Área ao seu redor ")
- Ao limpar os pontos de tinta ou cabeçotes, utilize sempre luvas de proteção.
- Faça a limpeza regular (remoção de poeira e resíduos de papel) na estação de coroamento e no limpador.

### Reposição periódica de peças

• Algumas peças deste equipamento devem ser periodicamente substituídas por novas, por técnicos autorizados. Solicite a garantia do equipamento com seu distribuidor ou revendedor autorizado, de modo a garantir maior vida útil.

### Descarte do equipamento

- Realize o descarte deste equipamento, solicitando-o em conjunto com uma empresa de descarte de resíduos industriais.
- Descarte-o corretamente, em conformidade com o regulamento local vigente.

### Cuidados na instalação

| 🔶 ATENÇÃO                             |                                                                       |                                                                                                    |
|---------------------------------------|-----------------------------------------------------------------------|----------------------------------------------------------------------------------------------------|
| Local exposto à luz solar direta      | Superfícies inclinadas                                                | Local com variações<br>significativas de temperatura e<br>umidade                                                                                                    |
|                                       |                                                                       | <ul> <li>Utilize o equipamento sob<br/>as seguintes condições<br/>ambientais:</li> <li>Ambiente de operação:<br/>20 a 30 °C (68 a 86 °F)<br/>35 a 65 % (Rh)</li> </ul> |
| Local com muita vibração              | Local exposto a fluxo de ar direto,<br>proveniente de ar condicionado | Local próximo à presença de<br>chamas                                                                                                    |
|                                       |                                                                       |                                                                                                    |
| Local com acúmulo excessivo de poeira | Local que apresente produtos<br>químicos próximos                     |                                                                                                    |
|                                       |                                                                       |                                                                                                    |

### Travas internas de segurança

Esta máquina apresenta travas internas destinadas a interromper a operação, visando proteger o operador, quando a tampa é aberta durante a impressão etc. (partes circuladas em vermelho na figura abaixo).

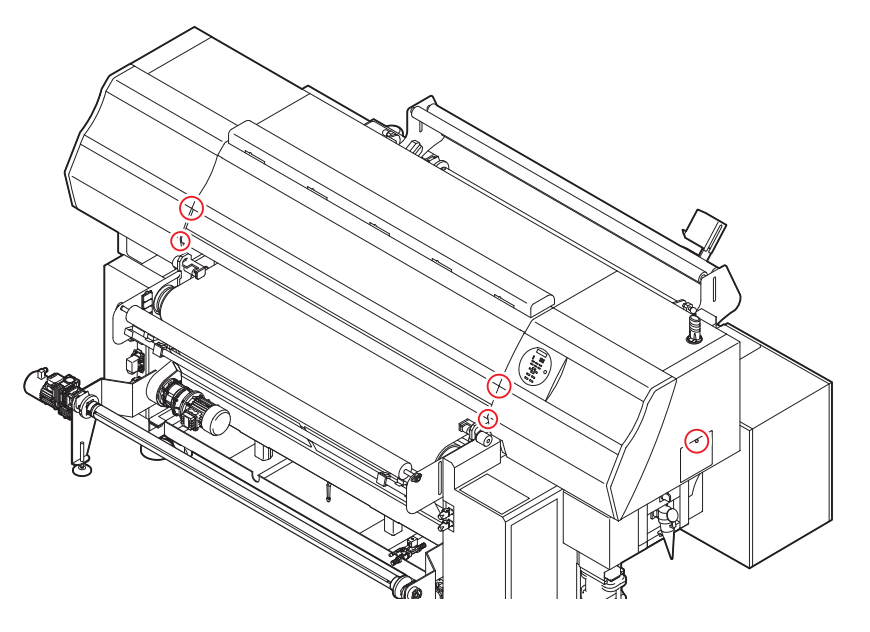

# *Capítulo 1 Antes de Utilizar*

Este capítulo

descreve os itens de compreensão necessária anterior ao uso, tais como nome de cada peça da máquina e procedimentos de instalação.

| Sobre a instalação desta máquina1-2                 |
|-----------------------------------------------------|
| Onde instalar este equipamento1-2                   |
| Temperatura do Ambiente de Trabalho1-2              |
| Sobre a fixação da máquina1-3                       |
| Transporte do Equipamento1-3                        |
| Nomes das peças e funções1-4                        |
| Parte frontal do equipamento1-4                     |
| Parte traseira e lateral direita do equipamento 1-5 |
| Painel de Operação1-6                               |
| Painel de Operação Sensível ao Toque1-7             |
| Painel de Operação (Superfície frontal              |
| da seção de alimentação de mídia)1-8                |
| Painel de Operação (Superfície traseira             |
| da seção de alimentação de mídia)1-9                |
| Seção de Alimentação da alimentação                 |
| de mídia1-9                                         |
| Carro1-10                                           |
| Indicador1-10                                       |
| Estação de coroamento1-10                           |
| BOTÃO DE EMERGÊNCIA 1-11                            |

| Configurando                             | 1-12    |
|------------------------------------------|---------|
| Configuração da seção de alimentação     |         |
| de mídia                                 | 1-12    |
| Cabos de conexão                         | 1-16    |
| Conexão do cabo de interface USB2.0      | 1-16    |
| Conexão do Cabo de Alimentação           | 1-17    |
| Configurando os frascos de tinta         | 1-18    |
| Para tinta                               | 1-23    |
| Tipo de tinta                            | 1-23    |
| Cuidado com o manuseio de frascos de tin | ta 1-23 |
| Mídia                                    | 1-24    |
| Tamanhos Utilizáveis de Mídia            | 1-24    |
| Cuidados no manuseio de tecido           | 1-24    |
| Mídia limitada                           | 1-24    |

### Onde instalar este equipamento

Garanta um espaço adequado antes de instalar o equipamento.

O local de instalação deverá ter espaço suficiente não só para o equipamento em si, mas também para o processo de impressão.

| Modelo      | Largura | Comprimento | Altura | Peso total |
|-------------|---------|-------------|--------|------------|
| Tx500-1800B | 3895mm  | 2750mm      | 1640mm | 1840kg     |

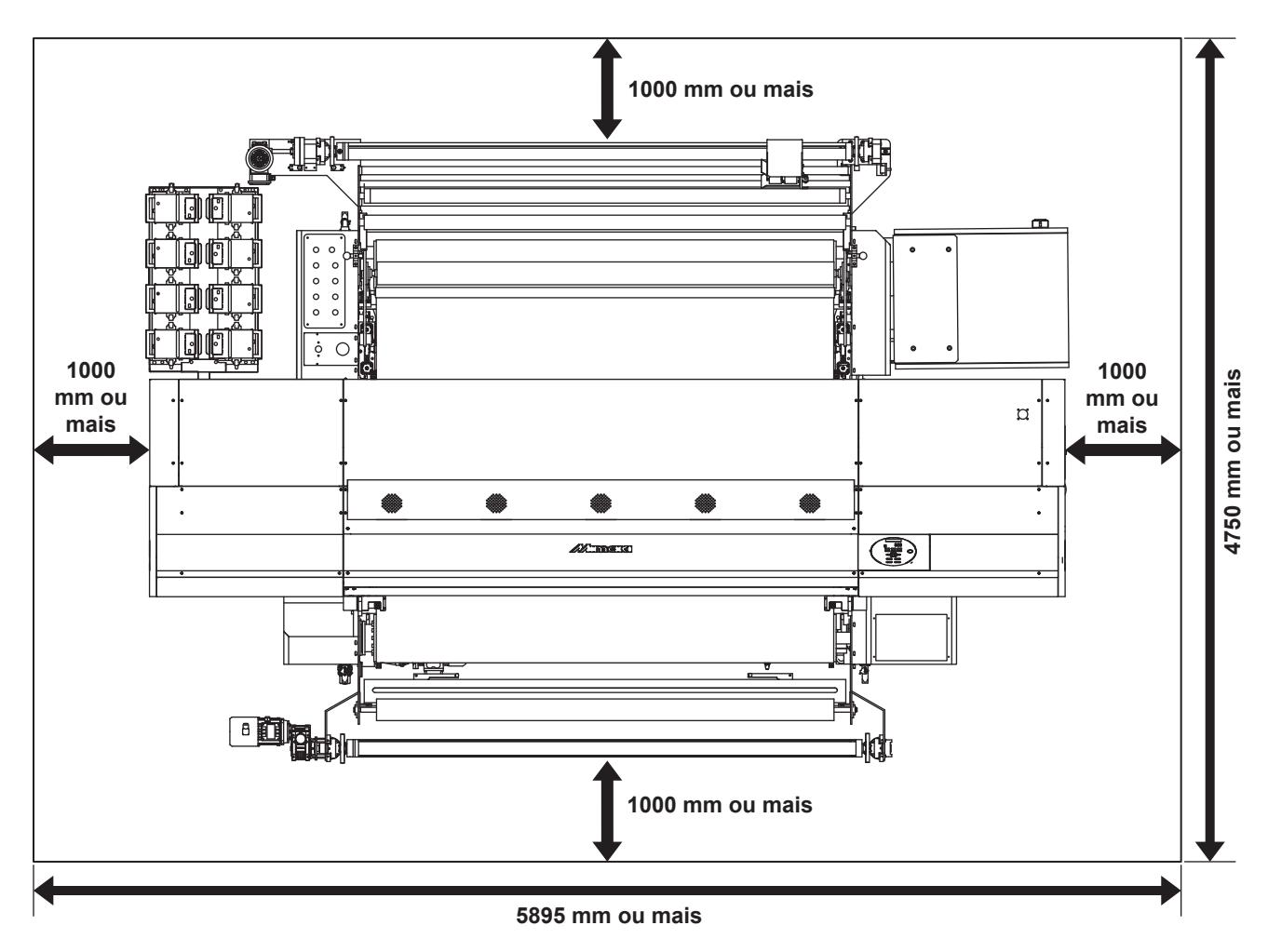

### Temperatura do Ambiente de Trabalho

Utilize este equipamento em ambiente com temperatura entre 20 e 30°C para garantir maior qualidade para a impressão.

A temperatura do aquecedor pode não alcançar o valor definido, dependendo da temperatura ambiente.

### Sobre a fixação da máquina

A perna dessa máquina tem um pé regulador para fixá-la.

Antes de ligar a energia, certifique-se que o corpo da impressora está fixado com os pés de nivelamento. O corpo da impressora pode começar a se mover durante a operação se não estiver fixo.

### Vista do topo

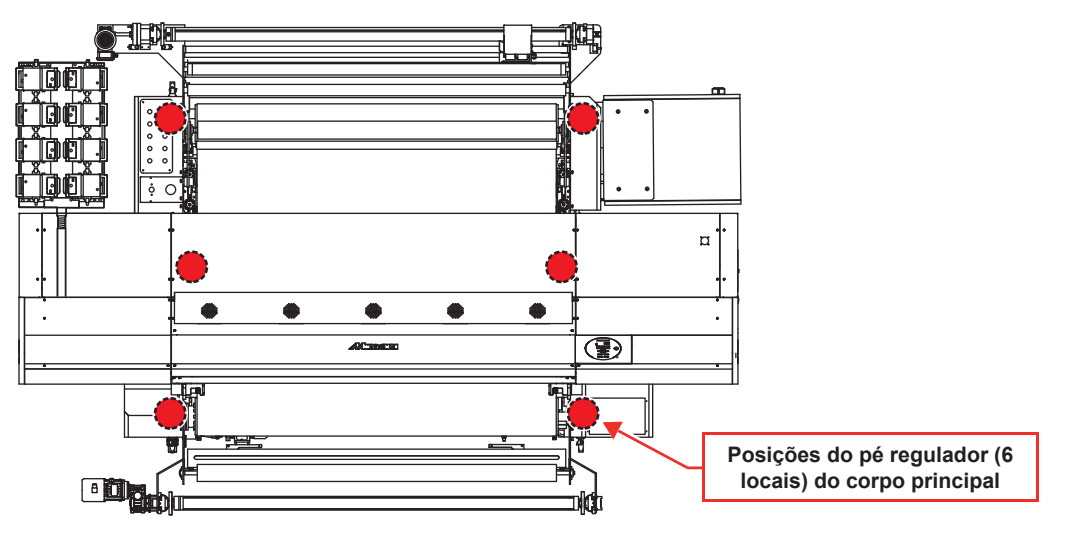

### Transporte do Equipamento

Importante! • Se o equipamento for transportado para outro local, e não havendo degraus, entre em contato com seu distribuidor ou com nosso atendimento especializado.

Transportes por conta própria poderão causar danos ou falhas. Entre em contato com seu distribuidor ou representante mais próximo.

# Nomes das peças e funções

### Parte frontal do equipamento

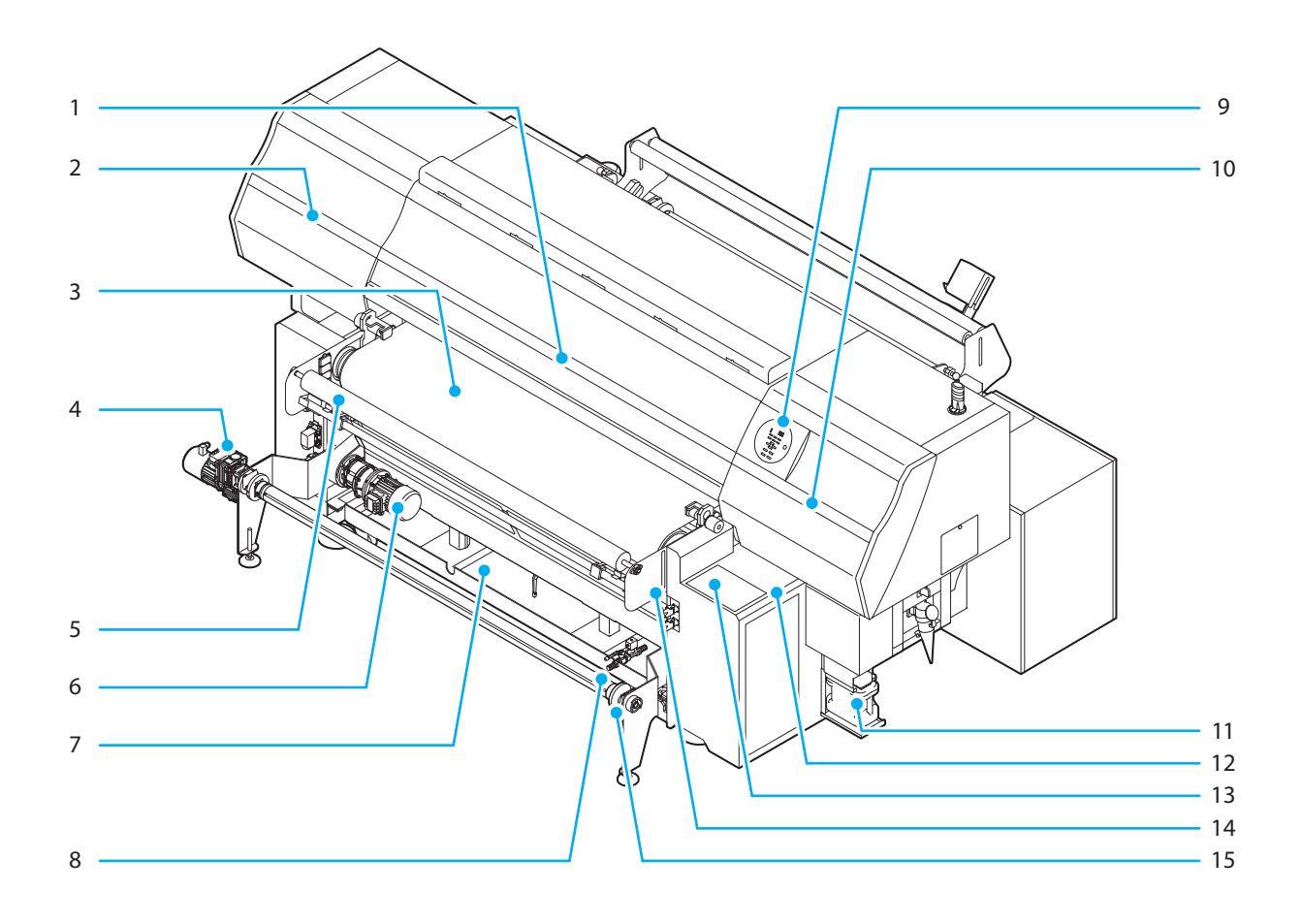

|      | Nome                                 | Função                                                                                                    |
|------|--------------------------------------|----------------------------------------------------------------------------------------------------|
| (1)  | Tampa frontal                        | Abra as tampas em configurações de mídias, tomada de medidas contra<br>interferência de mídias ou em manutenção dentro da estação.<br>Mesmo com a chave de alimentação desligada, mantenha esta e todas as<br>outras tampas fechadas |
| (2)  | Tampa de acesso esquerda             | Abra a tampa em manutenção. Mesmo com a chave de alimentação desligada, mantenha todas as tampas fechadas.                                                                                                    |
| (3)  | 搬送ベルト                                | Tecido transportador.                                                                                                    |
| (4)  | Unidade take-up                      | Unidade de recolhimento do tecido impresso.                                                                                                    |
| (5)  | Rolo lixa                            | Lixa o tecido saído da correia de alimentação.                                                                                                    |
| (6)  | Motor de escovação de lavagem        | Gira a escova para lavagem da cinta.                                                                                                    |
| (7)  | Unidade de lavagem da cinta          | Lava tinta, algodão, etc que estejam aderindo à superfície da cinta com água.                                                                                                    |
| (8)  | Válvula de Água                      | Tubulação para fornecer a água de limpeza da cinta.                                                                                                    |
| (9)  | Painel de operação                   | Esse painel tem as chaves de operação necessárias para a operação do equipamento e os LCDs para exibição de itens de configuração, etc.                                                                                              |
| (10) | Tampa de acesso direita              | Abra a tampa em manutenção.                                                                                                    |
| (11) | Reservatório de resíduos de tinta    | Tinta residual acumula nesse tanque.                                                                                                    |
| (12) | Painel de operação (Frontal)         | Há botões para operações manuais/automáticas de unidade de recolhimento, e o botão [Emergency] (de emergência).                                                                                                    |
| (13) | Painel de operação sensível ao toque | Painel que exibe teclas de operação para executar as configurações exigidas neste equipamento e itens de operação.                                                                                                    |
| (14) | Sensor de lixa                       | Monitora a posição para lixar o tecido.                                                                                                    |
| (15) | Suporte de rolo                      | Segura o núcleo de papel de duas a três polegadas.                                                                                                    |

### Parte traseira e lateral direita do equipamento

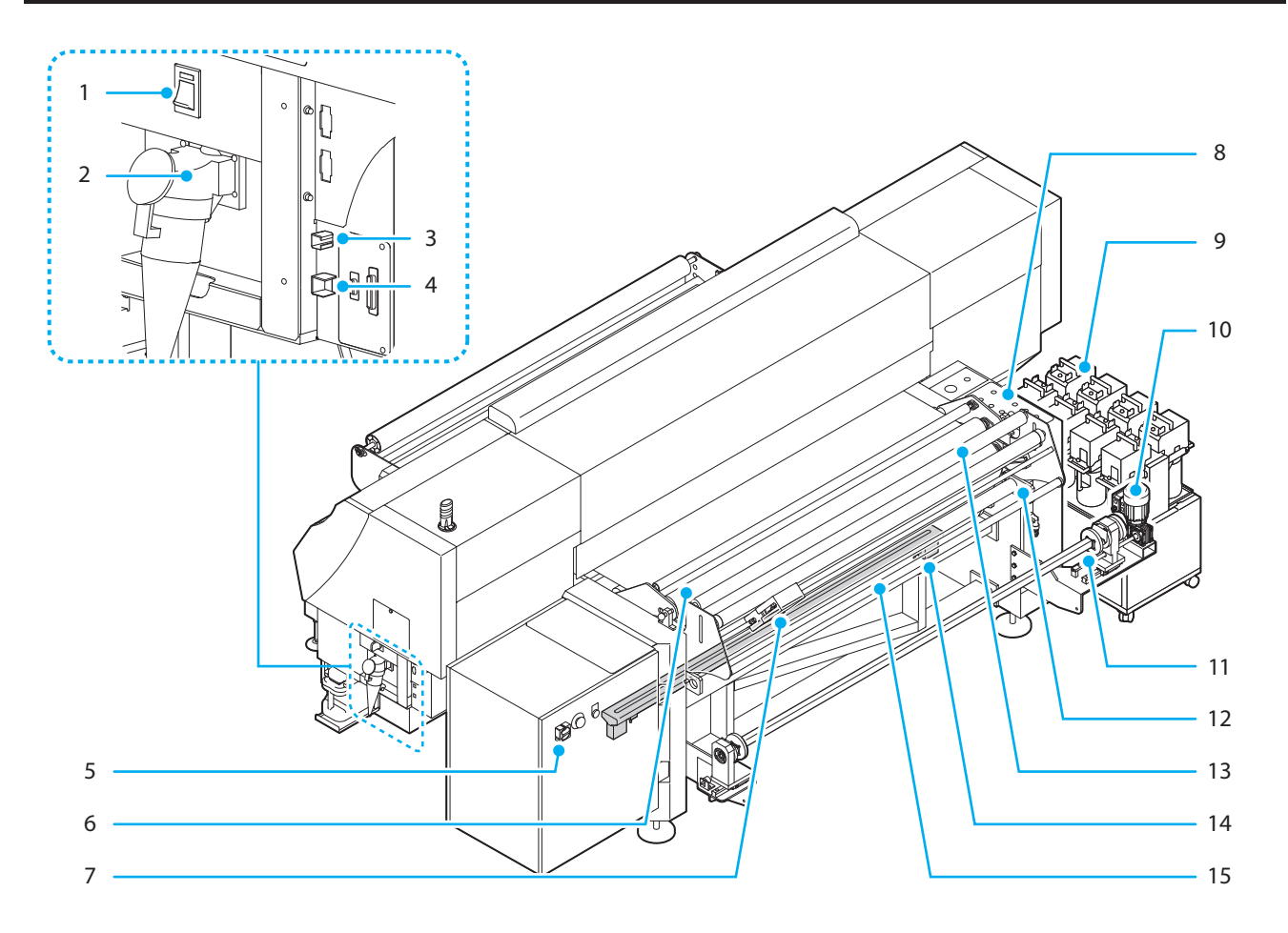

|      | Nome                                                          | Função                                                                                                    |  |
|------|---------------------------------------------------------------|----------------------------------------------------------------------------------------------------|--|
| (1)  | Interruptor de acionamento na lateral da impressora.          | O interruptor de acionamento da impressora.                                                                                                    |  |
| (2)  | Entrada CA                                                    | Conecte o cabo de alimentação da peça da impressora.                                                                                                    |  |
| (3)  | Conector USB 2.0                                              | Esse é o conector de interface USB2.0.                                                                                                    |  |
| (4)  | Conector LAN                                                  | Use este conector quando você usar a função de notificação de ocorrências.                                                                                                    |  |
| (5)  | Interruptor de acionamento da<br>peça de alimentação de mídia | Interruptor de alimentação da seção de alimentação de mídia                                                                                                    |  |
| (6)  | Rolo de pressão                                               | Posiciona a pressão e anexa a mídia na correia de alimentação.                                                                                                    |  |
| (7)  | Sensor de centramento /Sensor<br>de extremidade de mídia      | Detecta a tecelagem da mídia e altera sua operação para a operação de centramento.<br>Detecta a extremidade da mídia com o sensor.                                                   |  |
| (8)  | Painel de operação (Traseiro)                                 | Você pode executar operação manual/automática da unidade de centramento, o rlo de pressão, etc. Na configuração da mídia, você pode operar sem mover o painel de operação (frontal). |  |
| (9)  | Unidade externa de<br>abastecimento de tinta                  | Acomoda o frasco de tinta.                                                                                                    |  |
| (10) | Unidade de alimentação                                        | Unidade para alimentar o rolo de mídia antes da impressão.                                                                                                    |  |
| (11) | Suporte de rolo                                               | Segura o núcleo de papel de duas a três polegadas.                                                                                                    |  |
| (12) | Rolo de suavização das ugas                                   | Suaviza as rugas do tecido.                                                                                                    |  |
| (13) | Rolo de bobinagem de tecido                                   | Suga gotas de água remanescentes da correia d ealimentação. É necessário alterar o tecido enrolado periodicamente.                                                                   |  |
| (14) | Aquecedor da correia                                          | Aumentando a força adesiva do agente anti-rugas por meio do aquecimento da correia.                                                                                                  |  |
| (15) | Lâmina de ar                                                  | Remove gotas de água assoprando ar na correia.                                                                                                    |  |

### Painel de Operação

Use o painel de operação para ajustar as configurações de impressão para operar este equipamento.

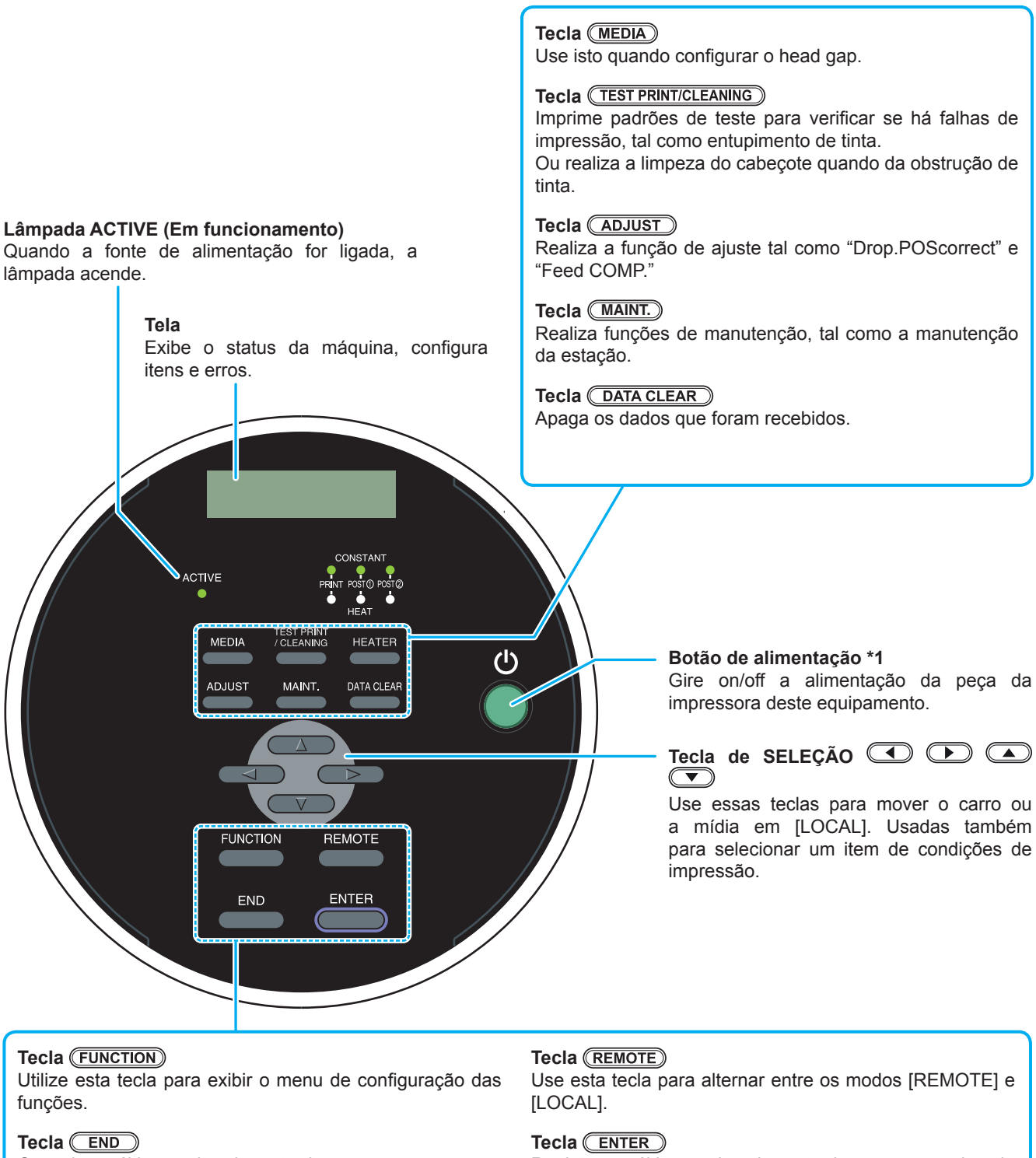

Cancela o último valor de entrada ou retorna o menu de configuração para o nível imediatamente acima da hierarquia.

Registra o último valor de entrada como o valor da configuração ou vai para o nível imediatamente abaixo da hierarquia.

\*1 : Quando o botão de energia estiver ligado, ele acende verde, e quando está desligado, ele se apaga. A função de prevenção de entupimento de tinta é periodicamente operada mesmo quando o botão de energia estiver desligado se o interruptor principal se mantiver ligado. (Função de manutenção automática) ( P.1-5

### Painel de Operação Sensível ao Toque

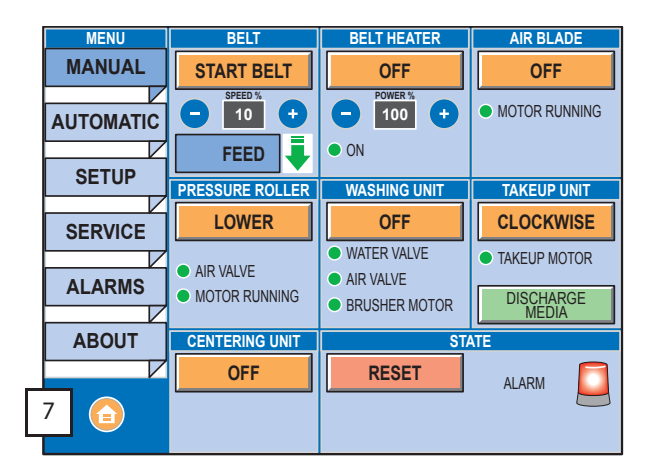

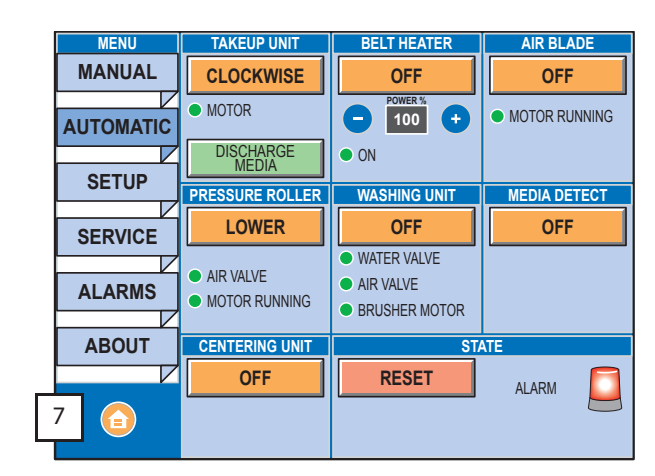

### Função

|      | Nome                      | Função                                                                                                    |
|------|---------------------------|----------------------------------------------------------------------------------------------------|
| (1)  | ΜΑΝΙΙΑΙ                   | Exibindo a tela "MANUAL".                                                                                                    |
| (.)  |                           | Na tela "MANUAL", a correia é operável sem nenhum operação da parte da impressora.                                                                                                    |
| (2)  | AUTOMÁTICO                | Exibindo a tela "AUTOMÁTICO".<br>Na tela "AUTOMÁTICO", a correia é operável em conjunção com a peça da impressora.                                                                                                    |
| (2)  | SETUP                     | Exibindo a tela "SETUP".                                                                                                    |
| (3)  | da Unidade)               | A configuração de lingua do paínel sensível ao toque e a definição de cada função pode ser<br>executada.                                                                                                    |
| (4)  | SERVIÇO                   | Exibindo a tela "SERVIÇO".<br>A tela é usada quando aplica-se o agente anti-rugas ou quando se lava a correia.                                                                                                    |
| (5)  | ALARMES                   | Exibindo o conteúdo do alarme da unidade de carregamento da mídia.<br>Cancele o alarme de acordo com o conteúdo deste documento.                                                                                                    |
| (6)  | SOBRE                     | A versão firmware da peça de alimentação de mídia pode ser confirmada.                                                                                                    |
| (7)  | BOTÃO HOME                | Retorne à tela "AUTOMÁTICO" pressionando o botão home.                                                                                                    |
| (8)  | CORREIA                   | Acionar a correia transportadora da mídia.<br>A correia se move pressionando-se [START BELT] (iniciar correia). A correia para pressionando-se<br>[STOP BELT] (parar correia).<br>A velocidade e direção de operação da correia pode ser configurada. |
| (9)  | AQUECEDOR DE<br>CORREIA   | Faz com que o aquecedor da correia opere.<br>O aquecedor da correia é acionado pressionando-se [ON]. O aquecedor da correia é desativado<br>pressionando-se [OFF].<br>A saída do aquecedor da correia pode ser definida.                              |
| (10) | LÂMINA DE AR              | Faz com que a lâmina de ar opere.<br>A lâmina de ar é acionada pressionando-se [OFF]. A lâmina de ar é desativada pressionando-se<br>[ON].                                                                                                    |
| (11) | ROLO DE<br>PRESSÃO        | Operando o rolo de pressão para cima/baixo.<br>O rolo de pressão se movimenta para baixo pressionando-se [LOWER] (abaixar). O rolo de pressão se movimenta para cima pressionando-se [RAISE] (levantar).                                              |
| (12) | UNIDADE DE<br>LAVAGEM     | Faz com que a unidade de lavagem opere.<br>A unidade de lavagem é acionada pressionando-se [OFF]. A unidade de lavagem é desativada<br>pressionando-se [ON].                                                                                          |
| (13) | UNIDADE<br>RECOLHIMENTO   | Define a direção de rotação do motor de recolhimento.<br>O eixo de mídia roda automaticamente até a posição onde o eixo de mídia estiver removível quando<br>se pressionar [DISCHARGE MEDIA] (descartar mídia).                                       |
| (14) | MEDIA DETECT              | Torna a função de detecção de mídia ativada/desativada.<br>O sensor de extremidade da mídia verifica a extremidade da mídia pressionando-se [OFF]. O sensor<br>de extremidade da mídia não funciona quando se presisona [ON].                         |
| (15) | UNIDADE DE<br>CENTRAMENTO | Ativa/desativa a unidade de centramento.<br>A unidade de alimentação ajusta a posição da mídia na alimentação da mídia quando se presisona<br>[OFF].                                                                                                  |
| (16) | ESTADO                    | Cancelar a detecção de largura da mídia da parte da impressora pressionando-se [RESET]. Quando<br>o alarme estiver vermelho, um erro está ocorrendo na unidade de transporte da mídia. Verifique o<br>conteúdo do alarme na tela de alarme.           |

# Painel de Operação (Superfície frontal da seção de alimentação de mídia)

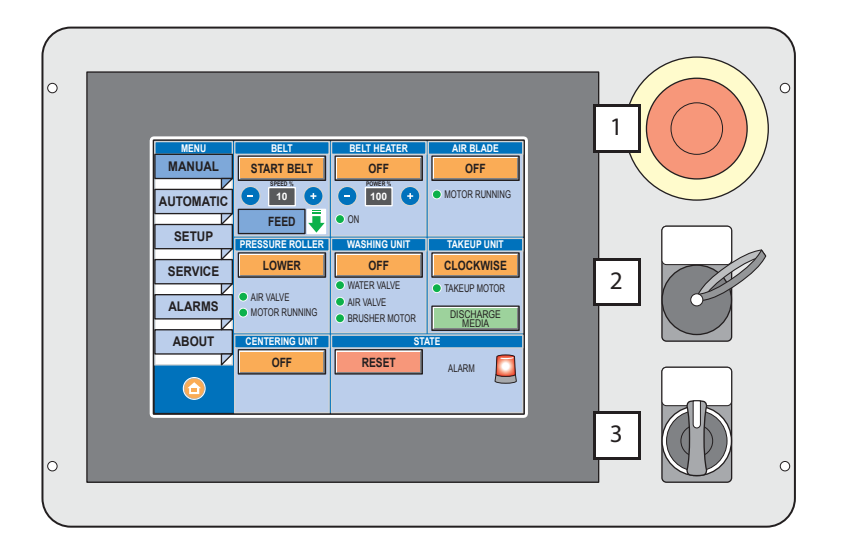

|     | Nome                                                   | Função                                                                          |
|-----|--------------------------------------------------------|---------------------------------------------------------------------------------|
| (1) | Botão [Emergency] (de emergência).                     | Imediatamente para o equipamento em operação.                                   |
| (2) | Conector USB                                           | Conector USB para serviços de manutenção.<br>Não disponível para um consumidor. |
| (3) | Alavanca [TAKE-UP<br>MANUAL] (recolhimento<br>manual). | Gira o motor de recolhimento na direção da alavanca.                            |

### Painel de Operação (Superfície traseira da seção de alimentação de mídia)

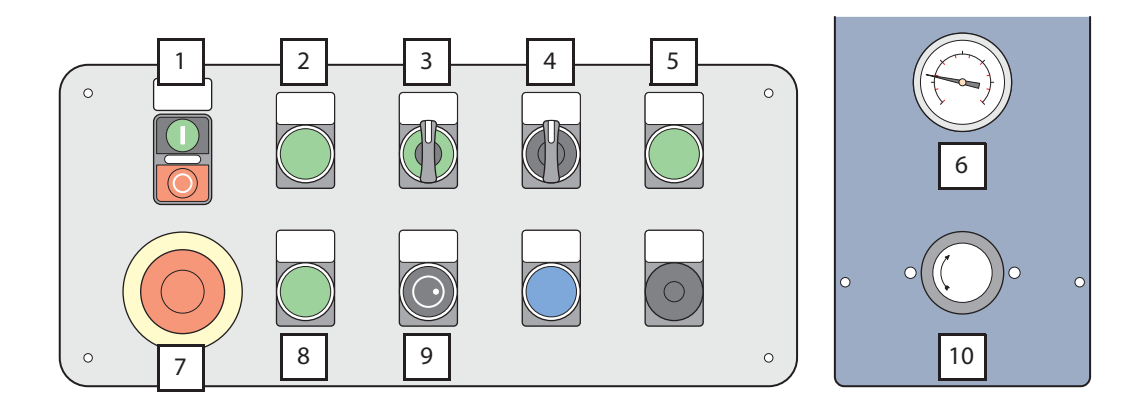

|      | Nome                                                                    | Função                                                                                                    |
|------|-------------------------------------------------------------------------|----------------------------------------------------------------------------------------------------|
| (1)  | Botão [BELT] (da correia).                                              | Quando você pressiona " I ", a correia irá se mover, e quando você pressiona "O", ela irá parar.                                                                                                    |
| (2)  | Botão [FEED BACKFEED]                                                   | Quando a luz verde se desliga por ser pressionada, a diração de movimento da correia é alterada na direção contrária.                                                                                                  |
| (3)  | Alavanca [CENTERING<br>MANUAL] (centramento<br>manual).                 | Girando para a direita ou esquerda, ajuste a posição da mídia manualmente. No modo AUTOMÁTICO, você não pode ajustar mesmo que opere a alavanca. Após ajustar a posição no modo MANUAL, altere para o modo AUTOMÁTICO. |
| (4)  | Alavanca [PRESSURE ROLLER<br>UP DOWN] (Rolo de pressão<br>cima e baixo) | O rolo pode ir para cima girando-a para o lado "UP, e para baixo girando-a para o lado "DOWN".                                                                                                    |
| (5)  | Interruptor [MEDIA END]<br>(extremidade de mídia)                       | Quando sua luz em verde por pressiona-lo, a detecção de extremidade da mídia se torna válida.                                                                                                    |
| (6)  | Medidor de pressão do ar                                                | Exibe a pressão dos rolos de pressão.                                                                                                    |
| (7)  | Botão [Emergency] (de emergência).                                      | Imediatamente para o equipamento em operação.                                                                                                    |
| (8)  | Lâmpada [AUTOMATIC]                                                     | Quando estiver em modo AUTOMÁTICO, esta luz estará verde.                                                                                                    |
| (9)  | Seletor [CLUTCH TUNING]<br>(ajuste de embreagem).                       | Ajusta a fricção de rotação da alimentação de mídia.                                                                                                    |
| (10) | Seletor de ajuste da pressão<br>do ar                                   | Ajusta a pressão do rolo de pressão.                                                                                                    |

### Seção de Alimentação da alimentação de mídia

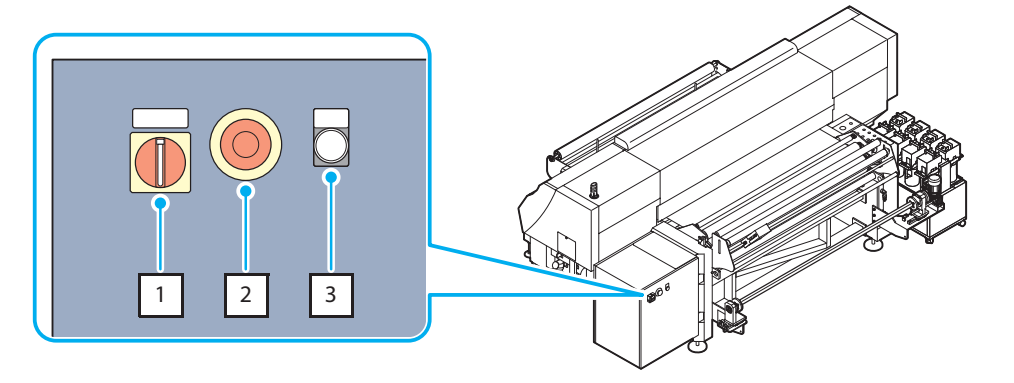

|     | Nome                                                           | Função                                                                               |
|-----|----------------------------------------------------------------|--------------------------------------------------------------------------------------|
| (1) | Interruptor de alimentação da<br>seção de alimentação de mídia | Ativando/desativando a alimentação da seção de alimentação de mídia.                 |
| (2) | Botão [Emergency] (de<br>emergência).                          | Imediatamente para o equipamento em operação.                                        |
| (3) | Lâmpada [POWER ON]<br>(alimentação ativada)                    | Ao acender, representa que a alimentação da seção de alimentação d emídia está "ON". |

### Carro

O carro apresenta os cabeçotes de impressão.

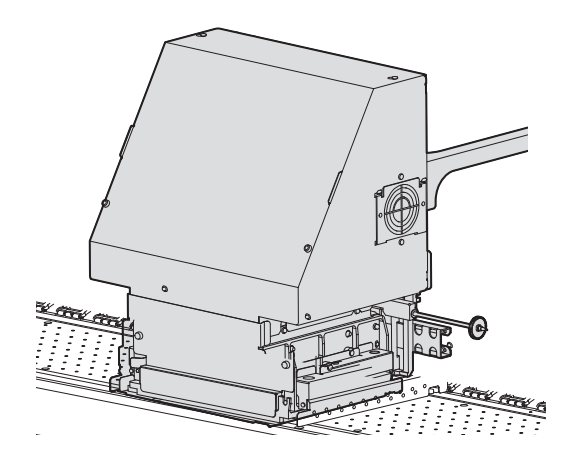

### Indicador

As funções do indicador na parte superior direita dessa unidade são descritas aqui.

O indicador possui uma lâmpada verde e uma vermelha.

| Cor da<br>lâmpada | Estado da<br>Iâmpada | Estado da máquina                  |
|-------------------|----------------------|------------------------------------|
|                   | Acesa                | REMOTO                             |
| Verde             | Piscando             | REMOTO (printing)                  |
|                   | Apagada              | LOCAL                              |
|                   | Acesa                | Ocorrência de erro (sistema lento) |
| Vermelha          | Piscando             | Ocorrência de erro ou alerta       |
|                   | Apagada              | Normal                             |

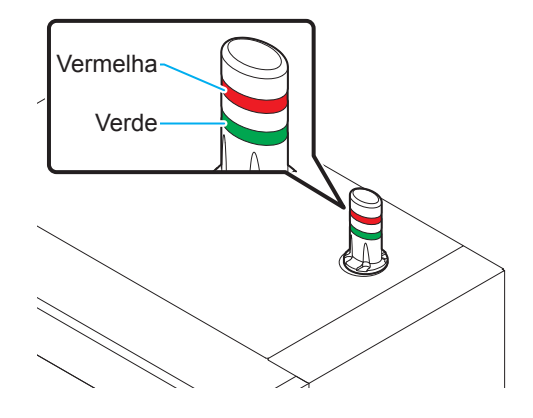

### Estação de coroamento

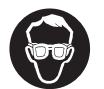

Certifique-se de usar óculos de proteção para limpeza da estação de tampar para proteger seus olhos contra tinta. De outro modo, a tinta pode cair em seus olhos.

A estação de coroamento possui as tampas, o limpador de cabeçotes, etc.

As tampas evitam que os bocais dos cabeçotes fiquem secos. O limpador limpa os bocais dos cabeçotes.

O limpador é um consumível. Se o limpador estiver deformado ou a mídia estiver manchada, substitua o limpador por um novo. (27 ( P.4-26)

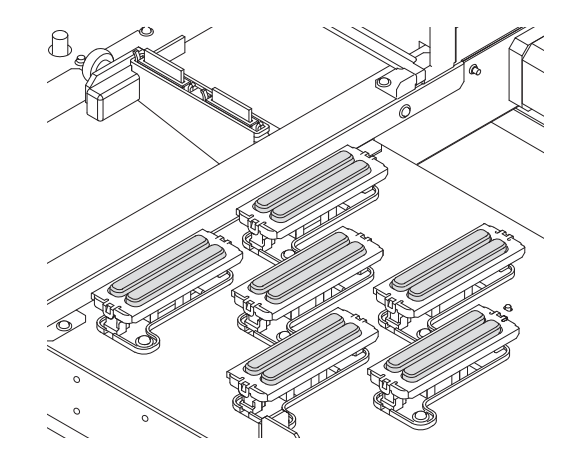

### **BOTÃO DE EMERGÊNCIA**

Pressione este interruptor quando você quiser parar o equipamento com urgência por razão de segurança. Interruptres de segurança estão localizados na frente e trás dos painéis de operação da seção de alimentação de mídia, e na unidade de alimentação da seção de alimentação de mídia.

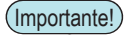

# Quando o botãode emergência for pressionado e a máquina parar, certifique-se de seguir os procedimentos abaixo:

- (1) Transportes por conta própria poderão causar danos ou falhas.
- (2) Entre em contato com seu distribuidor ou representante mais próximo.

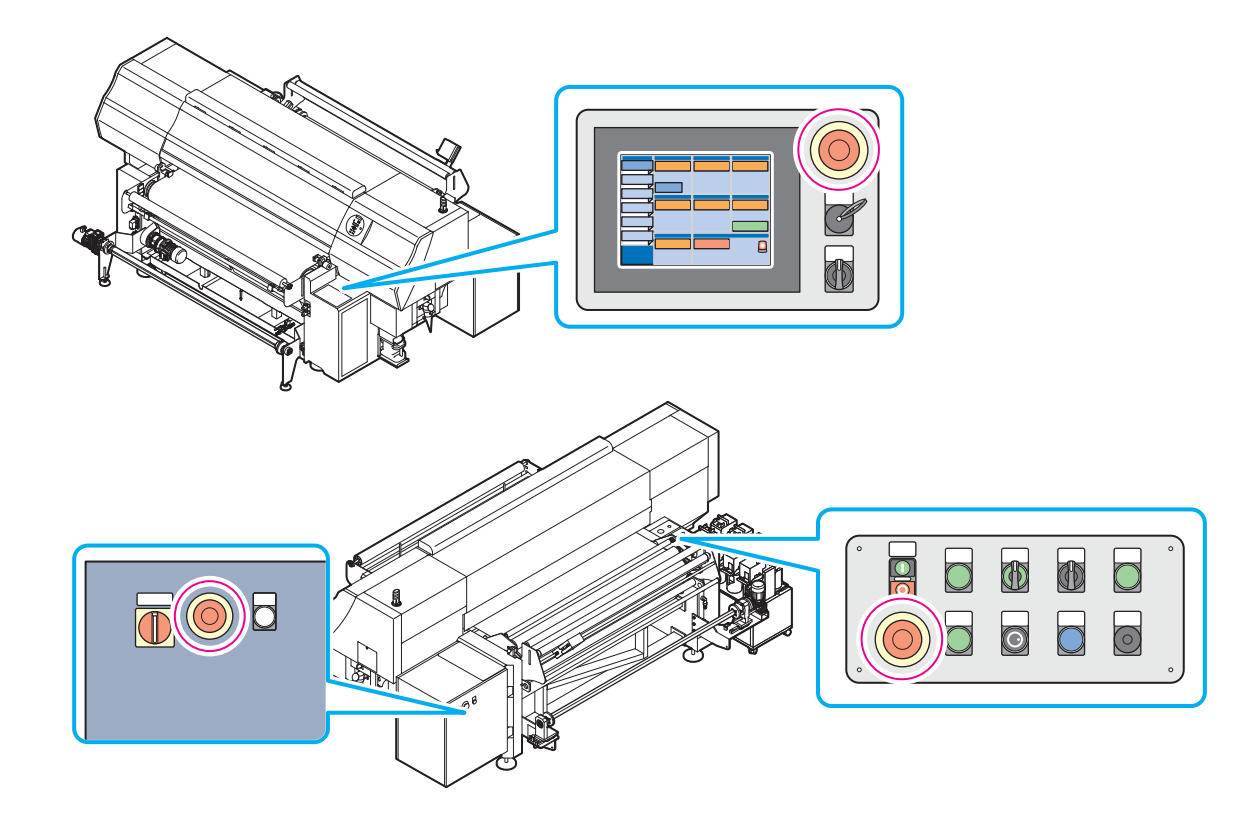

### Configuração da seção de alimentação de mídia

É possível configurar os seguintes itens no Setup.

Pressionar o botão [SETUP] no painel de operação sensível ao toque, execute a configuração.

- · Definição de idioma a ser exibida no painel de operação sensível ao toque
- Configuração normal
- Configuração de cada função

### Configuração de idioma

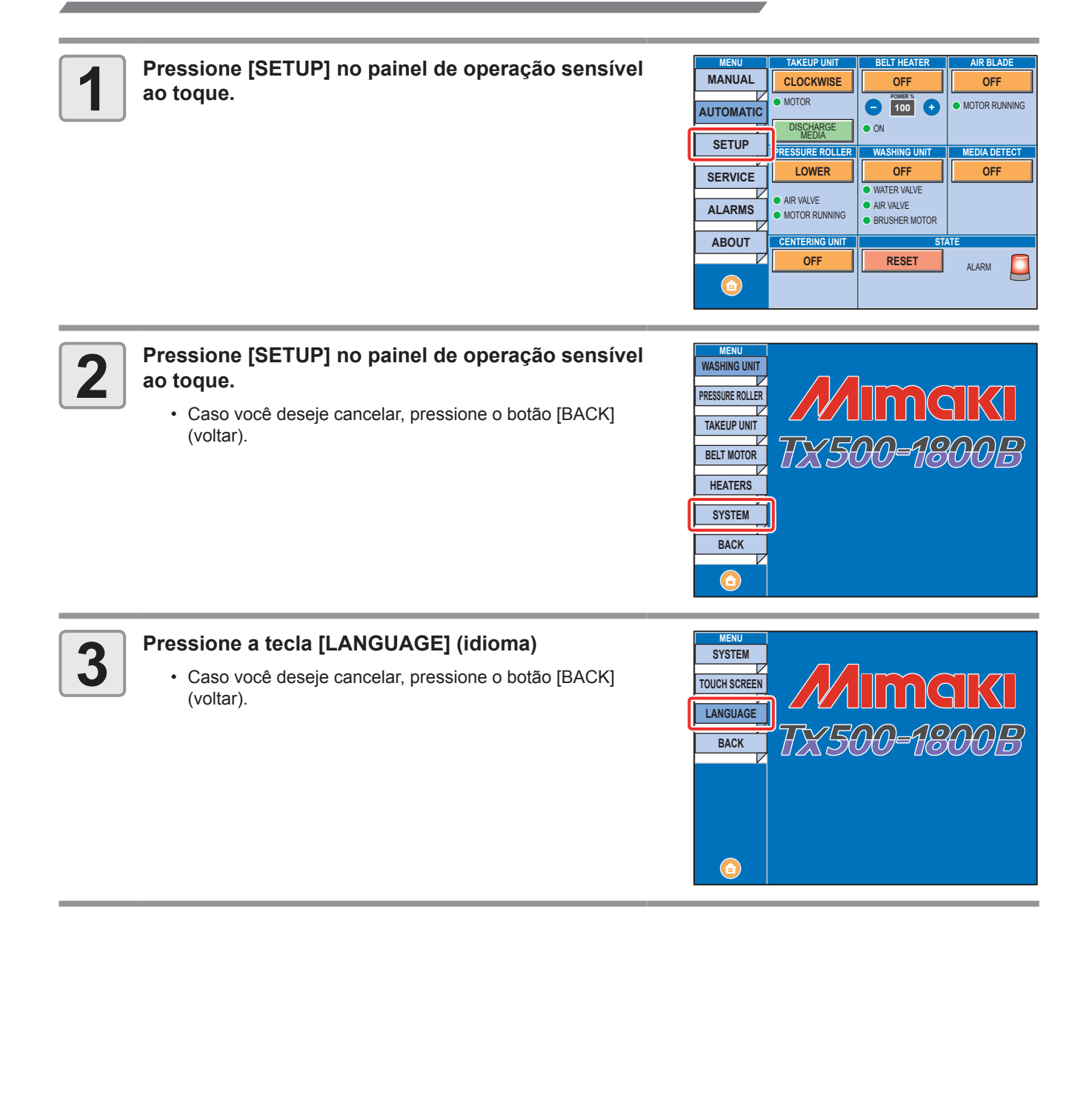

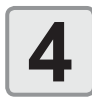

### Selecione o idioma a ser exibido.

- Idiomas selecionáveis: INGLÊS, ITALIANO, ALEMÃO, JAPONÊS, CHINÊS, FRANCÊS
- Caso você deseje cancelar, pressione o botão [BACK] (voltar).

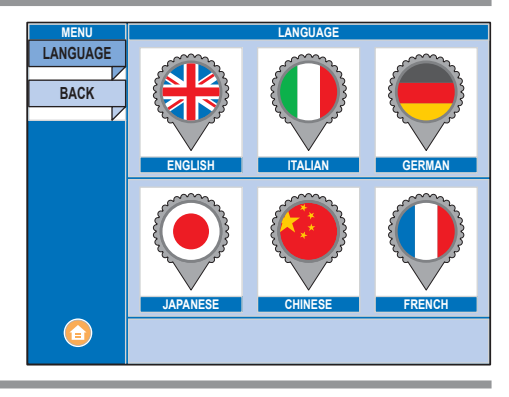

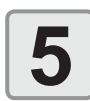

Retorne à tela "AUTOMÁTICO" pressionando o botão home.

### Configuração de cada função

| Nome do<br>MENU           | Função                      | Nome do Item                            | То́рісо                                                                                                    |
|---------------------------|-----------------------------|-----------------------------------------|----------------------------------------------------------------------------------------------------|
| UNIDADE DE<br>LAVAGEM     | UNIDADE DE<br>LAVAGEM       | ATIVADA/<br>DESATIVADA                  | Para definir se a a lavagem da correia será usada ou não.<br>Caso definida em estado habilitado, a unidade de recolhimento<br>é utilizável. Também, a lavagem da correia é ativada<br>automaticamente com a exibição da tela "AUTOMÁTICO".                 |
|                           |                             | DETACH<br>AFTER<br>(destacar<br>depois) | Definindo o timing de rebaixamento da unidade de lavagem da correia. Após a suspensão da unidade de lavagem da correia, o tempo de parada da correia ao rebaixamento da unidade de lavagem da correia é definido. Esta configuração é indicada em minutos. |
|                           | MOTOR DE<br>ESCOVAÇÃO       | DETACH<br>AFTER<br>(destacar<br>depois) | Define o timing de encerramento do motor de escovação.<br>Após a operação do motor de escovação, o tempo de parada<br>da correia ao encerramento do motor de escovação é definido.<br>Esta configuração é indicada em minutos.                             |
|                           |                             | SPEED                                   | Define a velocidade de rotação do motor de escovação. Este valor é indicado em porcentagens de operação.                                                                                                    |
|                           | LÂMINA DE AR                | ATIVADA/<br>DESATIVADA                  | configurar se a lâmina de ar será usada ou não. Caso definida<br>em estado habilitado, a lâmina de ar é utilizável.                                                                                                    |
|                           |                             | DETACH<br>AFTER<br>(destacar<br>depois) | Definir o tempo até parada da lâmina de ar. Após a operação da lâmina de ar, o tempo da parada da correia ao encerramento da lâmina de ar é definido. Esta configuração é indicada em minutos.                                                             |
|                           | VÁLVULA DE ÁGUA             | ABRIR A CADA                            | Define o timing de abertura da válvula de água. Após o fechamento da válvula de água, o tempo até que a válvula abra automaticamente é definido. Esta configuração é indicada em minutos.                                                                  |
|                           |                             | PERMANE-<br>CER ABERTA<br>POR           | Define o timing de fechamento da válvula de água. após a abertura da válvula de água, o tempo até que a válvula automaticamente se fecha é definido. Esta configuração é indicada em minutos.                                                              |
| ROLO DE<br>PRESSÃO        | ROLO DE PRESSÃO             | DETACH<br>AFTER<br>(destacar<br>depois) | Define o timing de ascensão do rolo de pressão. Após o rebaixamento da lâmina de ar, o tempo da parada da correia à ascensão do rolo de pressão é definido. Esta configuração é indicada em minutos.                                                       |
|                           | MOTOR DO ROLO<br>DE PRESSÃO |                                         | Impossível de ser configurado em razão de a função não ser<br>usada neste equipamento.                                                                                                    |
| UNIDADE RE-<br>COLHIMENTO | UNIDADE<br>RECOLHIMENTO     | ATIVADA/<br>DESATIVADA                  | Definir se a unidade de recolhimento será usada ou não. Caso definida em estado habilitado, a unidade de recolhimento é utilizável.                                                                                                    |
|                           |                             | SENTIDO<br>HORÁRIO                      | Define a direção de rotação do motor de recolhimento.                                                                                                    |
|                           | MOTOR DE<br>RECOLHIMENTO    |                                         | Impossível ser configurado por cliente pois o item é usado em serviço de manutenção.                                                                                                    |
| MOTOR DA<br>CORREIA       | PARAMETER                   |                                         | Impossível ser configurado por cliente pois o item é usado em serviço de manutenção.                                                                                                    |
| HEATER                    | AQUECEDOR DE<br>CORREIA     | POWER                                   | Define a temperatura do aquecedor da correia. Este valor é indicado em porcentagens de operação.                                                                                                    |
|                           |                             | DETACH<br>AFTER<br>(destacar<br>depois) | Definir o timing até parada do aquecedor da correia. Após a operação do aquecedor da correia, o tempo da parada da correia ao encerramento do aquecedor da correia é definido. Esta configuração é indicada em minutos.                                    |

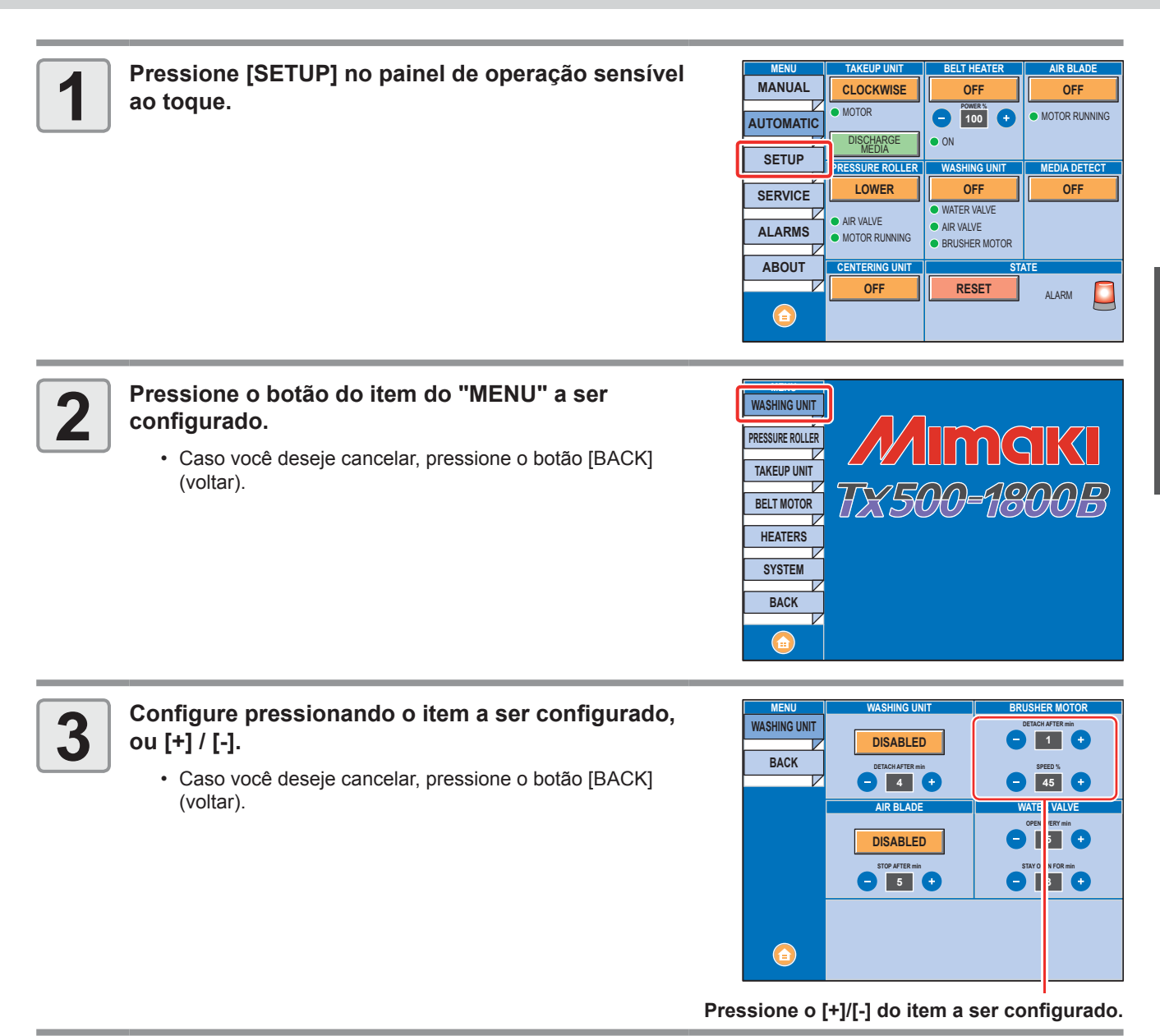

Retorne à tela "AUTOMÁTICO" pressionando o botão home.

4

Antes de Utilizar

# Cabos de conexão

### Conexão do cabo de interface USB2.0

Conecte o PC ao equipamento utilizando o cabo de interface USB2.0.

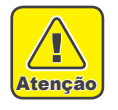

- Seu RIP deve ser compatível com o USB2.0.
- Contate um fabricante de RIP próximo a você ou nosso escritório quando o cabo USB2.0 não estiver anexado ao PC.

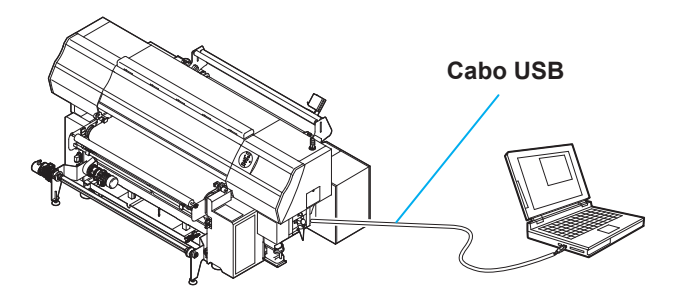

### Observações sobre a interface USB2.0

(Importante!)

• Seu RIP deve ser compatível com o USB2.0.

### • Quando dois ou mais equipamentos Tx500 estiverem conectados a um computador

Quando dois ou mais equipamentos Tx500 estiverem conectados a um computador, ele pode não reconhecer todas os equipamentos Tx500 normalmente.

Reconecte o equipamento Tx500 não-reconhecido a outra porta USB, se disponível, e verifique se ele é reconhecido. Caso ele não seja reconhecido pela porta USB recém conectada, use cabos repetidores USB 2.0 disponíveis no mercado.

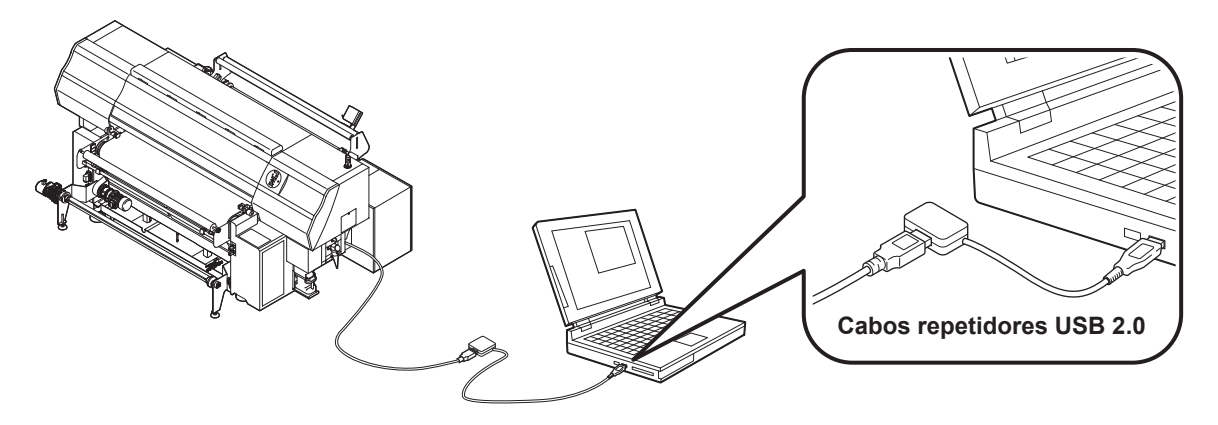

### • Observações sobre dispositivos periféricos em modo de alta velocidade de USB

Quando um dispositivo periférico (memória USB ou HDD USB) a ser operado em modo de alta velocidade de USB for conectado ao mesmo computador que o equipamento Tx500 estiver conectado, o dispositivo USB pode não ser reconhecido.

Quando a Tx500 estiver conectada ao computador a qual um HDD externo estiver conectado via USB, a velocidade de saída de dados para ela pode cair. Isso pode fazer com que a unidade do cabeçote pare temporariamente na extremidade direita ou esquerda durante a impressão.

### • Removendo a memória USB

Caso o módulo de memória USB seja inserido no PC, ao qual o equipamento Tx500 está conectado, clique em "Interromper", na janela "Remover Hardware com Segurança" e, em seguida, remova o módulo. Deixar um módulo de memória USB inserido pode causar [ERROR 201 COMMAND ERROR]. Copie os dados para o disco rígido antes de enviá-los para impressão.

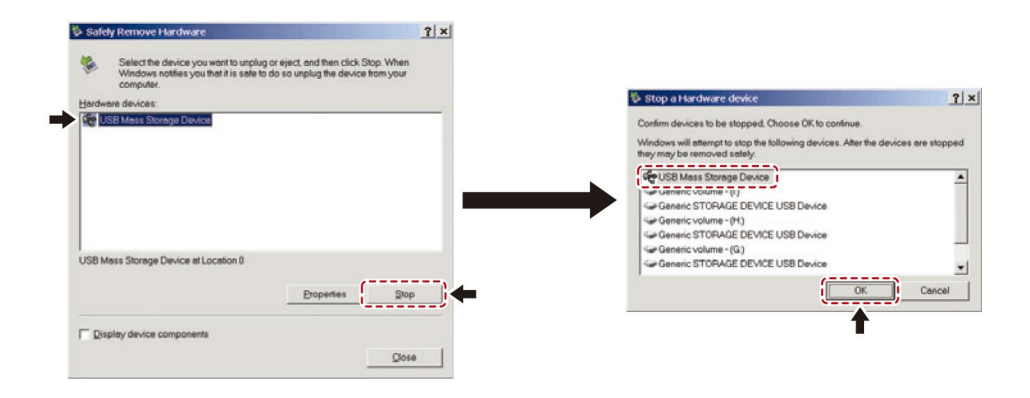

### Conexão do Cabo de Alimentação

Conecte o cabo de energia à placa de distribuição com as seguintes especificações.

| Tensão de Alimentação | AC380-420V ± 10% |
|-----------------------|------------------|
| Frequência            | 50/60Hz ± 1Hz    |
| Capacidade            | 20A e acima      |

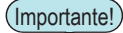

Saída de sistema de 100V não pode ser usada.

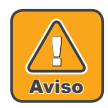

- Você não pode executar esta instalação na máquina. Requisitar um eletricista para fazer o trabalho de instalação.
- O seguinte trabalho elétrico é necessário para fornecimento de alimentação ao corpo principal. Requisitar um eletricista para fazer o trabalho.

Trabalho da tomada ao disjuntor

Trabalho de aterramento tipo C (trabalho Especial tipo C de aterramento)

- Certifique-se que o disjuntor de energia está próximo ao equipamento para que a alimentação possa ser desativada facilmente quando necessário.
- Fazer o trabalho elétrico deste equipamento sem ser alguém com licença de trabalho elétrico é proibido, para se prevenir choques elétricos.
- · Cuidado para não executar um fiamento com erros. Isto pode causar um incêndio ou choques elétricos.
- Certifique-se de conectar o cabo de energia ao painel de distribuição que está aterrado. Caso contrário, pode causar choques ou danos ao equipamento.
- Certifique-se que o disjuntor de energia suporte as correntes de entrada de 50A/0.01 segundos e mais rápido antes de conectar.

# **Configurando os frascos de tinta**

Posicione o frasco de tinta na unidade externa de abastecimento de tinta.

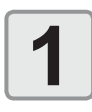

### Remova a tampa de tinta.

Remova as duas travas da tampa de tinta e remova a capa.
A superfície traseira da capa de tinta tem o bocal (em formato de palito) para absorção de tinta e o sensor

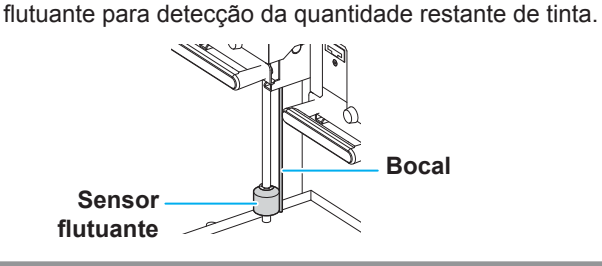

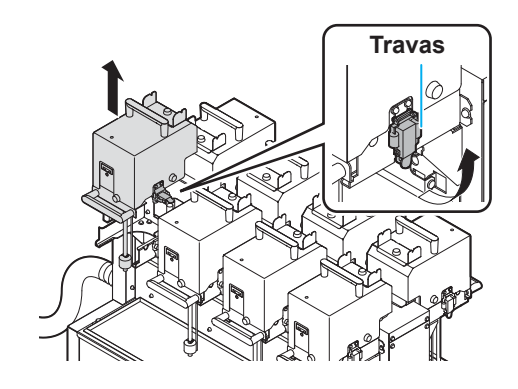

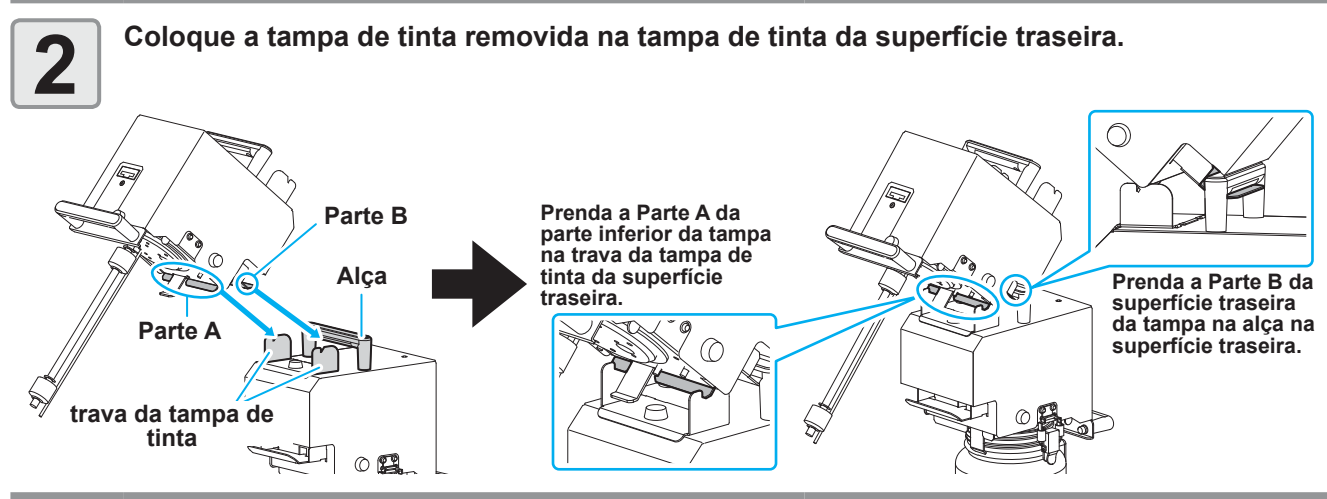

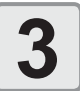

### Pegue o frasco de tinta de 1 litro, e agite lentamente por 20 vezes ou mais.

- Para se proteger de vazamentos enquanto o frasco é agitado, use luvar e cubra a tampa do frasco com uma toalha de papel ou similar. Nessas condições, agite-o por 20 vezes ou mais, fazendo a tinta fluir.
  - · Se o
    - Se o frasco for agitado com muita força, a tinta pode vazar. Portanto, execute isso com cuidado.
      Se a quantidade restante for pouca, a tinta no frasco não pode ser batida o suficiente. Incline o frasco até ele ficar na posição vertical.

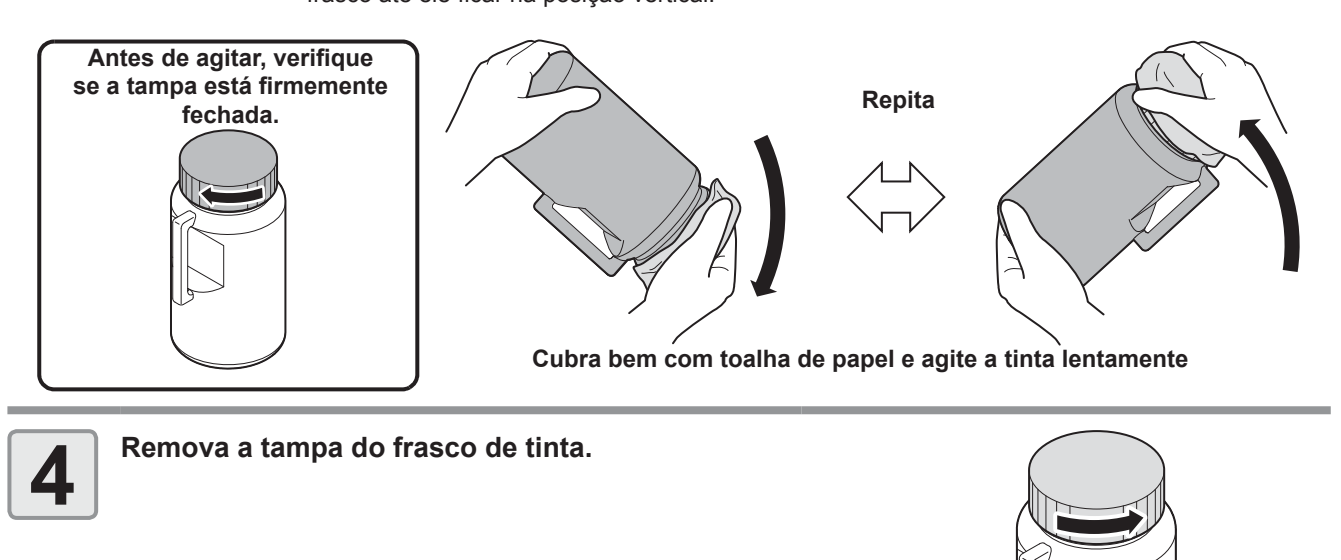

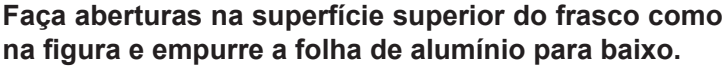

· Use um objeto cortante para fazer aberturas na superfície superior.

### Como fazer as aberturas

· Ao fazer as aberturas na folha de alumínio, divida-a em oito partes como mostra a figura, ou, destaque a folha de alumínio por toda a lateral interna do frasco.

Divida em oito partes.

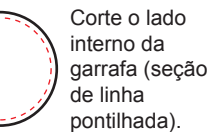

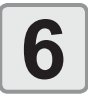

5

### Posicione o frasco de tinta no suporte de frasco, e coloque a tampa de tinta.

- Faça com que o bocal (em formato de palito) para absorção de tinta e o sensor flutuante para detecção da quantidade restante de tinta estejam dentro do frasco.
- · Se a bandeja de tinta ficar suja com tinta, limpe-a com um pedaço de pano.

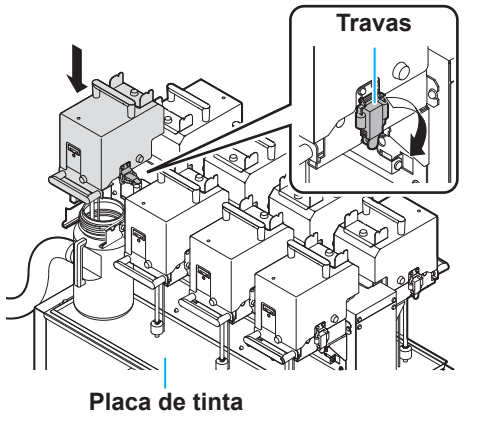

Antes de Utilizar

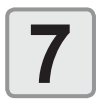

### Insira o chip IC.

- · Insira o chip IC com a superfície metálica voltada para cima. Se ele for inserido do lado errado por acidente, isso pode causar defeito ou dano no chip.
- Não toque a parte metálica do chip IC. O chip IC pode estragar devido a ocorrência de estática ou pode ocorrer erro de leitura decorrente de manchas ou danos.
- · Para consultar a ordem de instalação dos frascos de tinta, consulte a P.6-4.

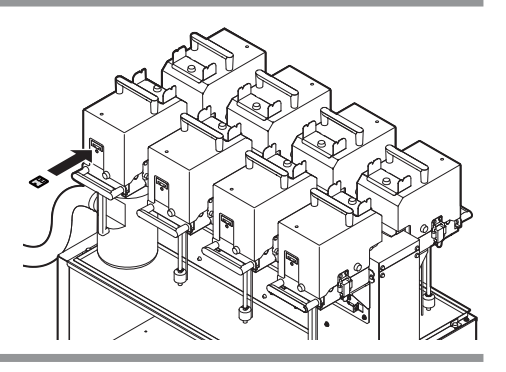

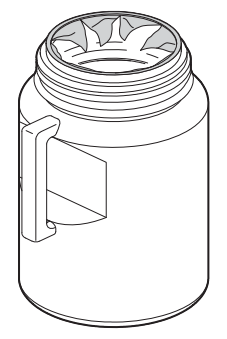

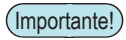

### Sobre o chip IC

- O chip IC tem a informação da cor da tinta, quantidade restante de tinta, data de validade, etc.
   Ao instalar o frasco de tinta, insira o chip IC fornecido junto com o frasco de tinta na porta de inserção do chip anexado a tampa da tinta.
- Se o chip inserido não for o par daquele frasco de tinta, pode a qualidade da imagem pode ser comprometida.
- A etiqueta indicando a cor está colada no chip IC.

### Cor da tinta e etiqueta de indicação

Chip IC

| Cor da tinta  | Marca de indicação                          |
|---------------|---------------------------------------------|
| Preto         | (um círculo preto)                          |
| Azul          | (um círculo azul e um círculo vermelho)     |
| Magenta       | (um círculo vermelho)                       |
| Amarelo       | (um círculo amarelo)                        |
| Azul-claro    | (dois círculos azuis e um círculo vermelho) |
| Magenta claro | (dois círculos vermelhos)                   |
| Laranja       | (um círculo laranja)                        |
| Vermelha      | (um círculo vermelho e um círculo amarelo)  |
| Luz preta     | (dois círculos pretos)                      |

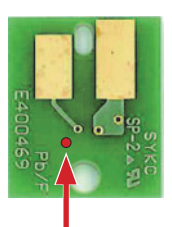

Posição da marca de indicação

### Trocando um frasco de tinta

Realize da seguinte maneira quando [INK END] ou [INK NEAR END] aparecer no visor.

### • Quando [INK END] aparecer

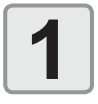

# Tire a tampa de tinta do frasco (usado) vazio a ser trocado, e remova-o.

Atenção

 Transferir qualquer tinta remanescente para a nova garrafa. Certificar-se de não derramar tinta da garrafa de tinta enquanto fizer isso.

- Ao substituir o frasco, a tinta pode respingar. Tome cuidado para que não espirre em seus olhos.
- Antes de substituir o frasco, envolva-o com um pedaço de pano. A tinta pode pingar do sensor flutuante e pode manchar a peça.

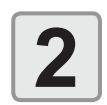

# Verifique o movimento de subida/descida do flutuador.

- Se houver alguma anormalidade no movimento do flutuador devido a tinta seca grudada nele, realize os seguintes procedimentos:
- (1) Deposite algumas gotas do líquido de limpeza na parte superior da bóia.
- (2) Movimente a bóia na vertical de modo a espalhar o líquido de maneira uniforme.
- (3) Ao obter movimentação livre da bóia, remova o líquido remanescente na bóia e no tubo com um pano.
  - Movimente a bóia para cima/baixo para confirmar se não há anormalidades.

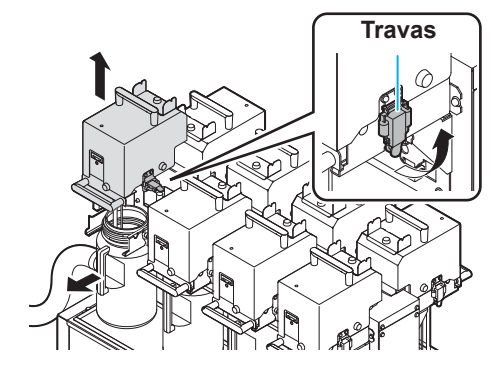

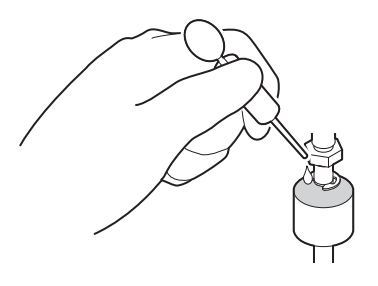

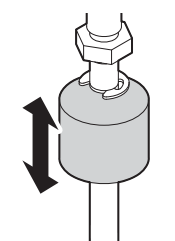

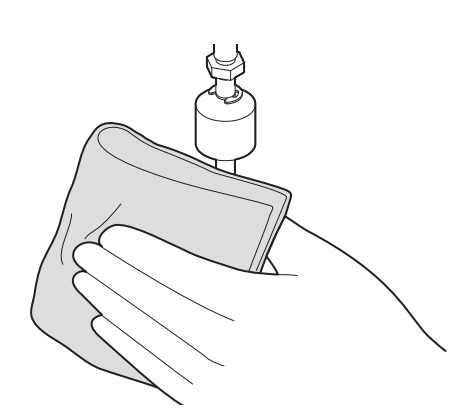

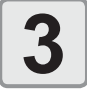

Remova a tampa do novo frasco de tinta, faça cortes em superfície superior como mostrado na imagem, e empurre a folha de alumínio para baixo.

 Para como fazer os cortes na folha de alumínio, consulte o Passo 4 de "Configurando os frascos de tinta" (
P.1-19).

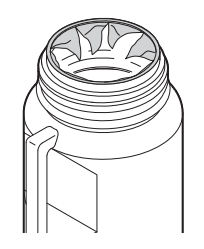

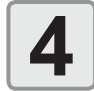

Reinstale o frasco de tinta no suporte e monte a tampa.

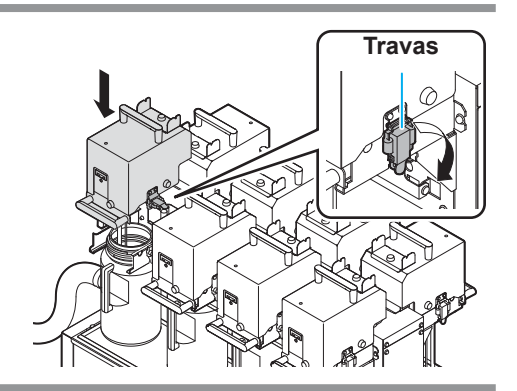

5

Insira o chip IC.

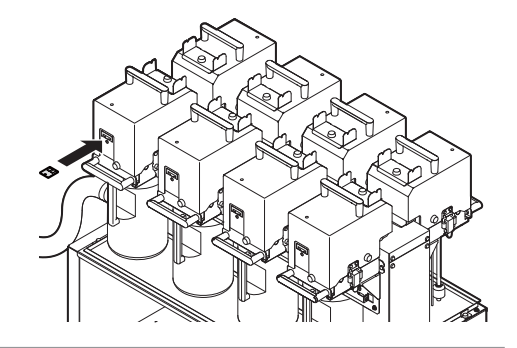

### • Quando [INK NEAR END] for exibido

Há pouca tinta sobrando. É recomendado a substituição regular do frasco de tinta, já que a tinta pode acabar enquanto a impressão estiver continuamente habilitada.

Ao pressionar a tecla (ENTER) em modo LOCAL, pode-se verificar o frasco a ser substituído no guia local. ( P.3-41)

(Importante!)

• Há aproximadamente 200 cc de tinta remanescentes na garrafa quando [INK END] (final da tinta) é exibido. Transfira a tinta remanescente para a nova garrafa de tinta quando substituir a tinta.

### Para lâmpadas do frasco de tinta

O status de frascos de tinta instalados no equipamento pode ser confirmado por meio de lâmpadas que estão localizadas nos próprios frascos.

# Lâmpadas do frasco de tinta

| Status indicado pela<br>lâmpada do frasco de<br>tinta | Description (Descrição)                                                                                                    |
|-------------------------------------------------------|----------------------------------------------------------------------------------------------------|
| OFF                                                   | Sem erro                                                                                                    |
| Pisca em vermelho.                                    | Há pouca tinta no frasco (Near End). Ou, um mês passou desde a data de validade da tinta. Em breve ela se tornará inutilizável.                       |
| Acesa em vermelho.                                    | Não há tinta no frasco, ou ele não pode ser usado devido a outro erro de tinta. (ﷺ P.5-4)                                                             |
| Pisca em vermelho<br>(rápido).                        | Após dois meses da data de vencimento da tinta, você não pode usar o frasco.                                                                          |
| Acesa em verde.                                       | Indica que a tinta é fornecida.<br>Quando você usa o conjunto de 4 tintas, essa<br>máquina primeiro fornece tinta do frasco que expirará<br>em breve. |
| Pisca em vermelho e verde alternadamente.             | Ela pisca em vermelho e se acende em verde alternadamente.                                                                                            |

### Sobre a data de expiração da tinta

O frasco de tinta tem um prazo de validade.

Você pode usar o frasco dentro de dois meses após a data de validade indicada nele, porém, você não pode usá-lo quando três meses tiverem passado da data de validade.

Quando ele se tornar inutilizável, a lâmpada do frasco de tinta pisca rápido em vermelho, informando sobre isso. Nesse momento, substitua-o por um novo.

Ex.) Quando a data de validade é Abril de 2014

- Maio : Utilizável
- Junho : Utilizável (A lâmpada do frasco de tinta pisca em vermelho.)
- Julho : Inutilizável (A lâmpada do frasco de tinta pisca rápido em vermelho.)

### Sobre o fim da tinta e tinta próxima do fim

Quando a tinta se aproxima do fim (a quantidade restante de tinta é pouca), a lâmpada do frasco de tinta pisca em vermelho, informando. Recomenda-se substituir por um frasco novo assim que possível.

Quando a tinta termina (a quantidade restante de tinta é zero), a lâmpada do frasco de tinta se acende em vermelho. Substitua o frasco de tinta.

### Tipo de tinta

Para este equipamento, os seguintes três tipos de tintas podem ser usados:

| Tinta ácida       | Adequado para tecidos de tipo animal, como seda, lã, etc. e nylon. |
|-------------------|--------------------------------------------------------------------|
| Tinta reativa     | Adequado para tecidos como lá, seda, etc. e algodão, raiom, etc.   |
| Tinta sublimática | Adequado para tecidos como poliéster, acrílico, etc.               |

(Importante!)

• Qualque que seja a tinta usada, certifique-se de executar um pré-tratamento e pós-tratamento que sua empresa recomenda no tecido a ser tingido.

### Cuidado com o manuseio de frascos de tinta

- 0
- Se a tinta atingir seus olhos, lave-os imediatamente com água corrente limpa por pelo menos 15 minutos. Ao fazê-lo, lave os olhos para remover a tinta completamente. Procure orientação médica assim que possível.
- Use frascos de tinta originais nessa máquina. A máquina funciona com frascos de tinta originais. Em caso de danos causados por frascos de tinta modificados ou similares, a garantia será cancelada, mesmo dentro da validade.
- Se o reservatório for transferido de local com baixa temperatura para outro com alta temperatura, deixe-o em repouso no ambiente de destino por três horas ou mais antes de utilizá-lo.
- Certifique-se de armazenar os frascos em local ventilado e com pouca luminosidade.
- Armazene os frascos de tinta e o tanque de resíduos de tinta em local fora do alcance de crianças.
- Encaminhe os frascos de tinta vazios a uma empresa especializada em descarte.
- Certifique-se que a tinta contida no frasco seja consumida, assim que aberto, dentro de três meses. Caso transcorra um longo período de tempo após a abertura do frasco de tinta, a qualidade da impressão será inferior.
- Não sacuda os frascos de tinta. Isso pode causar vazamentos de tinta.
- Não toque nem suje os contatos do chip IC. Isso pode danificar o painel do circuito de impressão.

### Tamanhos Utilizáveis de Mídia

As mídias utilizáveis nesta máquina são as seguintes:

| Largura máxima              | 1830mm                                                                                             |
|-----------------------------|----------------------------------------------------------------------------------------------------|
| Largura Mínima              | 210mm                                                                                              |
| Largura máxima da impressão | 1820mm                                                                                             |
| Espessura                   | 5mm ou menos                                                                                       |
| Diâmetro exterior do rolo   | φ 420mm                                                                                            |
| Peso do rolo                | 60kg ou menos                                                                                      |
| Diâmetro interior do rolo   | 2 ~ 3 pol                                                                                          |
| Lado de impressão           | Independente das superfícies externa e interna                                                     |
| Direção de recolhimento     | Independente das superfícies externa e interna                                                     |
| Tratamento do final do rolo | Fita adesiva fraca é utilizada para permitir que o papel seja removido do interior com facilidade. |
| Posição de instalação       | Baseado no centro                                                                                  |

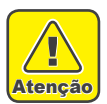

 A unidade codificadora da correia para alimentar a mídia corretamente está anexada do lado direito da peça de alimentação de mídia. Tome cuidado para que a mídia não fique pendurada na posição de 25 mm a partir da borda direita da seção de alimentação de mídia.

 Se você imprimir com a mídia pendurada sobre a unidade codificadora da correia, a mídia não será alimentada corretamente e poderá afetar a qualidade da impressão. Tome cuidado especial ao usaruma mídia mais larga (a mídia com 1800mm e mais larga).

### Cuidados no manuseio de tecido

Os procedimentos e precauções no manuseio de tecidos usáveis são explicados a seguir. Entenda completamente os conteúdos e os utilize de acordo com o tipo ou característica do tecido.

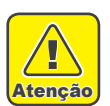

- Utilize o tecido pré-processado recomendado pela MIMAKI.
- Ao posicionar o tecido, certifique-se de ajustar a altura do cabeçote. Caso contrário, o tecido e/ou o cabeçote serão danificados.
- Não utilize tecidos com bordas onduladas. A utilização de tal tecido pode ocasionar contato com o bocal do cabeçote de impressão, resultando em descarga de tinta inferior.
- Não utilize tecidos cujas bordas são notavelmente mais frouxas em comparação ao centro. Formam-se pregas na seção de fixação, que podem entrar em contato com a face do bico do cabeçote.
- Tecidos espessos e duros não podem ser usados para operações não monitoradas. Ao usar tecidos semelhantes a brim, a verificação de inclinação deve ser realizada pelo operador. Assim que a inclinação inicia, a ação de auto-restauração do próprio tecido é desativada. Se o tecido for negligenciado, a inclinação avança para a extremidade esquerda ou direita da correia, causando entupimento do cabeçote.
- Tecido escovado está indisponível para guia de margem de tecido. O sensor de lixa reage à parte escovada e não consegue alimentar corretamente.

### Mídia limitada

Com a seguinte mídia, a correção a partir do plotter é difícil.

Ao utilizar qualquer uma das seguintes mídia, realize testes de impressão para determinar se pode ser usada ou não.

- · Tecido elástico (Materiais elásticos, malhas extensíveis, etc.)
- · Os materiais que são dilatados quando são umedecidos pela impressão.
- Materiais com grandes variações de largura.
- Materiais que possuem vincos parciais devido a frouxidão ao serem esticados sobre uma superfície plana ou materiais que são completamente curvados.
- · Os materiais com alta variação de recolhimento nas extremidades da mídia quando é enrolada.
- Mídia de rolo com tubo de papel cuja resistência é insuficiente e que se dobra ao ser presa à unidade de alimentação.
- (Importante!) Mesmo ao usar uma mídia não descrita acima, certifique-se de imprimir pelos dados de teste opcionais. Após verificar o resultado da impressão, analise se pode ou não ser usada.
# Condições dos tecidos que permitem a impressão

| Itens                                                 | Condition (Condição)                                                                                            | Observações |
|-------------------------------------------------------|----------------------------------------------------------------------------------------------------|-------------|
| Variação de largura                                   | menos de ±5mm / borda de um lado                                                                                |             |
| Curva quando expandido                                | Curva de direção única não permitida                                                                            |             |
| Folga quando estendida sobre uma<br>superfícies plana | 2mm ou menos                                                                                                    |             |
| Deslocamento da borda do rolo                         | ±15mm,<br>Pano (largura de 500m e menor) é de ±<br>2mm.                                                         |             |
| Diâmetro interno do rolo                              | 2 ~ 3 polegadas                                                                                                 |             |
| Resistência do núcleo do tecido                       | Curvatura do rolo de 5mm ou menor<br>quando posicionado (com uma espessura<br>de rolo de tecido de 5mm ou mais) |             |
| Comprimento do rolo de tecido indicado no tecido      | 20mm ou mais                                                                                                    |             |
| Fixação com rolo de tecido                            | Prenda em até três pontos ou com adesivo fraco                                                                  |             |
| Diâmetro exterior do rolo                             | φ 420mm ou menor                                                                                                |             |
| Peso do rolo                                          | 60kg ou menos                                                                                                   |             |
| Lado de impressão                                     | Não especificado                                                                                                |             |
| Ruga no tecido                                        | Não permitido                                                                                                   |             |

## 1-26

# Capítulo 2 Operações Básicas

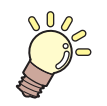

### Este capítulo

descreve procedimentos e métodos de configuração para preparação da tinta e mídia e para impressão.

| Fluxo de trabalho                           | 2-2    |
|---------------------------------------------|--------|
| Como ligar ou desligar o equipamento        | 2-3    |
| Como ligar o equipamento                    | 2-3    |
| Como desligar o equipamento                 | 2-4    |
| Função automática                           | 2-5    |
| Funções auxiliares                          | 2-6    |
| Ligar/desligar função de                    |        |
| Centralização de Mídia                      | 2-6    |
| Ligar/desligar da função de detecção de Míd | ia 2-7 |
| Ligar/desligar da função lavagem de Correia | 2-8    |
| Ligar/desligar da lâmina de Ar              | 2-8    |
| Ligar/desligar do aquecedor da Correia      | 2-9    |
| Inserção de uma mídia                       | 2-10   |
| Área máxima de impressão                    | .2-10  |
| Observações para Configurando uma mídia.    | .2-10  |
| Delineamento de inserção de mídia           | . 2-11 |
| Sobre o sentido da mídia                    | . 2-11 |
| Prenda o rolo de bobinagem de tecido        | .2-12  |
| Alimente a mídia                            | .2-14  |
| Recolha a mídia                             | .2-20  |
| Configurando a Folga do Cabeçote            | .2-22  |
| Detecção da Mídia                           | .2-23  |
| Alteração do ponto de origem para           |        |
| realização de impressão                     | .2-24  |

| Ao Utilizar o Aquecedor Opcional MTA-190. | 2-25 |
|-------------------------------------------|------|
| Observações para quando utilizar o        |      |
| aquecedor                                 | 2-25 |
| Como ligar o equipamento                  | 2-26 |
| Como desligar o equipamento               | 2-26 |
| Ajuste o ângulo do aquecedor opcional     |      |
| MTA-190                                   | 2-27 |
| Ajuste a temperatura do aquecedor         | 2-28 |
| Teste de Alimentação                      | 2-29 |
| Impressão de teste                        | 2-30 |
| Impressão de teste                        | 2-31 |
| Limpeza de Cabeçote                       | 2-32 |
| Informações a respeito da                 |      |
| limpeza de cabeçote                       | 2-32 |
| Dependendo do resultado da impressão      |      |
| de teste, realize a limpeza do cabeçote   | 2-32 |
| Configurar a alimentação de mídia         | 2-33 |
| Configuração da Correção de Alimentação   | 2-33 |
| Corrija a posição na qual a tinta é       |      |
| aplicada para impressão bidirecional      | 2-35 |
| Dados de impressão                        | 2-37 |
| Como iniciar uma operação de impressão    | 2-37 |
| Interrupção de uma operação de            |      |
| impressão durante o seu andamento         | 2-38 |
| Como Apagar as Informações                |      |
| Recebidas (Data Clear)                    | 2-38 |

# Fluxo de trabalho

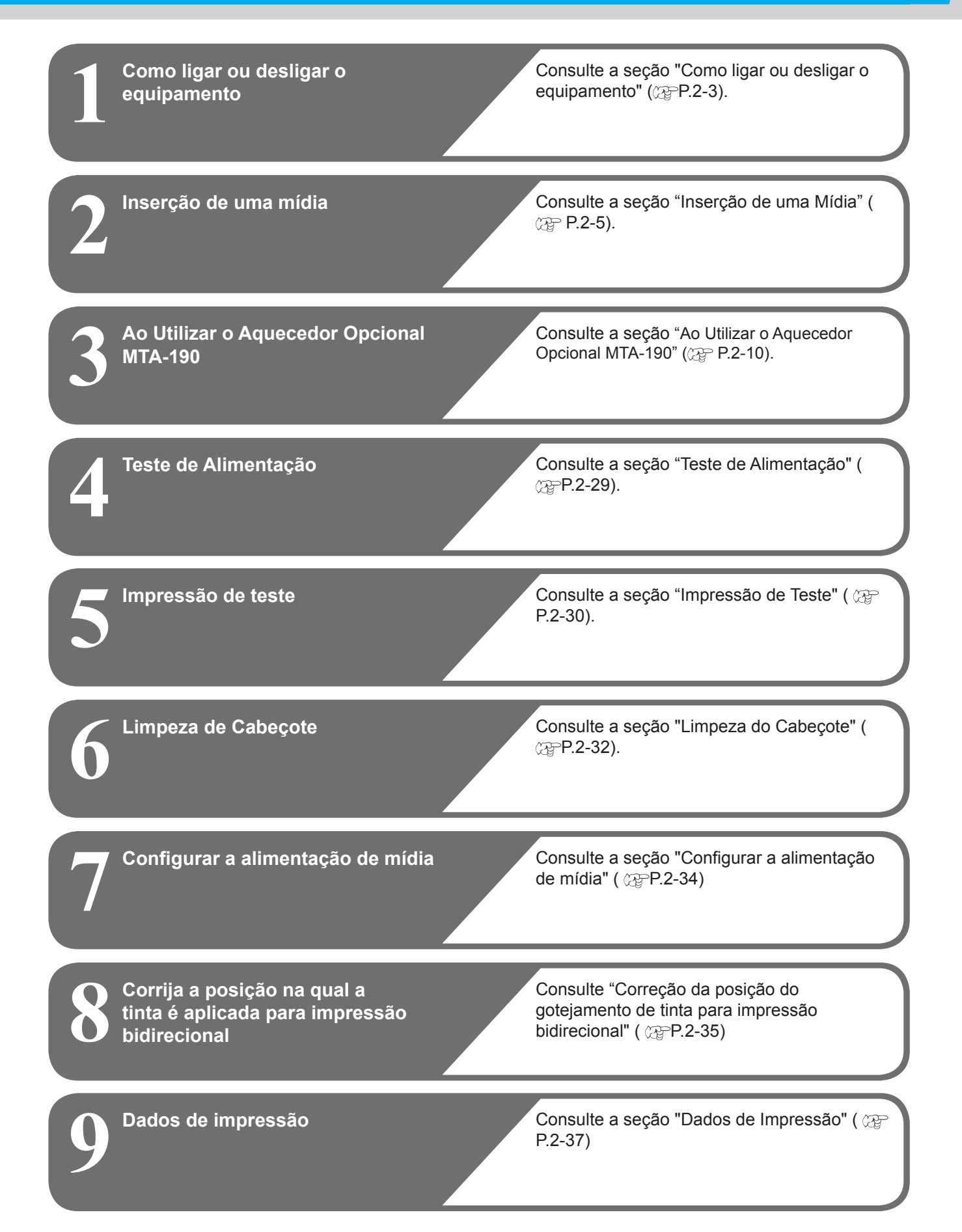

# Como ligar ou desligar o equipamento

## Como ligar o equipamento

(Importante!)

Somente ligue o equipamento após a tampa frontal e a tampa de manutenção serem fechadas.

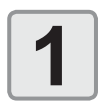

### Ligue o interruptor da peça de alimentação de mídia

 Mova o interruptor principal de energia localizado atrás da máquina para "I".

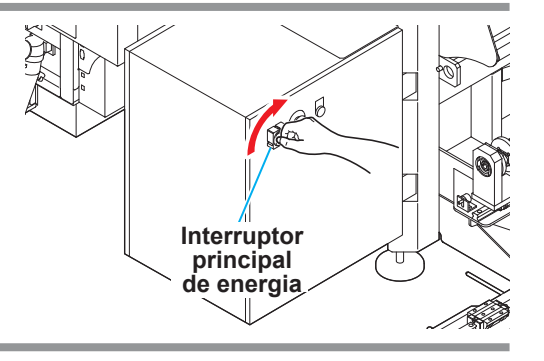

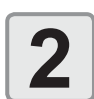

### Ligue o interruptor da parte da impressora.

 Mova o interruptor principal de energia localizado na parte lateral da máquina para "I".

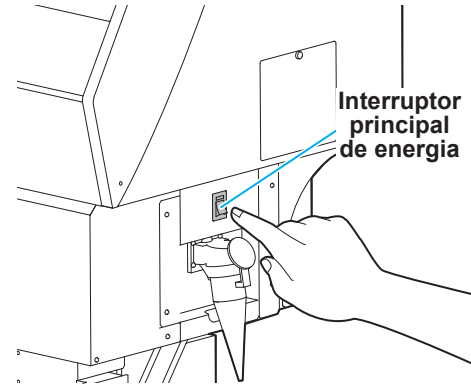

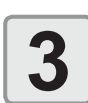

### Pressione o botão de alimentação.

 Pressione o botão de alimentação localizado no painel de operação.

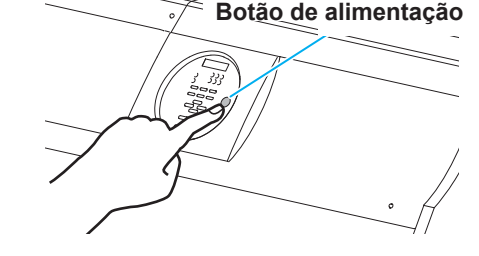

Start-up

T x 5 0 0 B

<LOCAL>

Ver 1.00

- A versão do firmware será exibida após o equipamento ser ligado.
- O equipamento irá executar a operação inicial.

O equipamento irá entrar no modo LOCAL.

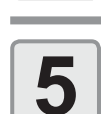

Λ

Ligue o PC que está conectado ao equipamento.

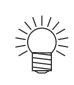

- Nesta máquina, os interruptores são independentes na parte da impressora e na peça de alimentação de mídia.
- Normalmente, mantenha o interruptor da parte da impressora ligado. Se o interruptor de alimentação principal for deixado desligado, isso poderá causar entupimento do bico do cabeçote. Há um caso em que é dificil recuperar pelo sintoma.

### Como desligar o equipamento

Ao término da operação da máquina, desligue a alimentação pressionando o botão de energia localizado na parte frontal.

Verifique os seguintes itens ao desligar a alimentação.

- Se o equipamento está recebendo informações do PC conectado ou se existem informações que ainda não foram enviadas
- · Se o cabeçote retornou à estação de coroamento
- Se ocorreu algum erro (( P.5-13 "Mensagens de Erro")

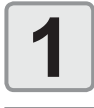

Desligue o PC que está conectado ao equipamento.

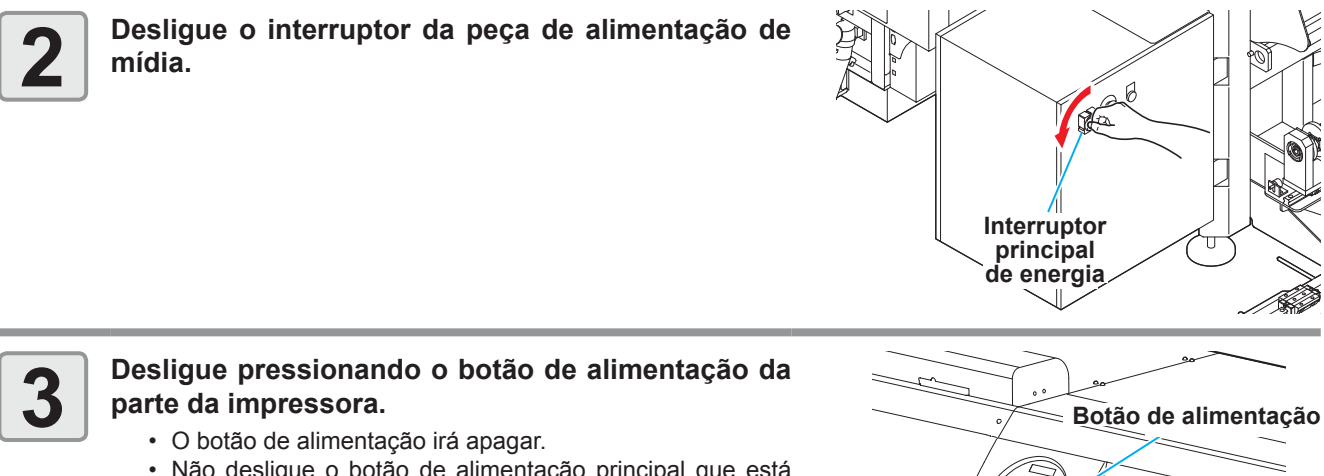

- Não desligue o botão de alimentação principal que está localizado na lateral do equipamento.
- Para usar a máquina novamente, ilumine a lâmpada verde, pressionando o botão de alimentação.

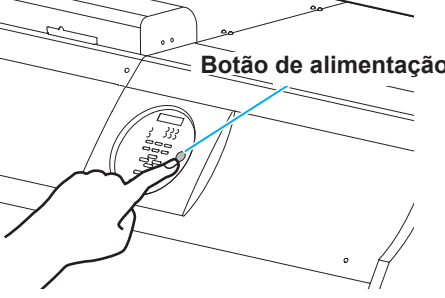

## Precauções ao se desligar a parte da impressora

### • Não desligue o interruptor principal de energia.

Quando o interruptor principal estiver ligado, periodicamente a alimentação da máquina é ligada para a realização das funções de prevenção de entupimento do bico (função de lavagem) e de ajuste de pressão. Quando o interruptor estiver desligado, as funções de manutenção automática, tal como a lavagem, não são realizadas, e isso pode causar a obstrução do bico.

### • Mantenha a tampa frontal e a tampa de manutenção fechadas.

Caso a tampa esteja aberta, as funções de manutenção automática, tais como a função de descarga de tinta, não poderão ser utilizadas.

#### • Desligue a alimentação após ter verificado a posição do cabeçote.

Se a alimentação estiver desligada quando o cabeçote não tiver retornado à estação de tampar, ele secará, o que pode causar a obstrução do bico.

Nesse caso, ligue-a novamente e verifique se o cabeçote retornou à estação de coroamento, e então desligue a máquina.

#### • Não desligue a alimentação durante a impressão.

O cabeçote pode não retornar à estação de coroamento.

• Após ter desligado a energia da máquina, desligue o interruptor.

Quando for necessário desligar o botão de alimentação principal para mover o equipamento ou para corrigir um erro, pressione o botão de alimentação do equipamento, verifique se a tela foi desligada no painel de operação e, em seguida, desligue o botão de alimentação principal.

# Função automática

A posição da mídia é ajustada automaticamente uma vez que a unidade de alimentação equipa a função de centralização.

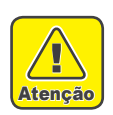

• Não toque nessa máquina durante a função automática. Há risco de lesões conforme o rolo de pressão se move automaticamente, seus dedos podem ser comprimidos.

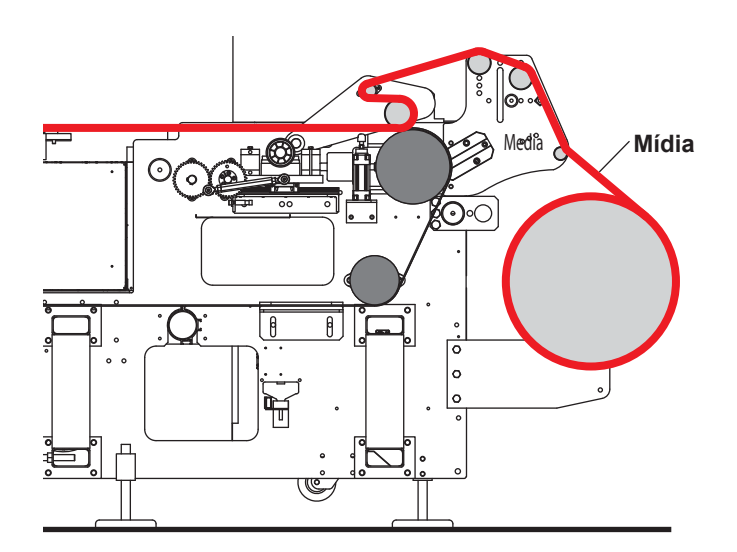

Até que a mídia seja detectada no sensor de lixa (START) localizada atrás do rolo de lixa, a unidade de recolhimento permanece inativa. Ao ser detectada, a unidade de recolhimento recolhe a mídia até que o sensor de lixa (STOP) responda.

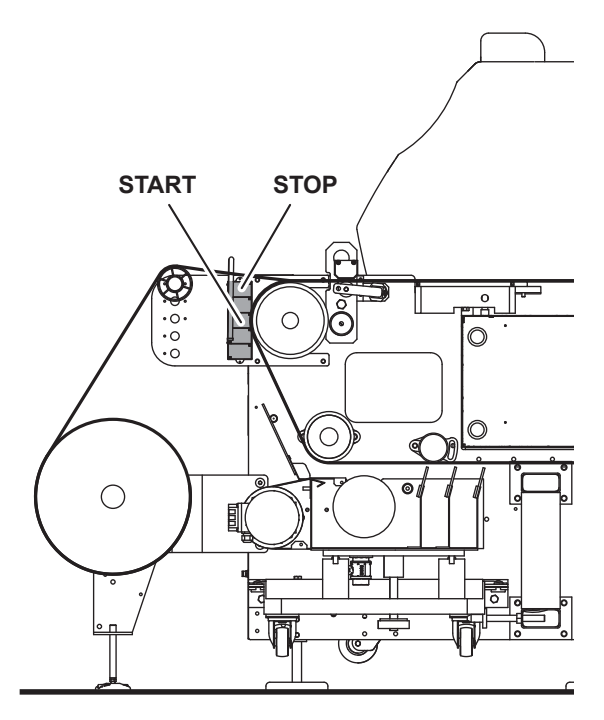

# Funções auxiliares

As funções auxiliares preparadas nessa máquina, como a centralização, o aquecedor de correia, limpeza de correia, aquecedor de mídia, etc., também incluem funções capazes de serem ligadas e desligadas dependendo do tipo de mídia.

### Ligar/desligar função de Centralização de Mídia

Ao utilizar a função de centralização, a mídia pode ser mantida reta durante a impressão. No entanto, dependendo da condição de enrolamento da mídia, ela pode se sobrepor devido à operação de centralização.

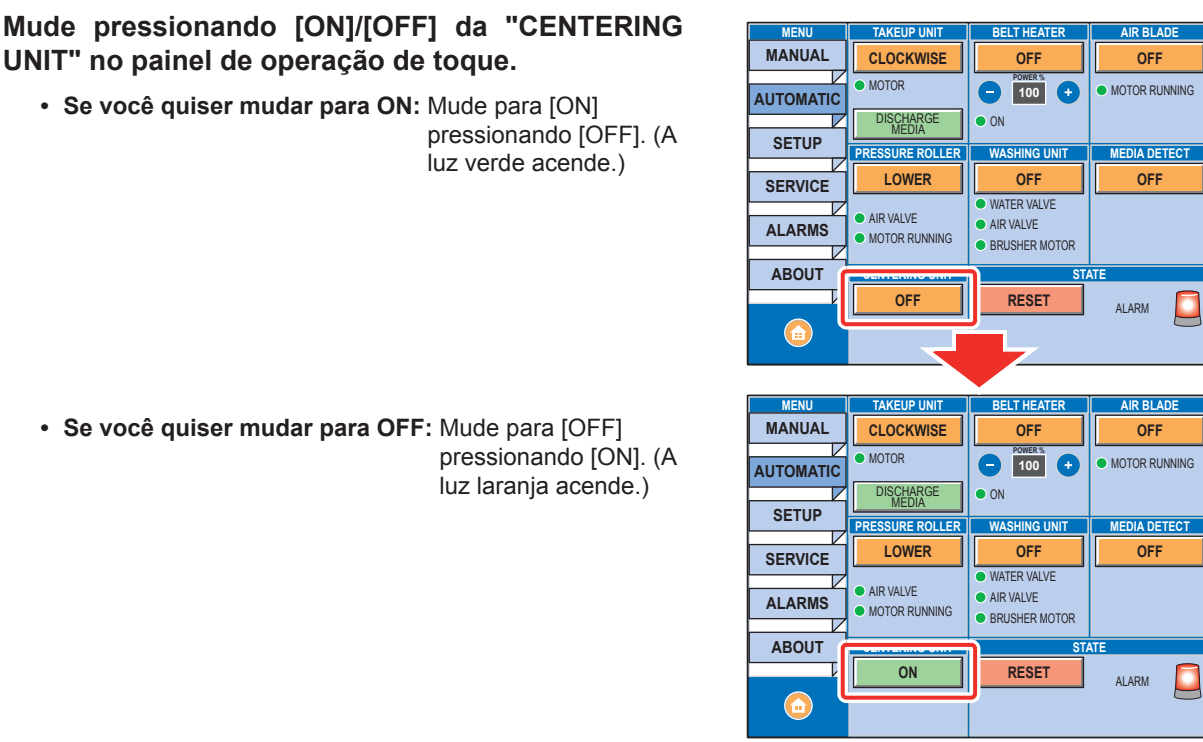

• Se você quiser mudar para OFF: Mude para [OFF] pressionando [ON]. (A luz laranja acende.)

## Ligar/desligar da função de detecção de Mídia

1

Se a função de detecção mídia for ativada, a operação de impressão é interrompida automaticamente quando o fim da mídia é detectado pelo sensor de fim de mídia.

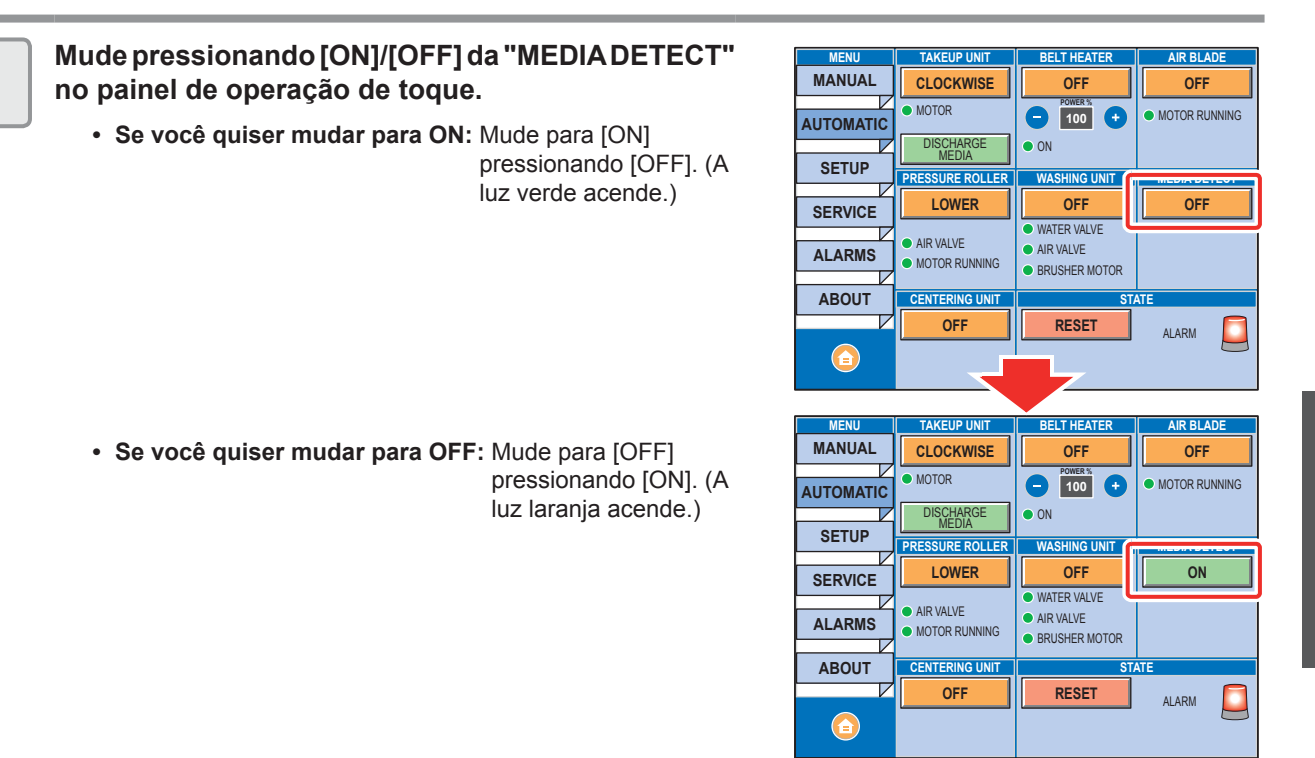

## Ligar/desligar da função lavagem de Correia

Utilizando a lavagem de correia, você pode limpar a tinta presa através e sobre a correia de alimentação.

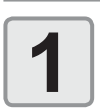

### Mude pressionando [ON]/[OFF] da "WASHING UNIT" no painel de operação de toque.

 Se você quiser mudar para ON: Mude para [ON] pressionando [OFF]. (A luz verde acende.)

- Importante!

   A unidade de lavagem de correia está ativada apenas quando a correia de alimentação estiver em estado de operação. Mesmo que esteja na posição ON no painel de operação de toque, se o correia de alimentação não estiver em estado de operação, não vai funcionar.
- Se você quiser mudar para OFF: Mude para [OFF] pressionando [ON]. (A luz laranja acende.)

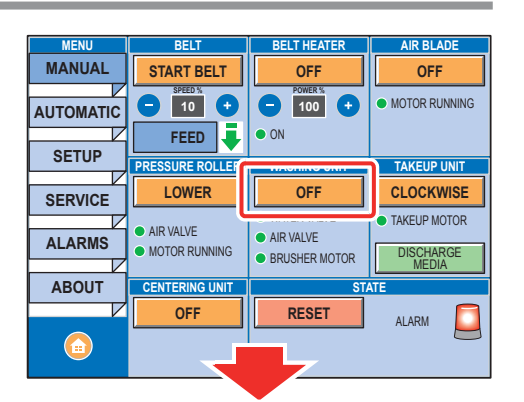

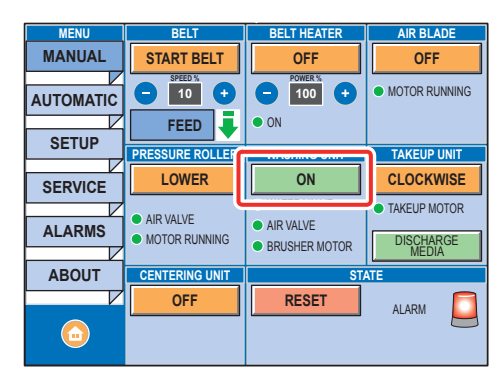

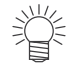

 No caso da tela "AUTOMATIC" (AUTOMÁTICO), a unidade de lavagem é automaticamente ligada.

## Ligar/desligar da lâmina de Ar

Utilizando a lâmina de ar, gotículas de água na correia de transporte, devidas à correia de lavagem, podem ser eliminadas mais poderosamente.

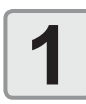

## Mude pressionando [ON]/[OFF] da "AIR BLADE" no painel de operação de toque.

 Se você quiser mudar para ON: Mude para [ON] pressionando [OFF]. (A luz verde acende.)

 Se você quiser mudar para OFF: Mude para [OFF] pressionando [ON]. (A luz laranja acende.)

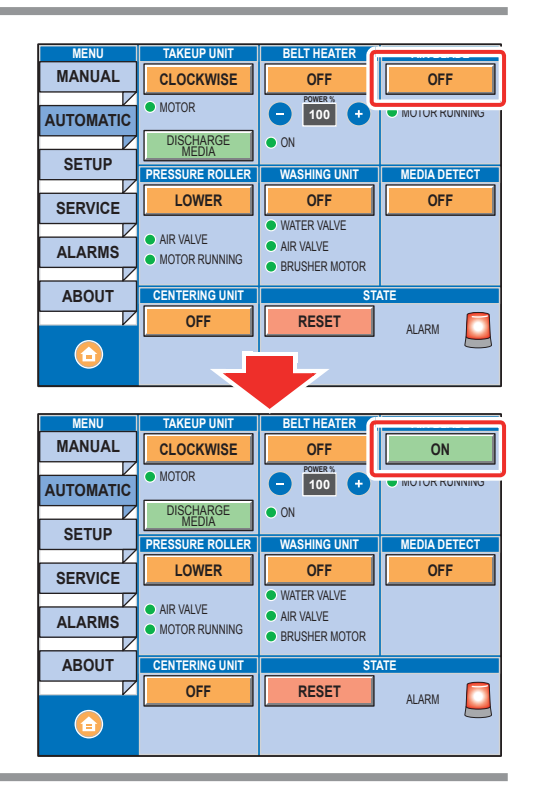

### Ligar/desligar do aquecedor da Correia

Ao usar o aquecedor da correia, você pode manter a aderência e secura da correia de alimentação.

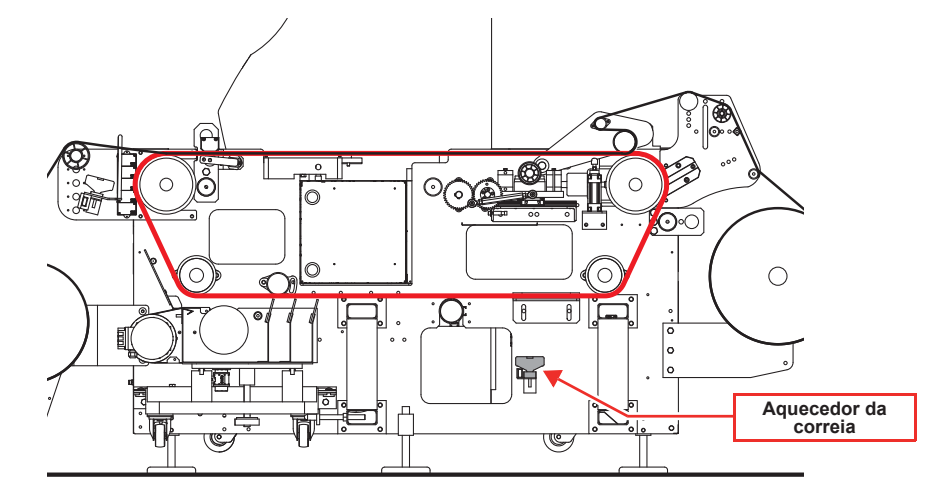

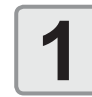

# Mude pressionando [ON]/[OFF] da "BELT HEATER" no painel de operação de toque.

- Se você quiser mudar para ON: Mude para [ON] pressionando [OFF]. (A luz verde acende.)
  - (Importante!)
- Ao revestir com adesiva, certifique-se de desligar o aquecedor de correia.
- Se você quiser mudar para OFF: Mude para [OFF] pressionando [ON]. (A luz laranja acende.)

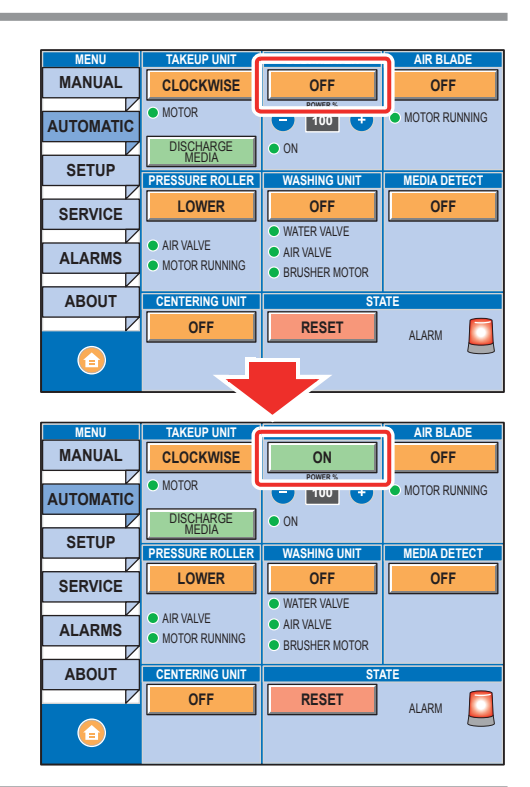

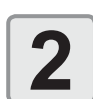

# Defina pressionando [+]/[-] do "BELT HEATER" no painel de operação de toque.

- Ao aumentar a temperatura: Pressione [+].
- Ao diminuir a temperatura: Pressione [-].

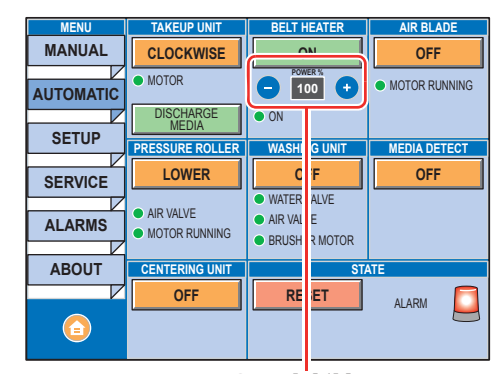

Aperte [+]/[-].

# Inserção de uma mídia

### Área máxima de impressão

A área em branco mostrada na figura a seguir representa a área máxima de impressão. A área diferente desta é o espaço morto que não pode ser impresso.

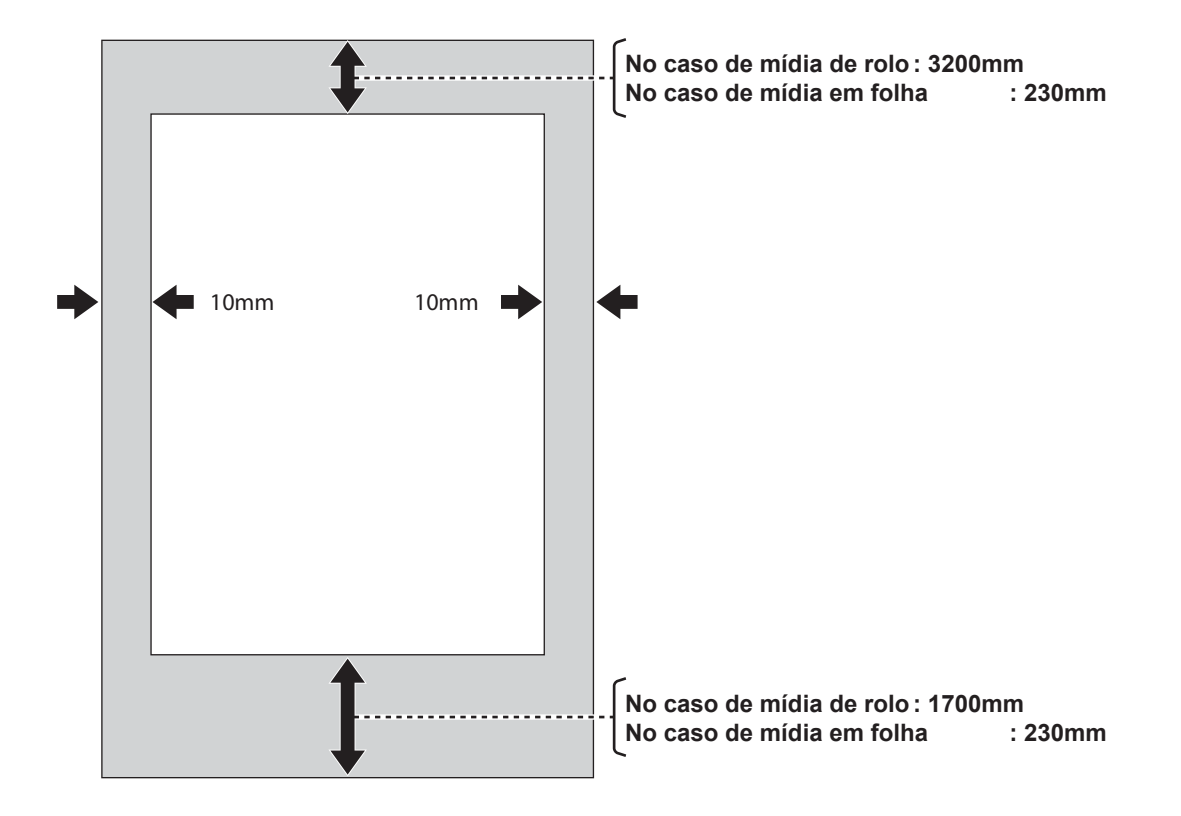

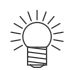

• A margem nas bordas dianteira e traseira do tecido pode ser reduzida utilizando-se um tecido guia.

Para mídias utilizáveis, consulte a P.1-24 "Tamanhos utilizáveis de mídia".

## Observações para Configurando uma mídia

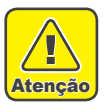

- O eixo do rolo para fixar o rolo de mídia é pesado, pesando de 8 a 10 kg apenas com o eixo. Ao fixar, tome cuidado para não deixar cair a mídia nem o eixo do rolo em seu pé, etc. Pode causar ferimentos devido ao peso.
- Esta operação deve ser realizada por duas ou mais pessoas porque o rolo é muito pesado.

## Delineamento de inserção de mídia

Recomenda-se inserir a mídia com duas pessoas e mais de o aspecto da exequibilidade.

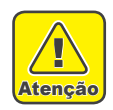

· Como o rolo de pressão é muito pesado, muito cuidado deve ser tomado para que ele não caia e fique preso durante a inserção da mídia.

| Insira o rolo de bobinagem de tecido (<br>∰ P.2-12) | Para impedir que a mídia seja manchada, preparar o rolo de bobinagem de tecido. |
|-----------------------------------------------------|---------------------------------------------------------------------------------|
| Alimentação da mídia (🏤 P.2-14)                     | Insira a mídia e a alimente na lateral da unidade de recolha.                   |
| Recolha da mídia(🎨 P.2-20)                          | Fixe a mídia no tubo de papelão e a recolha.                                    |
| Configurando a folga do cabeçote (😂                 | Consulte P.2-22 "Configurando a Folga do Cabeçote".                             |
| Detecção de mídia (🏤 P.2-23)                        | Consulte a P.2-23 "Detecção de Mídia".                                          |

### Sobre o sentido da mídia

O sentido para inserção da mídia de tecido é mostrado no diagrama a seguir.

Antes de inserir a mídia, se você compreender o sentido da mídia, você pode executar a inserção da mídia sem problemas.

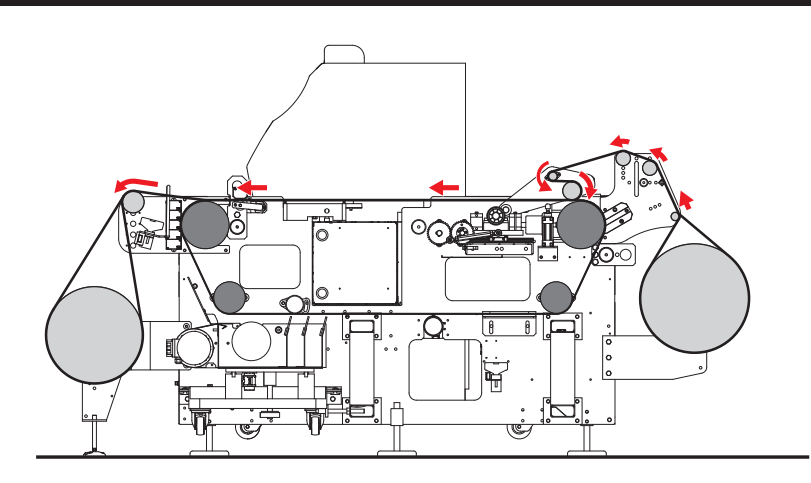

### Prenda o rolo de bobinagem de tecido

Após a limpeza da correia, algumas gotas de água podem não ser removidas com o pano da unidade de limpeza. Se essas gotas se deslocarem até a superfície da correia, poderão manchar a mídia antes da impressão. É possível remover as gotas aderidas na correia prendendo o rolo de bobinagem do tecido com antecedência.

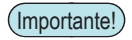

 Antes do envio, o rolo de bobinagem de tecido não possuía nenhum tecido. Prepare o tecido de absorção de água com o tamanho abaixo:

**Material** : panos de algodão, veludo, etc. (tecido de absorção de água) **Tamanho** :195cm x 100cm

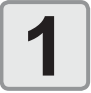

#### Remova o rolo de bobinagem de tecido

 O rolo de bobinagem de tecido está localizado na superfície traseira desta máquina e ao redor do rolo da correia de alimentação.

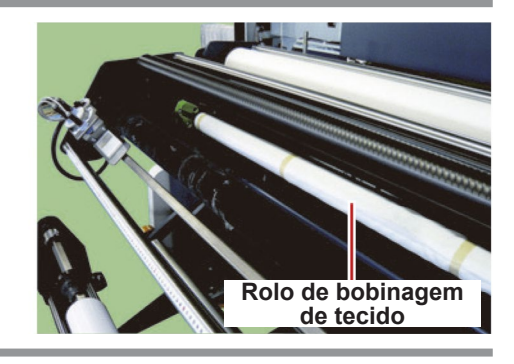

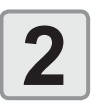

### Enrole o tecido no rolo de bobinagem de tecido

(2) Prenda o rolo e o tecido com fita adesiva.

(1) Alinhe o rolo com o tecido conforme indicado na figura à direita.

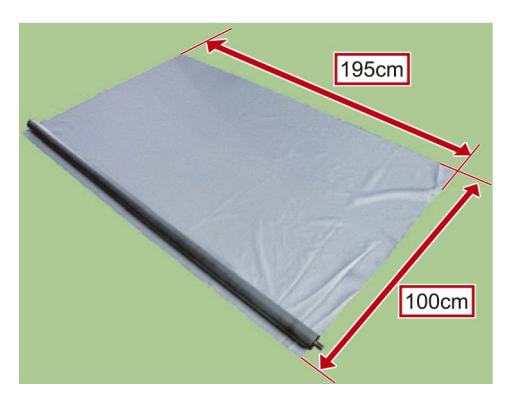

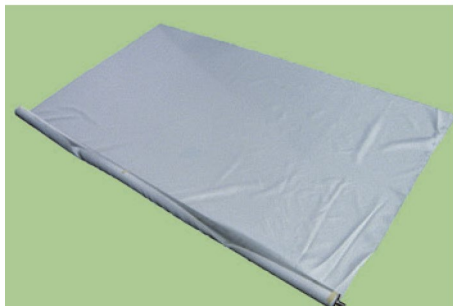

(3) Enrole o tecido no rolo e prenda-o com fita adesiva.

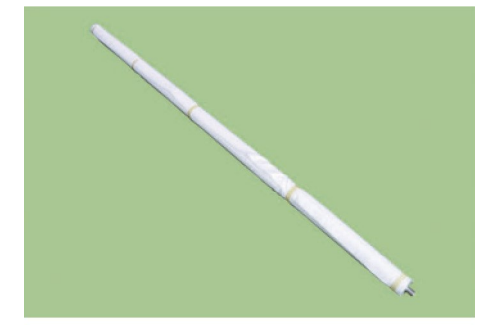

# 3

### Prenda o rolo de bobinagem de tecido com o tecido.

 Prenda o rolo de bobinagem de tecido alinhando-o à ranhura do bloco de resina ao redor do rolo da correia de alimentação na superfície traseira desta máquina.

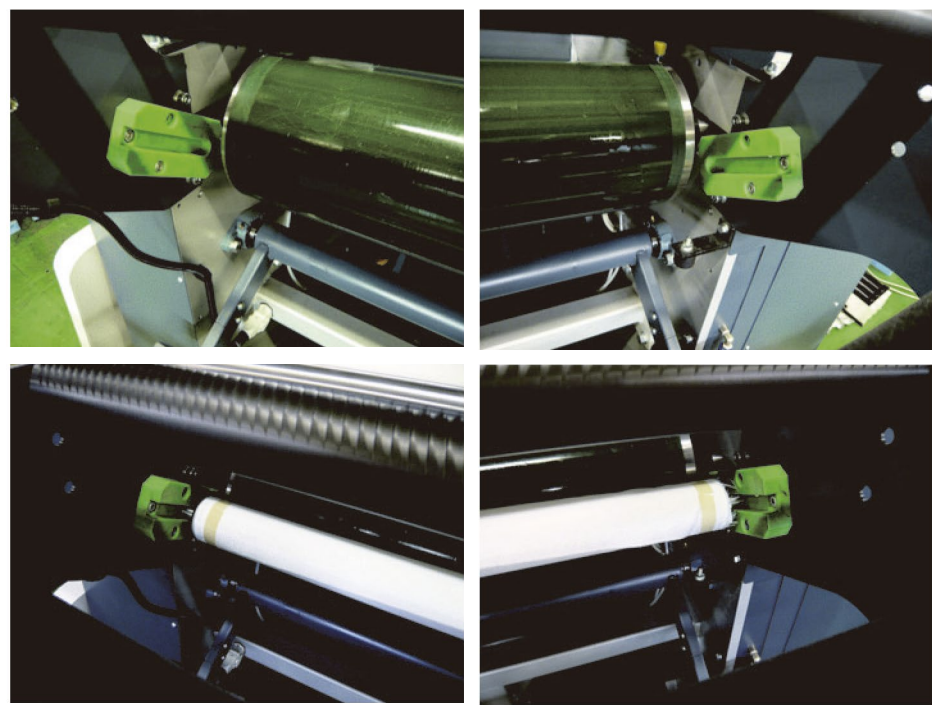

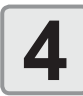

Rotacione a correia de alimentação para verificar se o rolo de bobinagem de tecido consegue girar suavemente.

### Alimente a mídia

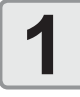

Ajuste-a para a tela "MANUAL", pressionando [MANUAL] no painel de operação sensível ao toque.

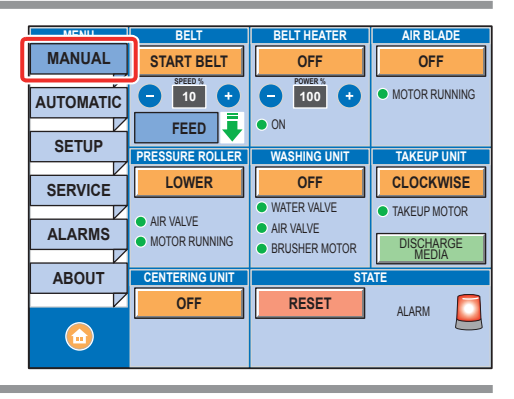

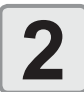

Ajuste a posição da unidade de alimentação girando a alavanca [MANUAL CENTERING] localizada no painel de controle da superfície traseira de que forma que a unidade fique no centro da faixa de centralização.

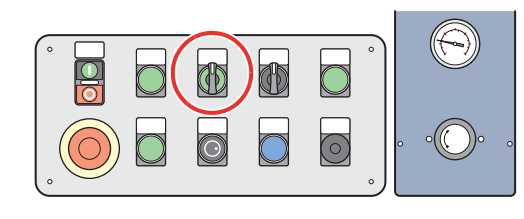

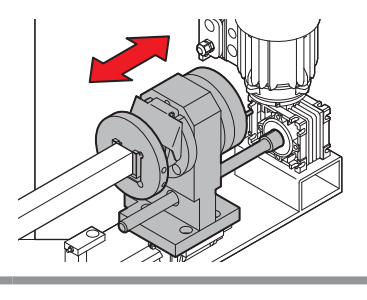

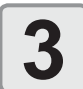

### Inserir a mídia no eixo do rolo.

(1) Gire o eixo do rolo e deixe o compartimento do eixo do rolo virado para cima.

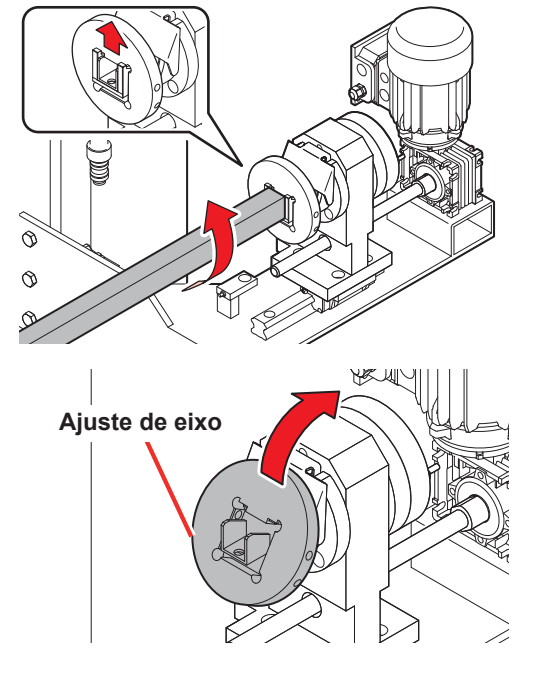

(2) Incline o ajuste do eixo.

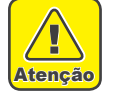

 Antes de movimentar o ajuste de eixo, certifique-se de verificar se o compartimento do eixo do rolo vira para cima. Se você movimentar o ajuste de eixo com o compartimento do eixo do rolo virado para baixo, o eixo do rolo pode cair e isso é perigoso.

(3) Remova o eixo do rolo.

- (4) Passe a mídia pelo eixo do rolo e ajuste com o suporte de rolo.
  - Após ajustar o suporte, rotacione a mídia manualmente para verificar se ela não desliza entre o suporte e o rolo de papel.
  - Caso ocorra deslizamento durante a impressão, arrume o suporte do rolo e o rolo de papel com fita.

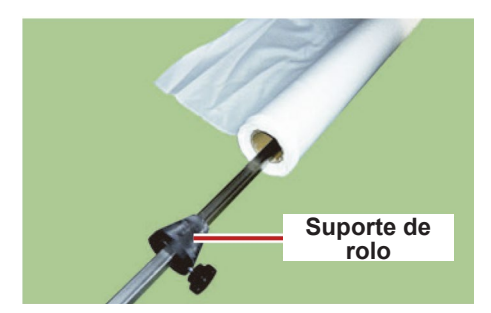

- (5) Ajuste o eixo do rolo na unidade de alimentação.
- (6) Retorne o ajuste de eixo à posição original.

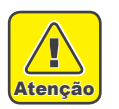

 Arrume o ajuste de eixo. Se você rotacionar a mídia sem fixá-la, o eixo do rolo pode cair e isso é perigoso.

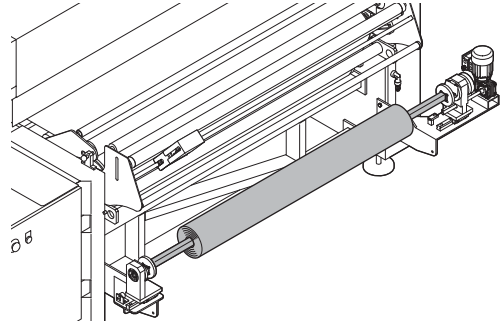

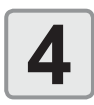

### Remova a mídia com as mãos.

Remova a mídia por aprox. 2m

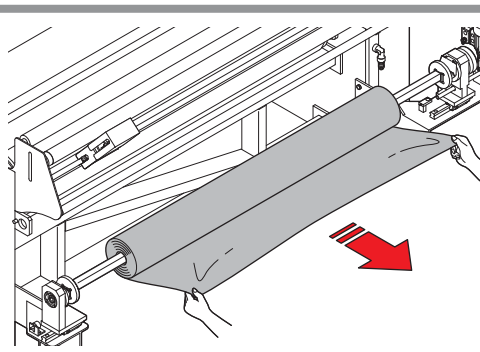

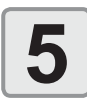

## Passe a mídia pelo sensor de unidade de centralização.

 Para a mídia de 1000mm e largura menor, a mídia pode exceder a faixa de ajuste do movimento esquerdo e direito da unidade do sensor de centralização ao ajustar a mídia no centro. Neste caso, ajuste a posição da mídia de forma que ela caia dentro da faixa de ajuste do sensor de centralização.

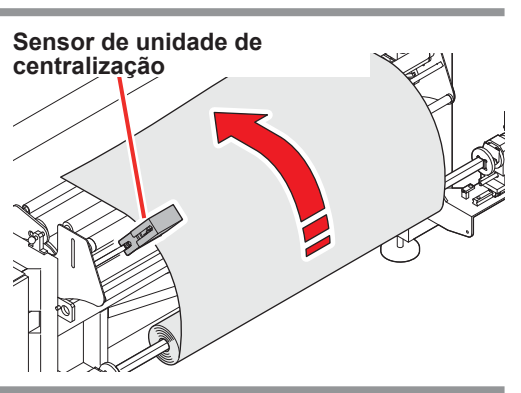

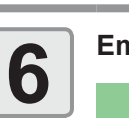

Empurre os pinos de segurança nas duas extremidades do rolo de pressão.

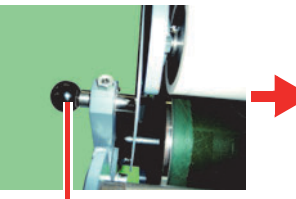

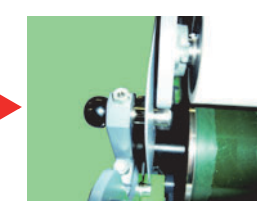

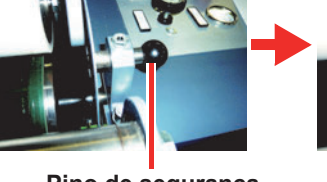

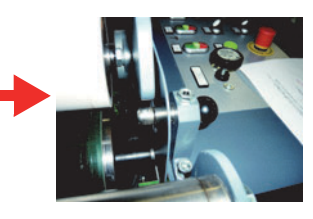

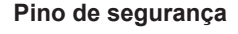

Pino de segurança

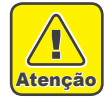

- Para evitar que o rolo de pressão caia inesperadamente e cause ferimentos, certifique-se de inserir os pinos adequadamente.
- Certifique-se de que as pontas dos pinos de seguranção estejam completamente para fora; do contrário, isso não irá evitar a queda do rolo de pressão.

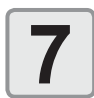

# Após passar a mídia pela barra de retorno da parte superior do rolo de pressão, enrole a mídia ao redor da barra de rolagem de retorno.

Importante!

- O rolo de suavização de vincos pode funcionar quando a mídia está ajustada no centro.
  - O rolo de suavização de vincos não pode funcionar quando a mídia está ajustada na extremidade direita. Neste caso, não utilize o rolo de suavização de vincos.

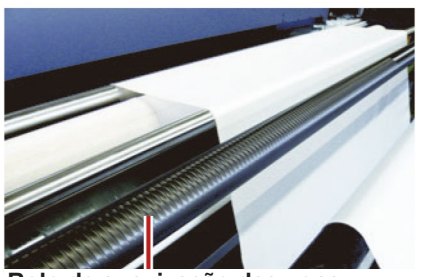

Rolo de suavização das ugas

Barra de rolagem de retorno

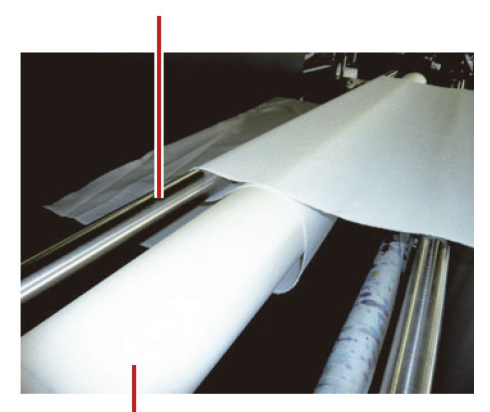

rolo de pressão

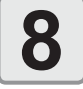

Verifique se a mídia não está irregular nas extremidades do rolo, o sensor de centralização e o rolo de pressão.

· Se a mídia possuir irregularidade, ajuste a parte irregular

 Se você definir a largura máxima da mídia (1860mm), cuidado para não conflitar com o codificador da correia. Mesmo se mover a mídia, o erro de alinhamento não poderá ser corrigido em alguns casos. Logo, realize o ajuste da posição de

movimentando a mídia para a esquerda e direita.

centralização para evitar que a mídia fique irregular.

- (Importante!)
- Quando quiser definir a largura máxima da mídia (1860mm), configure na posição na qual ela não conflite com o codificador de correia. Se a mídia enroscar no codificador de correia, a impressão normal não será realizada.
- rolo de pressão

Veja do lado traseiro da máquina e verifique se a mídia está reta.

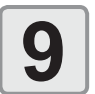

Retorne os pinos de segurança à posição original.

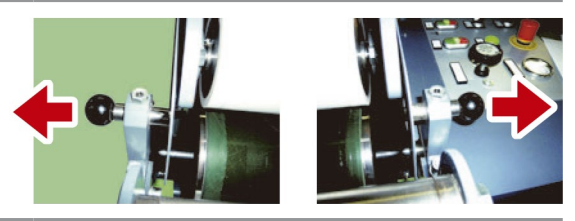

# 10

## Abaixe o rolo de pressão colocando a alavanca [PRESSURE ROLLER] na posição "DOWN".

- Rotacione o seletor de ajuste para ajustar a pressão do rolo de pressão (consulte a tabela abaixo).
- Verifique se o medidor de pressão do ar está localizado sobre o controle e ajuste a pressão de acordo com a mídia a ser usada.
- Dependo do tipo de mídia a ser usada, um status de prétratamento e adesivo, ajuste de pressão são necessários em alguns casos. Para referência, para materiais elásticos, deixe a pressão leve, para não-elásticos, pressão forte.
- Após o início da impressão, verifique o status da lixa do tecido no lado de recolhimento desta máquina para ajustar a pressão

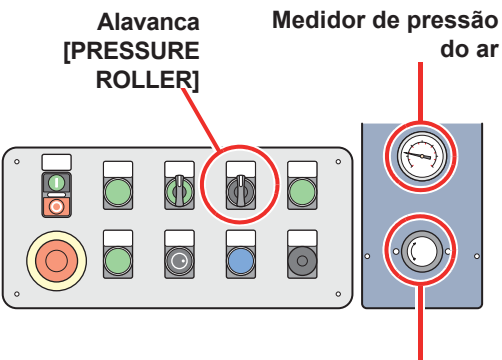

dial de ajuste

| Direção de rotação do seletor<br>de ajuste | rolo de pressão  | Tela do medidor de pressão<br>do ar |
|--------------------------------------------|------------------|-------------------------------------|
| Gire em sentido horário                    | Mais leve        | Pressão do ar aumenta.              |
| Gire em sentido anti-horário               | Fica mais pesado | Pressão do ar diminui.              |

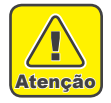

- O rolo de pressão é um rolo pesado.
- Antes de mover o rolo de pressão para baixo, verifique se não ninguém por perto.
- É perigoso de prensar a mão pelo rolo de pressão e feri-la.

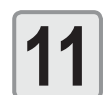

### Se necessário, ajuste o seletor [CLUTCH TUNING].

- Ajuste o atrito rotativo da mídia de alimentação, girando o dial de ajuste. (Consulte a tabela abaixo).
- Aumente o atrito se houver folga na mídia de alimentação.
  Diminua o atrito se houver uma ruga longitudinal na mídia
  - de alimentação.

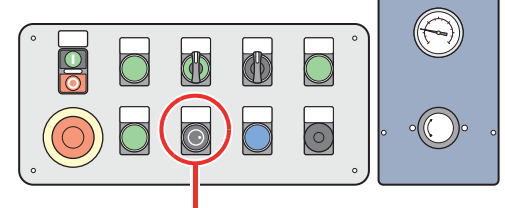

#### Barra de rolagem de retorno

| Dial de ajuste                   | Atrito de rotação |  |
|----------------------------------|-------------------|--|
| Gire em sentido horário          | Fica mais pesado  |  |
| Gire em sentido anti-<br>horário | Mais leve         |  |

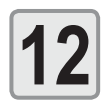

#### Ajuste a posição do censor de centralização.

Gire a unidade do sensor de centralização para ajustar a largura de detecção de centralização.
 Máximo: Permite desalinhamento da mídia de aproximadamente 30mm.
 Mínimo: Permite desalinhamento da mídia de aproximadamente 10mm.

Utilize-o ajustando a posição entre o valor máximo e o valor mínimo à vontade.

- (mportante!) Para mídia com muito tecido, material elástico ou semelhante, o efeito da centralização pode não ser o esperado. Certifique-se de executar o teste de impressão para verificar se a função de centralização funciona de forma eficaz antes de usar.
  - Se a mídia dobrar ou enrugar durante a fixação, imprima com a função de centralização desligada.

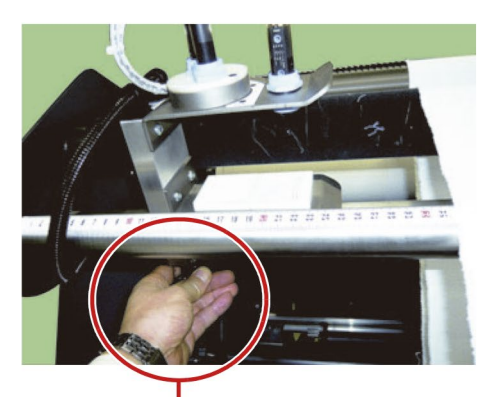

Afrouxe o parafuso localizado na superfície traseira da unidade do sensor para fazer com que o sensor de unidade se movimente para a direita e para a esquerda.

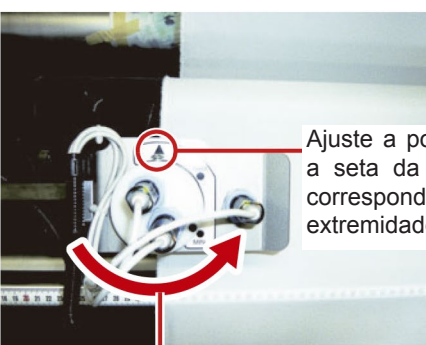

Ajuste a posição de modo que a seta da unidade do sensor corresponda à superfície da extremidade da mídia.

Ajuste a largura de detecção do censor de centralização.

Acione a função de centralização pressionando o botão [OFF] da "CENTERING UNIT" (Unidade de centralização) no painel de operação sensível ao toque.

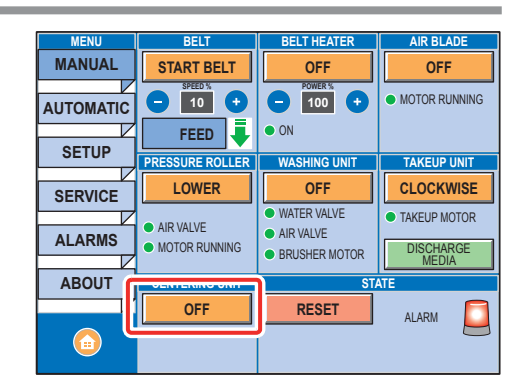

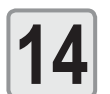

## Se necessário, ligue-o, pressionando [OFF] na "WASHING UNIT" (Unidade de lavagem).

 Se necessário, ligue-o também a "AIR BLADE" (Lâmina de ar) e o "BELT HEATER" (Aquecedor da correia).

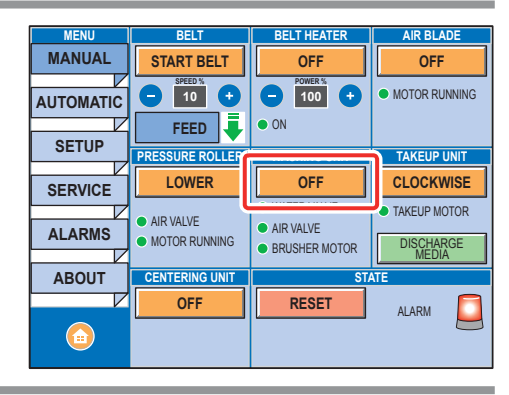

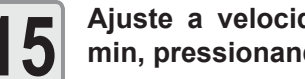

Ajuste a velocidade para aproximadamente 10m/ min, pressionando os botões BELT SPEED [-]/[+].

Ajuste a direção de funcionamento da correia para [FEED].

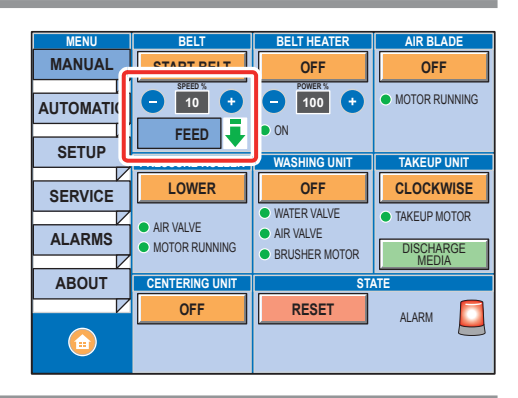

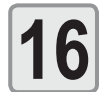

Opere a correia pressionando [START BELT] (Iniciar Correia) do "BELT", e carregue a mídia.

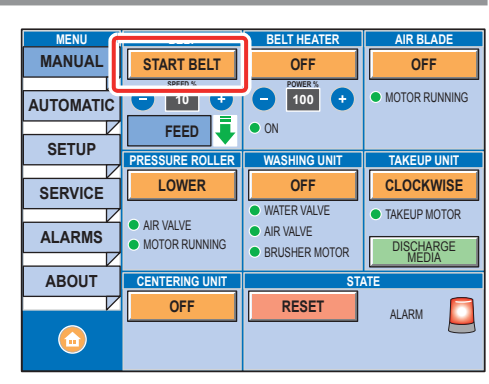

- (Importante!)
- · Com a tecla de comando da unidade da impressora, você pode realizar a retroalimentação da mídia em unidades de 300mm. No entanto, se possível, não execute a retroalimentação, uma vez que há perigo de ocorrer rugas ou dobras na mídia ou mancha na mídia devido a água de lavagem da correia etc.
  - Se você quiser executar a retroalimentação por necessidade, primeiro solte a mídia do lado de saída, digite as teclas enquanto pega a mídia do lado de alimentação etc. e, em seguida, execute-a com muito cuidado em relação ao status da mídia.
  - Não nos responsabilizaremos quanto à danos causados pela realização da retroalimentação, como, por exemplo, quebra da impressora ou mídia, deterioração da qualidade de impressão etc. Portanto tenha cuidado nas operações.

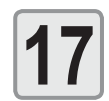

### Pare a correia pressionando [STOP BELT] do "BELT".

· Pare a correia, se uma guantidade suficiente de mídia estiver prendendo a mídia no tubo de papel da unidade de enrolamento que está sendo alimentada.

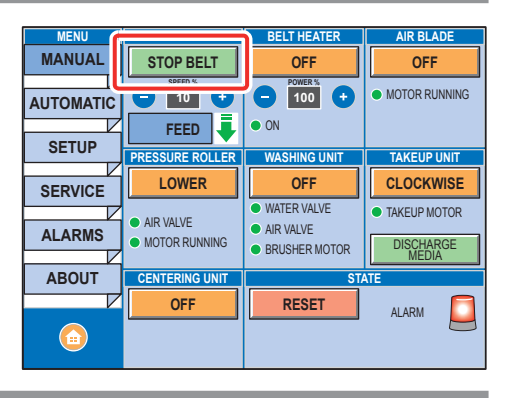

## Recolha a mídia

Recolha a mídia alimentada no núcleo de papel vazio.

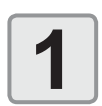

#### Ajuste o núcleo de papel vazio na unidade de recolhimento.

- Ajuste o núcleo de papel vazio na unidade de recolhimento da mesma maneira que a configuração do eixo do rolo da unidade de alimentação.
- Recomenda-se o uso de um núcleo de papel vazio com espessura radial de 5 mm ou mais.
- Se a espessura radial do núcleo de papel não for suficiente, o recolhimento não pode ser realizado corretamente uma vez que o núcleo de papel pode estar quebrado ou dobrado ao meio no momento de recolhimento.

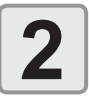

#### Prenda a mídia no núcleo de papel vazio.

 Alimente a mídia até que entre em conflito com o núcleo de papel vazio e prenda-a no núcleo de papel com fita adesiva.

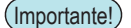

 Quando você prender a mídia no núcleo de papel vazio, prenda-a em intervalos de 30cm ou mais de preferência de modo que não seja lixada no recolhimento.

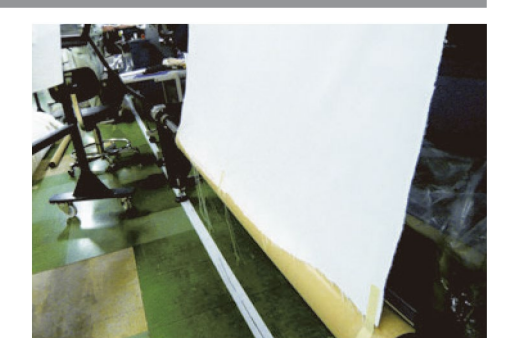

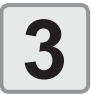

## Enrole a mídia operando a alavanca [MANUAL TAKE-UP] painel de controle frontal.

• Enrole a mídia dando pelo menos duas voltas para evitar que a mídia caia do núcleo de papel.

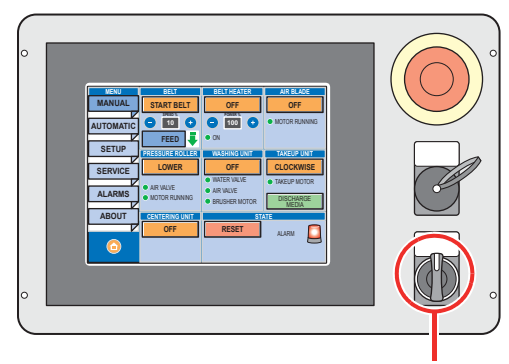

Alavanca [TAKE-UP MANUAL] (recolhimento manual).

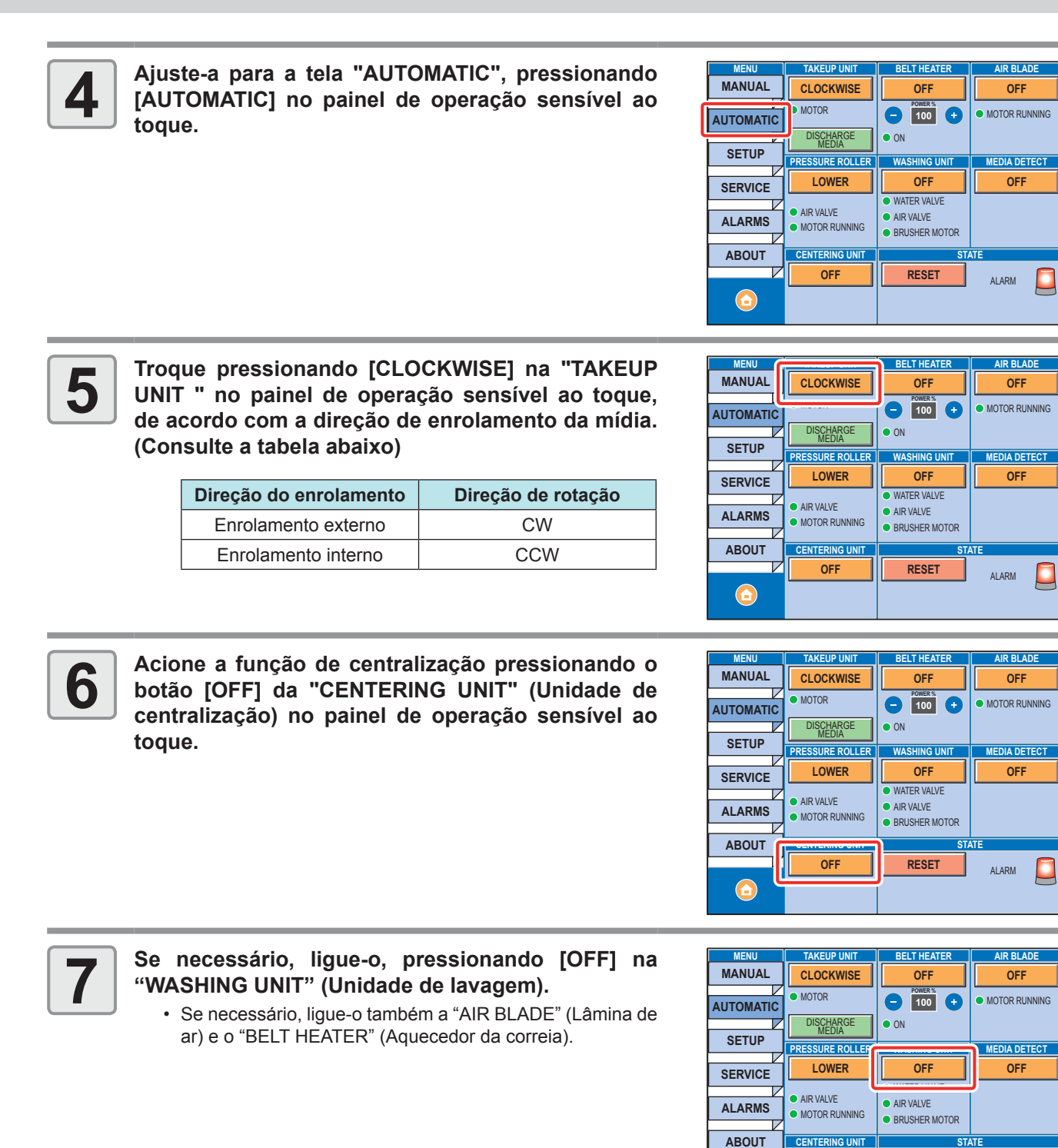

CENTERING UN

OFF

 $\bigcirc$ 

RESET

ALARM

## Configurando a Folga do Cabeçote

Configure a folga do cabeçote (distância entre a mídia e a extremidade do bocal dos cabeçotes).

Quando a cabeça for movida para a parte superior da correis na impressão ou para manutenção ou de outro modo, ela se move para a posição de folga da cabeça que foi definida.

O limite superior da folga do cabeçote varia de acordo com a espessura da mídia.

Valores de configuração disponíveis: [de 1,5 mm a 7,0 mm] (em unidades de 0,1 mm / Padrão: 2,0 mm)

Importante! • Recomenda-se o uso o equipamento, mantendo a altura da cabeça 3 milímetros acima ou mais. Quando utilizar o equipamento na altura da cabeça de três milímetros ou menos, pode acontecer a indefinição das imagens impressas, alterações na cor durante a impressão ou bocal faltando devido a névoa de tinta.
Destinada a servicio da menos pode acontecer a indefinição das imagens entres a servicio da servicio da servici da servicio da servicio da servicio

 Por favor, esteja ciente de que não serão realizadas nos responsáveis pela qualidade da impressão causada pelo uso deste equipamento com a altura da cabeça de 3 mm ou superior.

| Pressione a tecla ENTER .                                                                                     | HEAD GAP<br>=     | 2.0mm   |
|----------------------------------------------------------------------------------------------------|-------------------|---------|
| <ul> <li>Pressione  definir o valor da folga do cabeçote.</li> <li>Valor definido: de 1,5 a 7,0 mm</li> </ul> | HEAD GAP<br>=     | 2.0mm   |
| Pressione a tecla ENTER .                                                                                     | SETUP<br>HEAD GAP | [ ENT ] |

Pressione a tecla (END), várias vezes, para concluir a configuração.

## Como verificar o valor de folga do cabeçote

Ao verificar o valor de folga do cabeçote definido no momento, realize os seguintes procedimentos:

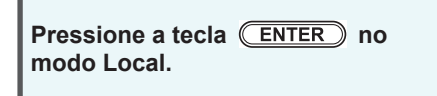

Pressione a tecla ENTER diversas vezes para exibir [HEAD GAP].
O valor definido atualmente para a folga do cabeçote será exibido.

### Definir o intervalo do cabeçote sem chave (MEDIA) key

É possível configurar uma folga de cabeçote usando a tecla (FUNCTION) no modo Local sem pressionar a tecla (MEDIA).

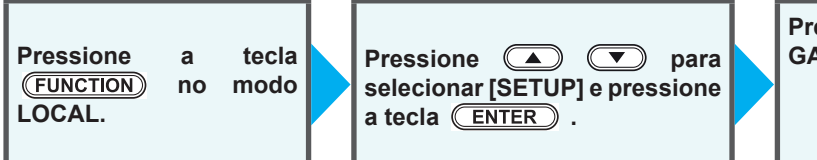

Pressione 
 Pressione a tecla 
 ENTER .

 A tela apresentada no Passo 2 será exibida. Realize os procedimentos a partir do passo 3.

## Detecção da Mídia

Detecção da mídia é uma função para definir a área de impressão.

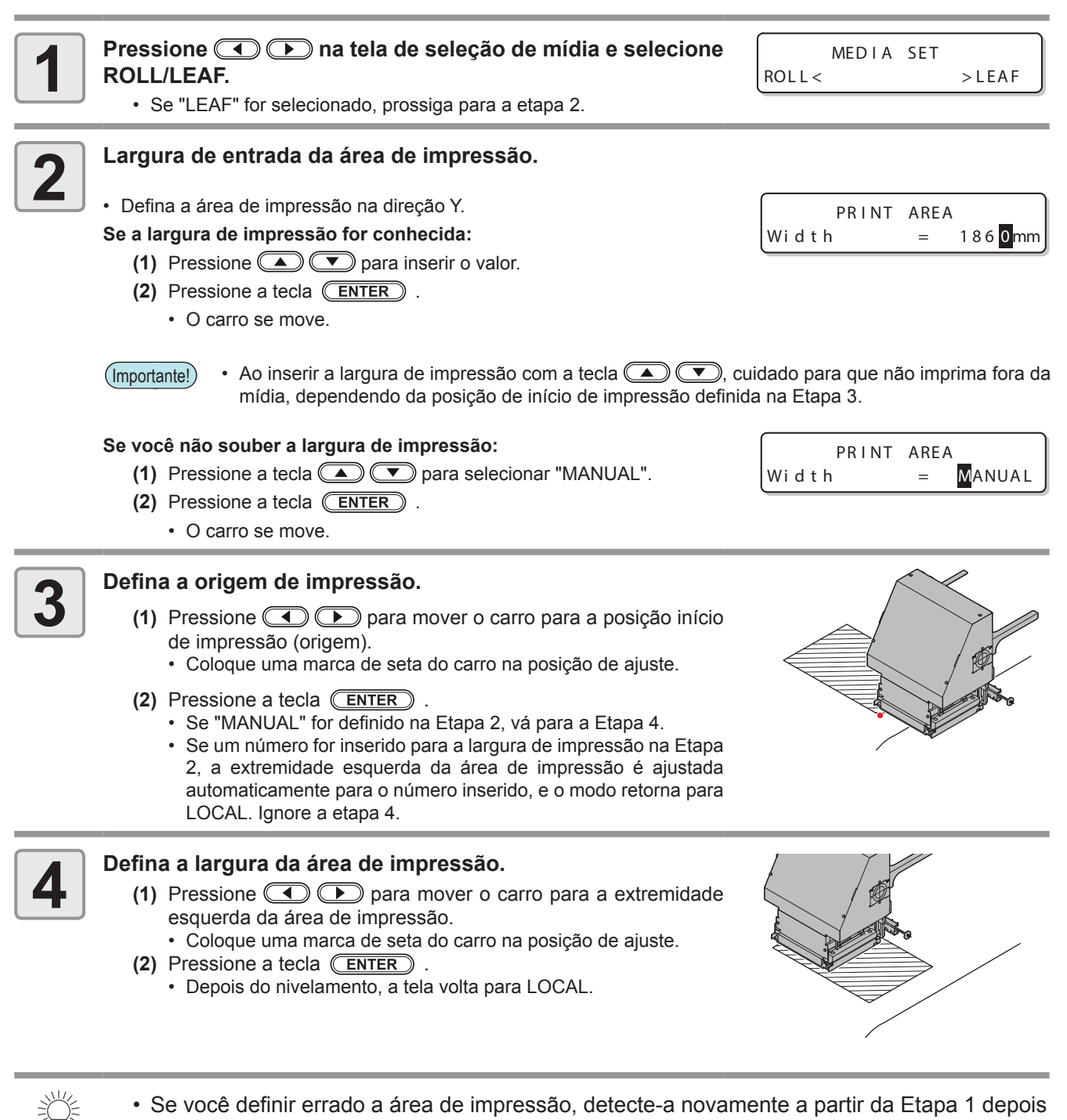

- Se você definir errado a área de impressão, detecte-a novamente a partir da Etapa 1 depoi de realizar a operação abaixo.
  - (1) Pressione a tecla (FUNCTION) .
  - (2) Pressione ( ) para selecionar [MEDIA RESET].
  - (3) Pressione a tecla ENTER .
  - (4) Pressione a tecla ENTER .

**Operações Básicas** 

## Sobre a inserção da espessura e quantidade restante da mídia

Quando a exibição da quantidade de mídia restante estiver ligada, e a direção da mídia estiver manual, a tela de entrada para a espessura e quantidade restante de mídia é exibida após a detecção da largura da mídia.

| Navegue até a tela destinada a inserir a quantidade restante da mídia.                                                                                                    | Input of MediaLengt<br>= **.*                                   |
|----------------------------------------------------------------------------------------------------|-----------------------------------------------------------------|
| Pressione ( ) para inserir a quantidade de mídia restante.                                                                                                    | Input of MediaLengt<br>= **.*                                   |
| Pressione a tecla ENTER .                                                                                                    |                                                                 |
|                                                                                                    |                                                                 |
| ração do ponto de origem para realização de ir                                                                                                    | npressão                                                        |
| <b>ração do ponto de origem para realização de in</b><br>ção do ponto de origem para realização de impressão pode ser alterad                                                                                                    | npressão<br><sup>a.</sup>                                       |
| <ul> <li>Pração do ponto de origem para realização de in ção do ponto de origem para realização de impressão pode ser alterad</li> <li>No modo Local, pressione ( ) ( ) ( ).</li> <li>O modo atual será alternado para o modo de configuração do ponto de origem.</li> </ul>                                                                                                    | npressão<br>a.<br>ORIGIN SETUP<br>0.0                           |
| <ul> <li>Pressione (A) (Pressione (A) (Pressine (A) (Pressione (A) (Pressione (A) (Pressione (A) (Pressione</li></ul> | npressão<br>a.<br>ORIGIN SETUP<br>0.0<br>m na posição desejada. |

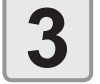

Após selecionar o ponto de origem, pressione a tecla

ORIGIN SETUP \*\* ORIGIN \*\*

O ponto de origem é alterado.

O aquecedor opcional MTA-190 opera em conjunto com o Tx500-1800B, ligando e desligando automaticamente quando a impressora imprime.

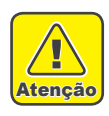

- Uma vez que o aquecedor opcional MTA-190 é um dispositivo que auxilia na secagem, pode haver ocasiões em que a secagem é incompleta. Se a tinta não seca e penetra na parte de trás ou provoca manchas, utilize uma entrefolha para evitar a penetração.
- Ao usar o aquecedor, a folha de metal ao redor da parte em que o calor foi irradiado se esquente. Especialmente, a parte abaixo gera calor. Cuidado. Não toque na peça depois de usar o aquecedor.

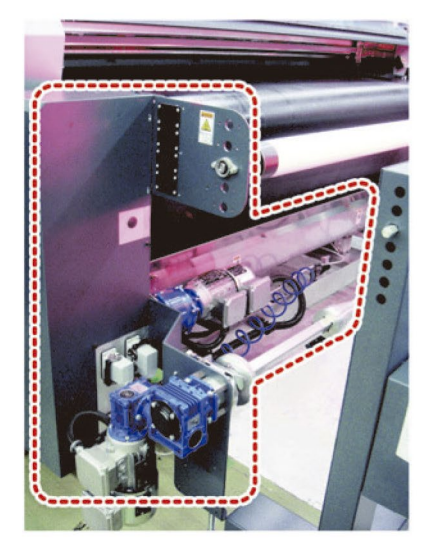

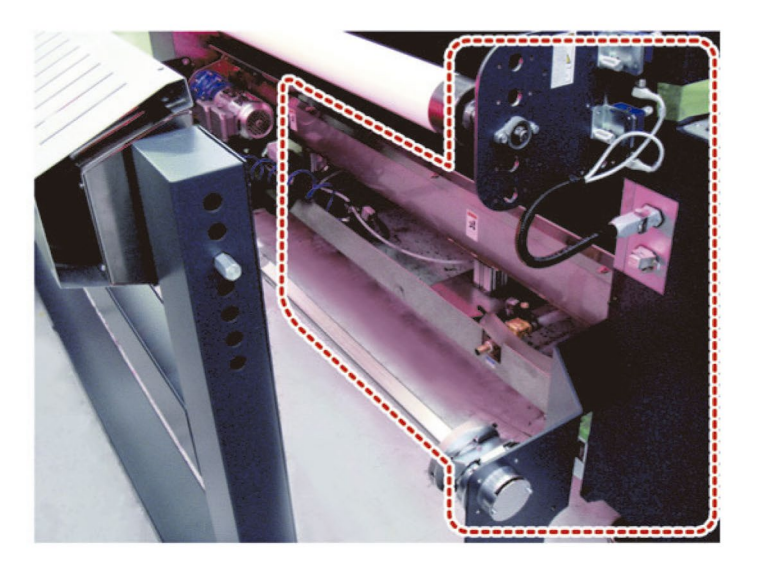

### Observações para quando utilizar o aquecedor

Trave as rodinhas antes do uso.

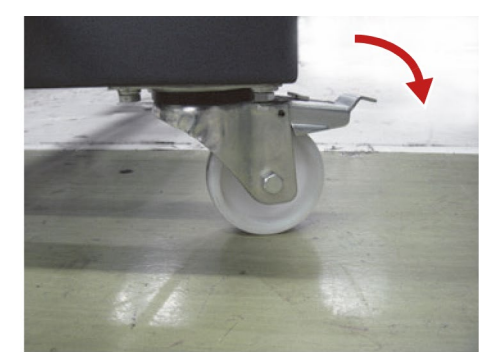

Recomendamos que coloque 400 mm ou mais entre o aquecedor opcional MTA-190 e a mídia.

Há cerca de 350 mm quando a base do aquecedor toca o dispositivo de recolhimento.

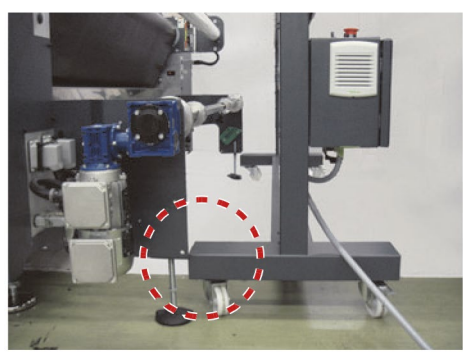

## Como ligar o equipamento

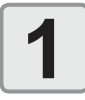

## Ligue o interruptor principal de energia.

 Mova os interruptores de energia localizados atrás da máquina para "ON".

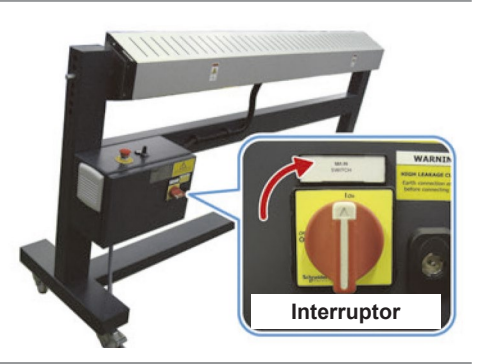

## Como desligar o equipamento

Ao término da operação da máquina, desligue a alimentação girando o interruptor de energia localizado na parte traseira.

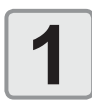

Gire o botão de alimentação para desligar o equipamento.

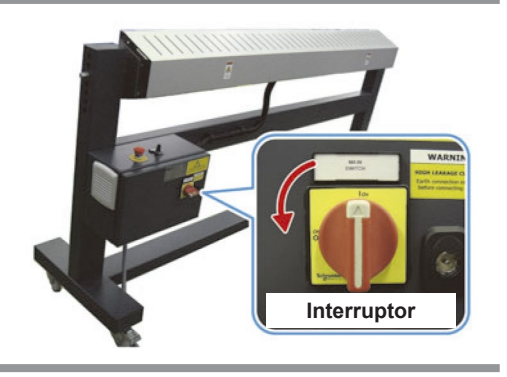

## Ajuste o ângulo do aquecedor opcional MTA-190

Ao utilizar o aquecedor opcional MTA-190, ajuste o ângulo do aquecedor de acordo com o ângulo de meios para desidratar a mídia normalmente após a impressão.

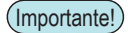

- Ao utilizar o aquecedor opcional MTA-190, coloque-o paralelo contra a superfície a mídia do rolo livre para o dispositivo de recolhimento.
- O ângulo da superfície da mídia é diferente dependendo do método de recolhimento (interior/exterior) ou a quantidade recolhida de mídia.

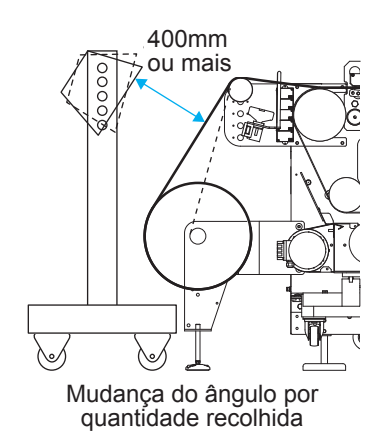

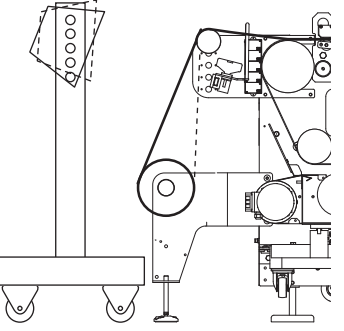

Mudança de ângulo pelo método de recolhimento (interior/exterior)

• Se o aquecedor estiver muito próximo à mídia, ele não só danificará a mídia, mas também pode causar queimaduras. Coloque cerca de 400 mm de distância entre o aquecedor e a mídia.

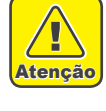

Solte o parafuso de cabeça sextavada na superfície

## lateral do aquecedor opcional MTA-190 usando uma chave inglesa acoplada ao TX500-1800B.

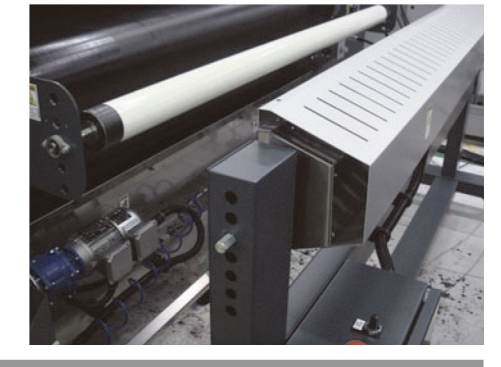

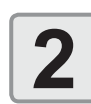

# Ajuste o ângulo do aquecedor e aperte o parafuso sextavado.

- (Importante!)
- Ajuste o ângulo do aquecedor com duas ou mais pessoas, sem falha.

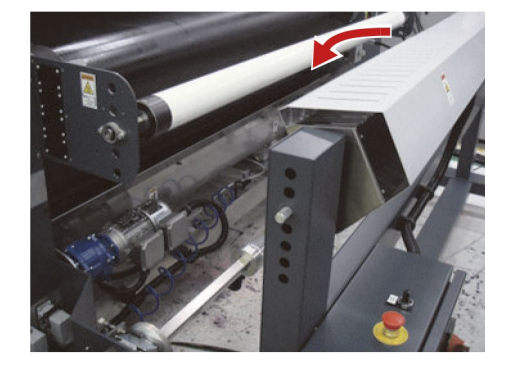

### Ajuste a temperatura do aquecedor

Gire o botão de volume para ajustar a temperatura do aquecedor. Recomendamos a utilização do aquecedor com 400 mm de distância e em 40% em volume (para algodão).

Dependendo da mídia ou do agente de pré-tratamento, ela pode mudar de cor devido à alta temperatura. Se acontecer a descoloração, diminua a saída do aquecedor, ou aumente a distância entre o aquecedor e o Tx500-1800B.

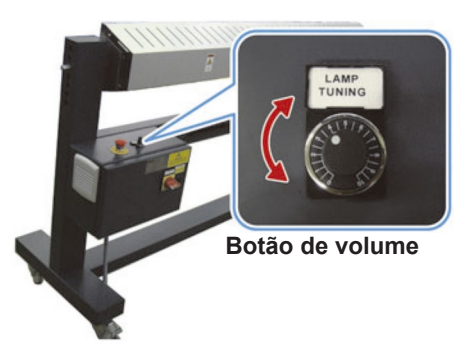

Se os dados de impressão com uma taxa de cobertura alta, a tinta pode não secar, e penetrar na parte de trás. Se houver penetração para a parte de trás, reinicie o tempo de secagem (@P.3-4 "Definir Tempo de Secagem") ou use um entrefolhas para evitar a penetração.

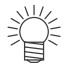

 Se você verificar a penetração de cor na parte de traseira Por favor verifique se a penetração da cor para a traseira ocorre (características de secagem), verifique se a tinta está ligada ao papel, inserindo o papel (por ex. papel de cópia) na seta na imagem direita durante a impressão.

Se a tinta estiver ligada ao papel, a penetração da cor para a traseira pode ocorrer. Neste caso, reconfirme as condições de aquecimento em uso. Ou, defina o tempo de secagem.

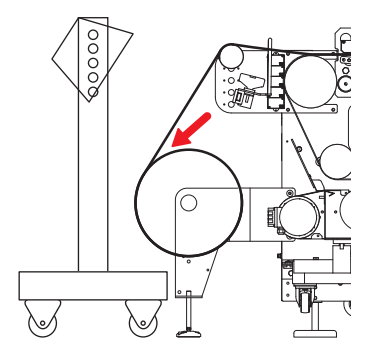

# **Teste de Alimentação**

Execute esta função antes de realizar a impressão e verifique se a mídia pode ser alimentada normalmente.

| 1 | Pressione a tecla (TEST PRINT/CLEANING), três vezes, no modo LOCAL.                   | TEST FEED [ENT]                |
|---|---------------------------------------------------------------------------------------|--------------------------------|
| 2 | Pressione a tecla ENTER .                                                             | TEST FEED<br>START [ENT]       |
| 3 | <ul> <li>Pressione a tecla ENTER .</li> <li>Inicie o teste de alimentação.</li> </ul> | ** TEST FEED **<br>PLEASE:WAIT |

4

### Pressione a tecla END .

- A operação de alimentação continuará a ser realizada até que a tecla **END** seja pressionada.
- Proceda a alimentação enquanto verifica a quantidade, e então pressione a tecla **END** para terminar.

# Impressão de teste

Imprima um padrão de teste para verificar se não ocorreram defeitos, tais como obstrução de bocal (ausência de impressão ou problema no bocal).

## Relação entre a linha do cabeçote e o padrão de teste

A relação entre a linha do cabeçote e a posição para impressão do padrão de teste pode ser definida da seguinte forma.

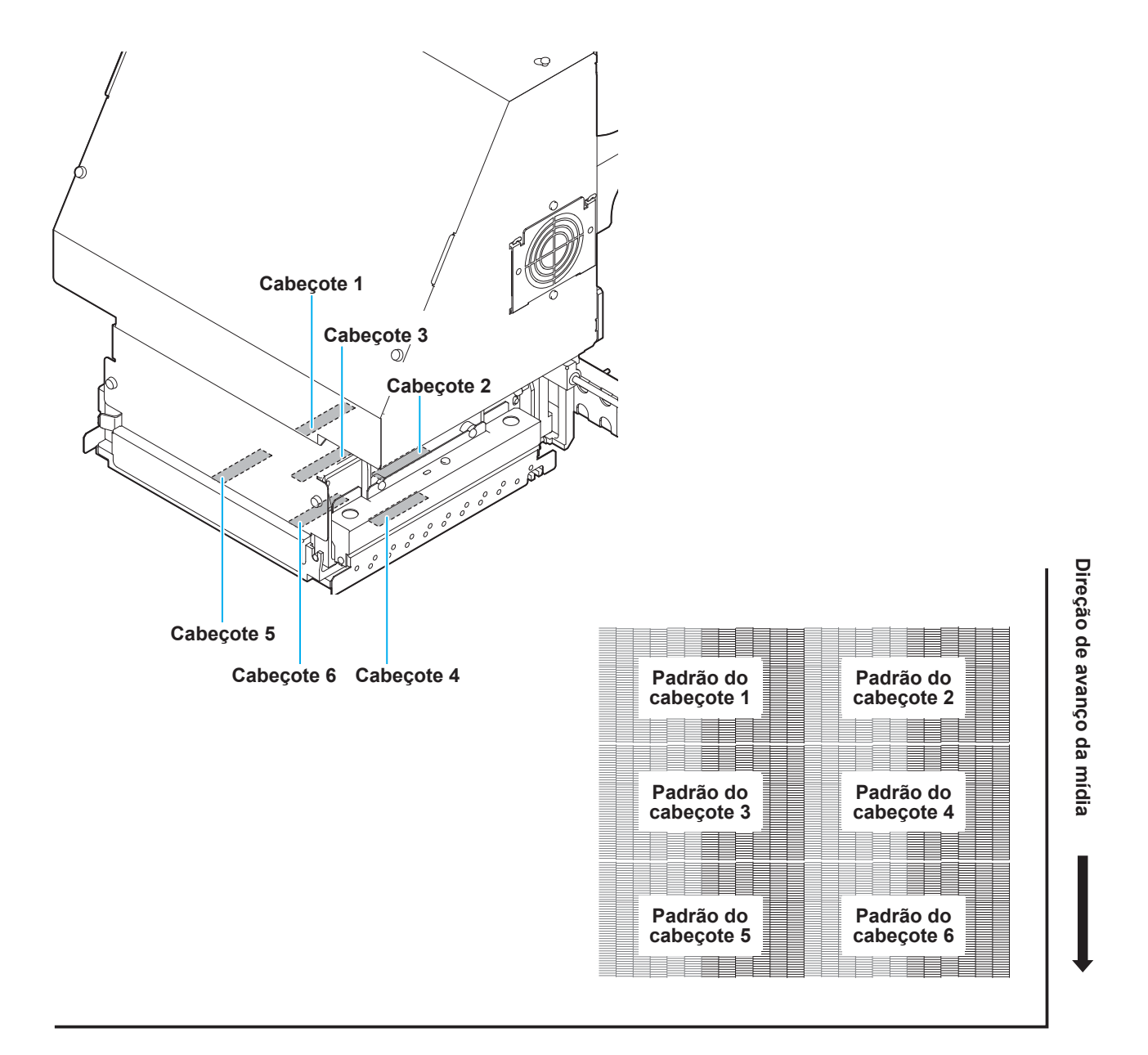

### Impressão de teste

Imprima um padrão de teste para verificar se não ocorreram defeitos, tais como obstrução de bocal (ausência de impressão ou problema no bocal).

Além disso, você pode selecionar a orientação do padrão de teste para imprimir a partir de dois tipos, a fim de realizar o teste de impressão repetidamente. Selecione o tipo mais adequado dependendo da finalidade.

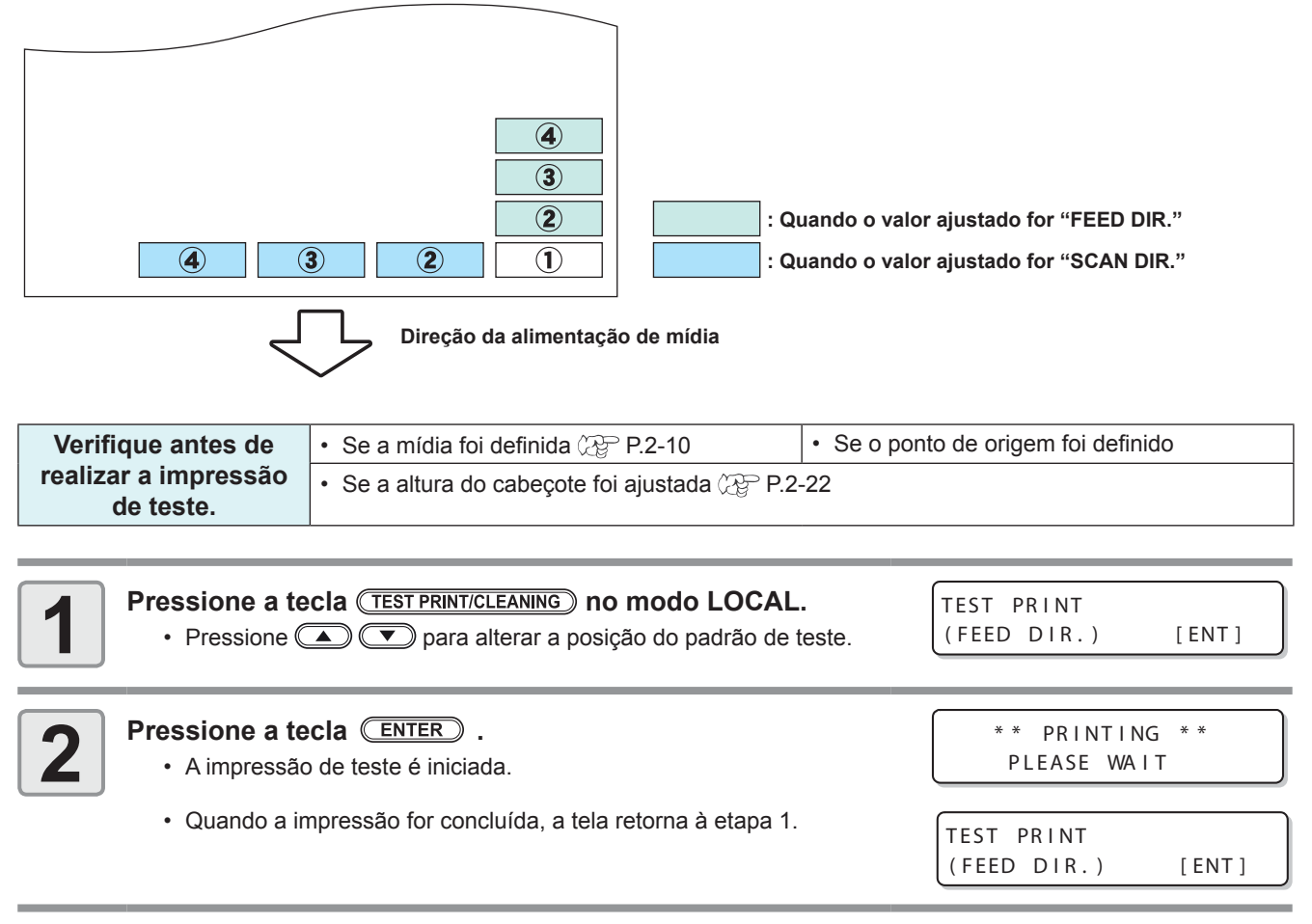

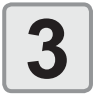

### Verifique o padrão de teste impresso.

- · Caso o resultado esteja normal, conclua a operação.
- Caso o resultado esteja incorreto, execute a operação de limpeza do cabeçote ((20 P.2-32)

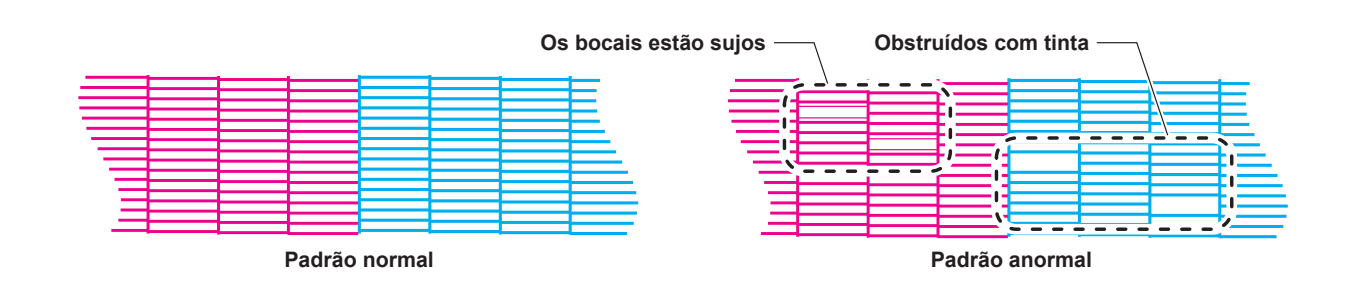

Operações Básicas

## Informações a respeito da limpeza de cabeçote

Verifique o resultado do padrão de teste impresso e execute a limpeza, dependendo do status. Selecione um dos três tipos abaixo:

- **SOFT** : Quando as linhas estão dobradas, quando alguma linha estiver faltando.
- **NORMAL** : Quando alguma linha estiver faltando, quando cores estiverem misturadas.
- **HARD** : Quando não for possível melhorar a péssima qualidade da imagem mesmo com as limpezas NORMAL ou SOFT

### Dependendo do resultado da impressão de teste, realize a limpeza do cabeçote

Existem três tipos de limpeza de cabeçote. Utilize uma, verificando o padrão de teste.

| 1 | No modo Local, pressione duas vezes a tecla (TEST PRINT/CLEANING).                                                                                                    | CLEAN I NG<br>SOFT                                                              | [ ENT ]    |
|---|----------------------------------------------------------------------------------------------------|---------------------------------------------------------------------------------|------------|
| 2 | SOFT       : Quando as linhas estão dobradas, quando alguma linha estiver faltando, quando cores estive         HARD       : Quando não for possível melhorar a péssima qualidade d                                                                                                    | CLEAN I NG<br>NORMA L<br>stiver faltando.<br>erem misturadas.<br>a imagem mesmo | [ ENT ]    |
| 3 | Pressione a tecla ENTER .                                                                                                    | SELECT HEAD<br>:12                                                              |            |
| 4 | Pressione 🔺 💌 para selecionar um cabeçote para ser<br>limpo.                                                                                                    | SELECT HEAD                                                                     |            |
|   | Valor Definido: 12 (Limpeza de todos os cabeçotes.)<br>1_ (Cabeçote do Grupo 1)<br>_2 (Cabeçote do Grupo 2)     Parte<br>trás e<br>equip<br>men                                                                                                    | de<br>do<br>ba-<br>to<br>Cabeçote 1<br>Cabeçote 3<br>Cabeçote 3                 | Cabeçote 2 |
| 5 | Pressione a tecla ENTER .                                                                                                    | * * CLEAN<br>00:00                                                              | Grupo 2    |
| 6 | <ul> <li>Realize novamente a impressão de teste e verifique o resultad</li> <li>Repita a limpeza e a impressão de teste até que o resultado se torne no</li> </ul>                                                                                                    | <b>o.</b><br>ırmal.                                                             |            |
|   | <ul> <li>Caso a qualidade da imagem não seja melhorada após a execução da lin</li> <li>Limpe o limpador e a tampa da tinta. (P.4-6)</li> <li>Consulte a seção "Caso não seja possível desobstruir o bocal obstruído lavagem de bocal de cabeçote (P.4-17) e a recuperação de bocal (</li> </ul> | npeza de cabeçote<br>" e selecione as op<br>P.4-19).                            | erações de |

# Configurar a alimentação de mídia

Corrija a velocidade de alimentação da mídia.

Se o valor de correção não for adequado, listras podem aparecer na imagem impressa, resultando em uma impressão ruim.

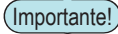

- Ao alterar o tipo de mídia, verifique o padrão e ajuste dependendo do status.
- Quando for realizada impressão utilizando uma unidade de recolhimento, primeiro, insira a mídia e, em seguida, realize a correção de mídia.

### Configuração da Correção de Alimentação

Um padrão para correção de mídia é impresso e a taxa de alimentação de mídia é corrigida.

- · Duas faixas são impressas no padrão de correção.
- Realize os devidos ajustes, de modo que possa ser obtida densidade de cor idêntica para o limite que reside entre as duas faixas.

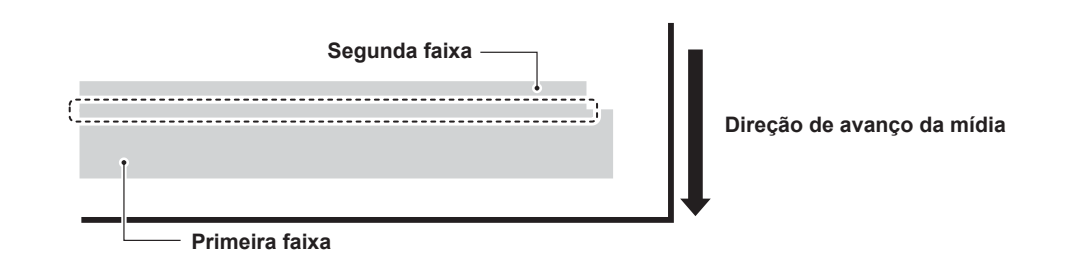

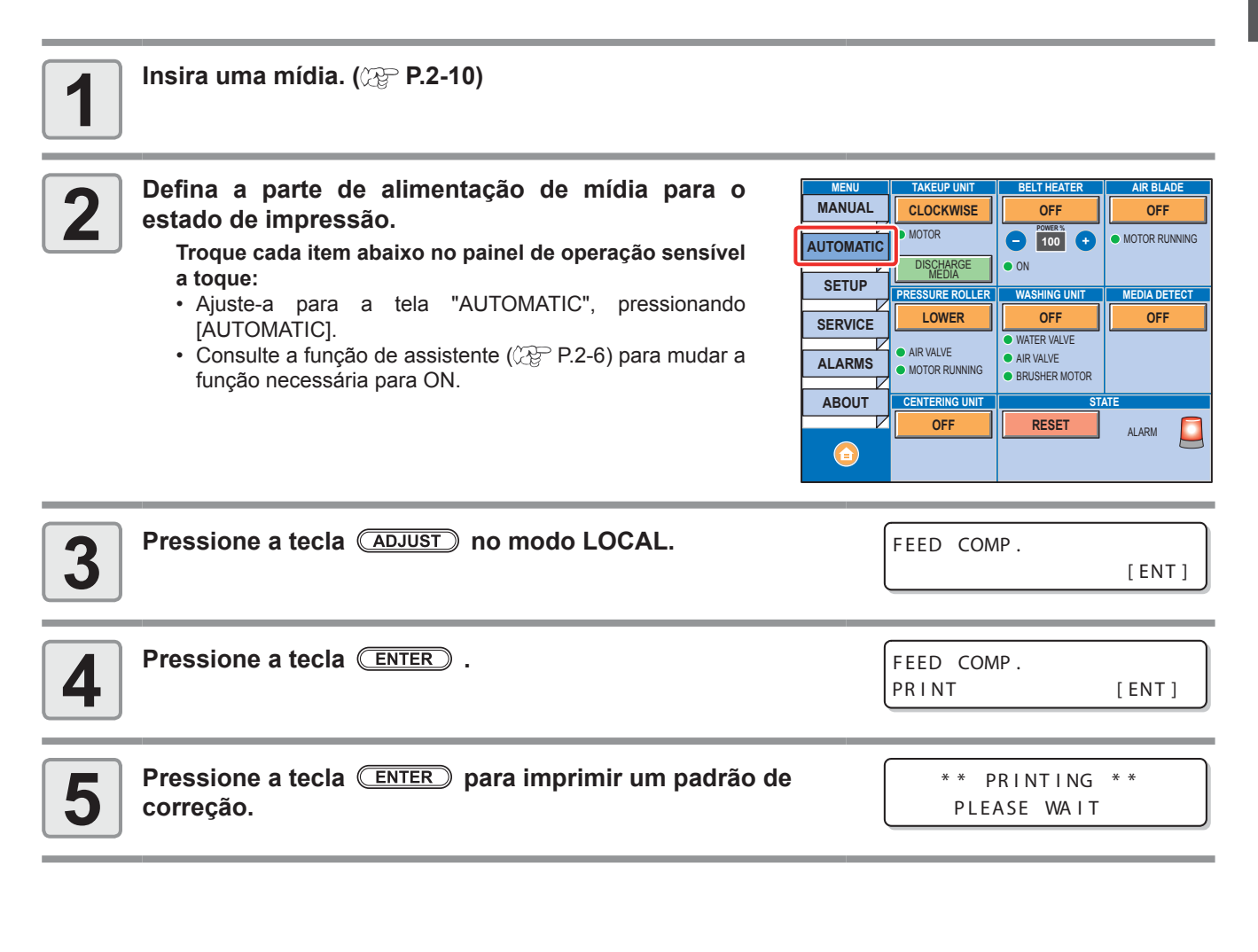

| 6 Verifique o padrão de correção e digite um valor de correção.                                                                                  | FEED COMP.<br>=                             | 0              |
|----------------------------------------------------------------------------------------------------|---------------------------------------------|----------------|
| Digite um valor de correção no "+": O limite entre as duas faixas será<br>Digite um valor de correção no "-": O limite entre as duas faixas será | ampliado.<br>diminuído.                     |                |
| • Quando o valor de correção é alterado para "20", a fai<br>Considerando essa quantidade de correção, determine                                  | xa move aproximadan<br>o valor de correção. | nente 0,01 mm. |
| <ul> <li>Pressione a tecla ENTER .</li> <li>Imprima, novamente, um padrão de correção e verifique-o.</li> </ul>                                  | FEED COMP.<br>PRINT                         | [ENT]          |

· Caso seja necessário corrigir a mídia, realize os procedimentos apresentados no Passo 5 para realizar a correção.

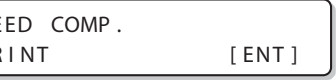

Pressione a tecla (END), várias vezes, para concluir a configuração.

## Realização de manutenção na estação sem utilizar a tecla (ADJUST)

É possível selecionar "FEED COMP." utilizando a tecla (FUNCTION), no modo Local, sem pressionar a tecla (ADJUST)

| Pressione a tecla<br>(FUNCTION) no modo<br>LOCAL. |  | Pressione ( )<br>para selecionar [SETUP]. |  | Pressione a tecla (<br>• A tela apresenta<br>os procedimenta |
|---------------------------------------------------|--|-------------------------------------------|--|--------------------------------------------------------------|
|---------------------------------------------------|--|-------------------------------------------|--|--------------------------------------------------------------|

| Pressione a tecla ENTER duas vezes.                 |
|-----------------------------------------------------|
| A tela apresentada no Passo 3 será exibida. Realize |
| os procedimentos a partir do passo 4.               |

## Correção da alimentação de mídia durante a impressão

Uma taxa de alimentação de mídia pode ser corrigida mesmo no modo remoto ou quando uma imagem estiver sendo impressa.

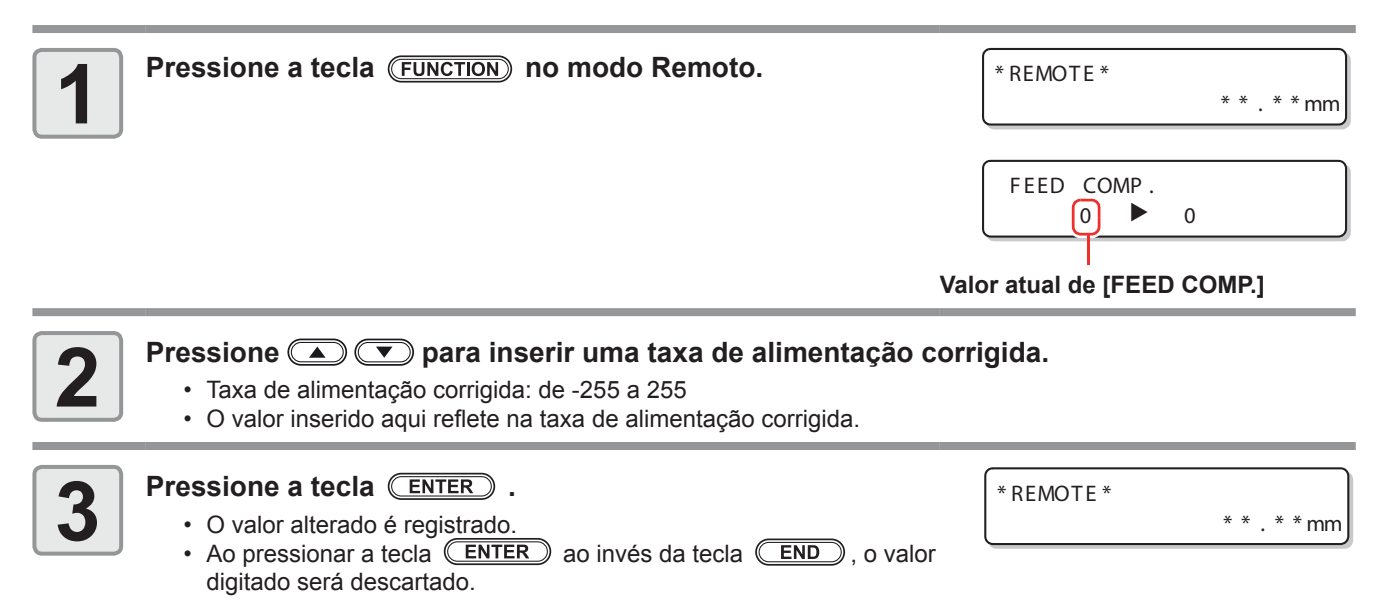

8
Caso a condição para realização de impressão (espessura da mídia, tipo da tinta, etc.) tenha sido alterada, execute a operação apresentada a seguir para corrigir a posição, na qual, a tinta é aplicada na impressão bidirecional (Bi) e obter o resultado mais adequado para a impressão.

#### Exemplo de um padrão impresso de correção da posição de tinta

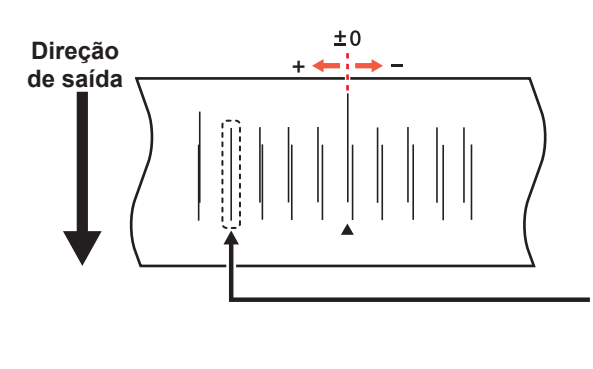

Os pontos presentes na quarta linha, a contar da linha zero, na direção positiva, formam uma linha reta. Neste caso, o valor de correção da posição dos pontos é de 4.0

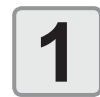

# Insira uma mídia no equipamento e selecione um ponto de origem para realização de impressão. (22 P.2-10)

| 2 | <ul> <li>Defina a parte de alimentação de mídia para o estado de impressão.]</li> <li>Troque cada item abaixo no painel de operação sensível a toque: <ul> <li>Ajuste-a para a tela "AUTOMATIC", pressionando [AUTOMATIC].</li> <li>Consulte a função de assistente ( P.2-6) para mudar a função necessária para ON.</li> </ul> </li> </ul>                                                                                                    | TAKEUP UNIT     BELT HEATER     AIR BLADE       CLOCKWISE     OFF     OFF       MOTOR     100     •       DISCHARGE     • ON     • MOTOR RUNNING       PRESSURE ROLLER     WASHING UNIT     MEDIA DETECT       OWER     OFF     OFF       • AIR VALVE     • AIR VALVE       • MOTOR RUNNING     • BRUSHER MOTOR       CENTERING UNIT     STATE       OFF     ALARM |
|---|----------------------------------------------------------------------------------------------------|----------------------------------------------------------------------------------------------------|
| 3 | Pressione a tecla (ADJUST) no LOCAL duas vezes.                                                                                                    | DROP.POScorrect [ENT]                                                                                                    |
| 4 | Pressione a tecla ENTER.                                                                                                    | DROP.POScorrect<br>PRINT [ENT]                                                                                                    |
| 5 | <ul> <li>Pressione a tecla ENTER para iniciar a impressão padrão de teste.</li> <li>Serão impressos vários padrões de teste. (Os padrões impressos são denominados Padrão 1, Padrão 2, Padrão 3 seguindo a ordem de impressão.)</li> </ul>                                                                                                    | ** PRINTING **<br>PLEASE WAIT                                                                                                    |
| 6 | <ul> <li>Pressione a tecla  Para corrigir a posição do ponto do Padrão 1~.</li> <li>Taxa de alimentação corrigida: de -40.0 a 40.0</li> <li>Verifique os padrões de teste. O valor de correção é a posição onde uma linha de alimentação exterior e uma linha de alimentação de retorno se tornam uma linha reta.</li> <li>Caso o valor de correção não esteja entre -40,0 e 40,0, ajuste a folga do cabeçote e, em seguida, realize os procedimentos apresentados a partir do Passo 2.</li> </ul> | PATTERN1<br>= 0.0                                                                                                    |

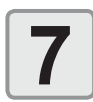

#### Ao pressionar a tecla (ENTER), registre o valor de correção.

• Atela cara corrigir o próximo padrão é exibida. Repita os procedimentos a partir do passo 5 para corrigir todos os padrões. • Após corrigir todos os padrões, realize os procedimentos do passo 7. PATTERN2 0.0 =

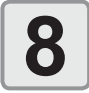

Pressione a tecla (END), várias vezes, para concluir a configuração.

### Correção da posição dos pontos sem utilizar a tecla (ADJUST)

É possível selecionar "DROP.POScorrect" utilizando a tecla (FUNCTION), no modo Local, sem pressionar a tecla (ADJUST)

▼

C

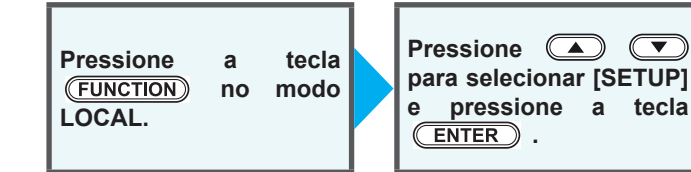

| Pressione 🔺 💌 para         | selecionar | [DROP.  |
|----------------------------|------------|---------|
| POScorrect] e, em seguida, | pressione  | a tecla |
| ENTER duas vezes.          |            |         |

 A tela apresentada no Passo 3 será exibida. Realize os procedimentos a partir do passo 4.

# Dados de impressão

### Como iniciar uma operação de impressão

(Importante!)

 Quando for utilizada mídia em rolo, enrole manualmente a mídia antes de realizar a impressão. Caso a mídia em rolo não tenha sido bem enrolada, a qualidade da imagem pode ser afetada.

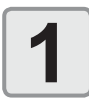

#### Inserção de uma Mídia (2 P.2-10)

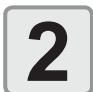

# Defina a parte de alimentação de mídia para o estado de impressão.

- Troque cada item abaixo no painel de operação sensível a toque:
- Ajuste-a para a tela "AUTOMATIC", pressionando [AUTOMATIC].
- Consulte a função de assistente (CP P.2-6) para mudar a função necessária para ON.

| MENU      |                 |               |               |
|-----------|-----------------|---------------|---------------|
| MENU      |                 | BELI HEATER   | AIR BLADE     |
| MANUAL    | CLOCKWISE       | OFF           | OFF           |
| AUTOMATIC | MOTOR           | - POWER %     | MOTOR RUNNING |
|           | MEDIA           | ON            |               |
| SETUP     | PRESSURE ROLLER | WASHING UNIT  | MEDIA DETECT  |
| SERVICE   | LOWER           | OFF           | OFF           |
|           | AIR VALVE       | WATER VALVE   |               |
| ALARMS    | MOTOR RUNNING   | BRUSHER MOTOR |               |
| ABOUT     | CENTERING UNIT  | ST            | ATE           |
|           | OFF             | RESET         |               |
|           |                 |               |               |

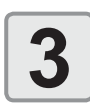

#### Pressione a tecla (REMOTE) no modo LOCAL.

 A tela será alternada para o modo REMOTE e, em seguida, o equipamento poderá receber informações do PC.

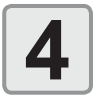

# Inicie a transmissão das informações de impressão Resolução : 600 /900 DPI a partir do PC.

- As condições de impressão serão exibidas.
- Para o método de transmissão de dados, consulte o manual de instruções do software utilizado.

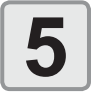

#### Inicie a impressão.

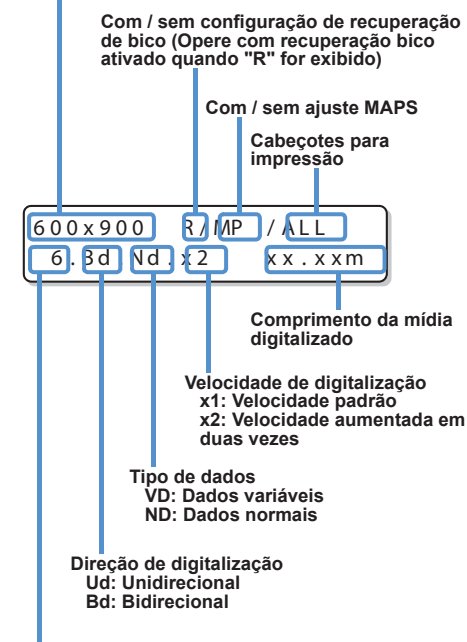

Número de passadas:

#### Interrupção de uma operação de impressão durante o seu andamento

Realize os procedimentos apresentados a seguir para interromper uma operação de impressão durante o seu andamento.

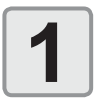

# Pressione a tecla (REMOTE) durante a operação de impressão.

- A operação de impressão será interrompida.
- Interrompa o envio de informações no PC, durante a transmissão de informações.
- Caso a tecla (<u>REMOTE</u>) seja pressionada novamente, será dada continuidade a operação de impressão, a partir da última interrupção

### Como Apagar as Informações Recebidas (Data Clear)

Caso seja necessário cancelar a operação de impressão, apague as informações já recebidas.

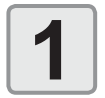

### Pressione a tecla (DATA CLEAR) no modo LOCAL.

DATA CLEAR

DATA CLEAR \*\*

\* \*

[ENT]

DATA REMAIN

<LOCAL>

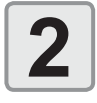

#### Pressione a tecla ENTER .

 As informações recebidas serão apagadas e, em seguida, o equipamento irá retornar ao modo Local.

# Capítulo 3 Funções Complementares

Este capítulo

descreve os procedimentos de operação destinados a utilizar o equipamento de forma mais conveniente e cada procedimento de configuração

| Lista de Funções                            | 3-2  |
|---------------------------------------------|------|
| Configurando Logical Seek (Busca Lógica)    | 3-3  |
| Configuração do Drying Time                 |      |
| (Tempo de Secagem)                          | 3-4  |
| Configuração destinada a reduzir a          |      |
| ocorrência de listras entre as passadas     | 3-5  |
| Como melhorar a qualidade da                |      |
| imagem alterando a proporção de             |      |
| alimentação da mídia                        | 3-7  |
| Configuração da Limpeza Automática          | 3-8  |
| Configurando o tempo de limpeza dos bocais. | 3-9  |
| Outras Configurações                        | 3-10 |
| Configurações da Máquina                    | 3-11 |
| Configuração do Desligamento Automático     | 3-13 |
| Configuração da Exibição da                 |      |
| Quantidade Restante da Mídia                | 3-14 |
| Configuração da Data e Hora                 | 3-16 |
| Configurando as Unidades (UNIT)             | 3-17 |

| Configuração do Som das Teclas              | .3-18  |
|---------------------------------------------|--------|
| Selecionando a linha de cabeçote para usar  | .3-19  |
| Configuração de um Idioma                   | . 3-20 |
| Selecionando a linha de cabeçote para usar  | .3-21  |
| Configurando a secagem da                   |        |
| alimentação (DRYING FEED)                   | . 3-22 |
| Ajuste do tamanho do espaço em              |        |
| branco entre as linhas impressas            | . 3-23 |
| Configuração da rede                        | . 3-24 |
| Configuração da função                      |        |
| notificadora de ocorrências                 | . 3-26 |
| Configuração da função de bloqueio          | . 3-36 |
| Redefinição das configurações               | 3-38   |
| Confirmando informações da máquina          | 3-39   |
| Verifique o estado de utilização da máquina | . 3-39 |
| Verifique as informações de                 |        |
| versão da máquina                           | . 3-40 |
| Exibindo as informações dessa máquina       | .3-41  |

# Lista de Funções

Esta seção descreve a visão geral de cada função a ser configurada e valores definidos que podem ser registrados em tipos de usuário.

#### Sobre a função "HOST" padrão (Importante!)

- Pode ser operada pelo valor de configuração especificado no software RIP. Quando o valor definido é diferente de "HOST", ela opera pelo valor de configuração, não pela instrução do software RIP. Dependendo do software RIP, existem algumas funções que não podem ser instruídas via software. Nesse caso, a função opera pelo valor de configuração "When no instruction from RIP exists" (Quando não há instruções do RIP). · Para consultar informações a respeito do método de especificação do software RIP, consulte o manual de operação
  - do software RIP.

| Função                      |              |             | Valor definido                                                                             | Padrão   | Caso nenhuma<br>instrução tenha<br>sido fornecida<br>pelo RIP <sup>*1</sup> | Descrição                                                                                                    |  |
|-----------------------------|--------------|-------------|--------------------------------------------------------------------------------------------|----------|-----------------------------------------------------------------------------|----------------------------------------------------------------------------------------------------|--|
| FEED COMP. ( (              | ^ P.2-33)    |             | -9999 ~ 0 ~9999                                                                            | 0        |                                                                             | Usado para imprimir um<br>padrão para correção de<br>uma taxa de alimentação de<br>mídia.                      |  |
| DROP. POS COF<br>( ( P.3-4) | RRECT        |             | -40,0 ~ 0 ~40,0                                                                            | 0        |                                                                             | Utilizado para ajustar a<br>posição dos pontilhados<br>produzidos pela operação de<br>impressão.               |  |
| LOGICAL SEEK(               | (77 P.3-3)   |             | HOST / ON / OFF                                                                            | HOST     | ON                                                                          | Ajusta a área móvel de<br>digitalização durante a<br>impressão.                                                |  |
| INK LAYERS ( 🔇              | P.3-10)      |             | HOST /1 ~ 9                                                                                | HOST     | 1                                                                           | Configura o número de<br>camadas de tinta a serem<br>aplicadas.                                                |  |
| DRYING TIME (               | (P.3-3)      |             | HOST /0.0 ~ 9.9 sec                                                                        | HOST     | 0 seg.                                                                      | Define o tempo de secagem da tinta por scan.                                                                   |  |
| MARGIN(                     | LEFT         |             | HOST / -10 ~ 85mm<br>(unidade de 1mm)                                                      | HOST     | 0 mm                                                                        | Define uma área a não<br>ser impressa ao longo das                                                             |  |
| (7) P.3-6)                  | RIGHT        |             | HOST / -10 ~ 85mm<br>(unidade de 1mm)                                                      | HOST     | 0 mm                                                                        | margens esquerda e direita da mídia.                                                                           |  |
| REFRESH ( ( P.3-10)         |              |             | HOST / Lv.0 (Intervalo<br>longo de atualização)<br>~ 3 (Intervalo curto de<br>atualização) | HOST     | Lv.3                                                                        | Atualiza os cabeçotes<br>durante a impressão.                                                                  |  |
| FEED SPEED (                | (ZP P.3-10)  |             | HOST / 10 ~ 200%*2                                                                         | HOST     | 100%                                                                        | Altera a velocidade de<br>alimentação da mídia<br>durante a impressão.                                         |  |
|                             |              |             | OFF / ON                                                                                   | OFF      |                                                                             | Realiza a configuração para                                                                                    |  |
| MAPS<br>( (2007 P.3-5)      | PRINT SPEE   | ED ADJUST   | de -50 a +50%                                                                              | 0%       |                                                                             | reduzir as listras entre as<br>passagens.                                                                      |  |
| Belt Encoder ( 🤇            | Æ P.3-5)     |             | OFF / ON                                                                                   | OFF      |                                                                             | Ative esta função quando<br>ocorrer alimentação irregular<br>ou for possível perceber as<br>juntas da correia. |  |
|                             | OFF, PAGE, L | ENGTH, TIME |                                                                                            | OFF*3    |                                                                             |                                                                                                    |  |
|                             | PAGE         | INTERVALO   | de 1 a 1000 páginas                                                                        | 1 página |                                                                             |                                                                                                    |  |
|                             | (PAGINA)     | TIPO        | NORMAL / SOFT /<br>HARD                                                                    | SOFT     |                                                                             | Ajusta a operação                                                                                              |  |
| CLEANING                    | COMPRI-      | INTERVALO   | de 0,1 a 100,0m                                                                            | 0,5m     |                                                                             | automatica de limpeza do<br>cabecote realizada antes                                                           |  |
| ( ( P.3-8)                  | MENTO        | TIPO        | NORMAL / SOFT /<br>HARD                                                                    | SOFT     |                                                                             | da impressão ou durante a mesma.                                                                               |  |
|                             | TIME         | INTERVALO   | de 10 a 120 min                                                                            | 10 min   |                                                                             |                                                                                                    |  |
|                             | (TEMPO)      | TIPO        | NORMAL / SOFT /<br>HARD                                                                    | SOFT     |                                                                             |                                                                                                    |  |
| INTERVAL WIPING ( ( P.3-9)  |              | 3-9)        | de 3 a 255 minutos,<br>OFF                                                                 | OFF      |                                                                             | Configura a operação<br>de limpeza durante a<br>impressão.                                                     |  |
| HEAD GAP ( ( P.2-22)        |              |             | de 1,5 a 7,0 mm                                                                            | 2,0 mm   |                                                                             | Registra o valor de folga do cabeçote.                                                                         |  |

\*1. Esse é o valor de configuração a ser utilizado para impressão quando o mesmo não for especificado no software RIP (host), ou quando for dada prioridade ao valor definido no equipamento, mesmo que o tipo de registro dele seja definido para "Host".

\*2. Quando esse valor for definido para 100% ou mais, o tempo necessário para a conclusão da impressão será reduzido. Entretanto, tempo de secagem suficiente não pode ser garantido, e isso pode afetar a qualidade da imagem.
\*3. O valor inicial é "Separated (20.0 mm), SOFT" somente durante o abastecimento do Sb300.

# **Configurando Logical Seek (Busca Lógica)**

O movimento dos cabeçotes varia, dependendo da configuração da busca lógica.

[Importante!] Não é possível especificar a busca lógica no RasterLinkPro. Ao configurar o equipamento em "Host", a impressão será realizada com o status de "LOGICAL SEEK=ON".

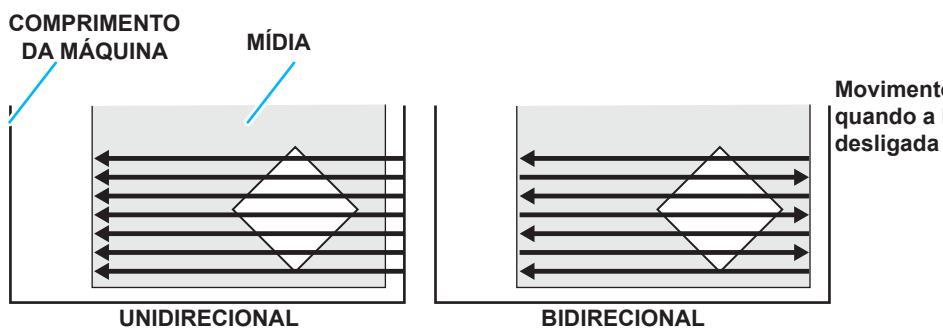

Movimento dos cabeçotes quando a busca lógica está desligada

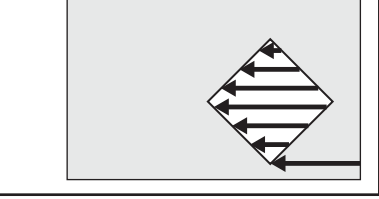

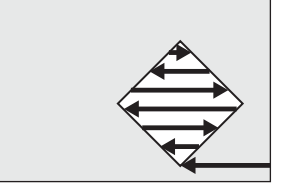

Movimento dos cabeçotes quando a busca lógica está desligada

| UNIDIRECIONA | L |
|--------------|---|
|--------------|---|

BIDIRECIONAL

| 1 | Pressione a tecla (FUNCTION) no modo LOCAL.                                                    | FUNCTION<br>SETUP [EI     | NT [ |
|---|------------------------------------------------------------------------------------------------|---------------------------|------|
| 2 | Pressione a tecla ENTER.                                                                       | SETUP<br>FEED COMP. [EN   | IT ] |
| 3 | Pressione                                                                                      | SETUP<br>LOGICAL SEEK [EN | T]   |
| 4 | Pressione a tecla ENTER.                                                                       | LOGICAL SEEK<br>:HOST     |      |
| 5 | <ul> <li>Pressione  para definir um valor.</li> <li>Valor definido: HOST / ON / OFF</li> </ul> | LOGICAL SEEK<br>: ON      |      |
| 6 | Pressione a tecla ENTER.                                                                       | SETUP<br>LOGICAL SEEK [EN | T ]  |
| 7 | Pressione a tecla END, várias vezes, para concluir a config                                    | juração.                  |      |

# Configuração do Drying Time (Tempo de Secagem)

Na configuração do tempo de secagem, é definido o tempo de secagem da tinta para cada digitalização. (Durante a impressão bidirecional, o funcionamento do equipamento é interrompido durante um determinado período de tempo, especificado para cada digitalização exterior e de retorno.)

| (Importante!) | • | Quando a prioridade for dada à configuraç | ão no RasterLink | , selecione o valo | <sup>r</sup> de configuração "Ho | ost". |
|---------------|---|-------------------------------------------|------------------|--------------------|----------------------------------|-------|
|---------------|---|-------------------------------------------|------------------|--------------------|----------------------------------|-------|

| • | O valor de "SCAN" definido no equipamento é exibido como "Pause Time per Scan" (Tempo de Pausa |
|---|------------------------------------------------------------------------------------------------|
|   | por Digitalização) no RasterLink.                                                              |

| 1 | Pressione a tecla (FUNCTION) no modo LOCAL.                                                                                                    | FUNCTION<br>SETUP      | [ENT] |
|---|----------------------------------------------------------------------------------------------------|------------------------|-------|
| 2 | Pressione a tecla ENTER.                                                                                                    | SETUP<br>FEED COMP. [  | ENT ] |
| 3 | Pressione                                                                                                    | SETUP<br>DRYING TIME [ | ENT]  |
| 4 | Pressione a tecla ENTER.                                                                                                    | SCAN<br>=              | ноят  |
| 5 | <ul> <li>Pressione  para configurar o tempo de secagem para a digitalização.</li> <li>Para habilitar o tempo de secagem especificado no software RIP, selecione "Host".</li> <li>Valor de configuração para a digitalização: Host ou de 0,0 seg. a 9,9 seg.</li> </ul> | SCAN<br>=              | HOST  |
| 6 | Pressione a tecla ENTER.                                                                                                    | SETUP<br>DRYING TIME [ | ENT]  |
| 7 | Pressione a tecla END, várias vezes, para concluir a config                                                                                                    | guração.               |       |

# Configuração destinada a reduzir a ocorrência de listras entre as passadas

Caso as listras de alimentação não possam ser solucionadas apesar da correção de mídia ( 287 P.2-32) ser executada, ative o "MAPS" (Mimaki Advanced Pass System - Sistema de Passagem Avançada da Mimaki). As listras de alimentação ficam menos visíveis se o limite das passagens for distribuído. (Suportado a partir do firmware versão 1.10)

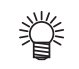

- O efeito do MAPS é diferente dependendo do valor configurado da velocidade de impressão. Use-o após verificar previamente o efeito.
- Quando a velocidade de impressão é aumentada, leva menos tempo para imprimir. No entanto, o efeito MAPS fica fraco.
- Quando a velocidade de impressão é diminuída, leva mais tempo para imprimir. No entanto, o efeito MAPS fica forte e as listras de alimentação tornam-se menos visíveis.
- Ao imprimir, se você configurar a velocidade de impressão para 0% ou mais, o MAPS se torna inválido. Além disso, ela imprime na velocidade de 0%. Quando utilizar o MAPS, configure a velocidade de impressão para "menos (-)".

| Para 4-cores |            |                   |  |  |
|--------------|------------|-------------------|--|--|
| Resolução    | Passes     | Digitalização     |  |  |
| 300 x 300    | 1 passadas | Velocidade normal |  |  |
| 300 x 300 HQ | 2 passadas | Velocidade normal |  |  |
| 300 x 450 HQ | 3 passadas | Velocidade normal |  |  |
| 600 x 600    | 2 passadas | Velocidade normal |  |  |
| 000 x 000    | 4 passadas | Alta veloc.       |  |  |
| 600 x 000    | 3 passadas | Velocidade normal |  |  |
| 000 X 900    | 6 passadas | Alta veloc.       |  |  |
| 600 x 1200   | 4 passadas | Velocidade normal |  |  |
| 000 x 1200   | 8 passadas | Alta veloc.       |  |  |

| Para mais de 6-cores |             |                   |  |  |
|----------------------|-------------|-------------------|--|--|
| Resolução            | Passes      | Digitalização     |  |  |
| 300 x 300            | 2 passadas  | Velocidade normal |  |  |
| 300 x 300 HQ         | 4 passadas  | Velocidade normal |  |  |
| 600 x 450            | 3 passadas  | Velocidade normal |  |  |
| 000 X 450            | 6 passadas  | Alta veloc.       |  |  |
| 600 x 600            | 4 passadas  | Velocidade normal |  |  |
| 000 X 000            | 8 passadas  | Alta veloc.       |  |  |
| 600 x 000            | 6 passadas  | Velocidade normal |  |  |
| 000 X 900            | 12 passadas | Alta veloc.       |  |  |
| 600 v 1200           | 8 passadas  | Velocidade normal |  |  |
| 000 X 1200           | 16 passadas | Alta veloc.       |  |  |

Pressione a tecla **FUNCTION** no modo LOCAL. FUNCTION 1 SETUP [ENT] Pressione a tecla ENTER. SETUP 2 FEED COMP [ENT] Pressione **Pressione** para selecionar [DRYING TIME] SETUP 3 (Tempo de Secagem). MAPS [ENT] Pressione a tecla ENTER. MAPS Δ :OFF Pressione Dypara definir ON/ OFF. MAPS 5 : ON · Valor definido: ON / OFF Pressione a tecla PRINT SPEED ADJUST 6 0% = · Caso seja selecionada a opção [OFF], vá para o Passo 9. Pressione para alterar a velocidade de PRINT SPEED ADJUST 7 impressão. 10% • Valor Definido : de -50 a +50% · Ao mudar a velocidade, o efeito de recuperação do bocal poderá não (Importante!) funcionar em alguns casos. Use-o após da verificação.

### Configuração destinada a reduzir a ocorrência de listras entre as passadas

| 8 | Pressione a tecla ENTER. | SETUP<br>MAPS | [ ENT ] |
|---|--------------------------|---------------|---------|
|   |                          |               |         |

| 9 Pressione a tecla END várias vezes | s para concluir a configuração |
|--------------------------------------|--------------------------------|
|--------------------------------------|--------------------------------|

# Como melhorar a qualidade da imagem alterando a proporção de alimentação da mídia

Quando a correia codificadora é ativada, é possível melhorar a qualidade da impressão. Ative esta função quando ocorrer alimentação irregular ou for possível perceber as juntas da correia. (montante) • Quando a correia codificadora é ativada, a qualidade de impressão é melhorada, mas a velocidade de

| impressão cai cerca de 10%, em comparação a quando essa função estava desativada. |                                                                                               |                       |         |  |
|-----------------------------------------------------------------------------------|-----------------------------------------------------------------------------------------------|-----------------------|---------|--|
| 1                                                                                 | Pressione a tecla <b>FUNCTION</b> no modo LOCAL.                                              | FUNCT I ON<br>SETUP   | [ ENT ] |  |
| 2                                                                                 | Pressione a tecla ENTER.                                                                      | SETUP<br>FEED COMP.   | [ENT]   |  |
| 3                                                                                 | Pressione  para selecionar [Belt Encoder]<br>(Correia Codificadora).                          | SETUP<br>Belt Encoder | [ ENT ] |  |
| 4                                                                                 | Pressione a tecla ENTER.                                                                      | Belt Encoder<br>:OFF  |         |  |
| 5                                                                                 | <ul> <li>Pressione  para definir ON/ OFF.</li> <li>Valor definido: HOST / ON / OFF</li> </ul> | Belt Encoder<br>:ON   |         |  |
| 6                                                                                 | Pressione a tecla ENTER.                                                                      | SETUP<br>Belt Encoder | [ ENT ] |  |
| 7                                                                                 | Pressione a tecla END, várias vezes, para concluir a config                                   | guração.              |         |  |

1

# **Configuração da Limpeza Automática**

Você pode configurar a máquina para que ela conte o número ou o comprimento de folhas impressas, ou o tempo após a conclusão da impressão, e realize a limpeza automaticamente se necessário.

- Você pode selecionar a configuração de limpeza automática entre os três tipos abaixo:
  - PAGE (PÁGINA) : Ajusta os intervalos de limpeza de acordo com o número de arquivos impressos.
  - LENGTH (COMPRIMENTO) : Ajusta os intervalos de limpeza de acordo com o comprimento de impressão.
  - TIME (TEMPO): Ajusta os intervalos de limpeza de acordo com o tempo de impressão.

| 1                      | Pressione a tecla <b>FUNCTION</b> no modo LOCAL.                                                                                                    | FUNCTION<br>SETUP [ENT]                                                                                                    |
|------------------------|----------------------------------------------------------------------------------------------------|----------------------------------------------------------------------------------------------------|
| 2                      | Pressione a tecla ENTER.                                                                                                    | SETUP<br>FEED COMP. [ENT]                                                                                                    |
| 3                      | Pressione  Pressione  Pressione  Pressione  Pressione  Pressione  Automática) e pressione a tecla  Pressione  Automática .                                                                                                    | AUTO CLEANING<br>:OFF                                                                                                    |
| 4                      | Pressione Pressione Pressione a tecla Pressione Pressione Pressione Pressione a tecla Pressione Pressione a tecla Pressione a tecla                                                                                                    | AUTO CLEANING<br>: LENGTH<br>or atingido, o equipamento<br>cabeçotes. LENGTH<br>definido for atingido, o<br>a limpeza dos cabeçotes.<br>pamento irá realizar,<br>" e então proceda para o passo 10. |
| 6                      | Pressione <ul> <li>para definir o intervalo de limpeza.</li> </ul>                                                                                                    | UNTERVAL<br>= 10.0m                                                                                                    |
| 6                      | Pressione <ul> <li>para definir o intervalo de limpeza.</li> </ul> • Dependendo do tipo de auto limpeza selecionado na etapa 5, o valor de configuração é diferente. <ul> <li>Para PAGE:</li> <li>de 1 a 1000 páginas</li> <li>Para LENGTH:</li> <li>0,1 a 100,0m (em aumentos de 0,1m)</li> <li>Para TIME :</li> <li>de 10 a 120 minutos (com incrementos de 10</li> </ul> Pressione a tecla         ENTER           .                                                                                                    | INTERVAL<br>= 10.0m<br>O min.)<br>TYPE<br>: SOFT                                                                                                    |
| 6 7 8                  | Pressione <ul> <li>para definir o intervalo de limpeza.</li> </ul> <ul> <li>Dependendo do tipo de auto limpeza selecionado na etapa 5, o valor de configuração é diferente.</li> <li>Para PAGE:</li> <li>de 1 a 1000 páginas</li> <li>Para LENGTH:</li> <li>0,1 a 100,0m (em aumentos de 0,1m)</li> <li>Para TIME :</li> <li>de 10 a 120 minutos (com incrementos de 10</li> </ul> Pressione a tecla         ENTER           Pressione a tecla         ENTER           Valor Definido : NORMAL/ SOFT/ HARD                                                                                                    | INTERVAL<br>= 10.0m<br>O min.)<br>TYPE<br>: SOFT<br>TYPE<br>: NORMAL                                                                                                    |
| 6<br>7<br>8<br>9       | Pressione <ul> <li>para definir o intervalo de limpeza.</li> <li>Dependendo do tipo de auto limpeza selecionado na etapa 5, o valor de configuração é diferente.</li> <li>Para PAGE:</li> <li>de 1 a 1000 páginas</li> <li>Para LENGTH :</li> <li>0,1 a 100,0m (em aumentos de 0,1m)</li> <li>Para TIME :</li> <li>de 10 a 120 minutos (com incrementos de 10</li> </ul> Pressione a tecla         ENTER           Valor Definido : NORMAL/ SOFT/ HARD           Pressione a tecla         ENTER                                                                                                    | INTERVAL<br>= 10.0m<br>Omin.)<br>TYPE<br>:SOFT<br>TYPE<br>:NORMAL                                                                                                    |
| 6<br>7<br>8<br>9<br>10 | Pressione <ul> <li>para definir o intervalo de limpeza.</li> <li>Dependendo do tipo de auto limpeza selecionado na etapa 5, o valor de configuração é diferente.</li> <li>Para PAGE:</li> <li>de 1 a 1000 páginas</li> <li>Para LENGTH:</li> <li>0,1 a 100,0m (em aumentos de 0,1m)</li> <li>Para TIME :</li> <li>de 10 a 120 minutos (com incrementos de 10</li> </ul> Pressione a tecla         ENTER           Valor Definido : NORMAL/ SOFT/ HARD           Pressione a tecla         ENTER           Pressione a tecla         ENTER           Valor Definido : NORMAL/ SOFT/ HARD           Pressione a tecla         ENTER           Pressione a tecla         ENTER | INTERVAL<br>= 10.0m<br>Omin.)<br>TYPE<br>:SOFT<br>TYPE<br>:NORMAL                                                                                                    |

# Configurando o tempo de limpeza dos bocais

Quando o tempo definido tiver passado, a face do bocal do cabeçote é limpa automaticamente para remover gotículas de tinta.

Em casos onde ocorreram desvio, ausência de agulha ou sintomas de que as gotículas caíram, deixe o intervalo entre cada operação mais curto.

| 1 | Pressione a tecla <b>FUNCTION</b> no modo LOCAL.                                                                                                    | FUNCTION<br>SETUP [ENT]       |
|---|----------------------------------------------------------------------------------------------------|-------------------------------|
| 2 | Pressione a tecla ENTER.                                                                                                    | SETUP<br>FEED COMP. [ENT]     |
| 3 | Pressione                                                                                                    | SETUP<br>INTERVAL WIPING[ENT] |
| 4 | Pressione a tecla ENTER.                                                                                                    | INTERVAL WIPING<br>:OFF       |
| 5 | <ul> <li>Pressione para definir os intervalos.</li> <li>Valor Definido : de 3 a 255 minutos, OFF</li> <li>Quando OFF é selecionado, a limpeza periódica<br/>não é executada.</li> </ul> | INTERVAL WIPING<br>:OFF       |
| 6 | Pressione a tecla ENTER.                                                                                                    | SETUP<br>INTERVAL WIPING[ENT] |
| 7 | Pressione a tecla <sup>END</sup> , várias vezes, para concluir a conf                                                                                                    | iguração.                     |

# **Outras Configurações**

Altere as configurações de acordo com o uso pretendido.

| 1          | Pressione a tecla (FUNCTION) no modo LOCAL.                                             | FUNCTION<br>SETUP   | [ENT]   |  |  |  |
|------------|-----------------------------------------------------------------------------------------|---------------------|---------|--|--|--|
| 2          | Pressione a tecla ENTER.                                                                | SETUP<br>FEED COMP. | [ ENT ] |  |  |  |
| 3          | Pressione  para selecionar um item para configurar.                                     |                     |         |  |  |  |
| 4          | Pressione a tecla ENTER.                                                                |                     |         |  |  |  |
| 5          | Pressione para selecionar o valor da<br>configuração.                                   |                     |         |  |  |  |
| 6          | Pressione a tecla ENTER.                                                                |                     |         |  |  |  |
| 7          | <b>7</b> Pressione a tecla <sup>END</sup> , várias vezes, para concluir a configuração. |                     |         |  |  |  |
| Importante | • O valor configurado é mantido mesmo após o equipamento ser desligad                   | do.                 |         |  |  |  |

# **Configurações da Máquina**

As configurações da máquina são funções para um uso mais fácil do equipamento. Os itens a seguir podem ser configurados nas configurações do equipamento.

|                            | egan peacin     | eer eeringen                                                               | aare nae een garageee ae a                                                             |                                                                                                    |                                                                                                    |
|----------------------------|-----------------|----------------------------------------------------------------------------|----------------------------------------------------------------------------------------|----------------------------------------------------------------------------------------------------|----------------------------------------------------------------------------------------------------|
|                            | Item            |                                                                            | Valor definido                                                                         | Padrão                                                                                                    | Descrição                                                                                                    |
| AUTO Power-off ( ( P.3-13) |                 | NONE/ 10 a 600min                                                          | NONE                                                                                   | Quando nenhuma operação é<br>realizada pelo período de tempo<br>definido, o equipamento é desligado<br>automaticamente. |                                                                                                    |
| MEDIA REMAIN ( ( P.3-14)   |                 | ON / OFF                                                                   | OFF                                                                                    | É possível controlar a quantidade de mídia restante.                                                                    |                                                                                                    |
| TIME SET ( (               | P.3-16)         |                                                                            | +4h a -20h                                                                             | Horário<br>Japonês                                                                                                    | A diferença no horário é corrigida.                                                                                                    |
| UNIT                       | TEMP.           |                                                                            | °C (Centígrados)<br>/°F (Fahrenheit)                                                   | °C                                                                                                    | Define a unidade de exibição da temperatura.                                                                                                    |
| (() P.3-1                  | 7) LENGTH       |                                                                            | mm / pol                                                                               | mm                                                                                                    | Define a unidade de exibição para<br>comprimento e área.                                                                                                    |
| KEY BUZZEF                 | R ( ( P.3-18)   |                                                                            | OFF / ON                                                                               | ON                                                                                                    | Ajusta o som que é soado quando as teclas são pressionadas.                                                                                                    |
| HEAD SELEC                 | CT((29 P.3-1    | 9)                                                                         | ALL<br>HEAD line 1<br>HEAD line 2<br>HEAD line 3<br>HEAD line 1 & 2<br>HEAD line 2 & 3 | ALL                                                                                                    | Se um problema como por exemplo<br>a obstrução de um bocal não puder<br>ser resolvido, o equipamento usará<br>somente o cabeçote sem o problema.                                      |
| LANGUAGE ( ( P.3-20)       |                 | English<br>ニホンゴ<br>Deutsch<br>Français<br>Español<br>Italiano<br>Português | English                                                                                | Permite alterar o idioma exibido.                                                                                       |                                                                                                    |
| MEDIA DETECT ( ( P.3-21)   |                 | 1)                                                                         | AUTO/MANUAL                                                                            | AUTO                                                                                                    | Ao configurar a mídia e caso insira<br>qualquer espessura de mídia, ou,<br>quando houver um problema para<br>utilizar o sensor de espessura de<br>mídia, configure-o para "MANUAL".   |
| DRYING FEE                 | :D ( ( P.3-22)  |                                                                            | OFF/100 a 1000mm                                                                       | OFF                                                                                                    | Para secar uniformemente até a borda<br>traseira dos dados de impressão,<br>configure o comprimento a ser<br>alimentado depois da impressão ter<br>sido realizada.                    |
| SPACE BTW                  | N PP. ( CPP P.3 | -23)                                                                       | OFF/10 a 500mm                                                                         | OFF                                                                                                    | Ajusta o tamanho do espaço em branco entre as linhas impressas.                                                                                                    |
|                            |                 | Configura a re                                                             | de.                                                                                    |                                                                                                    |                                                                                                    |
|                            |                 | Endereço<br>de IP                                                          | O endereço IP utilizado atualmente por este equipamento é exibido.                     |                                                                                                    |                                                                                                    |
|                            |                 | Endereço<br>MAC                                                            | O endereço IP utilizado atualment                                                      | e por este equipa                                                                                                    | amento é exibido.                                                                                                    |
|                            |                 | DHCP                                                                       | ON / OFF                                                                               |                                                                                                    | Quando esta função é definida<br>para ON, é utilizado o endereço IP<br>fornecido pelo servidor DHCP.                                                                                  |
| NETWORK<br>& MAIL          | NETWORK<br>( (  | AutoIP                                                                     | ON / OFF                                                                               |                                                                                                    | Quando esta função é definida para<br>ON, o endereço IP é determinado<br>pelo protocolo AutoIP. No entanto, se<br>a opção DHCP está ativada, é essa<br>opção que possui a prioridade. |
|                            |                 | IP Address*1                                                               | Configura o endereço IP utilizado por esta máquina.                                    |                                                                                                    |                                                                                                    |
|                            |                 | Def.Gatew<br>ay <sup>*1</sup>                                              | Configura o gateway padrão utilizado por este equipamento.                             |                                                                                                    | pamento.                                                                                                    |
|                            |                 | DNS<br>Address <sup>*1</sup>                                               | Configura o endereço do servidor                                                       | DNS utilizado po                                                                                                    | r este equipamento.                                                                                                    |
|                            |                 | SubNet<br>Mask <sup>*1</sup>                                               | Configura o número da máscara o                                                        | le subrede utiliza                                                                                                    | do por este equipamento.                                                                                                    |

| Item             |               | Valor                                                                  | definido                                                                                      | Padrão                                       | Descrição                                                                     |                                                                                                    |
|------------------|---------------|------------------------------------------------------------------------|-----------------------------------------------------------------------------------------------|----------------------------------------------|-------------------------------------------------------------------------------|----------------------------------------------------------------------------------------------------|
|                  |               | Mail Delivery                                                          | ON / OFF                                                                                      |                                              | OFF                                                                           | Determina se um email é enviado ou não                                                                                                    |
|                  |               |                                                                        | Print Start<br>Event                                                                          | ON / OFF                                     | OFF                                                                           | Determina se um email é enviado ou não<br>no início da impressão.                                                                                   |
|                  |               |                                                                        | Print End<br>Event                                                                            | ON / OFF                                     | OFF                                                                           | Determina se um email é enviado ou não ao término da impressão.                                                                                     |
|                  |               | Select Event                                                           | Warning<br>Event                                                                              | ON / OFF                                     | OFF                                                                           | Determina se um email é enviado ou não,<br>caso um aviso seja exibido.                                                                              |
|                  |               |                                                                        | Other Event                                                                                   | ON / OFF                                     | OFF                                                                           | Determina se um email é enviado ou não,<br>caso ocorra um evento diferente daqueles<br>mencionados acima.                                           |
|                  |               | Mail Address                                                           | Configura o en<br>email, ao qual<br>ocorrência é e                                            | ndereço de<br>, a notificação de<br>enviada. | Caracteres alf<br>(com limite de                                              | anuméricos e símbolos<br>96 caracteres)                                                                                                    |
|                  |               | Message<br>Subject                                                     | Insere os caracteres que serão<br>inseridos no campo Assunto da<br>notificação de ocorrência. |                                              | Caracteres alfanuméricos e símbolos<br>(com limite de 8 caracteres)           |                                                                                                    |
|                  |               |                                                                        | SMTP Address                                                                                  |                                              | Configura o servidor SMTP.                                                    |                                                                                                    |
| NETWORK          | NETWORK       |                                                                        | PORTA SMTP No.                                                                                |                                              | Define o número da porta SMTP.                                                |                                                                                                    |
| & MAIL           | (('Ly P.3-24) | Server Setup                                                           | SENDER ADDRESS                                                                                |                                              | Determine o endereço de e-mail a ser utilizado como<br>endereço do remetente. |                                                                                                    |
|                  |               |                                                                        | Auth.                                                                                         | POP before<br>SMTP<br>SMTP Aut<br>OFF        | Define o méto<br>(autenticação                                                | do de autenticação do servidor SMTP<br>SMTP).                                                                                                    |
|                  |               |                                                                        | NOME DO USUÁRIO *2                                                                            |                                              | Define o nome                                                                 | e de usuário para autenticação.                                                                                                    |
|                  |               |                                                                        | SENHA *2                                                                                      |                                              | Define a senha para autenticação.                                             |                                                                                                    |
|                  |               |                                                                        | POP3 ENDERECO *3                                                                              |                                              | Define o servidor POP.                                                        |                                                                                                    |
|                  |               |                                                                        | APOP *3                                                                                       |                                              | Ativa (ON)/desativa (OFF) o APOP.                                             |                                                                                                    |
|                  |               | Transmit Test                                                          | Envia o e-mail de teste.                                                                      |                                              |                                                                               |                                                                                                    |
|                  |               | LOCK<br>(Senha não<br>configurada)<br>UNLOCK<br>(Senha<br>configurada) | 0000 a 9999                                                                                   | 0000 a 9999                                  |                                                                               | É possível especificar uma senha de<br>quatro dígitos, para que ninguém além do<br>administrador possa alterar configurações<br>de rede e de email. |
| RESET( ( P.3-38) |               |                                                                        |                                                                                               |                                              | Todas as configurações são redefinidas<br>para seus valores padrão            |                                                                                                    |

\*1. Selecionável quando [DHCP] e [AutoIP] estiverem ambos [OFF] (desligados)
\*2. Selecionável apenas quando Aut. não estiver OFF (desligado)
\*3. Selecionável apenas quando Aut. for POP antes de SMTP

### Configuração do Desligamento Automático

Quando nenhuma operação é realizada pelo período de tempo definido, a seção de alimentação de mídia é desligada automaticamente.

| 1         | Pressione a tecla FUNCTION no modo LOCAL.                                                                                                | FUNCTION<br>SETUP [ENT]               |
|-----------|----------------------------------------------------------------------------------------------------|---------------------------------------|
| 2         | Pressione                                                                                                    | FUNCTION<br>MACHINE SETUP [ENT]       |
| 3         | Pressione a tecla ENTER duas vezes.                                                                                                    | AUTO Power-off<br>= 30min             |
| 4         | <ul> <li>Pressione  para ajustar o tempo para desligar o equipamento.</li> <li>Valor Definido : none (nenhum), de 10 a 600min</li> </ul> | AUTO Power-off<br>= 60min             |
| 5         | Pressione a tecla ENTER.                                                                                                    | MACHINE SETUP<br>AUTO Power-off [ENT] |
| 6         | Pressione a tecla <b>END</b> várias vezes para concluir a config                                                                         | uração.                               |
| Important | • Se o equipamento receber dados do PC no status de desligamento                                                                         | automático, ele é ligado novamente.   |

porém a impressão não começa automaticamente.

# Configuração da Exibição da Quantidade Restante da Mídia

| Define se a tela exibirá a quantidade restante da mídia.                                |                                                                                                    |                                                  |                                       |  |  |
|-----------------------------------------------------------------------------------------|----------------------------------------------------------------------------------------------------|--------------------------------------------------|---------------------------------------|--|--|
| Quando<br>restante                                                                      | Quando a exibição da quantidade<br>estante da mídia está ativada ("ON")a quantidade restante da mídia é exibida no modo Remoto.<br>(Entretanto, quando uma mídia em folha é usada, o tamanho da mídia a ser impress<br>é exibido.)                                                                                                    |                                                  |                                       |  |  |
| Quando a exibição da quantidade restante da mídia não é exibida no modo Remoto. ("OFF") |                                                                                                    |                                                  |                                       |  |  |
| Ŷ                                                                                       | • A quantidade de mídia que foi alimentada pela impressão e pelas teclas de comando reflete na quantidade restante.                                                                                                    |                                                  |                                       |  |  |
|                                                                                         | <ul> <li>O comprimento de uma mídia (valor inicial da quantidade restante) é inserido quando uma mídia em rolo é detectada.</li> <li>( P.2-24)</li> <li>A configuração definida agui não entra em vigor até que a detecção da mídia seja realizada após a</li> </ul>                                                                                                    |                                                  |                                       |  |  |
|                                                                                         | conclusão da primeira.                                                                                                    |                                                  |                                       |  |  |
| 1                                                                                       | Pressione a tecla                                                                                                    | no modo LOCAL.                                   | FUNCTION<br>SETUP [ENT]               |  |  |
| 2                                                                                       | Pressione  Pressione | a selecionar a opção [MACHINE<br>lo Equipamento) | FUNCTION<br>MACHINE SETUP [ENT]       |  |  |
| 3                                                                                       | Pressione a tecla                                                                                                    | R).                                              | MACHINE SETUP<br>AUTO Power-off [ENT] |  |  |
| 4                                                                                       | Pressione 🔊 💌 par<br>(Mídia Restante).                                                                                                    | a selecionar [MEDIA REMAIN]                      | MACHINE SETUP<br>MEDIA REMAIN [ENT]   |  |  |
| 5                                                                                       | Pressione a tecla                                                                                                    | R).                                              | MEDIA REMAIN<br>: OF F                |  |  |
| 6                                                                                       | Pressione 🔺 💌 par<br>(Mídia Restante).                                                                                                    | a selecionar [MEDIA REMAIN]                      | MEDIA REMAIN<br>: ON                  |  |  |
| 7                                                                                       | Pressione a tecla                                                                                                    | 2.                                               | MACHINE SETUP<br>MEDIA REMAIN [ENT]   |  |  |
| <b>8</b> Pressione a tecla <i>END</i> várias vezes para concluir a configuração.        |                                                                                                    |                                                  |                                       |  |  |

#### Imprimindo a quantidade restante de uma mídia

A quantidade restante de mídia presente pode ser impressa.

- Configure "Remaining amount of a media to display" em "ON".
  - Quando a mídia utilizada atualmente for substituída por outra, recomendá-se imprimir a quantidade restante da mídia nela. Com essa quantidade impressa previamente, quando a mídia substituída for utilizada novamente, será possível inserir um valor preciso na tela que exige essa quantidade ( P.2-24), que é exibida após a detecção da mídia.

| 1          | No modo LOCAL, pressione                                                                                                    | ORIGIN SETUP                                                                           |
|------------|----------------------------------------------------------------------------------------------------|----------------------------------------------------------------------------------------|
|            | <ul> <li>O modo local será alternado para o modo de configuração de ponto<br/>de origem.</li> </ul>                                                                                                    | 0.0                                                                                    |
| 2          | Pressione (A) () () para alterar o valor do                                                                                                    |                                                                                        |
|            | <ul> <li>Desloque o carro e a mídia utilizando  e defina o ponto de oirgem.</li> <li>Caso o ponto de origem não seja alterado, não pressione  e vá para o passo 3.</li> <li>Quando a tecla  entrem é pressionada aqui, o ponto de origem é alterado e a tela retorna ao modo LOCAL.</li> </ul> | ORIGIN SETUP<br>0.0 0.0<br>Origin Origin<br>Örigeth Örigeth<br>(Comprimento) (Largura) |
| 3          | <ul> <li>Pressione a tecla REMOTE.</li> <li>Quando for pressionado Resso 2.</li> <li>Ao pressionar a tecla END, a tela retorna ao modo LOCAL.</li> </ul>                                                                                                    | MEDIA REMAIN PRINT                                                                     |
| 4          | <ul> <li>Pressione a tecla ENTER.</li> <li>A quantidade restante de mídia começa a ser impressa.</li> <li>Após a impressão ser concluída, a tela irá retornar ao modo LOCAL.</li> </ul>                                                                                                    |                                                                                        |
| Importante | <ul> <li>Quando a quantidade restante de uma mídia acabar de ser impressa<br/>definidas aqui estarão em efeito mesmo quando os dados subsequente</li> </ul>                                                                                                    | com as origens alteradas, as origens<br>es forem impressos.                            |

# Configuração da Data e Hora

| Pressione a tecla (FUNCTION) no modo LOCAL.                                                                                                    | FUNCTION<br>SETUP [ENT]                        |
|----------------------------------------------------------------------------------------------------|------------------------------------------------|
| Pressione  para selecionar [MACHINE SETUP]<br>(Configuração do Equipamento).                                                                                                    | FUNCTION<br>MACHINE SETUP [ENT]                |
| <b>3</b> Pressione a tecla ENTER.                                                                                                    | MACHINE SETUP<br>AUTO Power-off [ENT]          |
| <b>4</b> Pressione <b>• •</b> para selecionar a opção [TIME SET]<br>(Ajustar a Data e a Hora)                                                                                                    | MACHINE SETUP<br>TIME SET [ENT]                |
| <b>5</b> Pressione a tecla <b>ENTER</b> .                                                                                                    | TIME SET           2012.10.05         21:30:00 |
| 6 Pressione To Ano/Mês/Dia/Hora : utilize as teclas To Ano/Mês/Dia/Hora : utilize as teclas To Ano/Mês/Dia/Hora : utilize as t |                                                |
| <ul> <li>Pressione a tecla ENTER.</li> <li>A data e a hora inseridas serão exibidas.</li> </ul>                                                                                                    | TIME SET           2012.10.05         15:30:00 |
| 8 Pressione a tecla END, várias vezes, para concluir a cor                                                                                                    | nfiguração.                                    |
| • Pode ser configurado desde -20 horas até + 4 horas.                                                                                                    |                                                |

É possível configurar a data e a hora de acordo com o país desejado (diferença de horário).

### Configurando as Unidades (UNIT)

As unidades usadas pelo equipamentos são configuradas.

| 1  | Pressione a tecla (FUNCTION) no modo LOCAL.                                                                 | FUNCTION<br>SETUP               | [ ENT ] |
|----|----------------------------------------------------------------------------------------------------|---------------------------------|---------|
| 2  | Pressione ( para selecionar [MACHINE SETUP].                                                                | FUNCTION<br>MACHINE SETUP       | [ ENT ] |
| 3  | Pressione a tecla ENTER.                                                                                    | MACHINE SETUP<br>AUTO Power-off | [ ENT ] |
| 4  | Pressione (IVIT).                                                                                           | MACHINE SETUP<br>UNIT           | [ ENT ] |
| 5  | Pressione a tecla ENTER.                                                                                    | TEMP .<br>: ° C                 |         |
| 6  | <ul> <li>Pressione  para selecionar uma unidade da temperat</li> <li>Valor configurado : °C / °F</li> </ul> | tura.                           |         |
| 7  | Pressione a tecla ENTER.                                                                                    | LENGTH<br>: mm                  |         |
| 8  | <ul> <li>Pressione  para selecione uma unidade do comprime</li> <li>Valor definido : mm / inch</li> </ul>   | ento.                           |         |
| 9  | Pressione a tecla ENTER.                                                                                    | MACHINE SETUP<br>UNIT           | [ ENT ] |
| 10 | Pressione a tecla <sup>END</sup> , várias vezes, para concluir a config                                     | guração.                        |         |

# Configuração do Som das Teclas

| Pressione a tecla <b>FUNCTION</b> no modo LOCAL                                                                                                    | FUNCTION<br>SETUP <ent></ent>                          |
|----------------------------------------------------------------------------------------------------|--------------------------------------------------------|
| Pressione  para selecionar [MACHIN<br>(Configuração do Equipamento).                                                                                                    | E SETUP] FUNCTION<br>MACHINE SETUP [ENT]               |
| <b>3</b> Pressione a tecla ENTER.                                                                                                    | MACHINE SETUP<br>AUTO Power-off [ENT]                  |
| Pressione  Pressione   | <b>ZZER].</b> MACHINE SETUP<br>KEY BUZZER [ENT]        |
| <b>5</b> Pressione a tecla <b>ENTER</b> .                                                                                                    | KEY BUZZER<br>: ON                                     |
| 6 Pressione  Pressione | KEY BUZZER<br>: OFF                                    |
| <b>7</b> Pressione a tecla ENTER.                                                                                                    | MACHINE SETUP<br>KEY BUZZER [ENT]                      |
| 8 Pressione a tecla <sup>END</sup> , várias vezes, para                                                                                                    | concluir a configuração.                               |
| Mesmo que a função key buzzer seja desativada, s<br>conclusão de operações etc não pode ser desativada.                                                                                                    | som emitido para a ocorrência de erros, alertas,<br>do |

É possível desativar o som que é soado quando uma tecla é pressionada.

• Mesmo que a função key buzzer seja desativada, som emitido para a ocorrência de erros, alertas, conclusão de operações etc não pode ser desativado.

### Selecionando a linha de cabeçote para usar

É possível desativar o som que é soado quando uma tecla é pressionada.

| 1 | Pressione a tecla (FUNCTION) no modo LOCAL.                                                                                                    | FUNCT I ON<br>SETUP             | <ent></ent> |
|---|----------------------------------------------------------------------------------------------------|---------------------------------|-------------|
| 2 | Pressione ( para selecionar [MACHINE SETUP].                                                                                                    | FUNCTION<br>MACHINE SETUP       | [ENT]       |
| 3 | Pressione a tecla ENTER.                                                                                                    | MACHINE SETUP<br>AUTO Power-off | [ ENT ]     |
| 4 | Pressione  Pressione  Pressione  Pressione  Pressione  Pressione  Pressione  Pression  Pression | MACHINE SETUP<br>HEAD SELECT    | [ ENT ]     |
| 5 | Pressione a tecla ENTER.                                                                                                    | HEAD SELECT<br>:ALL             |             |
| 6 | Pressione Pressione para selecionar um cabeçote para ser<br>usado.<br>Valor configurado:ALL/ HEAD line 1/ HEAD line 2/ HEAD line 3/<br>HEAD line 1 & 2/ HEAD line 2 & 3                                                                                                    | HEAD SELECT<br>:HEAD line1      |             |
| 7 | Pressione a tecla ENTER.                                                                                                    | MACHINE SETUP<br>HEAD SELECT    | [ ENT ]     |
| 8 | Pressione a tecla END, várias vezes, para concluir a config                                                                                                    | guração.                        |             |

# Configuração de um Idioma

Você pode alterar o idioma exibido.

| 1 | Pressione a tecla (FUNCTION) no modo LOCAL.                                                                                            | FUNCTION<br>SETUP               | [ENT]     |
|---|----------------------------------------------------------------------------------------------------|---------------------------------|-----------|
| 2 | Pressione ( para selecionar [MACHINE SETUP].                                                                                           | FUNCTION<br>MACHINE SETUP       | [ ENT ]   |
| 3 | Pressione a tecla ENTER.                                                                                                    | MACHINE SETUP<br>AUTO Power-off | [ENT]     |
| 4 | Pressione                                                                                                    | MACHINE SETUP<br>LANGUAGE       | [ ENT ]   |
| 5 | Pressione a tecla ENTER.                                                                                                    | LANGUAGE<br>: English           |           |
| 6 | Pressione ● para selecionar o idioma.<br>• Valor configurado : ニホンゴ / English / Deutsch / Français / Español<br>/ Italiano / Português | MEDIA SIDUAL<br>:ニホンコ゛          |           |
| 7 | Pressione a tecla ENTER.                                                                                                    | MACHINE SETUP<br>LANGUAGE       | [ ENT ]   |
| 8 | Pressione a tecla END, várias vezes, para concluir a config                                                                            | guração.                        |           |
|   | <ul> <li>Para verificar as configurações de idioma do painel de operação sens<br/>"Configurações de idioma" na P.1-12.</li> </ul>      | ivel ao toque, consult          | e a seção |

• Para verificar as configurações de idioma do painel de operação sensível ao toque, consulte a seção "Configurações de idioma" na P.1-12.

### Selecionando a linha de cabeçote para usar

É possível desativar o som que é soado quando uma tecla é pressionada.

| 1           | Pressione a tecla (FUNCTION) no modo LOCAL.                                                                                      | FUNCTION<br>SETUP <ent></ent>                                                                     |
|-------------|----------------------------------------------------------------------------------------------------|---------------------------------------------------------------------------------------------------|
| 2           | Pressione Pressione para selecionar [MACHINE SETUP].                                                                             | FUNCTION<br>MACHINE SETUP [ENT]                                                                   |
| 3           | Pressione a tecla ENTER.                                                                                                    | MACHINE SETUP<br>AUTO Power-off [ENT]                                                             |
| 4           | Pressione  Treesionar [MEDIA DETECT].                                                                                            | MACHINE SETUP<br>MEDIA DETECT [ENT]                                                               |
|             |                                                                                                    |                                                                                                   |
| 5           | Pressione a tecla ENTER.                                                                                                    | THICKNESS DETECT<br>: AUTO                                                                        |
| 5<br>6      | Pressione a tecla ENTER.<br>Pressione Pressione Pressione Pressione Pressione Pressione Pressione Pressionar "AUTO" ou "MANUAL". | THICKNESS DETECT<br>: AUTO<br>THICKNESS DETECT<br>: MANUAL                                        |
| 5<br>6<br>7 | Pressione a tecla ENTER.<br>Pressione Pressione Pressione Pressione a tecla ENTER.<br>Pressione a tecla ENTER.                   | THICKNESS DETECT<br>: AUTO<br>THICKNESS DETECT<br>: MANUAL<br>MACHINE SETUP<br>MEDIA DETECT [ENT] |

### Configurando a secagem da alimentação (DRYING FEED)

Para secar uniformemente até a borda traseira dos dados de impressão, configure o comprimento a ser alimentado depois da impressão ter sido realizada. Dependendo da posição do aquecedor externo, configure-o de modo que o final dos dados possa ser alimentado até passar o aquecedor externo.

| 1           | Pressione a tecla <b>FUNCTION</b> no modo LOCAL.                                                                                                    | FUNCTION<br>SETUP                                                       | <ent></ent> |
|-------------|----------------------------------------------------------------------------------------------------|-------------------------------------------------------------------------|-------------|
| 2           | Pressione                                                                                                    | FUNCTION<br>MACHINE SETUP                                               | [ ENT ]     |
| 3           | Pressione a tecla ENTER.                                                                                                    | MACHINE SETUP<br>AUTO Power-off                                         | [ENT]       |
| 4           | Pressione 🔺 💌 para selecionar [DRYING TIME].                                                                                                    | MACHINE SETUP<br>DRYING FEED                                            | [ENT]       |
|             |                                                                                                    |                                                                         |             |
| 5           | Pressione a tecla ENTER.                                                                                                    | HEAD SELECT<br>:ALL                                                     |             |
| 5           | Pressione a tecla ENTER.<br>Pressione Pressione para selecionar o comprimento de alimentação.<br>• Valor definido : OFF / 100 to 1000mm                                                      | HEAD SELECT<br>:ALL<br>DRYING FEED<br>=                                 | 6 0 0 mm    |
| 5<br>6<br>7 | <ul> <li>Pressione a tecla ENTER.</li> <li>Pressione Pressione Pressione Pressione a tecla ENTER.</li> <li>Valor definido : OFF / 100 to 1000mm</li> <li>Pressione a tecla ENTER.</li> </ul> | HEAD SELECT<br>:ALL<br>DRYING FEED<br>=<br>MACHINE SETUP<br>DRYING FEED | 600mm       |

### Ajuste do tamanho do espaço em branco entre as linhas impressas.

| Ajusta | o tamanho | do espaço | em branco | entre as | linhas impressas. |
|--------|-----------|-----------|-----------|----------|-------------------|
|--------|-----------|-----------|-----------|----------|-------------------|

| 1                                                                                                    | Pressione a tecla (FUNCTION) no modo LOCAL.                                                                           | FUNCTION<br>SETUP               | <ent></ent> |  |
|----------------------------------------------------------------------------------------------------|----------------------------------------------------------------------------------------------------|---------------------------------|-------------|--|
| 2                                                                                                    | Pressione T para selecionar [MACHINE SETUP].                                                                          | FUNCTION<br>MACHINE SETUP       | [ ENT ]     |  |
| 3                                                                                                    | Pressione a tecla ENTER.                                                                                              | MACHINE SETUP<br>AUTO Power-off | [ ENT ]     |  |
| 4                                                                                                    | Pressione ( para selecionar [SPACE BTWN PP.].                                                                         | MACHINE SETUP<br>SPACE BTWN PP. | [ ENT ]     |  |
| 5                                                                                                    | Pressione a tecla ENTER .                                                                                             | SPACE BTWN PP.<br>=             | OF F        |  |
| 6                                                                                                    | <ul> <li>Pressione  para ajustar o tamanho do espaço em branco.</li> <li>Valor definido : OFF / 10 a 500mm</li> </ul> | SPACE BTWN PP.<br>=             | 1 0 0 mm    |  |
| 7                                                                                                    | Pressione a tecla ENTER .                                                                                             | MACHINE SETUP<br>SPACE BTWN PP. | [ ENT ]     |  |
| 8                                                                                                    | Pressione a tecla END, várias vezes, para concluir a confi                                                            | guração.                        |             |  |
| <ul> <li>A operação de retroalimentação é realizada quando a impressão é concluída, caso o tamanho do espaço em branco seja definido na direção decrescente.</li> <li>Atente para o que segue em tais casos.</li> <li>Caso, quando for utilizada mídia em rolo de largura pequena, a mídia deva ser inserida no suporte para mídia sem utilizar o dispositivo de alimentação da parte de trás da impressora, a tensão da mídia da próxima impressão será alterada devido a retroalimentação, possivelmente fazendo com que a taxa de alimentação da mídia da borda principal da imagem impressa seja alterada. Em tais casos, recolhe manualmente a mídia.</li> <li>Essa função é desativada caso a retroalimentação após a alimentação para secagem seja definida para OFF na configuração do equipamento "DRYING FEED". ( P.3-22)</li> <li>Caso as informações impressas já possuam um espaço em branco, utilizar essa função irá resultar na definida utilizar de acesa</li> </ul> |                                                                                                    |                                 |             |  |

 Caso as informações impressas ja possuam um espaço em branco, utilizar essa função ira resultar na definição do "Espaço em branco das informações + Tamanho do espaço em branco definido utilizando essa função" como espaço em branco.

### Configuração da rede

A rede também pode ser configurada com o "Network Configurator", ferramenta utilizada para configurar a rede dos produtos da Mimaki. Para baixar o Configurador de Rede, acesse a seção " Driver / Utility" (Drivers/Utilitários) na página de download Mimaki Engineering (http://eng.mimaki.co.jp/download/).

| 1  | Pressione a tecla (FUNCTION) no modo LOCAL.                                                                                                    | FUNCTION<br>SETUP [ENT]                                                |
|----|----------------------------------------------------------------------------------------------------|------------------------------------------------------------------------|
| 2  | Pressione ( para selecionar [MACHINE SETUP].                                                                                                    | FUNCTION<br>MACHINE SETUP [ENT]                                        |
| 3  | Pressione a ENTER tecla.                                                                                                    | MACHINE SETUP<br>AUTO Power-off [ENT]                                  |
| 4  | Pressione ( ) para selecionar [NETWORK & MAIL].                                                                                                    | MACHINE SETUP<br>NETWORK & MAIL [ENT]                                  |
| 5  | Pressione a tecla ENTER duas vezes.                                                                                                    | NETWORK<br>Check IP Addr. [ENT]                                        |
| 6  | <ul> <li>Pressione a ENTER tecla.</li> <li>O endereço IP utilizado atualmente por este equipamento é exibido.</li> <li>Depois de conectar a rede, demora um pouco de tempo at endereço IP não foi determinado, será exibido "0.0.0.0".</li> </ul> | Check IP Address<br>10. 16.168.235<br>é determinar o endereço IP. Se o |
| 7  | Pressione a ENTER tecla.                                                                                                    | NETWORK<br>Check IP Addr. [ENT]                                        |
| 8  | Pressione 🔎 💌 para selecionar a opção [MAC Addr.]                                                                                                    | NETWORK<br>Check MAC Addr.[ENT]                                        |
| 9  | <ul> <li>Pressione a ENTER tecla.</li> <li>O endereço MAC da máquina atual será exibido</li> </ul>                                                                                                    | Check MAC Address<br>00:0d:1b:00:00:00                                 |
| 10 | Pressione a ENTER tecla.                                                                                                    | NETWORK<br>Check MAC Addr.[ENT]                                        |
| 11 | Pressione 🔺 💌 para selecionar [DHCP].                                                                                                    | NETWORK                                                                |

| 12 | Pressione a ENTER tecla.                                                                                                    |
|----|----------------------------------------------------------------------------------------------------|
|    | Pressione      para definir ON/ OFF.                                                                                                    |
| 13 | Pressione a ENTER tecla.                                                                                                    |
| 14 | Pressione 🔎 🔍 para selecionar a opção [AutolP].                                                                                                    |
| 15 | Pressione a ENTER tecla.                                                                                                    |
|    | <ul> <li>Pressione  para definir ON/ OFF.</li> <li>Quando esta função é definida para ON, o endereço IP é determinado pelo protocolo AutoIP. No entanto, se a opção DHCP está ativada, é essa opção que possui a prioridade.</li> </ul> |
| 16 | Pressione a ENTER tecla.                                                                                                    |
| 47 | Pressione 🔎 💌 para selecionar os valores definidos.                                                                                                    |
|    | <ul> <li>Quando tanto DHCP como AutoIP estiverem OFF, pode configurar o Endereço IP/Gateway Padrão/Endereço<br/>DNS/ Máscara Sub Net. Para outros itens que não os de acima, vá ao Passo 21.</li> </ul>                                 |
| 18 | Pressione a ENTER tecla.                                                                                                    |
| 19 | Pressione 🔺 🔍 Para selecionar os valores de configuração.                                                                                                    |
| 20 | Pressione a tecla ENTER para confirmar o valor.                                                                                                    |
| 21 | Pressione a tecla END várias vezes para cancelar essa função.                                                                                                    |
|    |                                                                                                    |

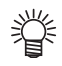

• Para que a configuração da rede entre em vigor, desligue o equipamento e torne a ligá-lo.

### Configuração da função notificadora de ocorrências

Configura a função para enviar e-mails a um endereço de correio eletrônico determinado quando eventos como início/término de corte, ou a interrupção devido a um erro.

A rede também pode ser configurada com o "Network Configurator", ferramenta utilizada para configurar a rede dos produtos da Mimaki. Para baixar o Configurador de Rede, acesse a seção " Driver / Utility" (Drivers/Utilitários) na página de download Mimaki Engineering (http://eng.mimaki.co.jp/download/).

#### Exoneração

- O cliente é responsável pelas taxas de comunicação referentes a Internet, como por exemplo cobranças referentes a e-mails.
- A função de notificação por e-mail pode não ser entregue devido à rede de Internet, falha do dispositivo/rede de energia, etc. A Mimaki não é responsável por quaisquer danos ou perdas resultantes de falhas ou atrasos na entrega.

(Importante!) • É possível utilizar a função notificadora de ocorrências conectando a LAN a este equipamento. Por favor, conecte o cabo LAN antecipadamente.

· Função não compatível com comunicação SSL.

#### Ativação da função notificadora de ocorrências

| 1 | Pressione a tecla (FUNCTION) no modo LOCAL.   | FUNCTION<br>SETUP [ENT]               |
|---|-----------------------------------------------|---------------------------------------|
| 2 | Pressione ( para selecionar [MACHINE SETUP].  | FUNCTION<br>MACHINE SETUP [ENT]       |
| 3 | Pressione a ENTER tecla.                      | MACHINE SETUP<br>AUTO Power-off [ENT] |
| 4 | Pressione ( para selecionar [NETWORK & MAIL]. | MACHINE SETUP<br>NETWORK & MAIL [ENT] |
| 5 | Pressione a ENTER tecla.                      | NETWORK & MAIL<br>NETWORK [ENT]       |
| 6 | Pressione ( para selecionar [EVENT EMAIL].    | MACHINE SETUP<br>EVENT MAIL [ENT]     |
| 7 | Pressione a ENTER tecla.                      | EVENT MAIL<br>Mail Delivery [ENT]     |
| 8 | Pressione a ENTER tecla.                      | Mail Delivery<br>:OFF                 |
| 9 | Pressione ( para selecionar "ON".             | Mail Delivery<br>:ON                  |

| 10 | Pressione a ENTER tecla.                                  | EVENT<br>Mail | MAIL<br>Delivery | [ ENT ] |
|----|-----------------------------------------------------------|---------------|------------------|---------|
| 11 | Pressione a tecla END várias vezes para cancelar essa fun | ção.          |                  |         |

### Configuração de ocorrências para envio de notificações

| 1  | Pressione a tecla <b>FUNCTION</b> no modo LOCAL.                                                                                                    | EVENT MAIL<br>Mail Delivery [ENT]     |
|----|----------------------------------------------------------------------------------------------------|---------------------------------------|
| 2  | Pressione ( para selecionar [MACHINE SETUP].                                                                                                    | FUNCTION<br>SETUP [ENT]               |
| 3  | Pressione a ENTER tecla.                                                                                                    | FUNCTION<br>MACHINE SETUP [ENT]       |
| 4  | Pressione ( para selecionar [NETWORK & MAIL].                                                                                                    | MACHINE SETUP<br>AUTO Power-off [ENT] |
| 5  | Pressione a ENTER tecla.                                                                                                    | MACHINE SETUP<br>NETWORK & MAIL [ENT] |
| 6  | Pressione  T para selecionar [EVENT EMAIL].                                                                                                    | NETWORK & MAIL<br>NETWORK [ENT]       |
| 7  | Pressione a ENTER tecla.                                                                                                    | MACHINE SETUP<br>EVENT MAIL [ENT]     |
| 8  | Pressione a tecla de seleção 🗪 ou 💌 para selecionar<br>a opção [Select Event].                                                                                             | EVENT MAIL<br>Mail Delivery [ENT]     |
| 9  | <ul> <li>Pressione a ENTER tecla.</li> <li>Determine se um e-mail será enviado ou não no começo de uma plotagem.</li> <li>Pressione  para definir ON/OFF.</li> </ul>       | EVENT MAIL<br>Select Event [ENT]      |
| 10 | <ul> <li>Pressione a ENTER tecla.</li> <li>Determine se um e-mail será enviado ou não no fim de uma plotagem.</li> <li>Pressione Pressione para definir ON/OFF.</li> </ul> | Print Start Event<br>:OFF             |

| 11 | <ul> <li>Pressione a ENTER tecla.</li> <li>Determina se um e-mail será enviado ou quando a impressão é interrompida devido a um erro.</li> <li>Pressione Pressione para definir ON/ OFF.</li> </ul>          | Error Evenn<br>:OFF              |
|----|----------------------------------------------------------------------------------------------------|----------------------------------|
| 12 | <ul> <li>Pressione a ENTER tecla.</li> <li>Determine se um e-mail será enviado ou não quando um aviso for exibido durante a impressão.</li> <li>Pressione Pressione para definir ON/ OFF.</li> </ul>         | Warning Event<br>:OFF            |
| 13 | <ul> <li>Pressione a ENTER tecla.</li> <li>Determina se um email é enviado ou não, caso ocorra um evento diferente daqueles mencionados acima.</li> <li>Pressione Pressione para definir ON/ OFF.</li> </ul> | Other Event<br>:OFF              |
| 14 | Pressione a ENTER tecla.                                                                                                    | EVENT MAIL<br>Select Event [ENT] |
| 15 | Pressione a tecla END várias vezes para cancelar essa fu                                                                                                    | nção.                            |

### Configuração do endereço de email.

| 1                    | Pressione a tecla (FUNCTION) no modo LOCAL.     | FUNCTION<br>SETUP [ENT]               |
|----------------------|-------------------------------------------------|---------------------------------------|
| 2                    | Pressione ( para selecionar [MACHINE SETUP].    | FUNCTION<br>MACHINE SETUP [ENT]       |
| 3                    | Pressione a ENTER tecla.                        | MACHINE SETUP<br>AUTO Power-off [ENT] |
|                      | Pressione 🔎 💌 para selecionar [NETWORK & MAIL]. | MACHINE SETUP                         |
| 4                    | ······································          | NETWORK & MAIL [ENT]                  |
| <b>4</b><br><b>5</b> | Pressione a ENTER tecla.                        | NETWORK & MAIL [ENT]                  |

| 7  | Pressione a ENTER tecla.                                                                                                    | EVENT<br>Mail | MAIL<br>Delivery | [ ENT ] |
|----|----------------------------------------------------------------------------------------------------|---------------|------------------|---------|
| 8  | Pressione (A) Para selecionar [Mail Address].                                                                                                    | EVENT<br>Mail | MAIL<br>Address  | [ ENT ] |
| 9  | Pressione a ENTER tecla.                                                                                                    | EVENT<br>Mail | MAIL<br>Address  | [ENT]   |
| 10 | <ul> <li>Pressione  para selecionar os valores de configuração.</li> <li>Configura o endereço de email, ao qual, a notificação de ocorrência é enviada.</li> <li>Determine-o com caracteres alfanuméricos e símbolos, com limite de 96 caracteres.</li> </ul> |               |                  |         |
| 11 | Pressione a ENTER tecla.                                                                                                    | EVENT<br>Mail | MAIL<br>Address  | [ ENT ] |
| 12 | Pressione a tecla END várias vezes para cancelar essa fun                                                                                                    | ção.          |                  |         |

### Definição do assunto

| 1         | Pressione a tecla <b>FUNCTION</b> no modo LOCAL.          | FUNCTION<br>SETUP [ENT]                                                  |
|-----------|-----------------------------------------------------------|--------------------------------------------------------------------------|
| 2         | Pressione ( para selecionar [MACHINE SETUP].              | FUNCTION<br>MACHINE SETUP [ENT]                                          |
| 3         | Pressione a ENTER tecla.                                  | MACHINE SETUP<br>AUTO Power-off [ENT]                                    |
|           |                                                           |                                                                          |
| 4         | Pressione  Transferring para selecionar [NETWORK & MAIL]. | MACHINE SETUP<br>NETWORK & MAIL [ENT]                                    |
| <b>45</b> | Pressione  Pressione a ENTER tecla.                       | MACHINE SETUP<br>NETWORK & MAIL [ENT]<br>NETWORK & MAIL<br>NETWORK [ENT] |

| 7  | Pressione a ENTER tecla.                                                                                                    | EVENT MAIL<br>Mail Delivery [ENT]  |
|----|----------------------------------------------------------------------------------------------------|------------------------------------|
| 8  | Pressione  v para selecionar a opção [Message<br>Subject] (Assunto da Mensagem).                                                                                                    | EVENT MAIL<br>Massage Subject[ENT] |
| 9  | Pressione a ENTER tecla.                                                                                                    | Massage Subject<br>Tx500-#1 [ENT]  |
| 10 | <ul> <li>Pressione  Pressione  Pr</li></ul> | de ocorrência.<br>racteres.        |
| 11 | Pressione a ENTER tecla.                                                                                                    | EVENT MAIL<br>Massage Subject[ENT] |
| 12 | Pressione a tecla END várias vezes para cancelar essa fun                                                                                                    | ıção.                              |

### Definição do assunto

| 1 | Pressione a tecla (FUNCTION) no modo LOCAL.   | FUNCTION<br>SETUP [ENT]               |
|---|-----------------------------------------------|---------------------------------------|
| 2 | Pressione ( para selecionar [MACHINE SETUP].  | FUNCTION<br>MACHINE SETUP [ENT]       |
| 3 | Pressione a ENTER tecla.                      | MACHINE SETUP<br>AUTO Power-off [ENT] |
| 4 | Pressione ( para selecionar [NETWORK & MAIL]. | MACHINE SETUP<br>NETWORK & MAIL [ENT] |
| 5 | Pressione a ENTER tecla.                      | NETWORK & MAIL<br>NETWORK [ENT]       |
| 6 | Pressione ( para selecionar [EVENT EMAIL].    | MACHINE SETUP<br>EVENT MAIL [ENT]     |

| 7  | Pressione a ENTER tecla.                                                                                                    | EVENT MAIL<br>Mail Delivery [ENT]    |
|----|----------------------------------------------------------------------------------------------------|--------------------------------------|
| 8  | Pressione ( para selecionar [Server Setup].                                                                                                    | EVENT MAIL<br>Server Setup [ENT]     |
| 9  | Pressione a ENTER tecla.                                                                                                    | SERVER SETUP<br>SMTP Address [ENT]   |
| 10 | <ul> <li>Pressione a ENTER tecla.</li> <li>Pressione a tecla de seleção Pressione a tecla de seleção Pressione a tecla de seleção</li> <li>Insira o nome do servidor SMTP.</li> </ul>                 | SMTP Address                         |
| 11 | Pressione a ENTER tecla.                                                                                                    | SERVER SETUP<br>SMTP Address [ENT]   |
| 12 | Pressione ( para selecionar [SMTP Port No.].                                                                                                    | SERVER SETUP<br>SMTP Port No. [ENT]  |
| 13 | Pressione a ENTER tecla.                                                                                                    | SMTP Port No.<br>: 25                |
| 14 | <ul> <li>Pressione  para selecionar a opção [SMTP Port] (Por</li> <li>Define o número da porta SMTP.</li> </ul>                                                                                       | ta SMTP).                            |
| 15 | Pressione a ENTER tecla.                                                                                                    | SERVER SETUP<br>SMTP Port No. [ENT]  |
| 16 | Pressione a tecla de comando 🗪 ou 💌 para selecionar [Authentication].                                                                                                    | SERVER SETUP<br>Authentication [ENT] |
| 17 | Pressione a ENTER tecla.                                                                                                    | Authentication<br>:POP before SMTP   |
| 18 | <ul> <li>Pressione  para selecionar o método de autenticação.</li> <li>Defina o método de autenticação do servidor SMTP.</li> <li>Caso seja selecionada a opção [OFF], vá para o Passo 32.</li> </ul> | Authentication<br>:POP before SMTP   |
| 19 | Pressione a ENTER tecla.                                                                                                    | SERVER SETUP<br>Authentication [ENT] |

| 20 | Pressione  para selecionar a opção [SENDER<br>ADDRESS] (Endereço do Remetente).                                                                                                    | SERVER SETUP<br>SENDER ADDRESS [ENT]              |
|----|----------------------------------------------------------------------------------------------------|---------------------------------------------------|
| 21 | <ul> <li>Pressione a ENTER tecla.</li> <li>Pressione e e defina o endereço de email a ser utilizado como endereço do remetente.</li> <li>Determine-o com caracteres alfanuméricos e símbolos, com limite de 64 caracteres.</li> <li>Dependendo do servidor, se não configurar o endereço de seu serviço de envio e recepção de e-mails vai ficar basta</li> </ul> | SENDER ADDRESS                                    |
| 22 | Pressione a ENTER tecla.                                                                                                    | SERVER SETUP<br>SENDER ADDRESS [ENT]              |
| 23 | Pressione  Transfer para selecionar [User Name].                                                                                                    | SERVER SETUP<br>User Name [ENT]                   |
| 24 | <ul> <li>Pressione a ENTER tecla.</li> <li>Pressione A Pressione para definir o nome de usuário a ser utilizado na autenticação.</li> <li>Determine-o com caracteres alfanuméricos e símbolos, com limite de 30 caracteres.</li> </ul>                                                                                                    | User Name                                         |
| 25 | Pressione a ENTER tecla.                                                                                                    | SERVER SETUP<br>User Name [ENT]                   |
| 26 | Pressione ( ) para selecionar [Pass Word].                                                                                                    | SERVER SETUP<br>Pass Word [ENT]                   |
| 27 | <ul> <li>Pressione a ENTER tecla.</li> <li>Pressione  para definir a senha a ser utilizada na autenticação.</li> <li>Determine-o com caracteres alfanuméricos e símbolos, com limite de 15 caracteres.</li> <li>Na tela de configuração da senha, somente é possível ver inserido no momento.</li> </ul>                                                          | Pass Word<br>************************************ |
| 28 | <ul> <li>Pressione a ENTER tecla.</li> <li>Quando selecionar [POP before SMTP] no Passo 16, configure os itens seguindo os Passos de 27 a 31.</li> </ul>                                                                                                    | SERVER SETUP<br>Pass Word [ENT]                   |
| 29 | Pressione ( para selecionar [POP3 Address]                                                                                                    | SERVER SETUP<br>POP3 Address [ENT]                |
| 30 | <ul> <li>Pressione a ENTER tecla.</li> <li>Pressione o botão de seleção POP.</li> <li>Insira o nome do servidor POP.</li> </ul>         | POP 3 Address                      |
|----|----------------------------------------------------------------------------------------------------|------------------------------------|
| 31 | Pressione a ENTER tecla.                                                                                                    | SERVER SETUP<br>POP3 Address [ENT] |
| 32 | Pressione (APOP) .                                                                                                    | SERVER SETUP<br>APOP [ENT]         |
| 33 | Pressione a ENTER tecla.                                                                                                    | APOP<br>: ON                       |
|    | <ul> <li>Determine-o com caracteres alfanuméricos e símbolos, com limite de<br/>30 caracteres.</li> </ul>                               |                                    |
| 34 | <ul> <li>Determine-o com caracteres alfanuméricos e símbolos, com limite de 30 caracteres.</li> <li>Pressione a ENTER tecla.</li> </ul> | SERVER SETUP<br>APOP [ENT]         |

## Envio de uma notificação de teste

| 1  | Pressione a tecla (FUNCTION) no modo LOCAL.                                                                                                    | FUNCTION<br>SETUP [ENT]                                                                  |
|----|----------------------------------------------------------------------------------------------------|------------------------------------------------------------------------------------------|
| 2  | Pressione <sup>ENTER</sup> para selecionar<br>[MACHINE SETUP] (Configuração do<br>Equipamento).                                                                                                    | FUNCTION<br>MACHINE SETUP [ENT]                                                          |
| 3  | Pressione a ENTER tecla.                                                                                                    | MACHINE SETUP<br>AUTO Power-off [ENT]                                                    |
| 4  | Pressione  Pressione  Pressione  Pressione  Pressione  Pressione  Pressionar [NETWORK & MAIL].                                                                                                    | MACHINE SETUP<br>NETWORK & MAIL [ENT]                                                    |
| 5  | Pressione a ENTER tecla.                                                                                                    | NETWORK & MAIL<br>NETWORK [ENT]                                                          |
| 6  | Pressione  Pressione  Pressione  Pressione  Pressione  Pressione  Pressionar [NETWORK & MAIL].                                                                                                    | MACHINE SETUP<br>EVENT MAIL [ENT]                                                        |
| 7  | Pressione a ENTER tecla.                                                                                                    | EVENT MAIL<br>Mail Delivery [ENT]                                                        |
| 8  | Pressione                                                                                                    | EVENT MAIL<br>Transmit Test [ENT]                                                        |
| 9  | Pressione a ENTER tecla.                                                                                                    | Transmit Test<br>EXECUTE [ENT]                                                           |
| 10 | <ul> <li>Pressione a ENTER tecla.</li> <li>O resultado enviado é exibido.</li> <li>Se o envio do e-mail de teste falhou, será exibido um código de erro.<br/>Consulte a próxima página para solucionar o problema.</li> </ul> | Transmit Test<br>Success [ENT]<br>Transmit Test<br>Failed: 12345 : ent<br>Código do Erro |
| 11 | Pressione a tecla END várias vezes para cancelar essa fun                                                                                                    | ção.                                                                                     |

#### (Importante!)

 O resultado de envio do e-mail de teste é o resultado do processo de envio de um e-mail da máquina ao servidor de e-mail. Isso não indica que o e-mail foi recebido no endereço.

- Se o filtro anti-spam ou etc. foi colocado no terminal onde os e-mails são recebidos, mesmo com a mensagem "Sending has been completed" exibida, a mensagem não será recebida em alguns casos.
- · Caso o envio da notificação de teste tenha falhado, o código identificador de erro abaixo será exibido.
- · Se o erro não pode ser resolvido, tente novamente depois de um tempo.
- · Para configuração do servidor, etc., contate ao administrador de rede ou fornecedor.

| Códigos de<br>Erro               | Descrição do erro                                                                    | Solução                                                                                                    |
|----------------------------------|--------------------------------------------------------------------------------------|----------------------------------------------------------------------------------------------------|
| 10                               | Erro de conexão na rede                                                              | <ul> <li>Verifique se o equipamento está conectado a rede.</li> <li>Verifique que o endereço IP esteja correto.</li> <li>Verifique que a máquina esteja em ambiente com DNS disponível.</li> </ul>            |
| 20                               | Endereço de e-mail inválido.                                                         | <ul> <li>Digite o endereço de notificação correto.</li> </ul>                                                                                                    |
| 11003<br>11004                   | O servidor POP não pode ser encontrado.<br>O servidor DNS não pode ser acessado.     | <ul> <li>Verifique o endereço do servidor POP.</li> <li>Verifique que a máquina esteja em ambiente com<br/>DNS disponível.</li> </ul>                                                                         |
| 11021                            | Impossível conectar ao servidor POP.                                                 | <ul><li>Verifique a configuração do servidor POP.</li><li>Verifique a configuração do firewall.</li></ul>                                                                                                    |
| 12010                            | Um erro foi informado pelo servidor POP.                                             | <ul> <li>Verifique a configuração do servidor POP.</li> </ul>                                                                                                    |
| 13000                            | Houve falha na autenticação do servidor<br>POP.                                      | <ul> <li>Verifique usuário e senha.</li> <li>Verifique a configuração APOP.</li> <li>Confirme o método de autenticação.</li> </ul>                                                                            |
| 10013<br>10014                   | O servidor SMTP não pode ser<br>encontrado. O servidor DNS não pode<br>ser acessado. | <ul> <li>Verifique o endereço do servidor SMTP.</li> <li>Verifique que a máquina esteja em ambiente com<br/>DNS disponível.</li> </ul>                                                                        |
| 10021                            | Impossível conectar ao servidor SMTP.                                                | <ul> <li>Verifique a configuração do servidor SMTP.</li> <li>Verifique o número do porto SMTP.</li> <li>Verifique a configuração do firewall.</li> </ul>                                                      |
| 10***<br>11***<br>20***<br>21*** | Um erro foi informado pelo servidor<br>SMTP.                                         | <ul> <li>Verifique a configuração do servidor SMTP.</li> <li>Impossível comunicar com um servidor que exige<br/>comunicação via SSL.</li> <li>Verifique as configurações dos protocolos de filtro.</li> </ul> |
| 12***                            | Endereço do remetente inválido.                                                      | <ul> <li>Verifique se o endereço de notificação da conta,<br/>definido para o nome de usuário/senha, foi inserido<br/>no campo SENDER ADDRESS (Endereço do<br/>Remetente).</li> </ul>                         |
| 13***                            | O endereço de e-mail não pode ser<br>encontrado.                                     | <ul> <li>Verifique o endereço de e-mail.</li> <li>Mesmo se houve um engano com o endereço de<br/>e-mail, esse erro não é detectado em alguns casos.</li> </ul>                                                |
| 22000<br>22008                   | Erro de autenticação no SMTP                                                         | <ul> <li>Confirme o método de autenticação.</li> </ul>                                                                                                    |
| 23***<br>24***<br>25***          | Houve falha na autenticação do servidor<br>POP.                                      | Verifique usuário e senha.                                                                                                    |

O "\*\*\*" constitui o código identificador de erro que é retornado pelo servidor de notificações.

## Configuração da função de bloqueio

É possível especificar uma senha de quatro dígitos, para que ninguém além do administrador possa alterar configurações de rede e de email.

Especificação da senha para as funções de rede e de notificação de ocorrências

| 1 | Pressione a tecla (FUNCTION) no modo LOCAL.                                                                                                    | FUNCTION<br>SETUP               | [ ENT ] |
|---|----------------------------------------------------------------------------------------------------|---------------------------------|---------|
| 2 | Pressione  para selecionar [MACHINE SETUP]<br>(Configuração do Equipamento).                                                                                               | FUNCTION<br>MACHINE SETUP       | [ENT]   |
| 3 | Pressione a ENTER tecla.                                                                                                    | MACHINE SETUP<br>AUTO Power-off | [ENT]   |
| 4 | Pressione ( para selecionar [NETWORK & MAIL].                                                                                                    | MACHINE SETUP<br>NETWORK & MAIL | [ ENT ] |
| 5 | Pressione a ENTER tecla.                                                                                                    | NETWORK & MAIL<br>NETWORK       | [ENT]   |
| 6 | Pressione  Transferring LOCK].                                                                                                    | MACHINE SETUP<br>SETTING LOCK   | [ ENT ] |
| 7 | Pressione a ENTER tecla.                                                                                                    | SETTING LOCK<br>LOCK            | :0000   |
| 8 | <ul> <li>Especifique uma senha (quatro dígitos) e pressione a tecla ENTER.</li> <li>Uma notificação de que a configuração foi iniciada será exibida brevemente.</li> </ul> | SETTING LOCK<br>LOCK START      | :????   |
| 9 | Pressione a tecla END várias vezes para cancelar essa fur                                                                                                    | ıção.                           |         |

## Especificação da senha para as funções de rede e de notificação de ocorrências

| 1          | Pressione a tecla <b>FUNCTION</b> no modo LOCAL.                                                                                                    | FUNCTION<br>SETUP [ENT]                                                                                              |
|------------|----------------------------------------------------------------------------------------------------|----------------------------------------------------------------------------------------------------|
| 2          | Pressione ( para selecionar [MACHINE SETUP].                                                                                                    | FUNCTION<br>MACHINE SETUP [ENT]                                                                                      |
| 3          | Pressione a ENTER tecla.                                                                                                    | MACHINE SETUP<br>AUTO Power-off [ENT]                                                                                |
| 4          | Pressione ( ) para selecionar [NETWORK & MAIL].                                                                                                    | MACHINE SETUP<br>NETWORK & MAIL [ENT]                                                                                |
| 5          | Pressione a ENTER tecla.                                                                                                    | NETWORK & MAIL<br>NETWORK [ENT]                                                                                      |
| 6          | Pressione ( ) para selecionar [SETTING LOCK].                                                                                                    | MACHINE SETUP<br>SETTING LOCK [ENT]                                                                                  |
| 7          | Pressione a ENTER tecla.                                                                                                    | SETTING LOCK<br>LOCK :****                                                                                           |
| 8          | <ul> <li>Insira uma senha de quatro dígitos e pressione a tecla</li> <li>ENTER</li> <li>A tela a direita será exibida, caso a operação de login seja concluída</li> </ul>                                                                                                    | SETTING LOCK<br>Release Success                                                                                      |
|            | <ul> <li>A tela a direita será exibida, caso a operação de login não seja concluída com êxito.</li> </ul>                                                                                                    | SETTING LOCK<br>Release failure                                                                                      |
| 9          | Pressione a tecla END várias vezes para cancelar essa fu                                                                                                    | nção.                                                                                                    |
| Importante | <ul> <li>Caso esqueça a senha, pressione a tecla FUNCTION exibida na te liberação forçada da senha.</li> <li>Contudo, tome cuidado ao pressionar a tecla Para liberar foram configurados para a rede e a para a função notificadora de ocorreseus valores padrão, tornando pecessário especificá-los povamente</li> </ul> | ela do Passo 7 para exibir a tela de<br>forçadamente a senha, pois itens que<br>ências também serão redefinidos para |

# Redefinição das configurações

É possível retornar as configurações de "SETUP" (Configuração), "MAINTENANCE" (Manutenção) e "MACHINE SETUP" (Configuração da Máquina) ao estado de fábrica.

| 1 | Pressione a tecla (FUNCTION) no modo LOCAL.                                                              | FUNCTION<br>SETUP [ENT]               |
|---|----------------------------------------------------------------------------------------------------|---------------------------------------|
| 2 | Pressione  To para selecionar [MACHINE SETUP].                                                           | FUNCTION<br>MACHINE SETUP [ENT]       |
| 3 | Pressione a ENTER tecla.                                                                                 | MACHINE SETUP<br>AUTO Power-off [ENT] |
| 4 | Pressione 💽 💌 para selecionar a opção<br>[RESET].                                                        | MACHINE SETUP<br>RESET [ENT]          |
| 5 | Pressione a ENTER tecla.                                                                                 | RSET ALL SETTING<br>OK? [ENT]         |
| 6 | <ul> <li>Pressione a ENTER tecla.</li> <li>• As configurações já ajustadas serão restauradas.</li> </ul> | RESET<br>EXECUTE [ENT]                |
| 7 | Pressione a tecla (END), várias vezes, para concluir a config                                            | uração.                               |

# Confirmando informações da máquina

As informações deste equipamento podem ser confirmadas. Os itens a seguir podem ser confirmados.

| Item                                |                             | Description (Descrição)                                                                                                    |  |
|-------------------------------------|-----------------------------|----------------------------------------------------------------------------------------------------|--|
| HISTÓRICO DE ERROS                  |                             | Exibe o histórico de erros e alertas exibidos até a data atual.<br>Caso sejam pressionadas as teclas (A), a data de<br>ocorrência (ano/mês/dia/hora/minuto) e as informações do erro/<br>alerta serão exibidas, de forma alternativa, de acordo com a<br>ordem de ocorrência. |  |
| USO                                 | LIMPEZA                     |                                                                                                    |  |
|                                     | COMPRIMENTO DE<br>IMPRESSÃO | As informações deste equipamento podem ser confirmadas.                                                                                                    |  |
|                                     | ÁREA DE IMPRESSÃO           |                                                                                                    |  |
|                                     | TEMPO DE UTILIZAÇÃO         |                                                                                                    |  |
| VERSÃO<br>LISTA<br>Ink REPL. Report |                             | Exibe a versão do firmware da máquina.                                                                                                    |  |
|                                     |                             | Permite imprimir as configurações do equipamento.                                                                                                    |  |
|                                     |                             | Permite imprimir o histórico de tinta do equipamento.                                                                                                    |  |

## Verifique o estado de utilização da máquina

reiniciado.

Você pode verificar informações da máquina, tais como informações de limpeza e o comprimento impresso por ela.

| 1           | Pressione a tecla                                                                                                    | (FUNCTION) no                                           | modo LOCA                                           | L.                                                                 | FUNCTION<br>SETUP                                   | [ ENT ]            |
|-------------|----------------------------------------------------------------------------------------------------|---------------------------------------------------------|-----------------------------------------------------|--------------------------------------------------------------------|-----------------------------------------------------|--------------------|
| 2           | Pressione (A)                                                                                                    | para seleci                                             | onar [INFOR                                         | MATION].                                                           | FUNCT I ON<br>I NFORMAT I ON                        | [ ENT ]            |
| 3           | Pressione a ENTE                                                                                                    | R tecla.                                                |                                                     |                                                                    | I NFORMAT I ON<br>USAGE                             | [ ENT ]            |
| 4           | <ul> <li>Pressione a tecla</li> <li>As informações o</li> <li>Cada vez que a texibidas em sequenciadas em sequenciadas</li> </ul> | ENTER .<br>da limpeza serão<br>tecla ENTER e<br>uência. | exibidas.<br>é pressionada, a                       | s informações do equi                                              | WI P I NG<br>=<br>ipamento apresentada<br>IMPRESSÃO | 0<br>as abaixo são |
|             | Exibe as informações<br>da limpeza.<br>WI P I NG<br>= 0                                                                           | Exibe o<br>comprimento<br>impresso até<br>agora         | PRINT LENGTH<br>=                                   | 0m                                                                 |                                                     |                    |
|             | LIMPEZA                                                                                                    |                                                         |                                                     | TEMPO DE UTILIZA                                                   | ÇÃO                                                 |                    |
|             | Exibe as informações<br>da limpeza.                                                                                               | PRINT AREA<br>=                                         | 0m <sup>2</sup>                                     | Exibe as<br>informações sobre<br>o tempo de uso do<br>equipamento. | USE TIME<br>=                                       | 0 h                |
| i<br>i<br>i | <ul> <li>Durante a rede<br/>limpeza, pression<br/>Ao pressionar a</li> </ul>                                                      | finição do núme<br>ne a tecla (MAINT<br>tecla (ENTER)   | ro de utilizaçõe<br>D enquanto WI<br>) kev. o númer | es da operação de<br>PING é exibido.<br>o de limpezas será         | WI P I NG<br>RESET?                                 | [ ENT ]            |

**Funções Complementares** 

## Verifique as informações de versão da máquina

| Pressione a tecla (FUNCTION) no modo LOCAL.                                                 | FUNCTION<br>SETUP                    | [ ENT ]        |
|---------------------------------------------------------------------------------------------|--------------------------------------|----------------|
| Pressione  para selecionar [INFORMATION].                                                   | FUNCTION<br>INFORMATION              | [ ENT ]        |
| <b>3</b> Pressione a ENTER tecla.                                                           | I NFORMAT I ON<br>USAGE              | [ ENT ]        |
| Pressione                                                                                   | I NFORMAT I ON<br>VERS I ON          | [ ENT ]        |
| <ul> <li>Pressione a tecla ENTER</li> <li>• A informação da versão será exibida.</li> </ul> | T x 5 0 0 - 1 8 0 0 B<br>MRL - I I I | V2.20<br>V2.00 |

## Verificação do Histórico de Erros

Esta seção descreve como visualizar o histórico de erros.

| HISTÓRICO DE ERROS            |                                |                                                             |                               |                |
|-------------------------------|--------------------------------|-------------------------------------------------------------|-------------------------------|----------------|
| Exibe a data da<br>ocorrência | [00000]<br>2014/09/26 22:13:00 | VERSÃO                                                      |                               |                |
| Exibe os conteúdos de<br>erro | [00000]<br>2014/09/26 22:13:00 | Exibindo informações<br>da versão, como F/W e<br>similares. | Tx 500 - 1800B<br>MRL - I I I | V2.20<br>V2.00 |

## Exibindo as informações dessa máquina

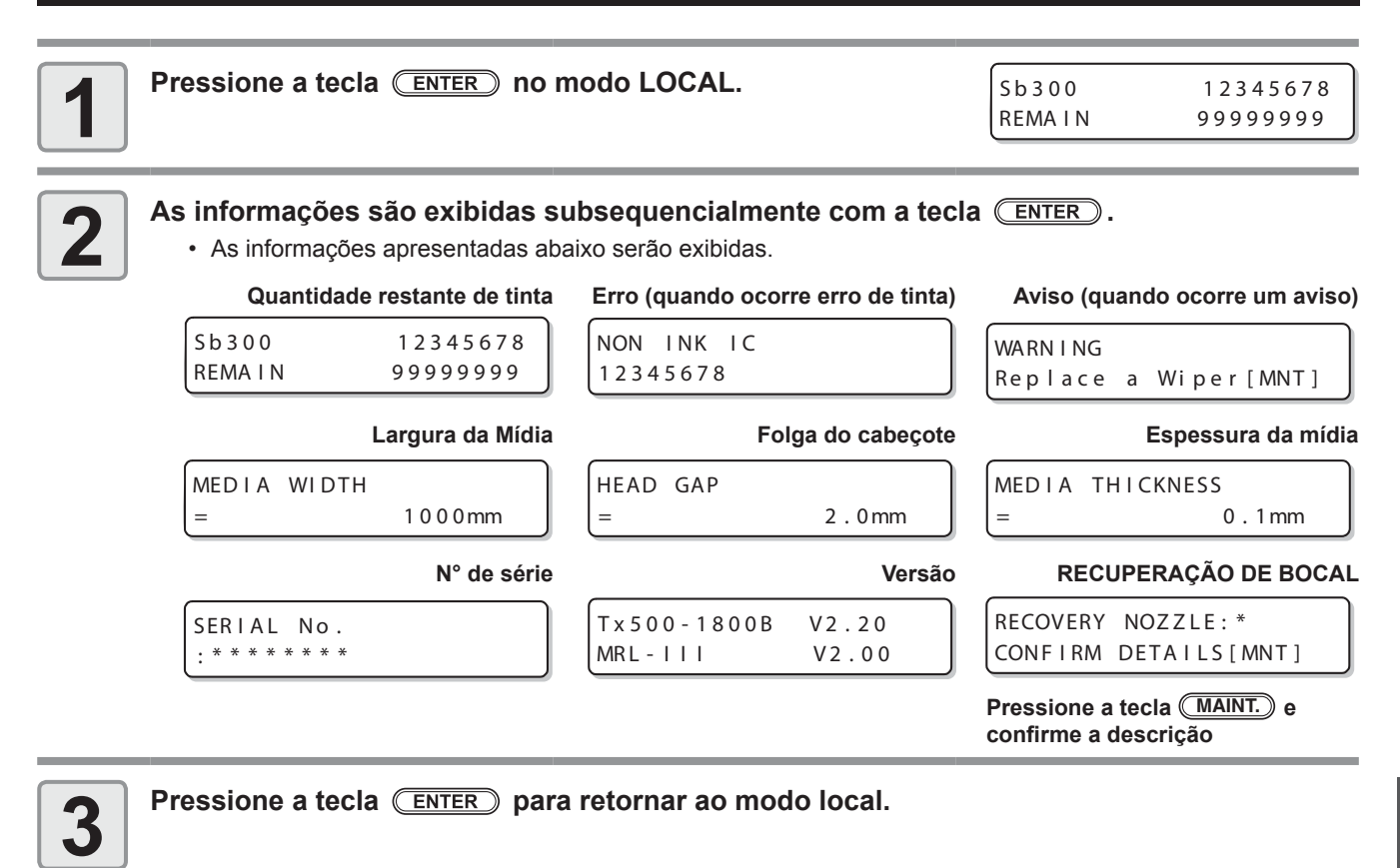

## 3-42

# Capítulo 4 Manutenção

### Este capítulo

descreve os procedimentos necessários a utilização deste equipamento de forma mais prática, os quais constituem métodos destinados a zelar diariamente por ele, a realizar manutenção na unidade de tinta etc.

| Manutenção                               | .4-2 |
|------------------------------------------|------|
| Precauções para Realização de Manutenção | 4-2  |
| Informações a respeito da utilização de  |      |
| líquido de limpeza                       | 4-2  |
| Limpeza da superfície externa do         |      |
| equipamento                              | 4-3  |
| Limpeza do Sensor de Mídia               | 4-3  |
| Quando não usar o equipamento por um     |      |
| longo período de tempo                   | .4-4 |
| Quando não usar este equipamento por     |      |
| 2 dias (finais de semana, etc)           | 4-4  |
| Quando não usar este equipamento por     |      |
| mais de 3 dias                           | 4-5  |
| Quando usar este equipamento após        |      |
| nao te-lo usado por um longo periodo     | 4 5  |
|                                          | 4-5  |
| Realização de manutenção na estação      | 4.6  |
|                                          | .4-0 |
| Limpeza do limpador e da tampa           | 4-0  |
| Limpeza da bandeja de tinta do limpador  | 4-9  |
| Lavagem da Salda de Descarga de          |      |
| Inita (DISVAY WASH)                      | 4-11 |
| caso o equipamento não seja utilizado    |      |
| (CUSTODY WASH)                           | 4-12 |
| Limpeza do cabecote e da área ao redor   | - 12 |
| do mesmo                                 | 4-15 |
|                                          | 0    |

| 4-2 | Caso não seja possível desentupir o     |      |
|-----|-----------------------------------------|------|
| 4-2 | bocal obstruído                         | 4-17 |
| 4-2 | Lavagem do bocal de um cabeçote         | 4-17 |
|     | Bocais alternativos para realização     |      |
| 4-3 | de impressão, caso os bocais com        |      |
| 4-3 | problema não possam ser recuperados     | 4-19 |
|     | Função de Manutenção Automática         | 4-23 |
| 4-4 | Definição dos intervalos de atualização | 4-23 |
| 4 4 | Delimitação dos Intervalos de Limpeza   | 4-24 |
| 4-4 | Limpeza do motor Y                      | 4-25 |
| 4-5 | Substituição de consumíveis             | 4-26 |
|     | Substituição do limpador                | 4-26 |
| 4 5 | Caso seja exibida uma mensagem de       |      |
| 4-5 | confirmação do Tanque de                |      |
| 4-6 | Resíduos de Tinta                       | 4-27 |
| 4-6 | Limpando a unidade de lavagem           | 4-29 |
| 4-9 | Limpeza do sensor de peeling            | 4-30 |
|     | Quando a alimentação de adesivo se      |      |
| -11 | enfraquecer                             | 4-31 |
|     | Certifique-se de verificar antes de     |      |
| -12 | revestir novamente com adesivo          | 4-32 |
| 14  | Adesivo enfraquecido destacado          | 4-34 |
| -15 | Revista um novo adesivo                 | 4-38 |

# Manutenção

Realize manutenção no equipamento, frequentemente, ou quando for necessário, para garantir que sua eficiência será preservada e que possa ser utilizado por mais tempo.

## Precauções para Realização de Manutenção

Preste atenção aos seguintes itens ao realizar a manutenção desta máquina.

| <ul> <li>Ao utilizar a solução de limpeza para realização de manutenção, certifique-se de utilizar os óculos de<br/>proteção fornecidos.</li> </ul>                                                                                                    |
|----------------------------------------------------------------------------------------------------|
| • Nunca desmonte o equipamento. Desmontá-lo pode resultar em choque elétrico ou danificar o equipamento. Antes de iniciar a manutenção, certifique-se de desligar o equipamento e de desconectar o cabo de alimentação da tomada; caso contrário, podem ocorrer acidentes.                                                                                                    |
| Evite que o equipamento seja exposto a umidade. A entrada de umidade no equipamento pode resultar<br>em choques elétricos ou danificar o mesmo.                                                                                                    |
| <ul> <li>Para que seja possível garantir uma descarga de tinta adequada, o equipamento deve liberar, com frequência, uma pequena quantidade de tinta (descarga), caso a operação de impressão (emissão) não tenha sido utilizada por um bom tempo.</li> <li>Caso não venha a utilizar este equipamento por um longo tempo, certifique-se de desligar somente o botão de alimentação localizado na parte frontal do equipamento; o botão de alimentação principal deve ser mantido ligado (ajustado para a posição  ) e o cabo de alimentação deve permanecer conectado.</li> <li>Não utilize benzeno, tíner ou qualquer outro agente químico que seja do tipo abrasivo. Tais materiais podem estragar ou deformar a superfície da cobertura.</li> <li>Não utilize lubrificantes etc. em peças do equipamento. Isso pode causar falha na impressão.</li> <li>Tome cuidado para que a solução de limpeza, tinta etc., não fique grudada na tampa do equipamento, pois isso pode estragar ou deformar a mesma.</li> </ul> |

## Informações a respeito da utilização de líquido de limpeza

Utilize o líquido de limpeza indicado para a tinta utilizada.

| Tipo de tinta                                     | Soluções indicadas para manutenção                       |
|---------------------------------------------------|----------------------------------------------------------|
| Tinta sublimática<br>Tinta reativa<br>Tinta ácida | Kit de manutenção com líquido de limpeza 03 (ML003-Z-K1) |

## Limpeza da superfície externa do equipamento

Quando a superfície externa do equipamento estiver manchada, umedeça um pano macio com água ou detergente neutro diluído com água, torça-o e limpe o equipamento.

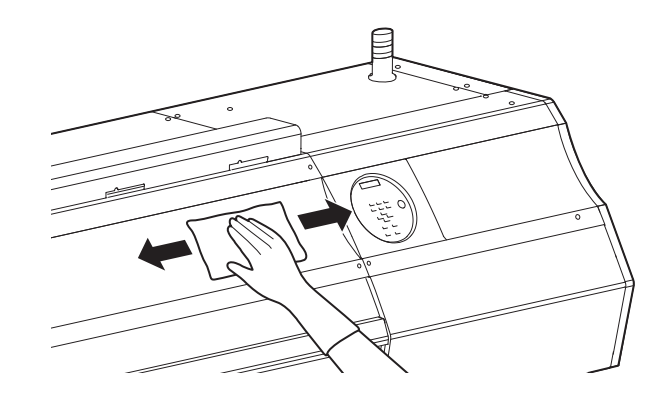

## Limpeza do Sensor de Mídia.

Quando for realizada limpeza na parte inferior do cabeçote, mova o carro para a extremidade esquerda, utilizando os procedimentos descritos no passo 1 da P.4-15 "Limpeza do Cabeçote e da Área ao seu Redor" e, em seguida, limpe-o.

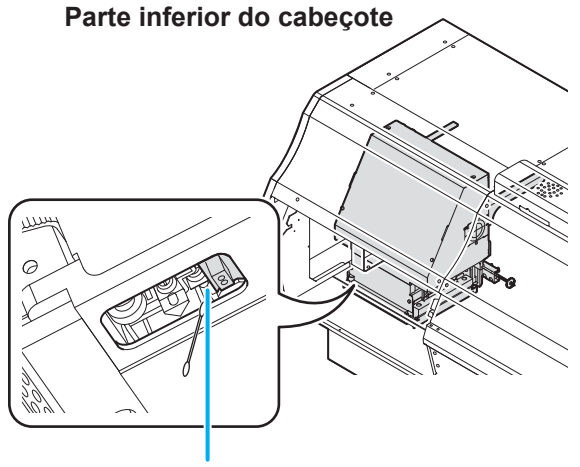

Sensor de mídia

## Quando não usar o equipamento por um longo período de tempo

(Importante!)

 Não desligue a alimentação principal deste equipamento; isto irá prevenir o funcionamento a função de manutenção automática, que evita regularmente o entupimento da tinta. Desligue a máquina, pressione o botão de energia no lado direito do painel de operação e desligue a lâmpada.

## Quando não usar este equipamento por 2 dias (finais de semana, etc)

Quando o equipamento não for usado por 2 das, como em finais de semana, siga o procedimento abaixo.

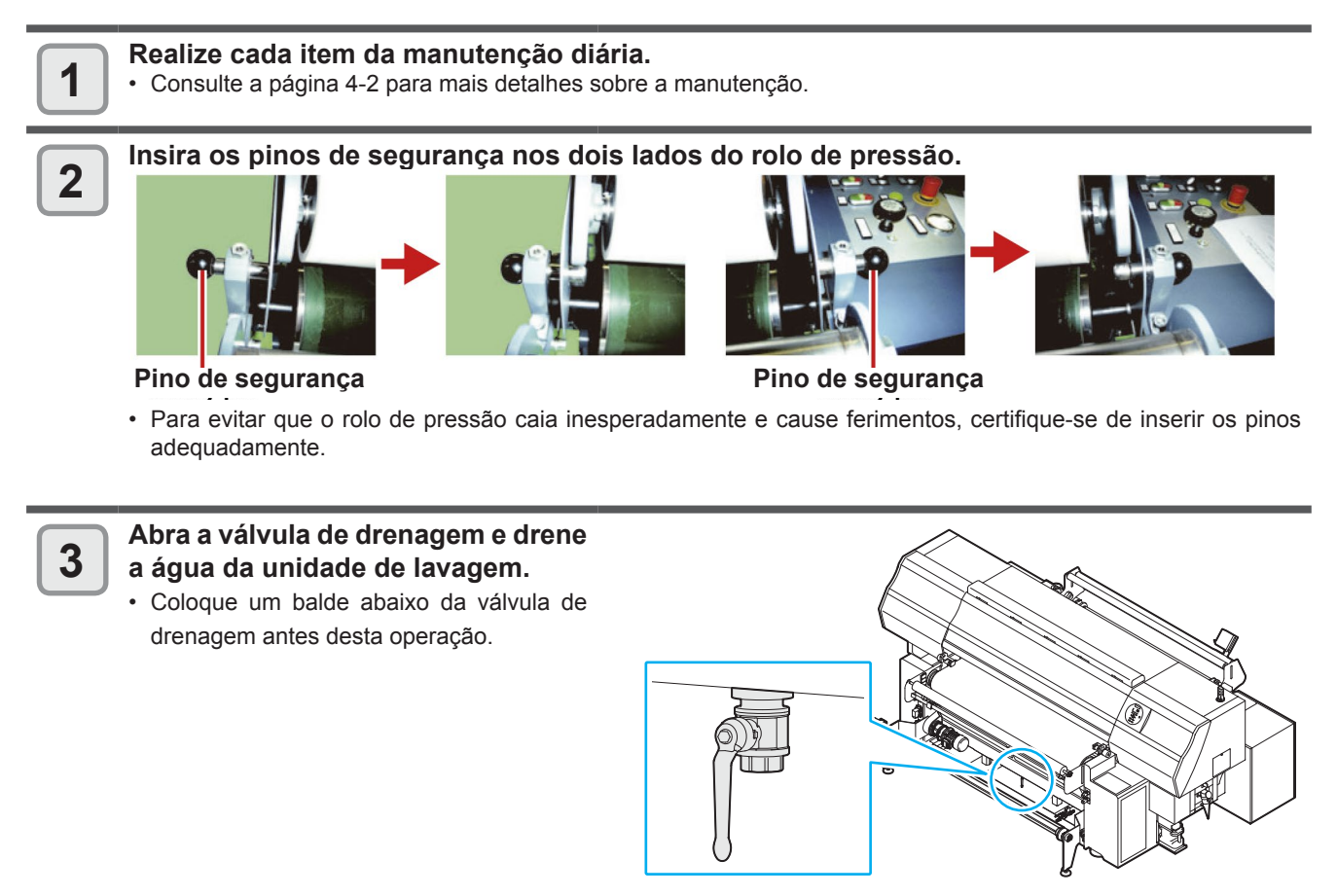

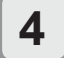

Deixe as configurações de "Switching ON/OFF of Belt washing function" e "Switching ON/ OFF of Belt heater" em OFF (Desligada).

• Consulte P.2-8 e P.2-9 para mais detalhes sobre as configurações.

### Quando não usar este equipamento por mais de 3 dias

Quando o equipamento não for usado por mais de 3 dias, siga o procedimento abaixo.

| 1 |  |
|---|--|
|   |  |

Realize a operação de "Quando não usar este equipamento por 2 dias (finais de semana, etc)".

| 2 | / |   |   |
|---|---|---|---|
|   |   | 1 |   |
|   | 4 |   | 4 |

Substitua o tanque de descarte de tinta por um novo.

• Consulte P.4-27 "Se uma Mensagem de Confirmação do Tanque de Descarte de Tinta Aparecer" para mais detalhes sobre como substituir um tanque de tinta.

# Quando usar este equipamento após não tê-lo usado por um longo período de tempo

Quando o equipamento não tiver sido usado por um longo período de tempo e for usado novamente, siga o procedimento abaixo.

1

Realize a limpeza (minuciosa) do cabeçote e verifique os bicos de tinta.
Consulte P.2-32 "Limpeza do Cabeçote" para mais detalhes sobre a limpeza do cabeçote.

2

Se alguns bicos estiverem entupidos, lave-os. • Consulte P.4-17 "Lavagem dos bicos do cabeçote" para mais informações. Realize manutenção na tampa de tinta, no limpador etc., localizados na estação de coroamento. (SATION MAINT.) A seguir estão as funções da tampa de tinta e do limpador.

- **Limpador** : Remove a tinta que está grudada no bocal de um cabeçote.
- Tampa de tinta : Impede que os bocais dos cabeçotes sejam obstruídos por tinta seca.

A medida que o equipamento é utilizado continuamente, o limpador e a tampa de tinta acabam ficando sujos devido ao acúmulo de tinta, poeira etc. Caso o problema no bocal não possa ser corrigido, mesmo após a realização de limpeza de cabeçote (P.2-32), utilize o kit de manutenção com líquido de limpeza 03 e uma haste de limpeza.

| Ferramentas                    | Kit de manutenção com líquido de limpeza 03 (ML003-Z-K1) |         |                                        |
|--------------------------------|----------------------------------------------------------|---------|----------------------------------------|
| necessárias para<br>manutencão | <ul> <li>Haste de limpeza (SPC-<br/>0527)</li> </ul>     | • Luvas | <ul> <li>Óculos de proteção</li> </ul> |

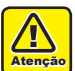

 Certifique-se de utilizar óculos de proteção e luvas durante a realização de manutenção na estação de coroamento. De outro modo, a tinta pode cair em seus olhos.

- Não remova, manualmente, o carro da estação de coroamento. Quando for necessário removê-lo, pressione a tecla MAINT. para executar a operação de remoção do carro. (CP P.4-6 Passos 1 a 2)
- Fazer a limpeza diária da tampa do reservatório de tinta e no limpador da estação de coroamento. Caso contrário, a sujeira pode acumular-se no bocal ou resíduos de tinta podem obstrui-lo. Isso pode comprometer o fluxo de tinta.

### Limpeza do limpador e da tampa

É recomendado limpar, frequentemente, o limpador e a tampa, de modo a preservar a qualidade de imagem proporcionada e manter o equipamento em boas condições de funcionamento.

- Limpe o limpador e a área ao redor dele, no mínimo, duas vezes por semana (o tempo pode variar, dependendo da frequência de utilização do equipamento).
  - Substitua o limpador, caso ele esteja muito sujo ou torto. (2 P.4-26)
  - Ao limpar o limpador, tenha cuidado para que fiapos do palito não sejam deixados nele. Os fiapos restantes podem causar deterioração da qualidade da imagem.

| <b>1</b> Pressione a tecla MAINT. no modo LOCAL.                        | CARRIAGE OUT                     |
|-------------------------------------------------------------------------|----------------------------------|
| Pressione a tecla ENTER.                                                | MOVE POSITION<br>:STATION MAINT. |
| <b>3</b> Pressione <b>• •</b> para selecionar a opção [STATION MAINT.]. | MOVE POSITION<br>:STATION MAINT. |
| Pressione a ENTER tecla.         • O carro se move sobre a correia.     |                                  |

Carro

#### **5** Abra a tampa de manutenção direita. (1) Gire os parafusos abaixo da ta

- Gire os parafusos abaixo da tampa de manutenção direita (em três locais) para a esquerda e remova-os.
- (2) Segure na parte inferior da tampa de manutenção direita e puxe-a para frente.
- (3) Enquanto puxa a tampa de manutenção para baixo, remova a mesma.
- Caso a tampa de manutenção direita não possa ser removida facilmente, utilize a chave de fenda fornecida.

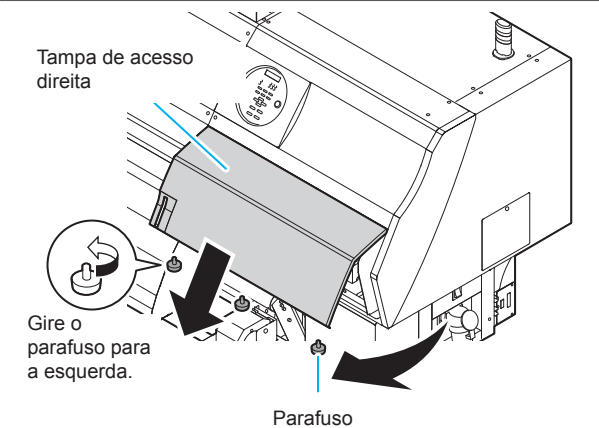

6

#### Remova o limpador.

• Remova o limpador segurando nas protusões, localizadas nas extremidades.

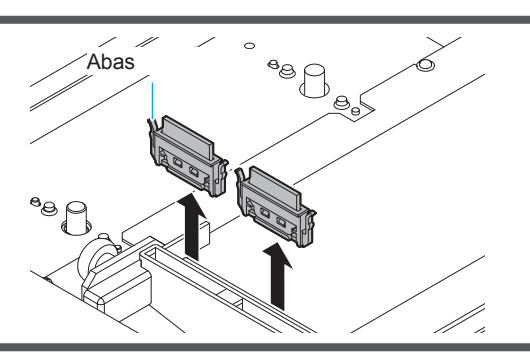

7

#### Limpe o limpador e o suporte.

Remova os resíduos de tinta do limpador e do suporte utilizando a haste e o produto de limpeza.
Não deixe resíduos do líquido de limpeza na tampa.

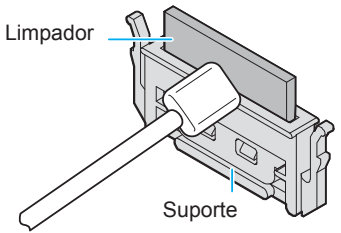

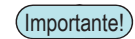

tampa.

- Limpe o limpador e o suporte até que ambos estejam iguais a figura a direita.
- Após a limpeza, certifique-se de que o suporte e o limpador estão alinhados na horizontal.

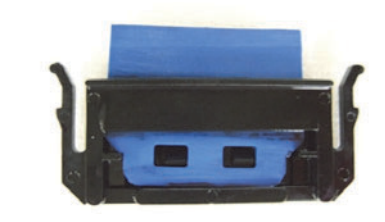

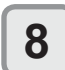

#### Limpe o deslizador do limpador.

 Remova a tinta que está grudada no deslizador do limpador, utilizando uma haste de limpeza embebida em líquido de limpeza para realização de manutenção.
 Não deixe resíduos do líquido de limpeza na Deslizador do limpador

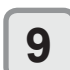

#### Ajuste o limpador para sua posição original. • Instale o limpador segurando em suas

• Instale o limpador segurando em suas extremidades.

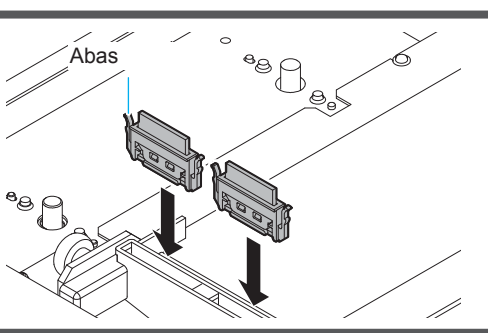

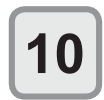

#### Limpe o limpador e o suporte.

 Molhe a haste de limpeza no líquido de limpeza e, em seguida, remova a tinta que está grudada na lâmina do limpador.

(Importante!)

- Tome cuidado com a borda da lâmina do limpador e limpe bem o lado (parte de trás) do limpador que entra em contato com a tinta.
- Limpe a lâmina até que assuma o aspecto abaixo.

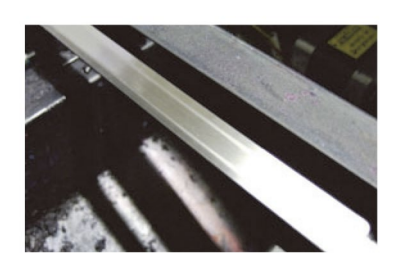

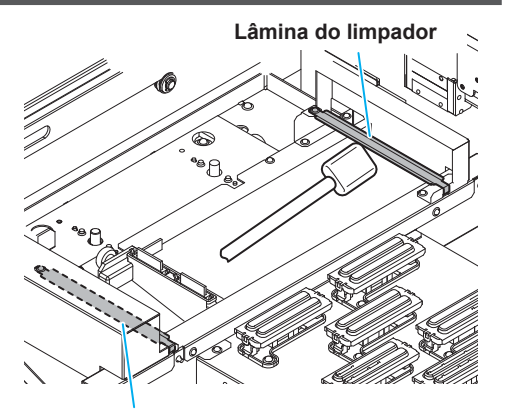

Lâmina do limpador

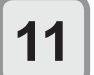

#### Limpe a borracha da tampa e a tampa.

 Remova a tinta grudada na borracha da tampa e a tampa, utilizando uma haste de limpeza embebida em líquido de limpeza.

Não deixe resíduos do líquido de limpeza na tampa.

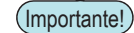

- Limpe o limpador até que fique igual a figura a direita.
- Certifique-se de que a borracha e a malha dentro da tampa não sejam removidas após a limpeza.

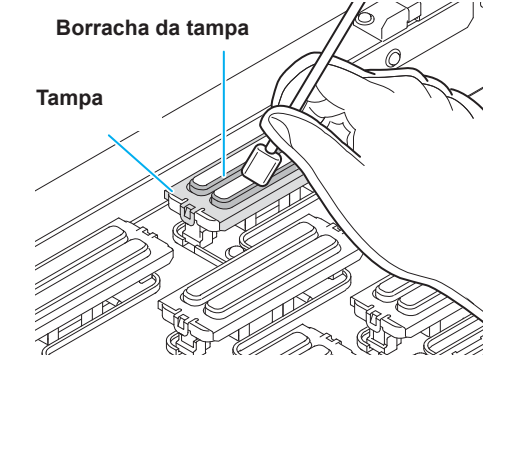

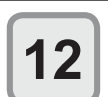

Pressione a tecla ENTER após a limpeza.

Close a cover COMPLETED [ENT]

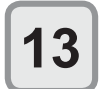

Feche a tampa de manutenção direita e, em seguida, pressione a tecla ENTER.

Após executar a operação inicial, o equipamento irá retornar ao passo 1.

### Realização de manutenção na estação sem utilizar a tecla (MAINT.)

É possível realizar manutenção na estação utilizando a tecla (FUNCTION), no modo Local, sem pressionar a tecla (MAINT.).

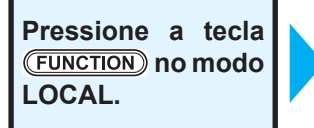

Pressione para selecionar a opção [MAINTENANCE] (Manutenção).

#### Pressione a tecla **ENTER** duas vezes.

Será executada a mesma operação que é realizada pressionando a tecla MAINT. no modo Local.

## Limpeza da bandeja de tinta do limpador

Manchas de tintas à base de água não saem facilmente. Restos ressecados aderem e se acumulam. Utilize uma espátula de borracha ou similar para remover o excesso de tinta sob o limpador e na direção de deslocamento deste.

| 1 | Pressione a tecla (MAINT.) no modo LOCAL.                                                                                                    | CARRIAGE OUT                     |
|---|----------------------------------------------------------------------------------------------------|----------------------------------|
| 2 | Pressione a tecla ENTER.                                                                                                    | MOVE POSITION<br>:STATION MAINT. |
| 3 | Pressione ( ) para selecionar a opção<br>[STATION MAINT.].                                                                                                    | MOVE POSITION<br>:STATION MAINT. |
| 4 | <ul> <li>Pressione a ENTER tecla.</li> <li>• O carro se move sobre a correia.</li> </ul>                                                                                                    | Carro                            |
| 5 | <ul> <li>Abra a tampa de manutenção direita.</li> <li>(1) Gire os parafusos abaixo da tampa de manutenção direita (em três locais) para a esquerda e remova-os.</li> <li>(2) Segure na parte inferior da tampa de manutenção direita e puxe-a para frente .</li> <li>(3) Enquanto puxa a tampa de manutenção para baixo, remova a mesma.</li> <li>Caso a tampa de manutenção direita não possa ser removida facilmente, utilize a chave de fenda fornecida.</li> </ul> | Tampa de acesso<br>direita       |
| 6 | <ul> <li>Limpe da bandeja de tinta do limpador.</li> <li>Utilize uma espátula de borracha ou similar para<br/>remover o excesso de tinta sob o limpador e na<br/>direção de deslocamento deste.</li> </ul>                                                                                                    |                                  |

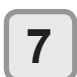

### Pressione a tecla ENTER após a limpeza.

| Close     | а | cover |
|-----------|---|-------|
| COMPLETED |   | [ENT] |

8

Feche a tampa de manutenção direita e, em seguida, pressione a tecla ENTER.
Após executar a operação inicial, o equipamento irá retornar ao passo 1.

## Lavagem da Saída de Descarga de Tinta (DISWAY WASH)

Lave, com frequência, a saída de descarga de tinta para evitar que os bocais dos cabeçotes sejam obstruídos pela tinta seca que fica acumulada dentro da passagem.

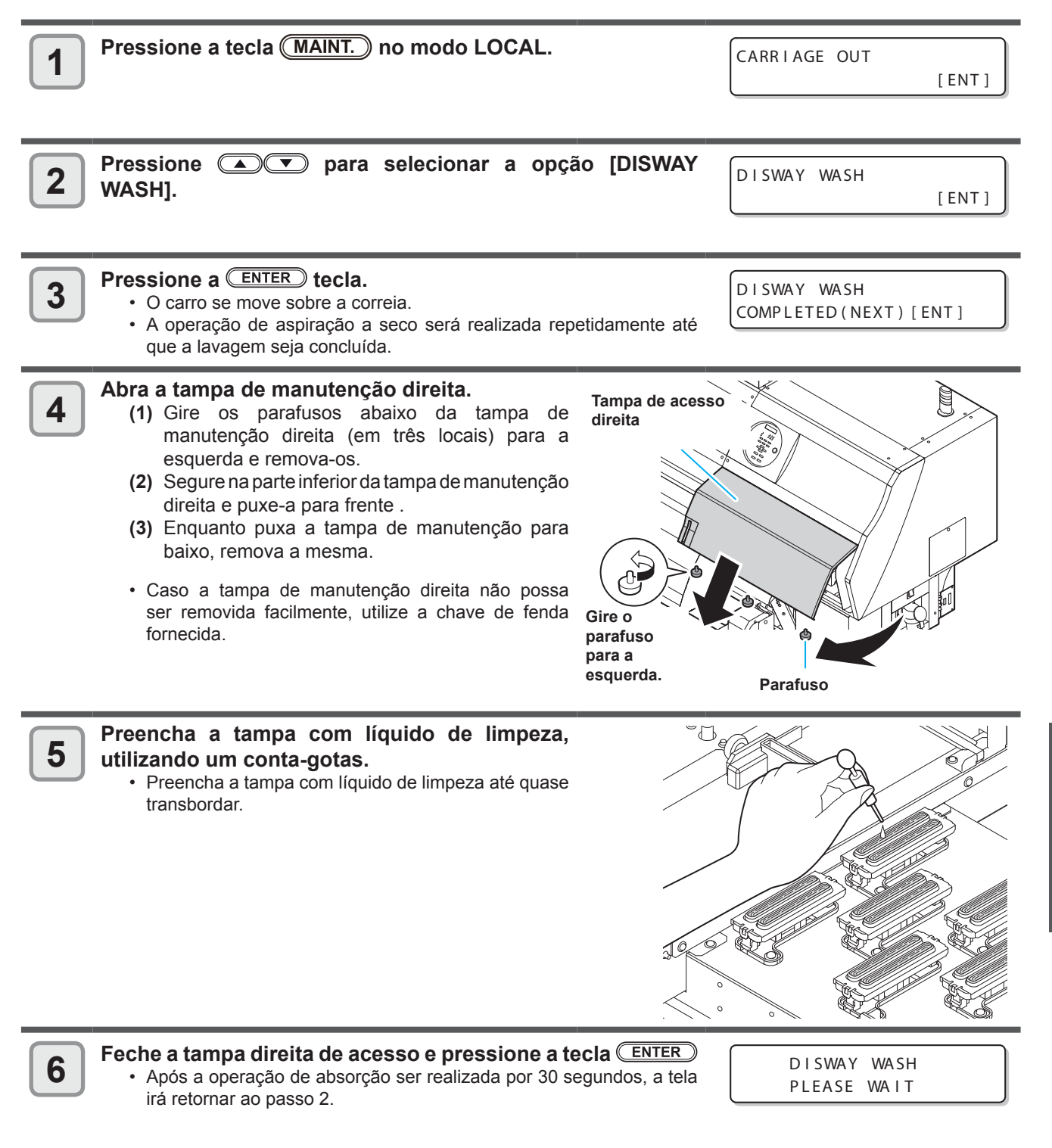

Manutenção

# Caso o equipamento não seja utilizado por um longo período (CUSTODY WASH)

Quando a máquina não for utilizada por uma semana ou mais, use a função de limpeza para proteção (custody) a fim de manter limpos os bocais e passagens de descarga de tinta. Depois, mantenha a máquina em "custody".

| <ul> <li>Verifique os itens à direita antes.</li> <li>O status [INK END] (A Tinta Acabou) foi exibido?</li> <li>A tinta é absorvida quando os bocais são lavados.<br/>Nesta etapa, caso o status "INK END" (A Tinta Acabou) seja exibido, a operad lavagem de bocal não poderá ser iniciada.</li> <li>Neste caso, substitua o frasco de tinta atual por outro.</li> </ul> |                                                                                                    |                                                                                                    |
|----------------------------------------------------------------------------------------------------|----------------------------------------------------------------------------------------------------|----------------------------------------------------------------------------------------------------|
| Pressione a tecla                                                                                                    | a (MAINT.) no modo LOCAL.                                                                                                    | CARRIAGE OUT                                                                                                    |
| 2 Pressione (A)<br>WASH].                                                                                                    | para selecionar a opção [CUSTODY                                                                                                    | CUSTODY WASH [ENT]                                                                                                   |
| <b>Bressione a EN</b><br>• O carro se move s                                                                                                    | ER tecla.<br>obre a correia.                                                                                                    | WIPER CLEANING<br>COMPLETED(NEXT)[ENT]                                                                               |
| (Importante!) • Até c<br>ENT]<br>a tec<br>equip                                                                                                    | ue a limpeza do limpador/suporte seja concluída, a<br>será exibida na tela. Após os procedimentos até o p<br>la <u>ENTER</u> . Caso a tecla <u>ENTER</u> seja pressionad<br>amento irá alternar para a próxima etapa de limpeza.      | a mensagem [COMPLETED (NEXT):<br>basso 4 serem concluídos, pressione<br>da antes da limpeza ser concluída, o         |
| <ul> <li>4</li> <li>Limpe o limpador.</li> <li>(1) Abra a tamp<br/>do limpador.</li> <li>(2) Limpe o lim<br/>(ML003-Z-K</li> <li>(3) Insira-o na s<br/>limpador.</li> </ul>                                                                                                    | r e o suporte.<br>a lateral de manutenção e puxe-a para fora seguranc<br>pador e o suporte utilizando uma haste de limpez<br>1). Não deixe resíduos do líquido de limpeza na tam<br>sua posição original segurando nas suas projeçõe: | do as projeções em ambas as pontas<br>a embebida em líquido de limpeza<br>apa.<br>s, localizadas nas extremidades do |
|                                                                                                    |                                                                                                    | Abas                                                                                                    |

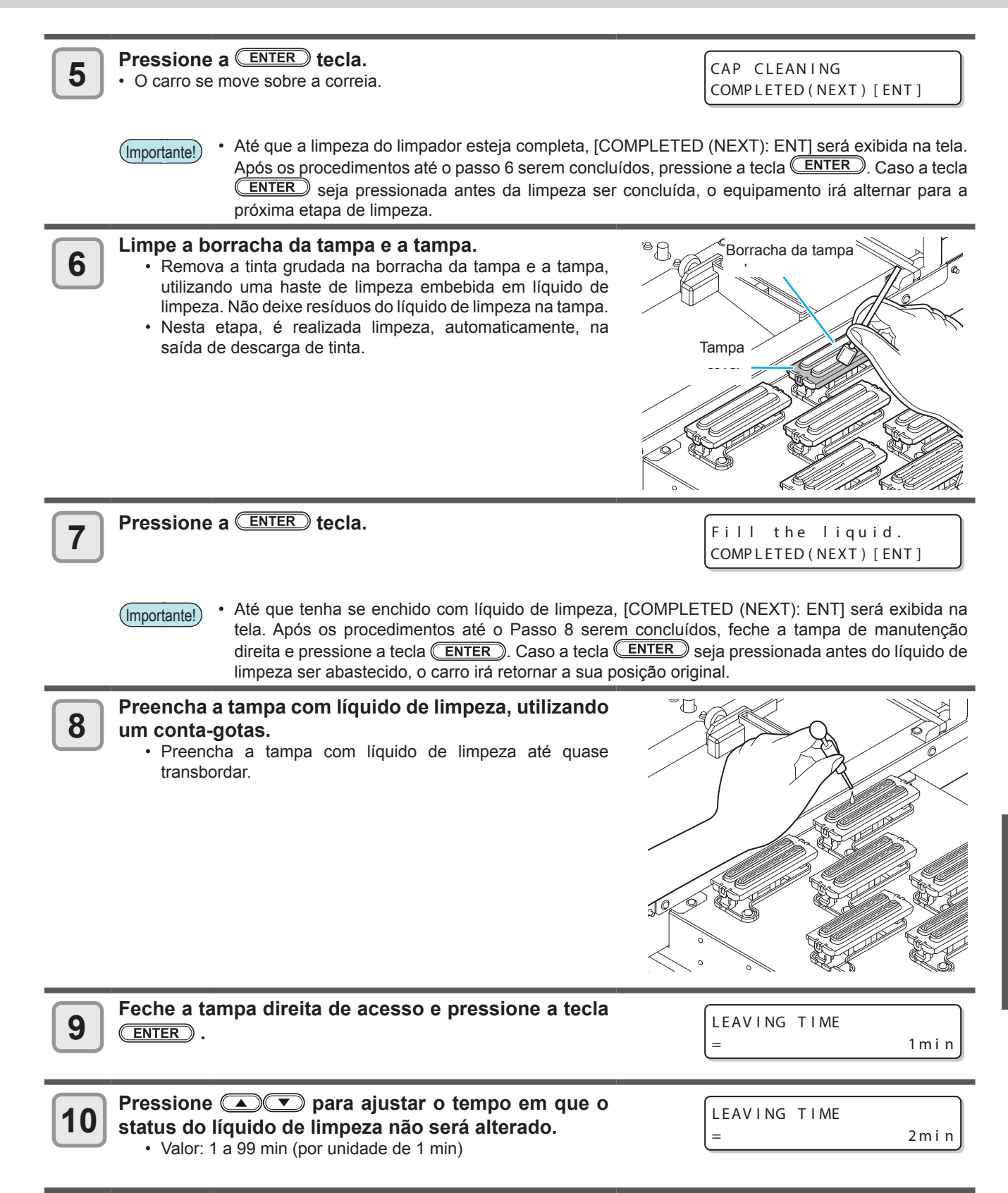

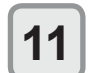

## Pressione a ENTER tecla. • As agulhas são lavadas.

 Após os bocais serem lavados, o cabeçote é deslocado para a correia.

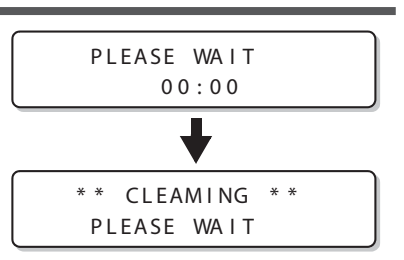

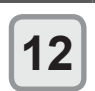

### Abra a tampa de manutenção direita.

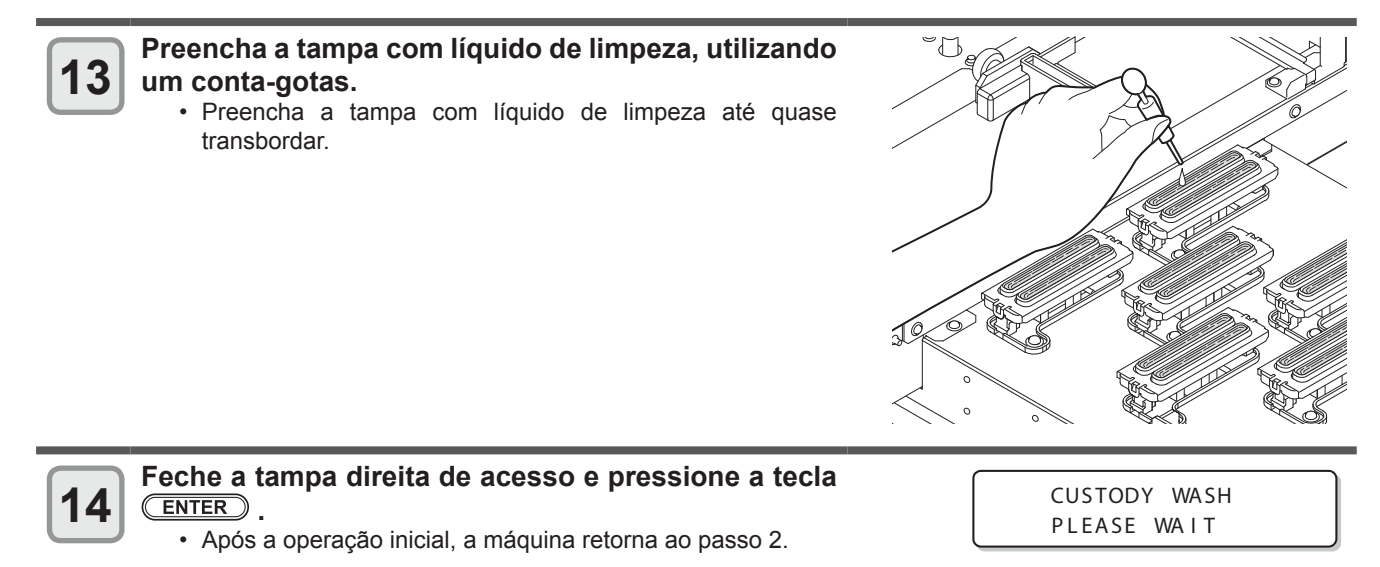

## Limpeza do cabeçote e da área ao redor do mesmo

Devido ao fato dos cabeçotes utilizarem mecanismos extremamente precisos, deve-se tomar muito cuidado ao limpá-los.

Utilizando uma haste de limpeza etc, remova a tinta líquida ou em forma de poeira que esteja grudada na parte inferior do deslizador e na área ao redor do cabeçote de tinta. Ao fazê-lo, nunca esfregue os bocais dos cabeçotes.

| Ferramentas necessárias para<br>limpeza | Haste de limpeza (SPC-0527) | • Luvas | Óculos de proteção |
|-----------------------------------------|-----------------------------|---------|--------------------|
|-----------------------------------------|-----------------------------|---------|--------------------|

• Certifique-se de utilizar óculos e luvas de proteção ao limpar a área ao redor de um cabeçote. Caso contrário, tinta pode ser espirrada nos seus olhos.

- Caso a tinta entre em contato com sua pele ou olhos, lave-os, imediatamente, com bastante água.
  Limpar diariamente a parte inferior do carro, de modo a não acumular pó e resíduos. A presença de poeira ou tinta ressecada pode obstruir o bocal durante a operação de limpeza dos cabeçotes.
- Ao limpar a parte inferior do carro, cuidado para não sujar o bocal.

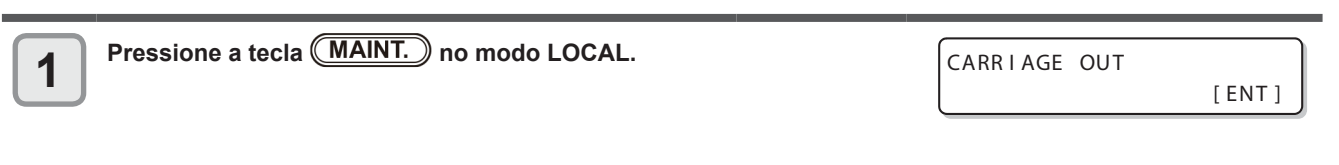

2

Pressione a tecla ENTER.

MOVE POSITION :STATION MAINT.

3

Pressione 
para selecionar a opção [HEAD MAINT.].

MOVE POSITION :HEAD MAINT.

4

# Pressione a <u>ENTER</u> tecla. O carro será movido para a extremidade esquerda do dispositivo.

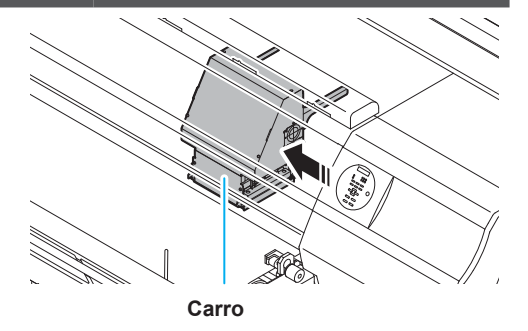

5

### Abra a tampa de manutenção esquerda.

- Gire os parafusos abaixo da tampa de manutenção esquerda (em três locais) para a esquerda e remova-os.
- (2) Segure na parte inferior da tampa de manutenção esquerda e puxe-a para frente.
- (3) Enquanto puxa a tampa de manutenção para baixo, remova a mesma.
- Caso a tampa de manutenção esquerda não possa ser removida facilmente, utilize a chave de fenda fornecida.

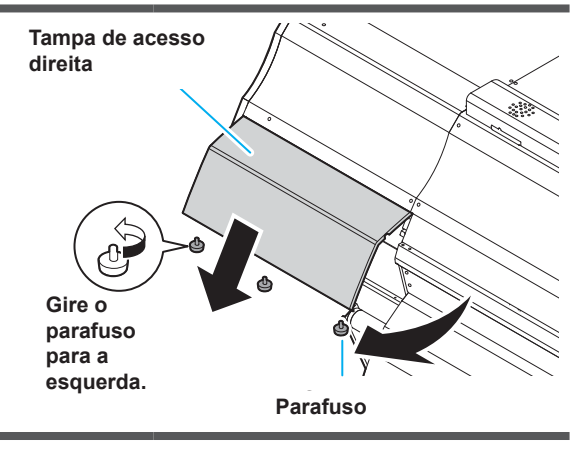

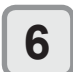

## Despeje o líquido de limpeza na haste ou em um pano macio e remova a tinta acumulada no cabeçote e na parte inferior do carro.

• Não toque no bocal, pois a operação de limpeza será realizada no passo 7.

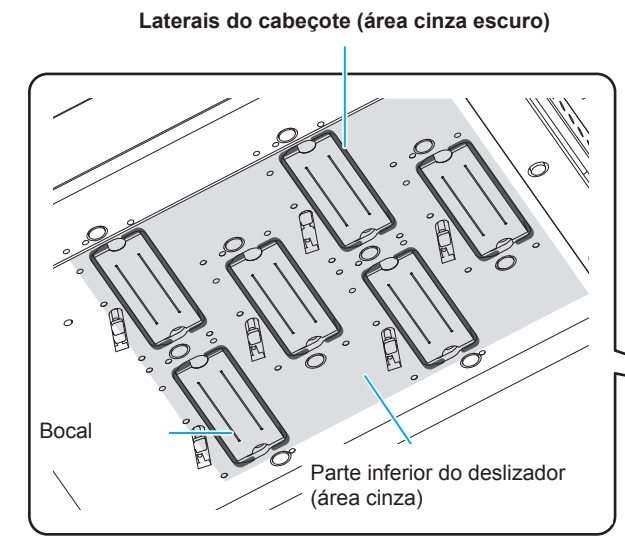

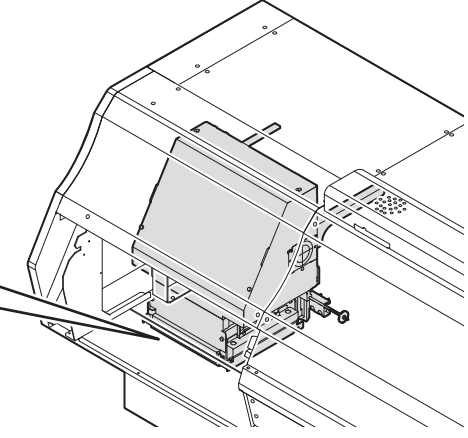

(Importante!)

Limpe o limpador até que fique igual a figura a direita.

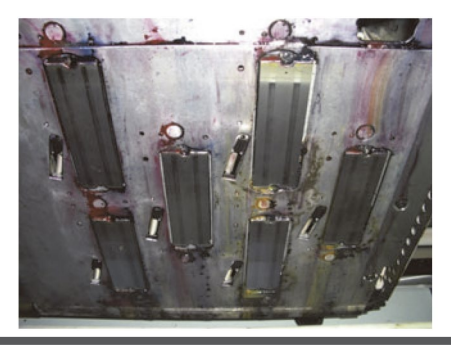

Umedeça uma porção de ALGODÃO CIEGAL® com líquido de limpeza e remova a marca deixada pela tampa na superfície do bocal, movimentando de trás para frente.

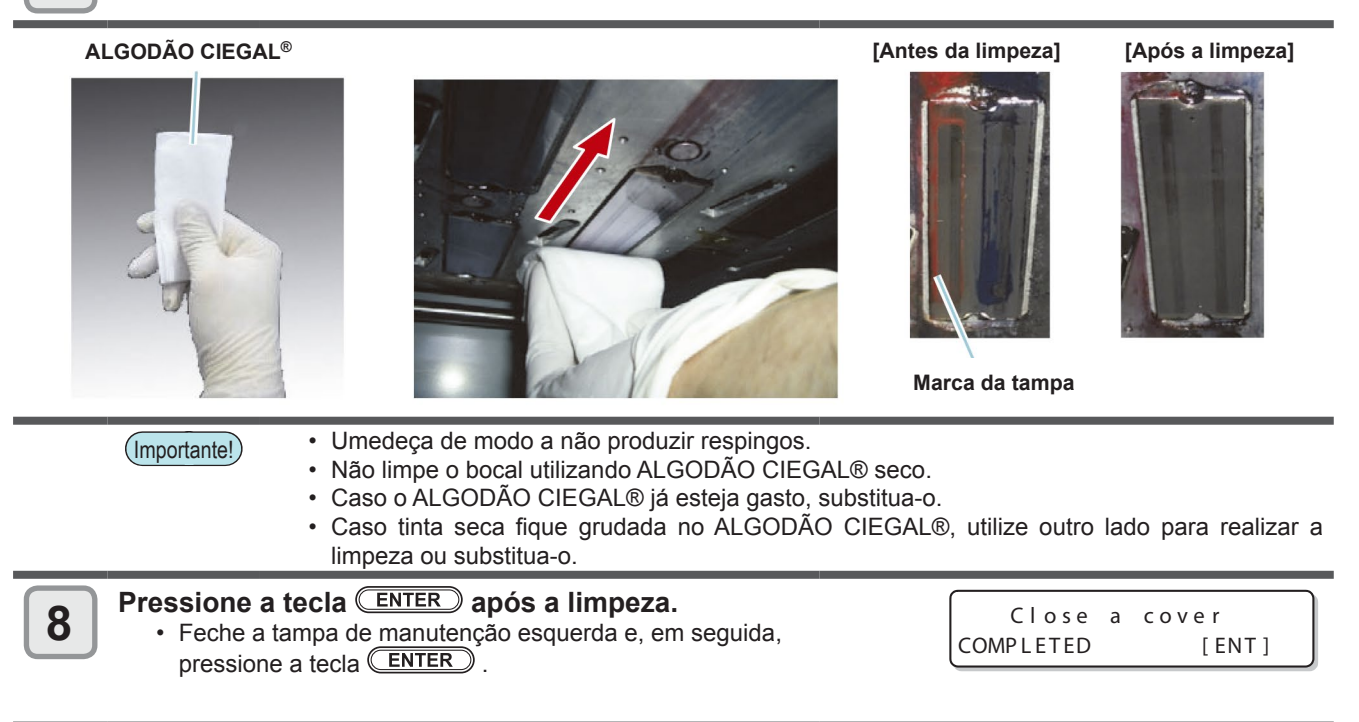

7

## Caso não seja possível desentupir o bocal obstruído

Caso não seja possível desentupir o bocal obstruído, mesmo após ser realizada a operação de limpeza de cabeçote (22PP.2-32), execute as duas funções apresentadas a seguir:

| NOZZLE WASH<br>(Lavagem de Bocal) | • Lava o bocal do cabeçote. (ﷺ P.4-17)                                                                  |
|-----------------------------------|----------------------------------------------------------------------------------------------------|
| RECUPERAÇÃO DO                    | <ul> <li>Seleciona outros bocais para realizar a impressão, quando os bocais com problema não</li></ul> |
| BOCAL                             | podem ser recuperados. (                                                                                |

### Lavagem do bocal de um cabeçote

Realize a limpeza dos bocais dos cabeçotes para evitar que os primeiros sejam obstruídos por tinta seca.

| Verifique os itens à | <ul> <li>O status [INK END] (A Tinta Acabou) foi exibido?</li> <li>A tinta é absorvida quando os bocais são lavados.</li></ul>                                    |
|----------------------|----------------------------------------------------------------------------------------------------|
| direita antes.       | Nesta etapa, caso o status "INK END" (A Tinta Acabou) seja exibido, a operação de lavagem de bocal não poderá ser iniciada. <li>Substitua o frasco de tinta.</li> |

| Pressione a tecla MAINT. no modo LOCAL.                                                       | CARRIAGE OUT                             |
|-----------------------------------------------------------------------------------------------|------------------------------------------|
| Pressione ( ) para selecionar a opção [NOZZLE<br>WASH].                                       | NOZZLE WASH [ENT]                        |
| <ul> <li>Pressione a <u>ENTER</u> tecla.</li> <li>O carro se move sobre a correia.</li> </ul> | WIPER CLEANING<br>COMPLETED (NEXT) [ENT] |

 Até que a limpeza do limpador esteja completa, [COMPLETED (NEXT): ENT] será exibida na tela. Após os procedimentos até o passo 4 serem concluídos, pressione a tecla ENTER. Caso a tecla
 ENTER seja pressionada antes da limpeza ser concluída, o equipamento irá alternar para a próxima etapa de limpeza.

Limpe o limpador e o suporte.

- (1) Abra a tampa lateral de manutenção e puxe-a para fora segurando as projeções em ambas as pontas do limpador.
- (2) Limpe o suporte e o limpador com um palito limpo embebido na solução de limpeza para manutenção. (ML003-Z-K1) Limpe até remover todo o líquido de limpeza.
- (3) Insira-o na sua posição original segurando nas suas projeções, localizadas nas extremidades do limpador.

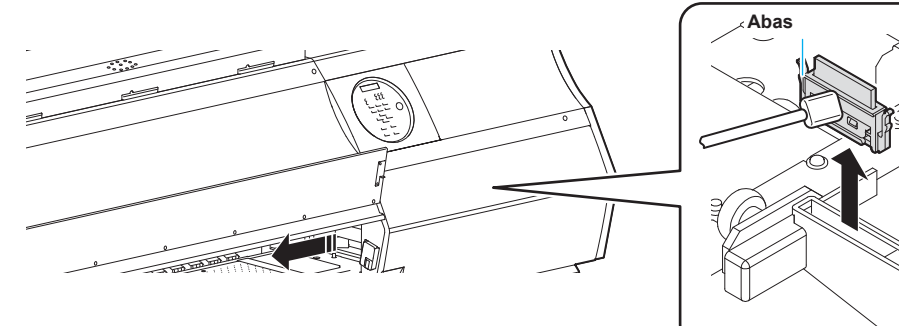

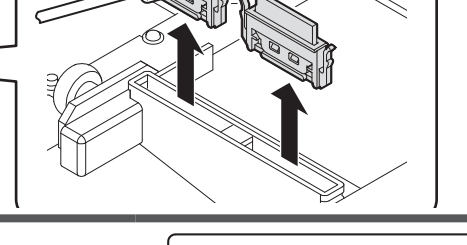

Pressione a ENTER tecla.

CAP CLEANING COMPLETED(NEXT)[ENT]

(Importante!)

4

5

 Até que a limpeza do limpador esteja completa, [COMPLETED (NEXT): ENT] será exibida na tela. Após os procedimentos até o passo 6 serem concluídos, pressione a tecla <u>ENTER</u>. Caso a tecla <u>ENTER</u> seja pressionada antes da limpeza ser concluída, o equipamento irá alternar para a próxima etapa de limpeza.

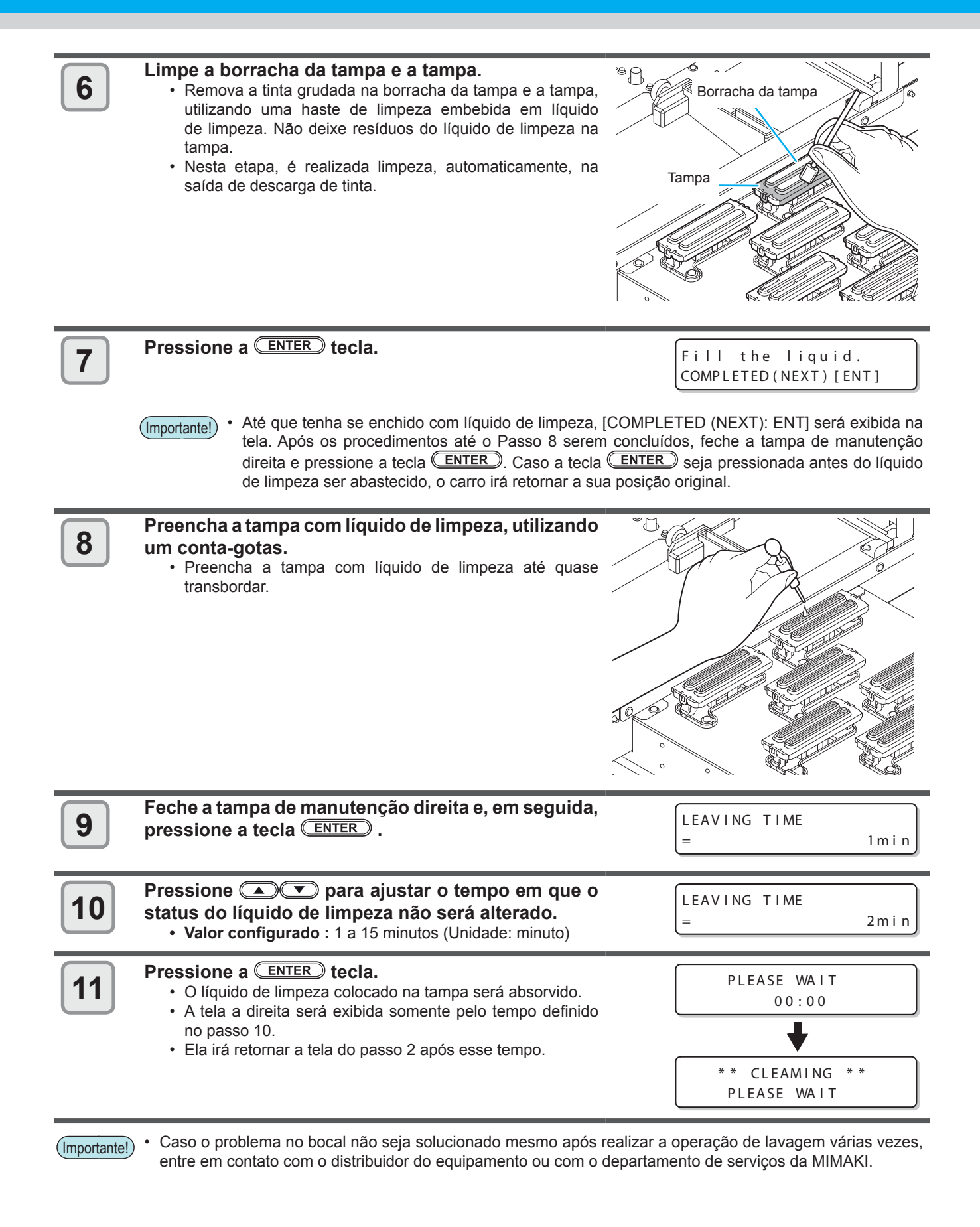

## Bocais alternativos para realização de impressão, caso os bocais com problema não possam ser recuperados

RECUPERAÇÃO DE BOCAL: Caso não seja possível recuperar bocais com problema em situações específicas, outros bocais em boas condições podem ser utilizados para realizar a impressão.

Rear side

Parte de

trás do

Um cabeçote deste equipamento é mostrado na figura a direita.

É possível ajustar a recuperação especificando uma linha para cada bocal dos cabeçotes H1-2, H3-4 e H5-6.

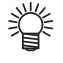

1

Informações a respeito de linhas de bocais Este equipamento possui quatro linhas para o bocal (Linha A, Linha B, Linha C e Linha D) de um cabeçote.

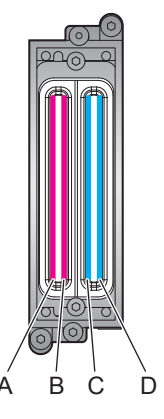

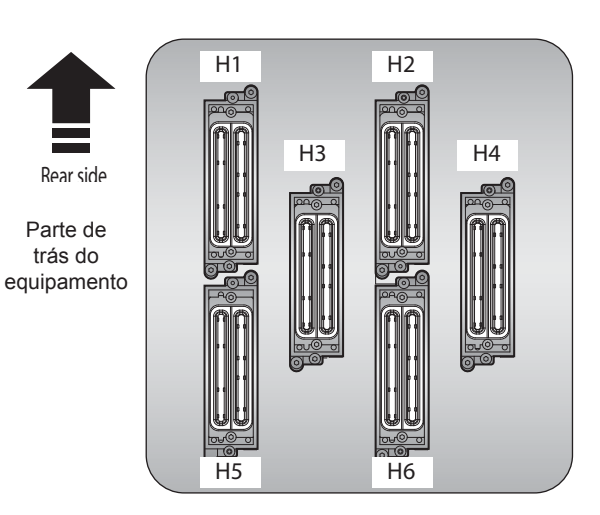

Selecione a opção [NOZZLE RECOVERY] (Recuperação de Bocal) no menu de manutenção.

(1) Pressione a tecla (FUNCTION) no modo LOCAL.

(2) Pressione (2) para selecionar a opção [MAINTENANCE] e pressione a tecla (ENTER).

- (3) Pressione (a) para selecionar a opção [NOZZLE SETUP] (Configuração de Bocal).
- (4) Pressione a tecla ENTER.

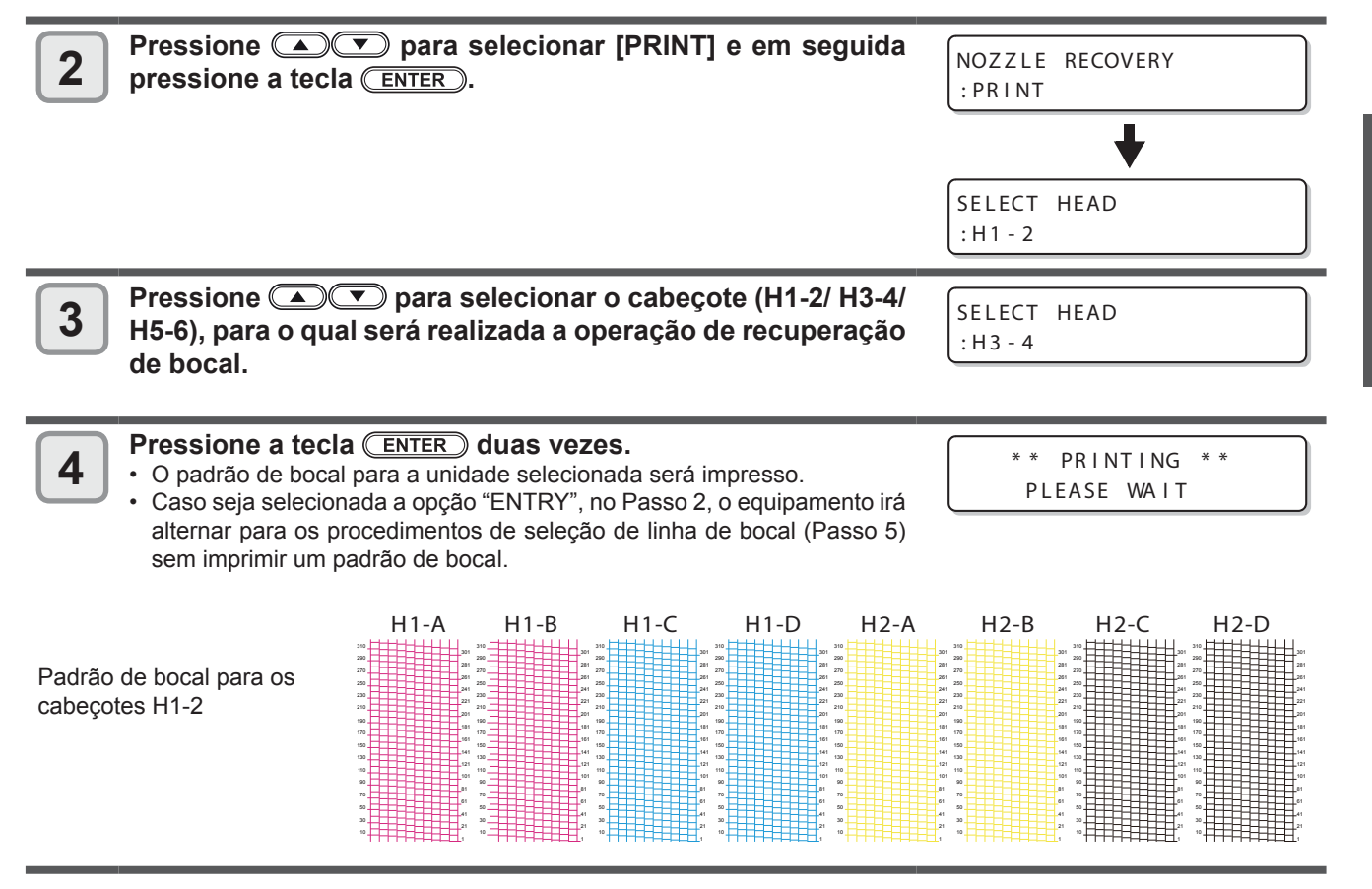

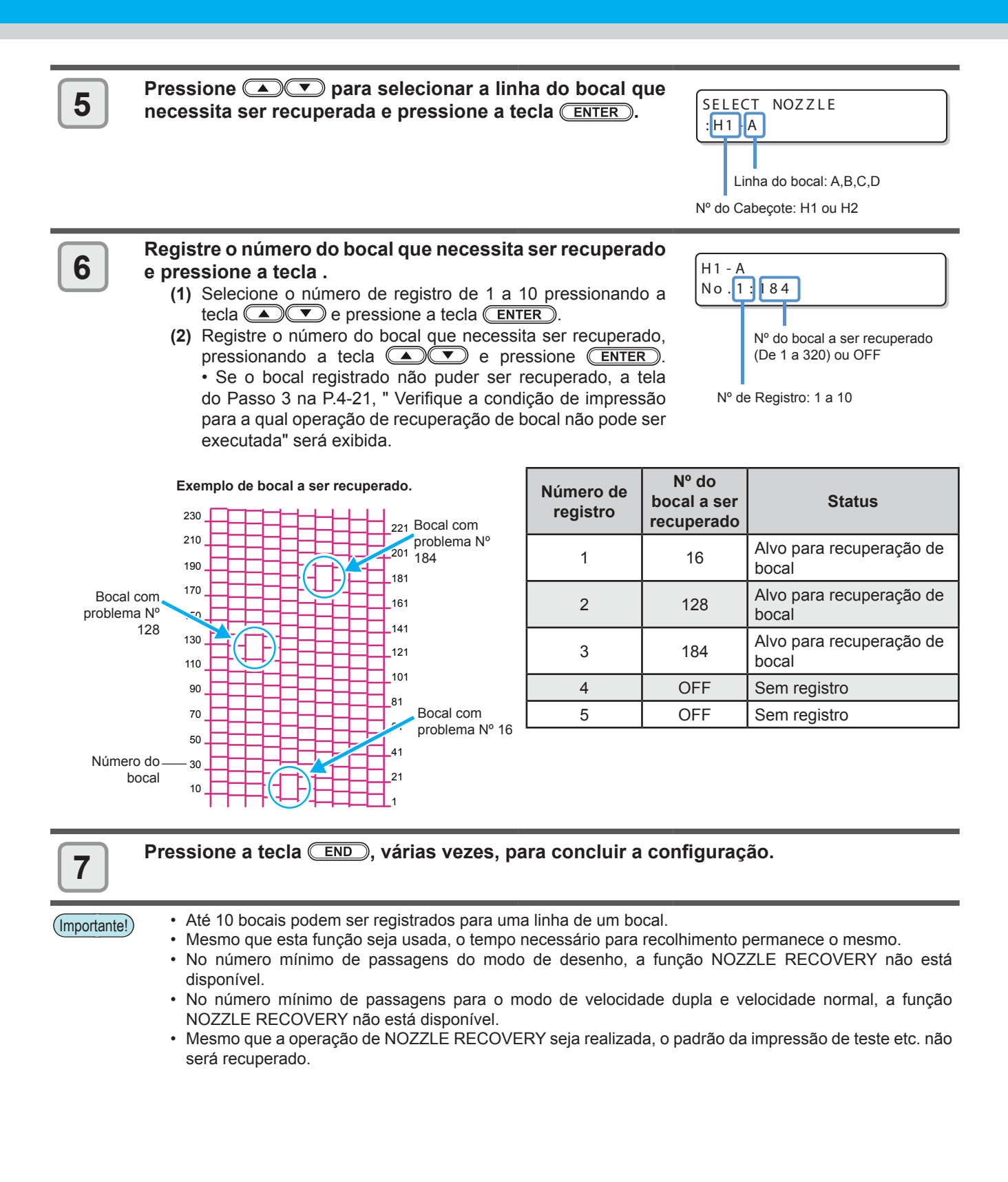

# Verificação da condição de impressão, para a qual, não é possível realizar a operação de recuperação de bocal

Dependendo do bocal registrado, há um modo, no qual, a recuperação não poderá ser aplicada. Verificação da condição de impressão, para a qual não é possível realizar a operação de recuperação de bocal.

 Caso existam muitos bocais registrados, leva algum tempo até que os resultados obtidos possam ser exibidos. Selecione a opção [NOZZLE RECOVERY] (Recuperação de Bocal) no menu de manutenção. 1 (1) Pressione a tecla (FUNCTION) no modo LOCAL. (2) Pressione (2) para selecionar a opção [MAINTENANCE] e pressione a tecla (ENTER). (3) Pressione (a) para selecionar a opção [NOZZLE SETUP] (Configuração de Bocal). (4) Pressione a tecla ENTER. Pressione para selecionar a opção [CHECK] 2 NOZZLE RECOVERY (Verificação). : CHECK Pressione a ENTER tecla. UNRECOVERABLE COND. 3 · O modo, para o qual, a operação de recuperação de bocal não pode ser 600x 900 6p/H realizada será exibido. · Se não houver um modo para o qual a operação de recuperação seja canning speed inválida, a palavra "NONE" (Nenhum) será exibida. Velocidade de digitalização Número de passadas: Resolution Resolução

Pressione a tecla END, várias vezes, para concluir a configuração.

4

# Verificação da condição de impressão, para a qual, não é possível realizar a operação de recuperação de bocal

| 1 | <ul> <li>Selecione a opção [NOZZLE RECOVERY] (Recuperação de Bocal) no menu de manutenção.</li> <li>(1) Pressione a tecla (FUNCTION) no modo LOCAL.</li> <li>(2) Pressione ( ) para selecionar a opção [MAINTENANCE] e pressione a tecla ( ENTER ).</li> <li>(3) Pressione ( ) para selecionar a opção [NOZZLE SETUP] (Configuração de Bocal).</li> <li>(4) Pressione a (ENTER) tecla.</li> </ul> |                                |  |
|---|----------------------------------------------------------------------------------------------------|--------------------------------|--|
| 2 | Pressione ( ) para selecionar a opção [RESET] (Redefinir) e pressione a tecla ( ENTER ).                                                                                                    | NOZZLE RECOVERY<br>:RESET      |  |
|   |                                                                                                    | SELECT HEAD<br>:H1-2           |  |
| 3 | Pressione (A) Para selecionar o cabeçote (H1-2/ H3-4/<br>H5-6), para o qual, a operação de recuperação de bocal será<br>redefinida.                                                                                                    | SELECT HEAD<br>:H3-4           |  |
| 4 | Pressione a ENTER tecla.                                                                                                    | SELECT RESET NOZZLE<br>:H1 - A |  |
| 5 | Pressione  Terms para selecionar a linha do bocal, cujo valor necessita ser redefinido e pressione a tecla  TER.                                                                                                    | SELECT RESET NOZZLE<br>:H1-A   |  |
|   |                                                                                                    | H1-A RESET?<br>EXECUTE [ENT]   |  |
| 6 | Pressione a ENTER tecla.                                                                                                    |                                |  |
| 7 | Pressione a tecla (END), várias vezes, para concluir a configu                                                                                                    | uração.                        |  |

# Função de Manutenção Automática

Para usar este equipamento de maneira confortável, é possível configurar para que várias manutenções sejam realizadas automaticamente.

Aqui, ajuste intervalos de realização de várias manutenções automáticas.

É possível evitar problemas como entupimento de tinta ao realizar manutenções automáticas regularmente (função manutenção automática).

Para as funções de auto-manutenção, os seguintes itens podem ser definidos:

 Caso seja realizada manutenção manualmente, após a sua conclusão e após o tempo definido utilizando a função de manutenção automática ter passado, a manutenção será iniciada automaticamente.

| Função                 | Descrição                                                           |
|------------------------|---------------------------------------------------------------------|
| REFRESH<br>(Atualizar) | O intervalo de tempo entre cada operação de atualização é definido. |
| LIMPEZA                | O intervalo de tempo entre cada operação de limpeza é definido.     |

 • Durante a exibição da mensagem a direita, a operação que foi selecionada na função de manutenção automática, não será executada. Realize as operações de P.4-27 se necessário.

| <local< th=""><th>&gt;</th><th></th><th></th></local<> | >   |      |  |
|--------------------------------------------------------|-----|------|--|
| Waste                                                  | ink | full |  |

 Após desligar o equipamento, verifique o tanque de resíduos de tinta.

## Definição dos intervalos de atualização

O intervalo entre cada operação de ejetar uma pequena quantidade de tinta dos bicos para prevenir obstrução das mesmas é definido.

1

Selecione a opção [NOZZLE RECOVERY] (Recuperação de Bocal) no menu de manutenção. (1) Pressione a tecla (FUNCTION) no modo LOCAL.

(2) Pressione (a) para selecionar a opção [MAINTENANCE] e pressione a tecla (ENTER).

(3) Pressione (AUTO MAINT.].

| 2 | Pressione a ENTER tecla.                                                                                                    | AUTO MAINT.<br>REFRESH [ENT] |
|---|----------------------------------------------------------------------------------------------------|------------------------------|
| 3 | Pressione a ENTER tecla.                                                                                                    | REFRESH<br>: L v . 1         |
| 4 | <ul> <li>Pressione a tecla END, várias vezes, para concluir a configuração.</li> <li>Valor configurado : OFF, Lv.1, Lv.2, Lv.3</li> <li>A medida que o nível aumenta, o intervalo entre cada operação de limpeza é encurtado.</li> </ul> | REFRESH<br>: L v . 1         |
| 5 | Pressione a ENTER tecla.                                                                                                    | AUTO MAINT.<br>REFRESH [ENT] |
| 6 | Pressione a tecla (END), várias vezes, para concluir a configu                                                                                                    | ıração.                      |

## Delimitação dos Intervalos de Limpeza

O tipo de limpeza e o intervalo entre cada operação de limpeza são definidos.

| 1 | <ul> <li>Selecione a opção [NOZZLE RECOVERY] (Recuperação de Bo<br/>(1) Pressione a tecla (FUNCTION) no modo LOCAL.</li> <li>(2) Pressione ( ) Pressione ( ) Pressione ( ) Pressione ( ) Pressione ( ) Pressione ( ) Pressione ( ) Pressione ( ) Pressione ( ) Pressione a ( ) Pressione a ( ) Pressione ( ) Pressione a ( ) Pressione a ( ) Press</li></ul> | <b>cal) no menu de manutenção.</b><br>e pressione a tecla (ENTER). |
|---|----------------------------------------------------------------------------------------------------|--------------------------------------------------------------------|
| 2 | Pressione                                                                                                    | AUTO MAINT.<br>CLEANING [ENT]                                      |
| 3 | Pressione a ENTER tecla.                                                                                                    | CLEANING<br>: Lv.1                                                 |
| 4 | <ul> <li>Pressione  para definir o intervalo entre cada operação de limpeza.</li> <li>Valor configurado : OFF, Lv.1, Lv.2, Lv.3</li> <li>A medida que o nível aumenta, o intervalo entre cada operação de limpeza é encurtado.</li> </ul>                                                                                                    | CLEANING<br>: Lv.1                                                 |
| 5 | <ul> <li>Pressione a <u>ENTER</u> tecla.</li> <li>Caso outra opção diferente da opção "OFF" seja selecionada no Passo 4, a tela de seleção do tipo de limpeza será exibida.</li> </ul>                                                                                                    | TYPE<br>: NORMA L                                                  |
| 6 | <ul> <li>Pressione  para selecionar um tipo de limpeza.</li> <li>Valor configurado : NORMAL, SOFT, HARD</li> </ul>                                                                                                    | TYPE<br>: SOFT                                                     |
| 7 | Pressione a ENTER tecla.                                                                                                    | AUTO MAINT.<br>CLEANING [ENT]                                      |
| 8 | Pressione a tecla (END), várias vezes, para concluir a configuração.                                                                                                    |                                                                    |

# Limpeza do motor Y

Caso seja exibida a mensagem [Y motor cleaning] (Limpe o motor Y), limpe o motor Y utilizando os procedimentos abaixo:

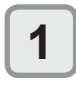

Desligue o equipamento e, em seguida, abra a tampa de manutenção do motor Y.
Remova o parafuso da tampa de manutenção do motor Y e abra-a.

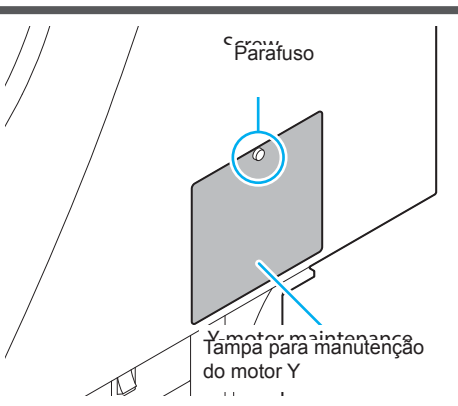

Abra a tampa de absorção de pó abrasivo e, utilizando uma unidade de aspiração, aspire o pó abrasivo que está acumulado no interior da abertura.
 Utilizando uma chave de fenda de ponta chata, abra a tampa.

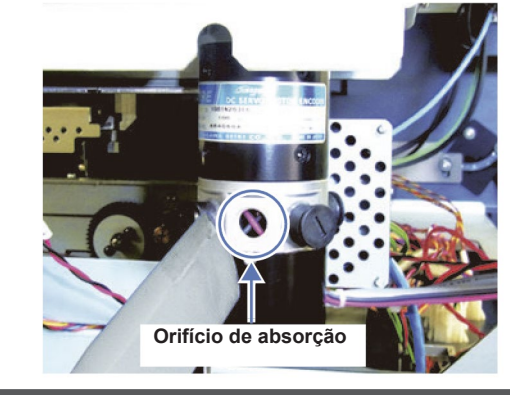

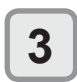

Instale novamente a tampa e ligue o equipamento.A mensagem de alerta [Y motor cleaning] será exibida na tela.

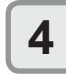

Pressione a tecla MAINT. e remova a mensagem de aviso.
O equipamento irá retornar ao modo LOCAL.

# Substituição de consumíveis

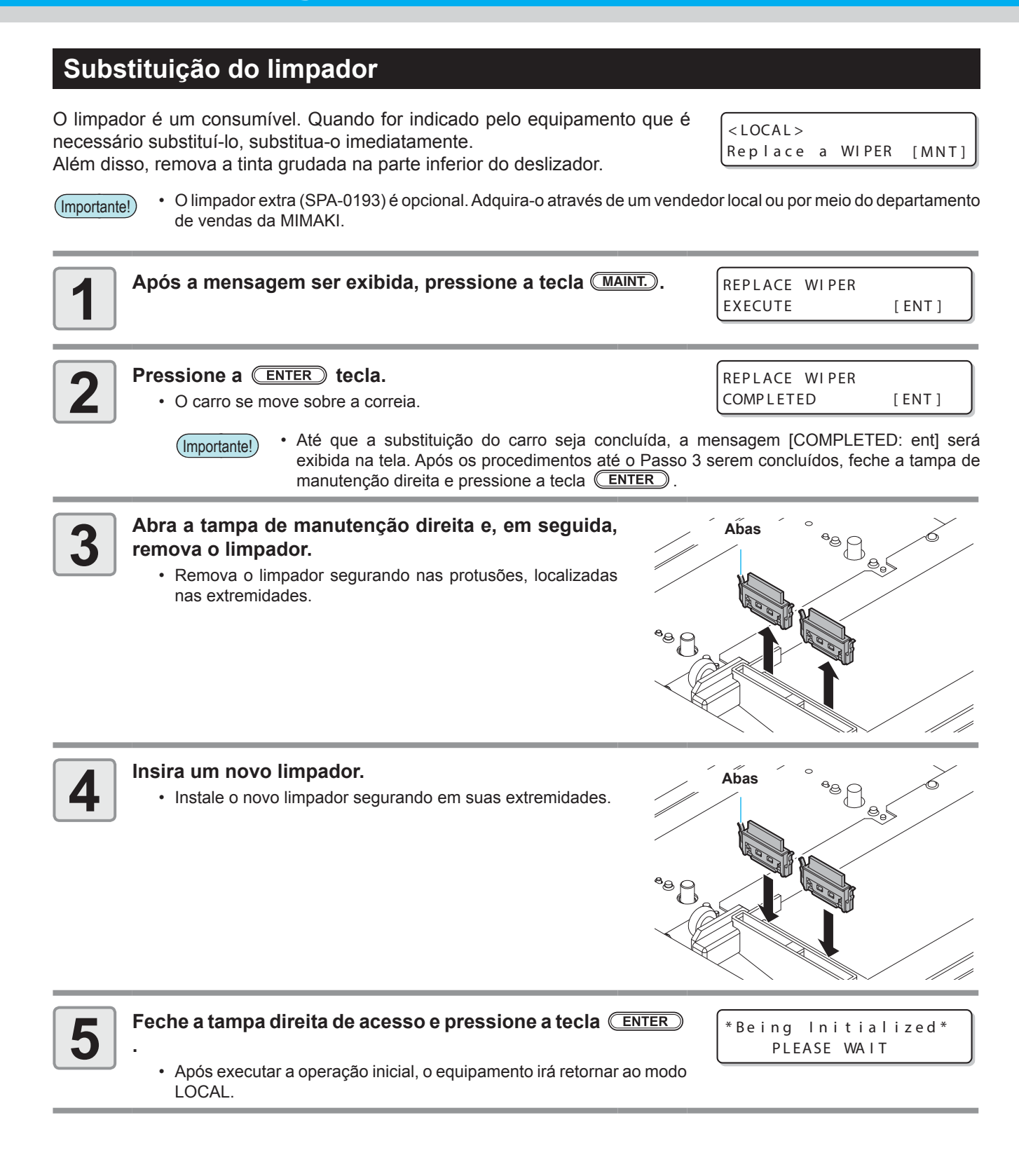
## Caso seja exibida uma mensagem de confirmação do Tanque de **Resíduos de Tinta**

A tinta utilizada na operação de limpeza de cabeçote etc, é armazenada no tanque de resíduos de tinta, localizado no canto inferior direito do equipamento. O sensor monitora a quantidade de tinta descarregada deste equipamento. Quando essa quantidade atinge um determinado valor, o equipamento exibe uma mensagem de confirmação. (Quando essa mensagem for exibida, considere a possibilidade de substituir o tanque de resíduos de tinta.)

### Mensagem de confirmação exibida no modo LOCAL

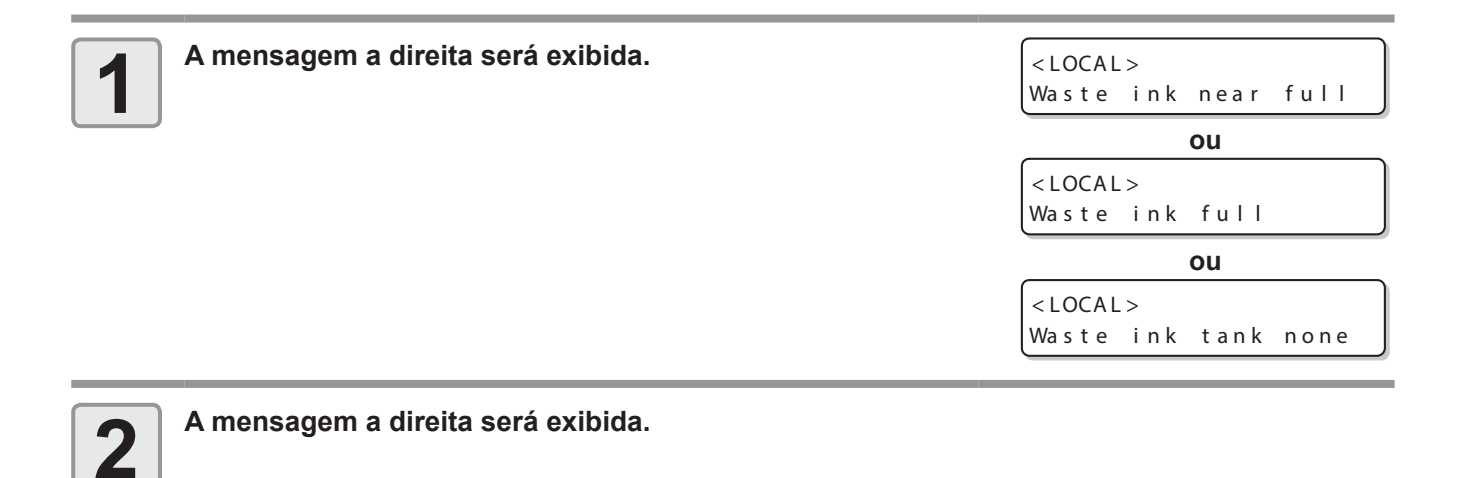

## Substitua o tanque de resíduos de tinta

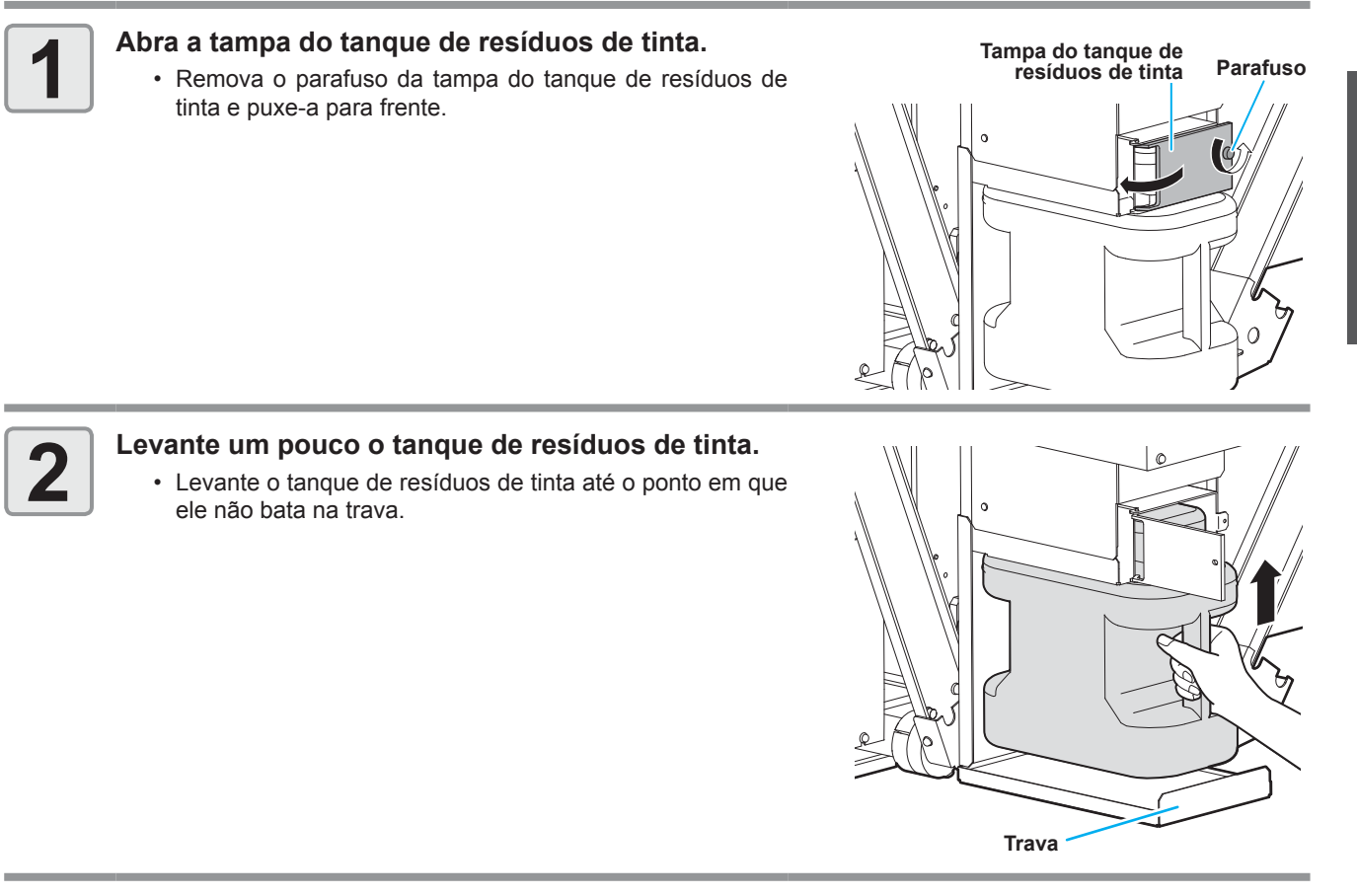

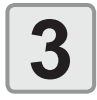

#### Remova o tanque de resíduos de tinta.

- (1) Segure na alça do tanque de resíduos de tinta e puxe-o para frente.
- (2) Levante o tanque de resíduos de tinta e remova o mesmo.
- Tampe o tanque de resíduos de tinta que foi removido.

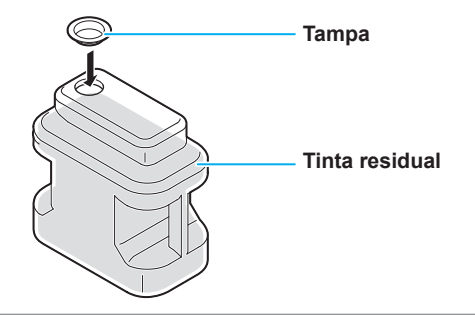

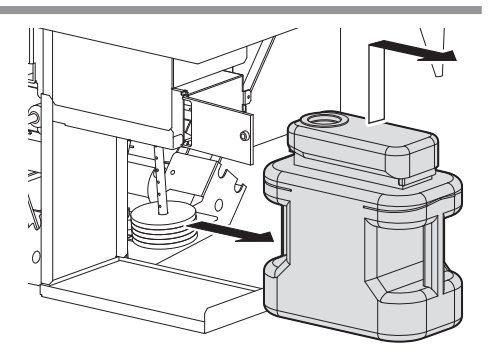

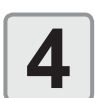

#### Substitua o tanque de resíduos de tinta

- (1) Prepare outro tanque de resíduos de tinta (SPC-0197).
- (2) Segure na alça do tanque de resíduos de tinta e insirá-o no trilho.
- (3) Levante o tanque de resíduos de tinta.

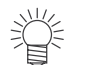

• A tinta residual é equivalente ao óleo residual gerado por resíduos industriais. Contate uma empresa de descarte de resíduos industriais para realizar o descarte da tinta utilizada.

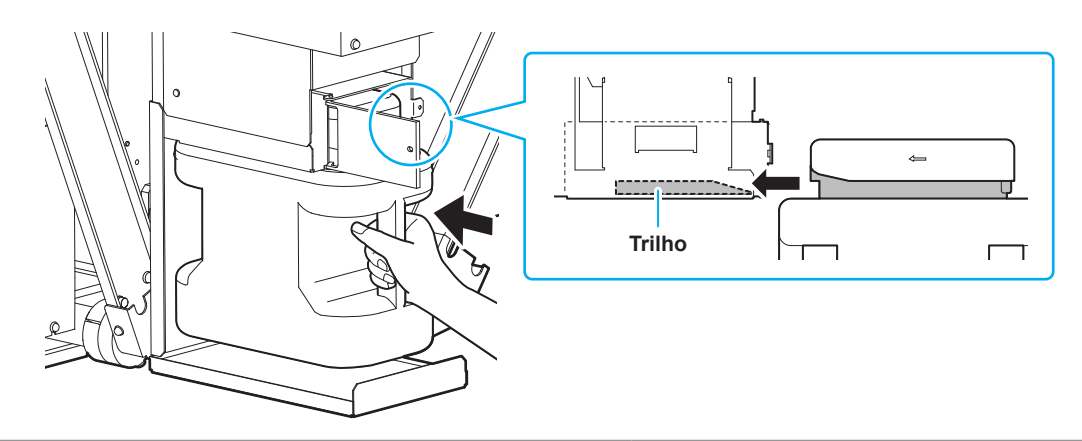

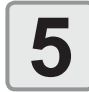

#### Feche a tampa do tanque de resíduos de tinta.

• Após o equipamento reconhecer o novo tanque de resíduos de tinta, a mensagem de aviso será removida.

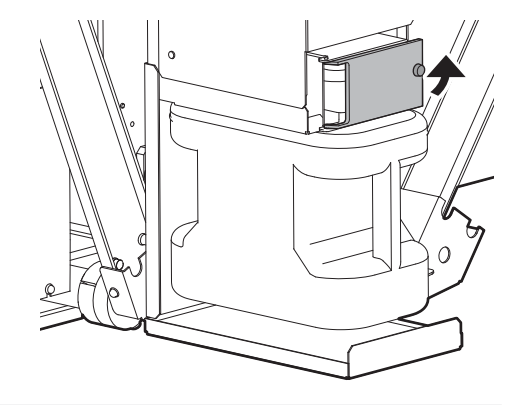

## Limpando a unidade denplaxagemvagem

Limpe a unidade de lavagem da correia regularmente (cerca de uma vez ao mês) para certificar-se de que não há tinta ou fiapos na superfície da correia.

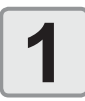

(Importante!)

Gire as alavancas em ambos os lados da unidade de lavagem da correia para desbloquear.

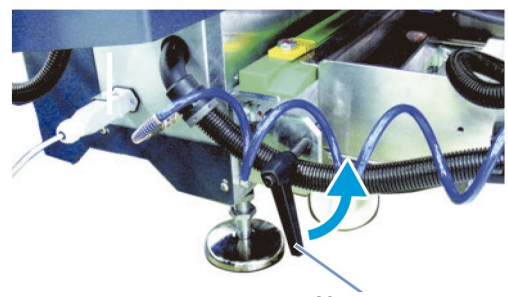

Alavanca

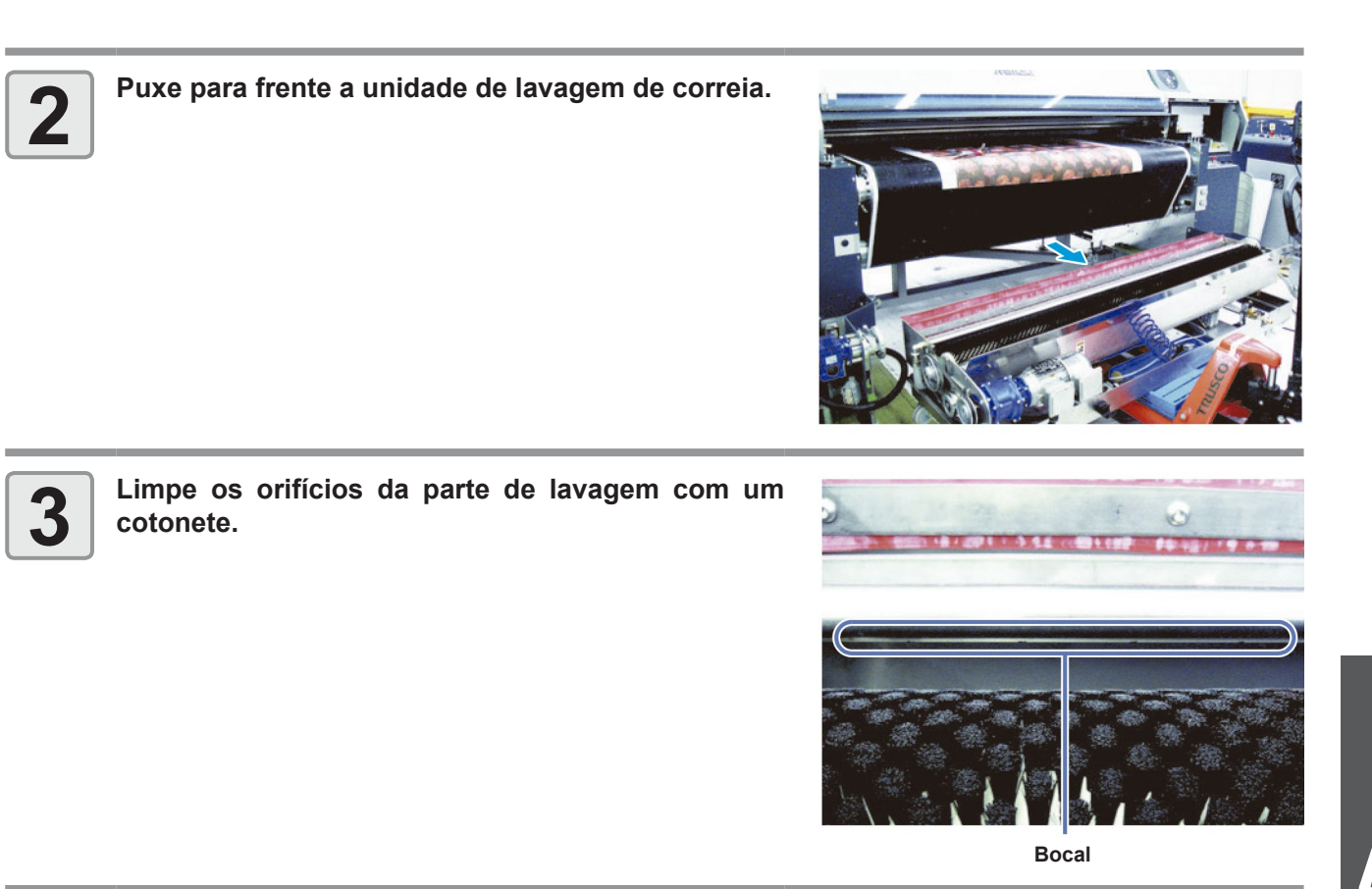

 Trate a drenagem da unidade de lavagem de correia adequadamente, de acordo com a regulamentação na área local.

## Limpeza do sensor de peeling

Para evitar que ocorra um erro de operação no sensor de peeling devido a um borrão, limpe o sensor de peeling periodicamente (cerca de uma vez por semana).

• O sensor de peeling pode sujar por conta da névoa de tinta gerada durante a impressão e do vapor gerado quando o tecido é seco.

Além disso, execute a limpeza do seguinte status.

- O alarme soa sem o tecido que está sendo descascado (peeling).
- O alarme soa quando o tecido não é recolhido na correia.

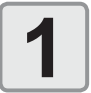

Limpe o refletor com um pano de limpeza (como o BEMCOT ou similar) imerso no líquido de limpeza.

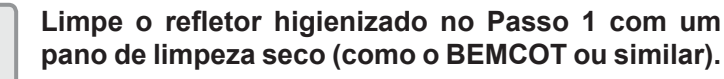

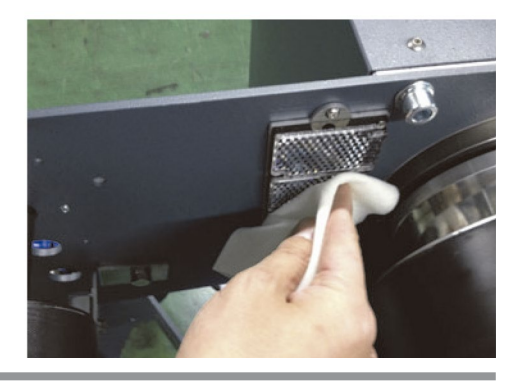

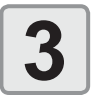

Limpe as duas lentes do sensor de lixa com um cotonete imerso no líquido de limpeza.

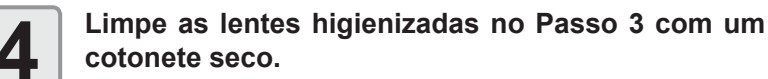

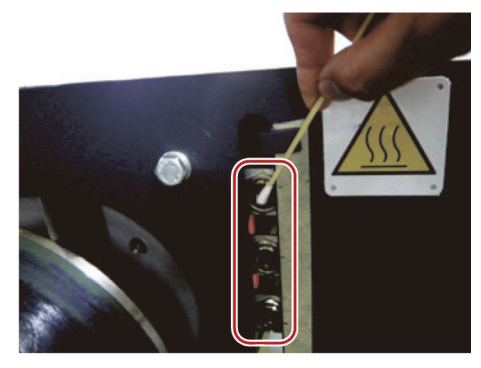

## Quando a alimentação de adesivo se enfraquecer

Quando a potência do adesivo houver diminuído, você deve revesti-lo. Embora o adesivo tenha sido revestido nesta máquina antes do envio, quando sua potência houver diminuído por causa de tinta, fiapos, poeira etc., você deve revesti-lo. Para destacar o adesivo revestido antes do envio, utilize o removedor anexo a esta máquina. (Como o adesivo é de um tipo especial, você não pode destacá-lo com querosene ou óleo diesel). Os procedimentos seguintes são para quando se estiver usando o genuíno adesivo Mimaki (Polixresin SX).

- Destaque o adesivo velho ......Destaque o adesivo cuja potência haja diminuído.
- Revista o novo adesivo.....Revista o adesivo recente.

### Padrão aproximado para revestimento do adesivo

Nos seguintes casos, é o momento de se revestir o adesivo:

- · A fixação oscila quando o tecido impresso é expelido da tampa frontal
- Quando a força de fixação do lado direito é diferente da do esquerdo.
- Quando gotas de água ficam na superfície superior da correia porque esta se torna irregular devido ao fato de que o
  adesivo foi destacado parcialmente etc. e o líquido de limpeza não pode ser retirado com o removedor da unidade de
  limpeza
- No rolo lixa, como o dispositivo de recolhimento não pode operar porque a mídia é destacada por causa de seu próprio peso, quando a mesma pode cair no chão.

#### • No caso em que o adesivo genuíno Mimaki, Polixresin SX , é aplicado.

No caso em que 1 litro de nosso adesivo genuíno Mimaki, Polixresin SX , é aplicado, o tamanho usual da impressão fica aproximadamente entre 2500 mm e 3000 mm.

Se a potência do adesivo fica menor, gire o seletor no sentido oposto ao da parte de alimentação da mídia, e reduza a pressão de ar a 0 bar.

Então, a pressão dos rolos de pressão aumenta. (MAX: 0 bar)

Além disso, caso a potência do adesivo for muito forte, gire o botão de ajuste e aumente a pressão do ar. Em seguida, a pressão do rolo de pressão diminui.

(Importante!)

- O adesivo genuíno da Mimaki é um adesivo solvente sensível à pressão. Certifique-se de usar máscara de proteção para trabalhos com solvente orgânico, óculos de proteção e luvas para recobrir adesivo.
- Ao revestir novamente com adesivo, fique longe do fogo e certifique-se de desligar o aquecedor da correia e o aquecedor principal. Certifique-se também de que a ventilação é adequada. Além disso, certifique-se de iniciar o trabalho após uma hora ou mais terem passado desde que o aquecedor foi DESLIGADO.
- Ao revestir novamente com adesivo, certifique-se de usar luvas à prova de produtos químicos (querosene).
- Ao revestir novamente com adesivo em um local com pouca ventilação ou hermeticamente fechado, certifiquese de instalar um equipamento de ventilação.
- Ao usar adesivo, certifique-se de estar em conformidade com a Portaria sobre Prevenção contra Envenenamento por Solvente Orgânico. Além disso, ao revestir com adesivo, certifique-se de realizar o trabalho sob supervisão de uma pessoa que recebeu treinamento de um chefe de trabalho com solventes orgânicos.
- Se o tecido estiver solto antes de usar, e se ele flutuar ou ficar ondulado ao prendê-lo na correia de alimentação (quando ele passa no rolo de pressão), não é por causa do adesivo. Além disso, o tecido não pode ser usado.
   (A P.1-24"Mídia")

### Certifique-se de verificar antes de revestir novamente com adesivo

A potência do adesivo na correia de alimentação defere dependendo do tipo / tempo de uso do adesivo, tipo/ espessura da mídia, temperatura, umidade, etc.

Dependendo do tipo do agente anti enrugamento, ou de outras condições, o valor configurado para o rolo de pressão da peça de alimentação de mídia precisa ser ajustado.

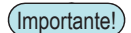

 A correia de alimentação é feita de poliuretano. Adesivos usando solvente expansor de poliuretano não pode ser usado. Consulte com o fabricante do adesivo se ele pode ser usado.

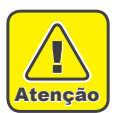

#### Observações ao revestir com adesivo

- O funcionário trabalhando com o adesivo deverá usar a pulseira antiestática anexa para realizar o trabalho.
- Ao revestir novamente com adesivo, fique longe do fogo e certifique-se de desligar o aquecedor da correia e o aquecedor principal. Certifique-se também de que a ventilação é adequada. Além disso, certifique-se de iniciar o trabalho após uma hora ou mais terem passado desde que o aquecedor foi DESLIGADO.
- Certifique-se de que a ventilação é adequada ao revestir novamente com adesivo.
- Se o agente anti enrugamento ou removedor caírem acidentalmente na parte externa da correia à esquerda ou à direita, limpe-os antes do trabalho.

## Tipo do Adesivo

Selecione o adesivo a ser revestido dependendo do ambiente de uso ou uso pretendido.

| Tipo 2                                                         | Vantagens                                                                                                    | Desvantagens                                                                                                    |
|----------------------------------------------------------------|----------------------------------------------------------------------------------------------------|----------------------------------------------------------------------------------------------------|
| Adesivo do tipo solvente<br>(recomendado por nossa<br>empresa) | <ol> <li>Tem uma vida útil longa.</li> <li>Pode ser desidratado e secado em um período de tempo curto até que se torne útil após o revestimento.</li> </ol> | <ul> <li>(1) Como solvente orgânico é utilizado,<br/>medida de prevenção contra intoxicação<br/>e medida contra incêndios são<br/>necessárias.</li> <li>(2) Quando o adesivo for destacado,<br/>solvente orgânico é necessário.</li> </ul> |
| Adesivo do tipo emulsão<br>aquosa                              | <ol> <li>Você pode diluir adesivo com água ou<br/>álcool.</li> <li>Não há perigo de intoxicação com o<br/>solvente orgânico.</li> </ol>                     | <ul> <li>(1) A vida útil é mais curta.</li> <li>(2) Não pode ser desidratado e secado em<br/>um tempo curto após o revestimento.</li> </ul>                                                                                                |
| Adesivo do tipo spray                                          | (1) Tempo para desidratar e secar após o revestimento não é necessário.                                                                                     | (1) Como a vida é extremamente curta, pode ser utilizado somente temporariamente.                                                                                                    |

## Configure a potência do adesivo

adesivo.

Você pode alterar a potência do adesivo ajustando a pressão do rolo de pressão. Ajuste a potência do adesivo para tornar o status da máquina conforme abaixo:

#### Padrão aproximado para configurar a potência do adesivo

- (1) Nenhum levantamento pode ser encontrado na mídia e nas bordas da mídia dentro da área de operação de carregamento na impressão.
- (2) A mídia deverá estar fixa na correia de maneira firme até que o recolhimento inicie na impressão, e uma vez que o recolhimento iniciar, a correia pode ser destacada da mídia com cuidado.

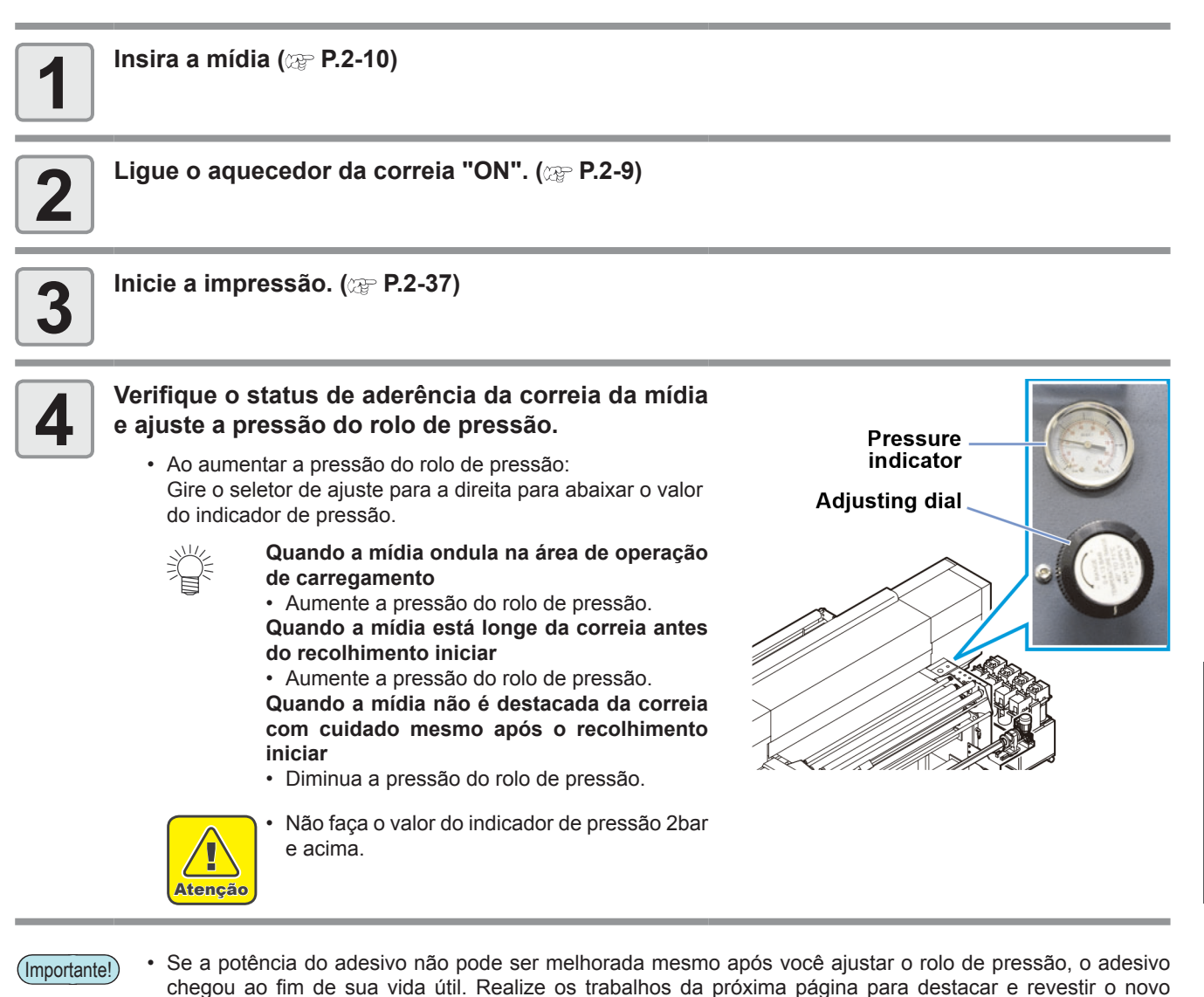

## Adesivo enfraquecido destacado

Para destacar o adesivo, os itens abaixo são necessários:

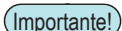

• Para destacar o adesivo revestido antes do envio, utilize o removedor anexo a esta máquina. Como adesivo é um tipo especial, você não pode destacar com querosene ou óleo diesel.

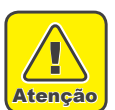

#### Observações ao remover o adesivo

- O funcionário trabalhando com o removedor deverá utilizar a pulseira antiestática anexa para realizar o trabalho.
- Removedor, óleo de aquecimento, gás óleo e etanol são objetos perigosos voláteis. Se você não pode utilizar, coloque uma tampa e armazene em uma espaço frio e escuro para armazenar objetos perigosos.
- Ao remover o adesivo, mantenha fogo longe e certifique-se de DESLIGAR o aquecedor da correia e o aquecedor principal. Além disso, certifique-se de iniciar o trabalho após uma hora ou mais terem passado desde que o aquecedor foi DESLIGADO.
- Certifique-se de ventilação adequada ao remover o adesivo.

| ltem a ser utilizado.  | Item a ser preparado                                                                                                    |  |
|------------------------|----------------------------------------------------------------------------------------------------|--|
| Rolo dosador           | Pano de limpeza                                                                                                    |  |
| Luvas                  | Cerca de um litro de querosene ou óleo diesel                                                                                                    |  |
| Coma plástico (anexo a | Cerca de um litro de etanol                                                                                                    |  |
| esta máquina)          | Pano de cerca de 2m x 2m                                                                                                    |  |
| Removedor              | Quadro de resina tamanho A4 (espessura de cerca de 1.0 para 3.0mm sem bordas afiadas).<br>Necessário que não seja mergulhado em etanol ou removedor (Ex: material PVC, PP). |  |

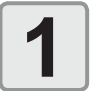

## Configure o rolo dosador no apoio do rolo dosador como na figura.

- (Importante!)
- O rolo dosador está muito pesado. Ao carregar ou configurar no suporte do rolo dosador, certifique-se de realizar o trabalho com duas ou mais pessoas.

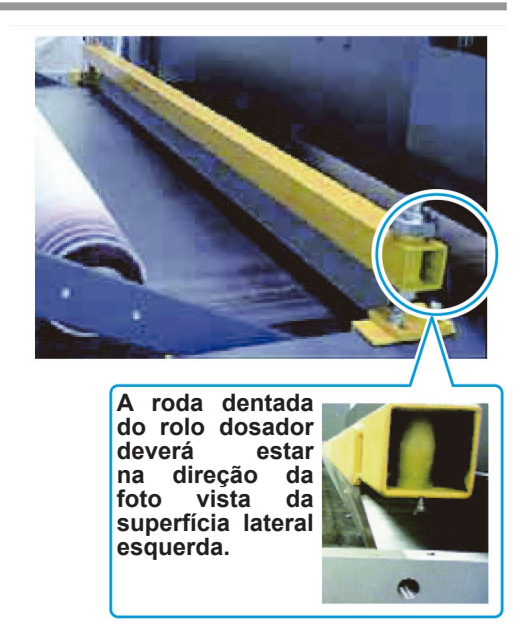

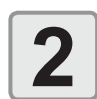

Ajuste as porcas hexagonais sob o rolo dosador de modo que o rolo dosador fique na posição inferior, tocando a correia.

(Importante!)

• Cuidado com o vão entre o rolo dosador e a correia. Se houver um espaço, o removedor pode vazar pelo gap e manchar outras partes.

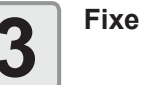

Fixe a porca redonda da parte do parafuso de ajuste com a sua mão para fixar o rolo dosador.

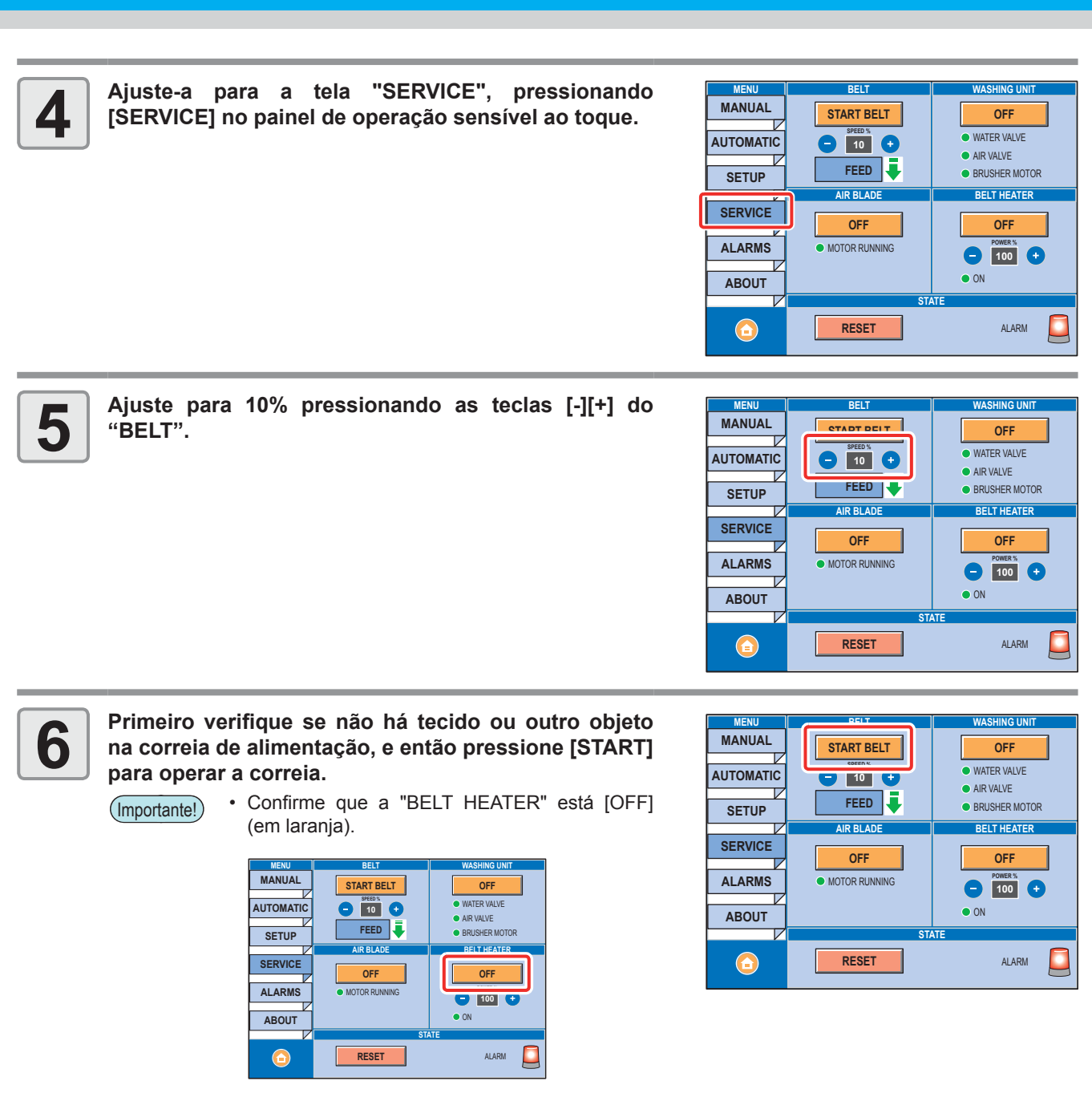

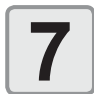

Configure o pano na lateral aplicando querosene (óleo diesel) do rolo dosador para imergir querosene (óleo diesel) uniformemente.

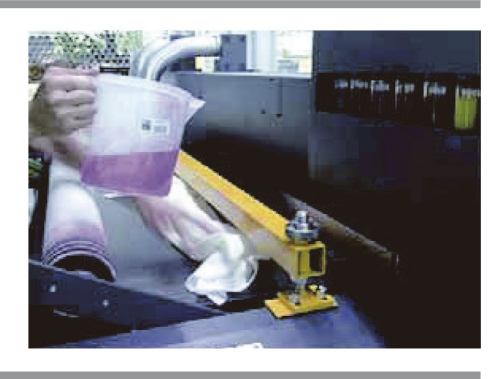

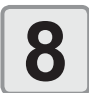

#### Jogue removedor na correia de modo que passe pelo pano.

- (Importante!)
- · Coloque removedor de modo que não caia na superfície do chão enquanto a correia gira uma vez. Se o removedor pode aderir a outras partes, como unidade de lavagem etc., pode aderir ao adesivo novamente e causar uma falha de fixação.
  - · Cuidado para não agregar querosene (óleo diesel) no rolo da correia no lado direito desta máquina (frente e trás, total 2 posições).
  - Para o removedor anexo como padrão, a guantidade utilizada é de cerca de 5 litros. Para Polix resina SX, querosene (óleo diesel) deverá ser cerca de um litro como norma padrão.
  - · Se cair gotas da correia, limpe completamente com um pano de resíduos etc. Descarte o pano de resíduos com removedor após a desidratação.
  - · Se cair removedor no aquecedor da correia ou aquecedor principal, imediatamente DESLIGUE o fornecimento de energia e contate o distribuidor no seu distrito ou escritório para chamar por serviço.

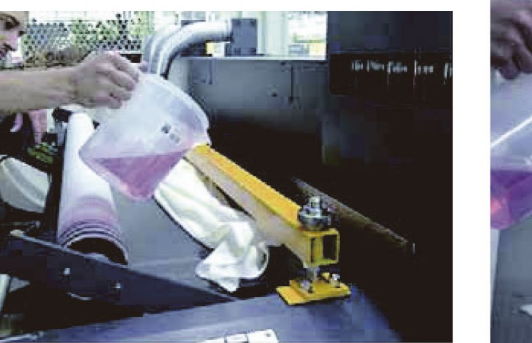

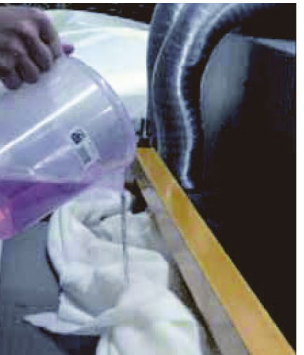

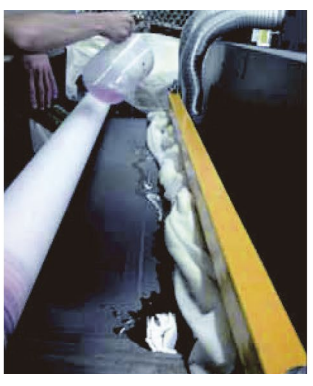

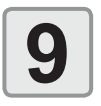

Gire a correia até que o adesivo se torna suave e em forma de gel.

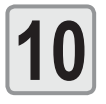

#### Remova o rolo dosador e retire o adesivo dele com um pano imerso em removedor.

· Esta é a limpeza do revestimento do adesivo. Faça isso antes que este adesivo cure novamente.

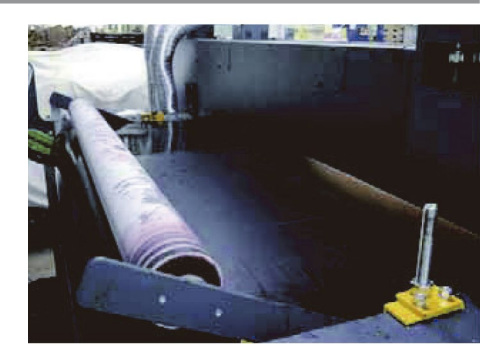

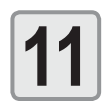

Usando a placa de resina preparada, retire o adesivo da correia.

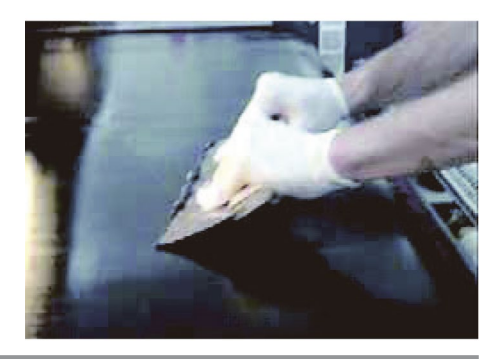

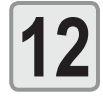

Depois de retirar o máximo possível de adesivo com a placa de resina, remova o adesivo remanescente na superfície da correia com etanol e com o pano de resíduos.

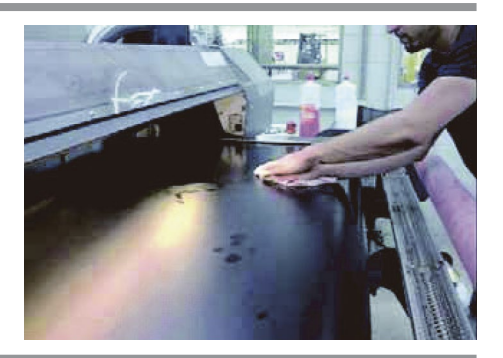

- Importante!

   Depois que o trabalho acima for concluído, verifique novamente a existência de qualquer adesivo que não foi retirado ou grande pedaços de poeira. Se o adesivo é for recém-revestido com qualquer adesivo deixado na superfície da correia, uma concavidade e convexidade são geradas nessa parte e isso pode influenciar no resultado da impressão.
  - Depois que a superfície da correia for desidratada, cubra com um novo adesivo. (página seguinte)
  - Perfunda gel líquido removedor incluindo removedor de lixação (peel) em um pano etc. e descarte após a desidratação.

## Revista um novo adesivo

Para revestir um adesivo são necessários os itens abaixo:

| ltem a ser utilizado.  | Item a ser preparado                                                                    |  |
|------------------------|-----------------------------------------------------------------------------------------|--|
| Rolo dosador           | Adesivo (Polixresin SX 1000cc, vendido separadamente)                                   |  |
| Luvas                  | Pequena quantidade de querosene ou óleo diesel (para remover o adesivo do rolo dosador) |  |
| Coma plástico (anexo a | Pano de limpeza                                                                         |  |
| esta máquina)          | Uma pequena quantidade de detergente neutro diluído em água (vaporizador)               |  |

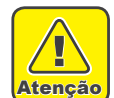

#### Observações ao revestir com adesivo

- O funcionário trabalhando com o adesivo deverá usar a pulseira antiestática anexa para realizar o trabalho.
- Ao revestir com adesivo, mantenha longe do e não se esqueça de desligar o aquecedor da correia e o aquecedor principal. Além disso, certifique-se de iniciar o trabalho após uma hora ou mais terem passado desde que o aquecedor foi DESLIGADO.
  - Adesive, o óleo para aquecimento e o gasóleo são objetos perigosos voláteis. Se você não pode utilizar, coloque uma tampa e armazene em uma espaço frio e escuro para armazenar objetos perigosos.
  - Certifique-se de proporcionar ventilação adequada ao revestir com adesivo. Se você revestir com adesivo em um local com pouca ventilação, ou em um lugar fechado, certifique-se de instalar um dispositivo de ventilação.

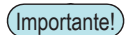

- O adesivo genuíno da Mimaki é um adesivo solvente sensível à pressão. Certifique-se de usar máscara de proteção para trabalhos com solvente orgânico, óculos de proteção e luvas para recobrir adesivo.
- Ao revestir novamente com adesivo, certifique-se de usar luvas à prova de produtos químicos (querosene).
- Ao revestir novamente com adesivo em um local com pouca ventilação ou hermeticamente fechado, certifiquese de instalar um equipamento de ventilação.
- Ao usar adesivo, certifique-se de estar em conformidade com a Portaria sobre Prevenção contra Envenenamento por Solvente Orgânico. Além disso, ao revestir com adesivo, certifique-se de realizar o trabalho sob supervisão de uma pessoa que recebeu treinamento de um chefe de trabalho com solventes orgânicos.
- Ao usar um adesivo comercialmente disponível, certifique-se de verificar a compatibilidade entre seu componente do solvente e o material da correia desta máquina. Caso queira usá-lo, entre em contato com um distribuidor local ou com o nosso departamento.
- Ao recobrir com adesivo (revestir um novo adesivo em um adesivo antigo), o revestimento não pode ser realizado devido à concavidade/convexidade, poeira, pelos etc. na superfície do adesivo antigo.
- Cuidado para não agregar adesivo em torno da área de toque da correia no lado direito desta máquina (frente e trás, total 2 posições). Caso contrário, a máquina poderá não funcionar normalmente.

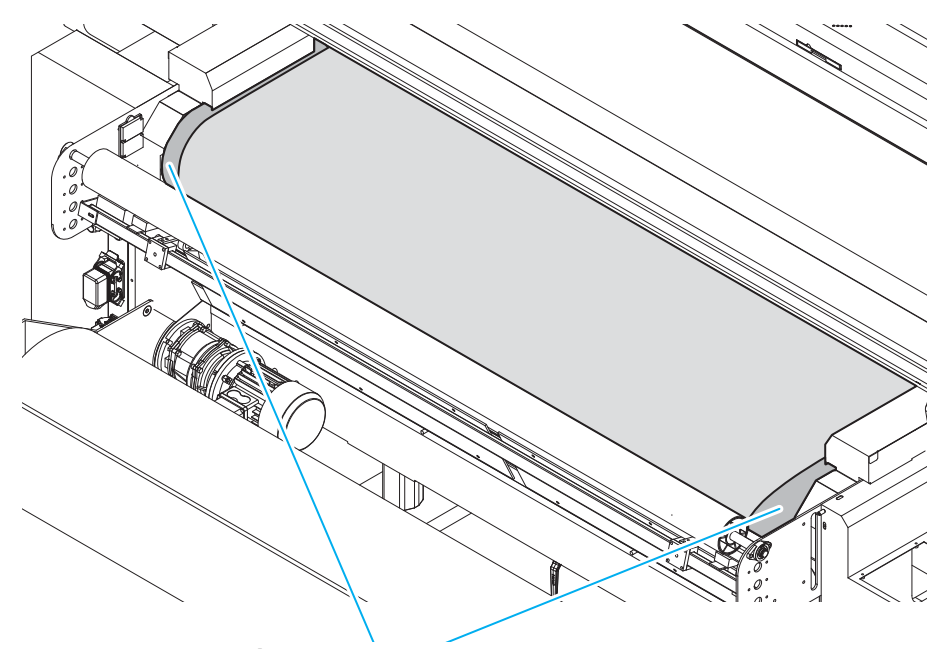

Área para evitar a aplicação do adesivo

#### Coloque a fita adesiva (com superfície macia) na superfície frontal da correia.

• Cole a fita adesiva na posição conforme indicado na figura (a partir de ambas as extremidades para a direita e esquerda da correia).

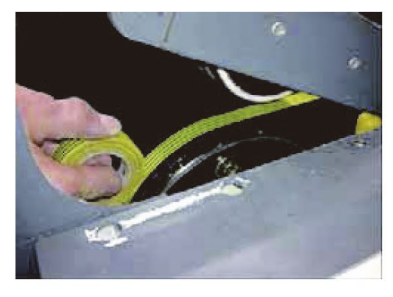

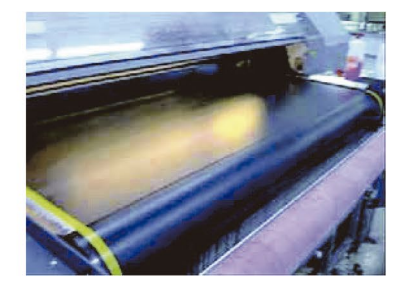

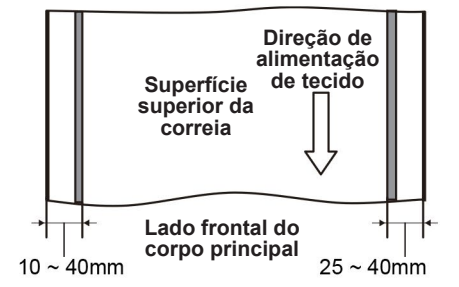

(Importante!)

- Use fita adesiva elástica, como, por exemplo, fita de vinil.
- Verifique a composição química da fita adesiva antes de usá-la. (Verifique se a fita não é derretida pelo adesivo.)
- Cole a fita adesiva conforme indicado na figura à direita para que ele não seja removido pelo rolo dosador mesmo após a correia dar a volta.

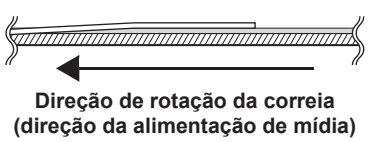

2

Ajuste o rolo dosador na correia referente a Etapa 2 e 3 em "Adesivo enfraquecido destacado".

A roda dentada do rolo dosador deve estar na direção da foto vista da superfície do lado direito.

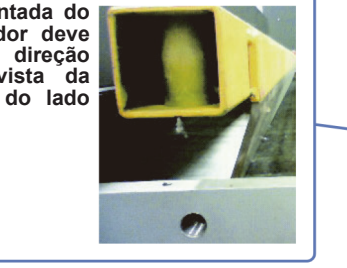

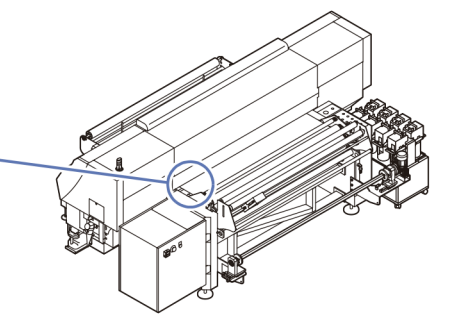

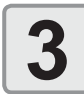

Prenda as comas de plástico (x 2) anexadas a este equipamento no rolo dosador com fita adesiva.
Na fita adesiva colada na correia, cole uma coma de plástico na direita e na esquerda nas laterais com revestimento adesivo do rolo dosador.

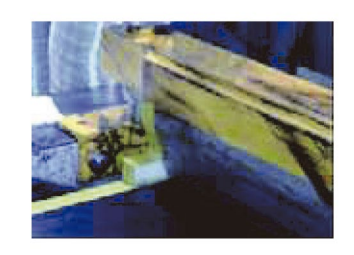

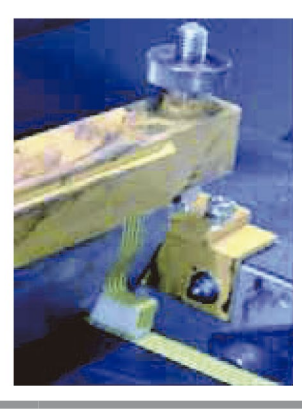

Manutenção

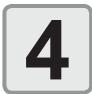

Ajuste-a para a tela "SERVICE", pressionando. [SERVICE] no painel de operação sensível ao toque.

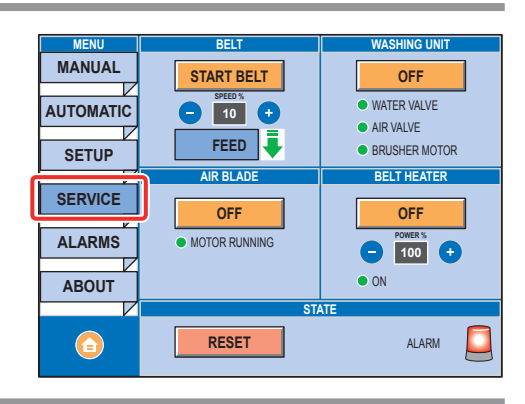

Ajuste para 10% pressionando as teclas [-][+] do "BELT".

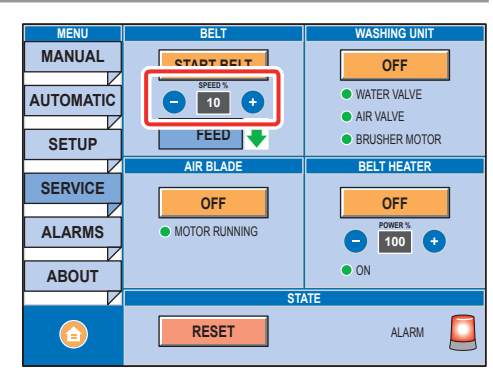

6

5

Primeiro verifique que não há tecido ou outro objeto na correia de alimentação, e então pressione [BELT OFF] para operar a correia.

- (Importante!)
- Confirme que a "BELT HEATER" está [OFF] (em laranja).

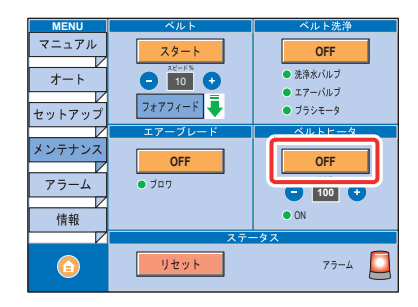

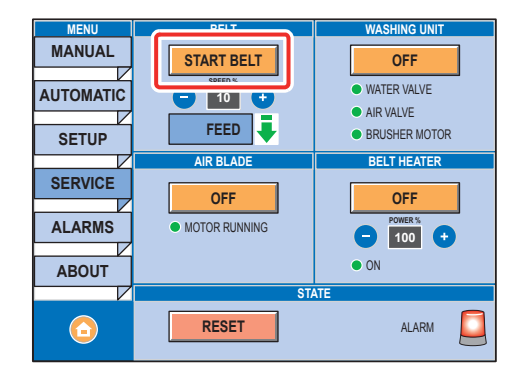

4-41

#### Despeje adesivo na correia igualmente na direção da largura.

• Conforme um adesivo é desidratado e revestido novamente aos poucos enquanto a correia está se movendo uma vez, revista toda a correia recolocando o adesivo numa menor parte dela.

- Se você despejar grandes quantidades de adesivo de uma só vez, ele pode transbordar da direita para a esquerda, ou, pingar no chão.
  - Se gotas de adesivo transbordado caírem no aquecedor da correia logo abaixo, há risco d eincêndio.
    - (1) Não despeje adesivo de uma vez.
    - (2) Certifique-se de DESATIVAR o aquecedor de correia e o aquecedor principal.
  - Caso adesivo seja despejado no aquecedor da correia ou no aquecedor principal, imediatamente DESLIGUE o fornecimento de energia e contate um distribuidor em seu distrito ou nosos escritório para solicitar serviço.
- Caso adesivo seja derramado no chão, cobertura de resina ou revestimento pode ser derretida.
- Caso adesivo seja derramado da correia, limpe totalmente com um pano, e deixe este equipamento de repouso por 12 horas ou mais antes de usá-lo novamente. Descarte um pano com adesivo perfundido após desidratá-lo.

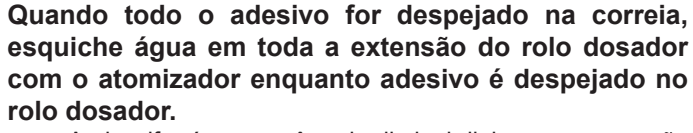

 Ao borrifar água, você pode diminuir linhas que ocorrerão no adesivo quando não houve nenhum adesivo no rolo dosador.

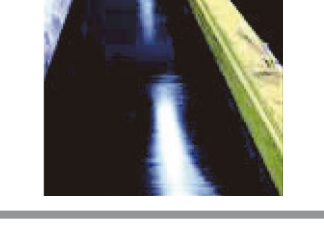

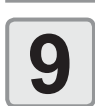

8

(Importante!)

Remova o rolo dosador quando não houver adesivo no rolo dosador e limpe o adesivo colado ao rolo dosador com uma pano imerso em querosene (óleo diesel).

(Importante!) • Verifique se não há adesivo no rolo dosador antes de removê-lo. Se você remover o rolo dosador com o adesivo de sobra, o adesivo no gotejamento do rolo dosador na correia e pode causar concavidade e convexidade.

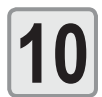

#### Mude a velocidade da correia.

- Ajuste para 20% pressionando as teclas [-][+] do "BELT".
- Para desidratar o adesivo, deixe por duas ou três horas. (Mantenha o aquecedor da correia e o aquecedor principal "OFF" durante o procedimento.)

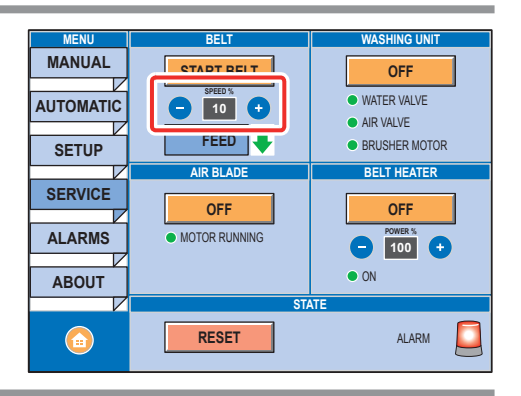

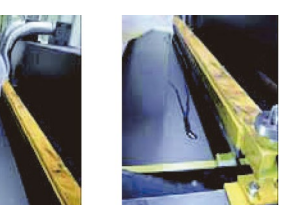

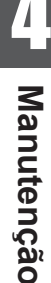

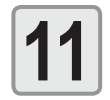

Pare a correia pressionando [STOP BELT].

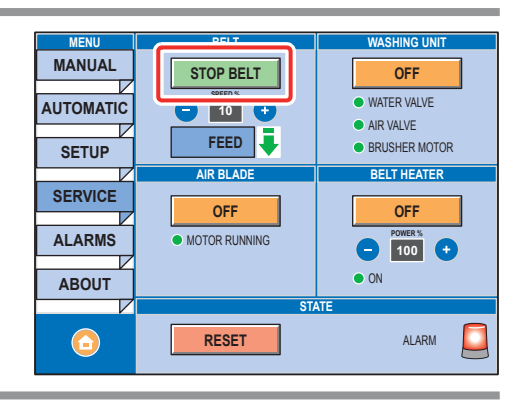

## *Capítulo 5 Solução de Problemas*

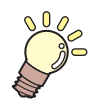

#### Este capítulo

descreve as medidas corretivas a serem tomadas para um fenômeno suspeito de ser dano e os procedimentos para limpar o número de erro exibido no LCD.

| Solução de Problemas                    | 5-2  |
|-----------------------------------------|------|
| O equipamento não liga                  | 5-2  |
| O equipamento não inicia a operação de  |      |
| impressão                               | 5-2  |
| Quando ocorrer um erro com a mídia      | 5-3  |
| A qualidade da imagem está ruim         | 5-3  |
| O bocal está obstruído                  | 5-4  |
| Exibição do aviso relacionado a frascos |      |
| de tinta                                | 5-4  |
| Caso seja exibido erro relacionado ao   |      |
| tanque secundário (Erros 618 a 61b)     | 5-5  |
| Problema no bocal devido a mistura de   |      |
| tintas coloridas ou a aeração           | 5-6  |
| Caso ocorra problema de pressão         | 5-8  |
| Aviso / Mensagens de Erro               | 5-10 |
| Mensagens de Alerta                     | 5-10 |
| Mensagens de erro                       | 5-13 |
|                                         |      |

## Solução de Problemas

Tome as medidas mais adequadas de acordo com as medidas apresentadas abaixo, antes de tratar o problema identificado como uma falha.

Caso o problema não seja solucionado após utilizar as medidas apresentadas aqui, entre em contato com o vendedor do equipamento ou com o departamento de serviços da MIMAKI.

## O equipamento não liga

Na maioria dos casos, isso ocorre devido ao fato do cabo de alimentação do equipamento ou do computador ter sido conectado incorretamente. Verifique se o cabo de alimentação foi conectado corretamente.

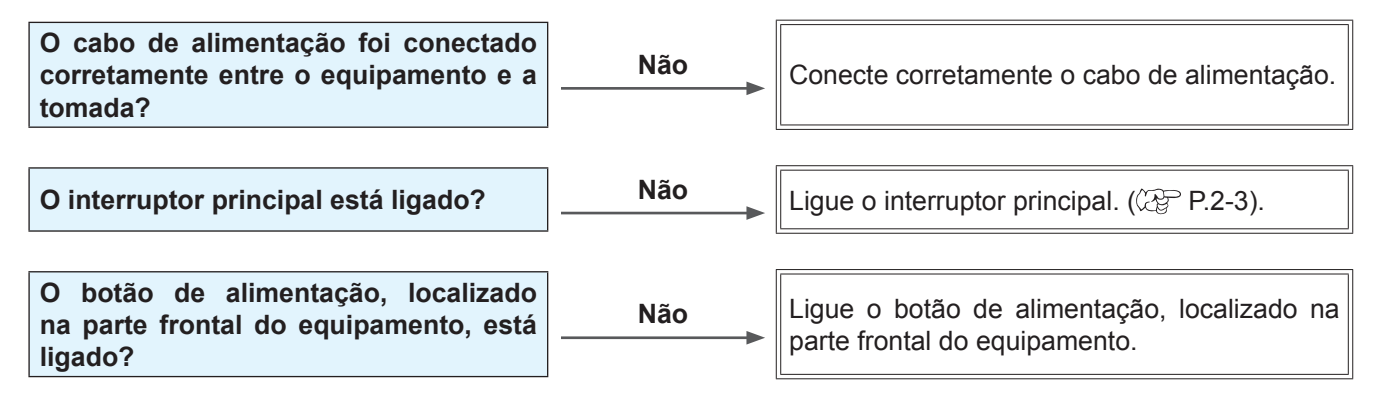

## O equipamento não inicia a operação de impressão

Isso ocorre devido ao fato das informações necessárias não terem sido transmitidas corretamente ao equipamento. Este problema também pode ocorrer quando a função de impressão não está funcionando corretamente ou quando a mídia não foi inserida da maneira adequada.

| O cabo de interface correto está sendo utilizado?     | Não<br>───► | Utilize o cabo exclusivo do dispositivo.  |
|-------------------------------------------------------|-------------|-------------------------------------------|
| O cabo de interface foi conectado corretamente?       | Não         | Conecte corretamente o cabo de interface. |
| Sim                                                   |             |                                           |
| A mensagem exibida na tela indica que a tinta acabou? | Sim         | Substitua o frasco de tinta.              |

## Quando ocorrer um erro com a mídia

| Fenômeno                                       | Causa                                                                           | Medidas                                                                                                    |
|------------------------------------------------|---------------------------------------------------------------------------------|----------------------------------------------------------------------------------------------------|
|                                                | Não foi utilizado um tecido pré processado que seja adequado a tinta utilizada. | Utilize um tecido pré processado que seja adequado a tinta.                                                            |
|                                                | Foi utilizado tecido enrugado ou dobrado nos cantos.                            | Não utilize tecidos que estejam<br>enrugados ou dobrados nos cantos.                                                   |
| A impressão está<br>desalinhada.               | Foi utilizado tecido que apresenta elasticidade devido a absorção de umidade.   | Não utilize tecidos que apresentam<br>elasticidade devido a absorção de<br>umidade ou tecidos de material<br>elástico. |
| (O tecido é alimentado de<br>forma inclinada.) | Foi utilizado tecido de material elástico.                                      | (Utilize tecidos não elásticos pré processados.)                                                                       |
| Há tinta no tecido.                            | A borda da mídia em rolo está deslocada na direção da largura.                  | Não utilize uma mídia nessa condição.                                                                                  |
|                                                | A trajetória da mídia não está adequada para a mídia utilizada.                 | Ajuste corretamente a trajetória da<br>mídia.<br>(۞ P.2-11)                                                            |
|                                                | O atrito de rotação da mídia alimentada não é adequado para a mídia utilizada.  | Ajuste o seletor [CLUTCH TUNING].                                                                                      |

A seguir, são descritas as medidas preventivas destinadas aos erros que ocorrem com a mídia.

## A qualidade da imagem está ruim

Essa seção descreve as ações corretivas a serem tomadas, caso a qualidade da imagem seja insatisfatória. Tome as medidas mais adequadas para problemas específicos associados a qualidade da imagem. Caso a solução proposta não solucione o problema, entre em contato com o vendedor do equipamento ou com o departamento de serviços da MIMAKI.

| Causa                                                                                             | Medidas                                                                                                    |  |
|---------------------------------------------------------------------------------------------------|----------------------------------------------------------------------------------------------------|--|
| Linhas brancas / borrões / listras<br>escuras (na direção de deslocamento<br>dos cabeçotes)       | <ol> <li>(1) Execute a operação de limpeza dos cabeçotes. ( P.2-32)</li> <li>(2) Realize manutenção na estação. ( P.4-6)</li> <li>(3) Execute a função [MEDIA COMP.]. ( P.2-33)</li> <li>(4) Caso haja pedaços de papel ou pó no caminho dos cabeçotes, tais como na prensa de mídia, remova-os.</li> </ol>                                                                                       |  |
| Caracteres são impressos dupla ou<br>triplamente na direção da alimentação<br>de mídia.           | (1) Execute a função [MEDIA COMP.]. (ﷺ P.2-33)                                                                                                    |  |
| Divergência nas posições de impressão<br>entre o deslocamento externo e o<br>deslocamento interno | (1) Execute a função [DROP POSITION]. (P.2-35)                                                                                                    |  |
| Tinta derramada na mídia durante a<br>impressão                                                   | <ul> <li>(1) Execute a operação de limpeza do limpador. (P.4-6)</li> <li>(2) Execute a operação de limpeza da tampa da tinta. (P.4-6)</li> <li>(3) Limpe ao redor do cabeçote. (P.4-15)</li> <li>(4) Execute a operação de limpeza dos cabeçotes [NORMAL]. (P.2-32)</li> <li>(5) Configure um período de tempo mais curto para a operação INTERVAL WIPING (LIMPEZA PERIÓDICA). (P.2-9)</li> </ul> |  |

## O bocal está obstruído

Caso não seja possível desentupir o bocal obstruído, mesmo após realizar a operação de limpeza de cabeçote, mencionada na P.2-32, certifique-se de realizar os procedimentos apresentados a seguir.

- Lave o bocal do cabeçote utilizando os procedimentos apresentados em P.4-17.
- Recupere o bocal utilizando os procedimentos apresentados na P.4-19.

### Exibição do aviso relacionado a frascos de tinta

Caso seja detectado um problema com um frasco de tinta, a lâmpada LED vermelha do frasco correspondente irá acender e uma mensagem de aviso será exibida.

As operações de impressão, limpeza e todas as demais que utilizam tinta não estarão disponíveis.

- Caso ocorra um problema, execute os procedimentos apresentados abaixo: • Lave o bocal do cabecote utilizando os procedimentos apresentados em P.4-17.
  - Lave o bocal do cabeçole utilizando os procedimentos apresentados na P.4.
     Recupero o bocal utilizando os procedimentos apresentados na P.4.10.
  - Recupere o bocal utilizando os procedimentos apresentados na P.4-19.

(Importante!)

 Uma vez que o erro do frasco de tinta tenha sido exibido, não demore muito tempo para substituí-lo; caso contrário, não será possível para o equipamento executar a função de prevenção de obstrução do bocal. Se os bicos estiverem obstruídos, a máquina deve ser reparada pelos engenheiros de manutenção de MIMAKI.

#### Exibição da descrição do erro relacionado ao frasco de tinta

A descrição do erro relacionado ao frasco de tinta pode ser consultada através dos procedimentos apresentados a seguir.

| Pressione a tecla ENTER no modo LOCAL. | S b 3 0 0<br>REMA I N  | 1 2 3 4 5 6 7 8<br>3 4 5 6 7 8 9 9 |
|----------------------------------------|------------------------|------------------------------------|
| Pressione a tecla ENTER.               | NON INK IC<br>12345678 |                                    |

• Caso ocorram vários erros relacionados a frascos de tinta, pressione a tecla **ENTER** ou **()** para exibi-los um de cada vez.

## Caso seja exibido erro relacionado ao tanque secundário (Erros 618 a 61b)

Os Erros 618 a 61b estão relacionados ao tanque secundário.

Realize os procedimentos apresentados a seguir para esses erros ou quando o bocal permanecer obstruído, mesmo após ser realizada a operação de limpeza.

| <ul> <li>Selecione [SUB TANK] (Tanque Secundário) no menu de manutenção.</li> <li>(1) Pressione a tecla FUNCTION no modo LOCAL.</li> <li>(2) Pressione          <ul> <li>(2) Pressione              <li>(3) Pressione              </li></li></ul> </li> </ul> <li>Selecione [SUB TANK] (Tanque Secundário) no menu de manutenção.</li> <li>(1) Pressione a tecla FUNCTION no modo LOCAL.</li> <li>(2) Pressione              <ul> <li>(1) Pressione (1) Pressione (1) Pre</li></ul></li> |                                                                     |  |
|----------------------------------------------------------------------------------------------------|---------------------------------------------------------------------|--|
| Pressione a tecla ENTER.                                                                                                    | SELECT SUBTANK<br>: 1 2 3 4 5 6 7 8                                 |  |
| <ul> <li>Pressione          <ul> <li>e selecione um tanque secundário para realizar a manutenção.</li> <li>e e seleciona um tanque secundário.</li> <li>e e seleciona um tanque secundário.</li> <li>e e seleciona se deve ser realizada manutenção ou não no ta</li> <li>e Caso ocorra o Erro 61b, será selecionado o cabeçote correspondente. Pre</li> </ul> </li> </ul>                                                                                                    | SELECT SUBTANK<br>: 1 2 3 4 7 8<br>anque.<br>ssione a tecla ENTER . |  |
| <b>4</b> Pressione a tecla ENTER.                                                                                                    | SUB TANK<br>EXECUTE [ENT]                                           |  |
| <b>5</b> Pressione a tecla ENTER.<br>• Serão executadas as operações automáticas de descarga e de abastecimento.                                                                                                    | ** FILL UP **<br>PLEASE WAIT                                        |  |
| <ul> <li>Em seguida, será realizada a operação de limpeza.</li> </ul>                                                                                                    | ** CLEANING **<br>PLEASE WAIT                                       |  |

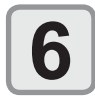

Pressione a tecla (END), várias vezes, para concluir a configuração.

ī

## Problema no bocal devido a mistura de tintas coloridas ou a aeração

Caso ocorra problema no bocal devido a mistura de tintas coloridas no cabeçote ou a aeração, remova a tinta ou o ar do cabeçote através da saída.

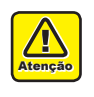

• Esteja ciente de que caso o dispositivo seja deixado por muito tempo na operação de purificação de ar, pode ocorrer vazamento de tinta na seção das tampas.

Caso a purificação de ar seja executada durante 20 minutos ou mais, este equipamento irá interromper esta operação, visando evitar vazamentos de tinta.

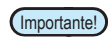

 Caso ocorra entrada de ar no cabeçote de impressão, o resultado do teste de impressão será igual a aquele apresentado abaixo. Nesse caso, realize os procedimentos a seguir.

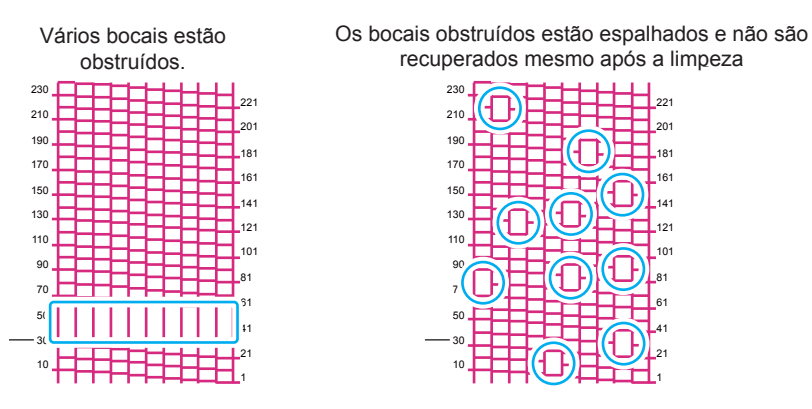

Ao realizar o trabalho abaixo, a tinta pode vazar pela tampa.
 Use um pedaço de pano para evitar manchas de tinta na parte da válvula.

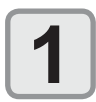

#### Selecione [AIR PG] no menu de manutenção.

- (1) Pressione a tecla (FUNCTION) no modo LOCAL.
- (2) Pressione para selecionar [MAINTENANCE] (Manutenção) e, em seguida, pressione a tecla ENTER .
- (3) Pressione (AIR PG].

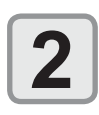

#### Pressione a tecla ENTER.

PREPARE AIR PG COMPLETED [ENT]

|   | Remova a tampa frontal direita e a tampa de<br>manutenção direita, e então remova a tampa do<br>cartucho. | Tampa frontal direita |
|---|----------------------------------------------------------------------------------------------------|-----------------------|
| ٦ | Pressione a tecla ENTER.                                                                                  | AIR PG<br>START [ENT] |

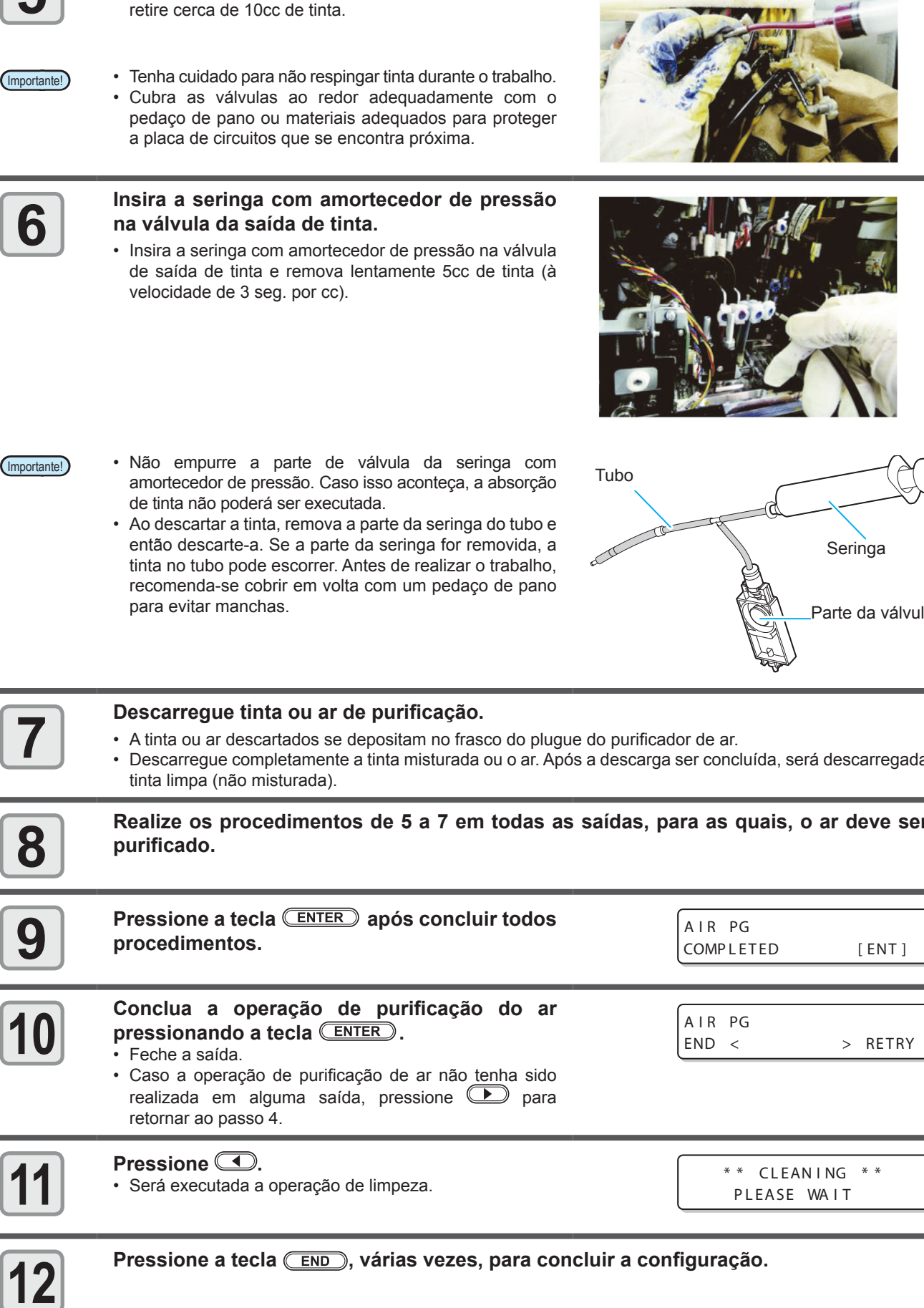

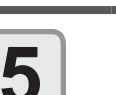

#### Descarregue a tinta da válvula da porta Y.

Insira a seringa na válvula da porta Y e então lentamente

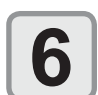

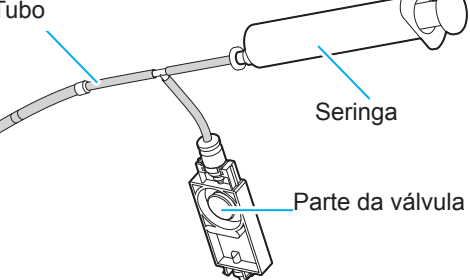

· Descarregue completamente a tinta misturada ou o ar. Após a descarga ser concluída, será descarregada

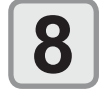

Realize os procedimentos de 5 a 7 em todas as saídas, para as quais, o ar deve ser

-

Solução de Problemas

### Caso ocorra problema de pressão

Devido ao ambiente ou ao envelhecimento do equipamento, a pressão controlada neste equipamento pode exceder o intervalo de controle.

Caso ocorra erro decorrente de problema de pressão, realize os procedimentos apresentados abaixo:

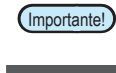

 Caso ocorra problema de pressão, ajuste, imediatamente, a pressão utilizando os procedimentos abaixo e restaure a mesma ao valor normal.

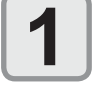

Selecione [PRESSURE ADJUST] (Ajuste de Pressão) no menu de manutenção.

(1) Pressione a tecla (FUNCTION) no modo LOCAL.

(2) Pressione para selecionar [MAINTENANCE] (Manutenção) e, em seguida, pressione a tecla enter .

(3) Pressione (a) (7) para selecionar a opção [PRESSURE ADJUST] (Ajuste de Pressão).

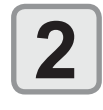

Pressione a tecla ENTER .

ou NEGATIVE (Negativo).

Open Throttle Valve COMPLETED [ENT]

PRESSURE ADJUST

: NEGAT I VE

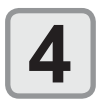

## Remova a tampa sob a tampa de manutenção esquerda.

Pressione para selecionar POSITIVE (Positivo)

• Remova os parafusos (para cinco posições) na parte indicada com círculos na imagem.

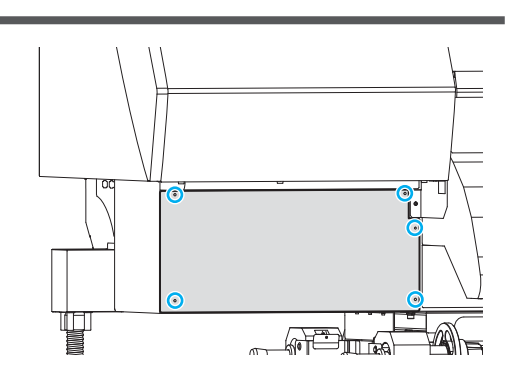

Gire o parafuso de ajuste da válvula borboleta para abri-lo, de modo a permitir que o ar flua.

• Gire-o até que ele atinja a posição central.

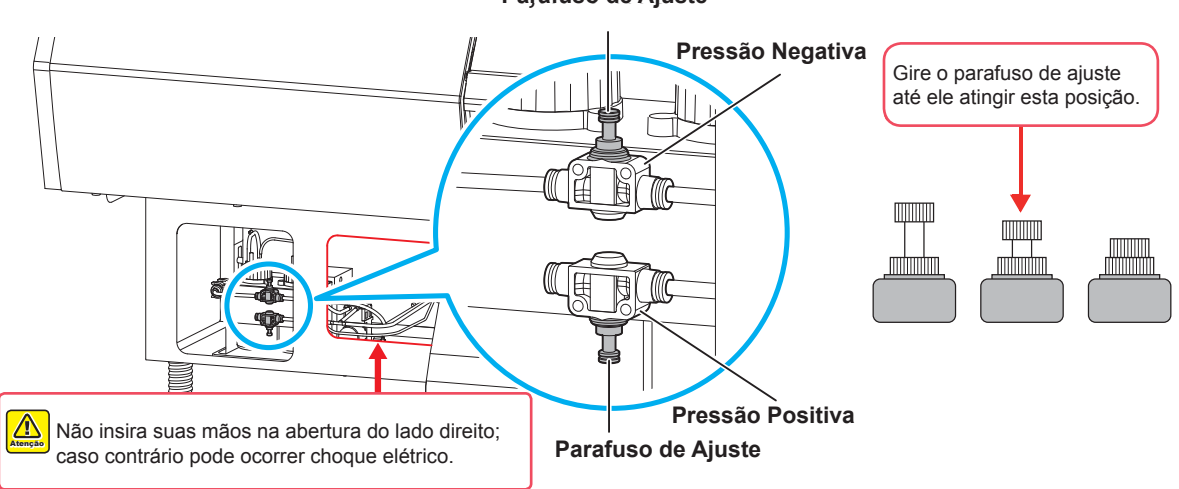

#### Parafuso de Ajuste

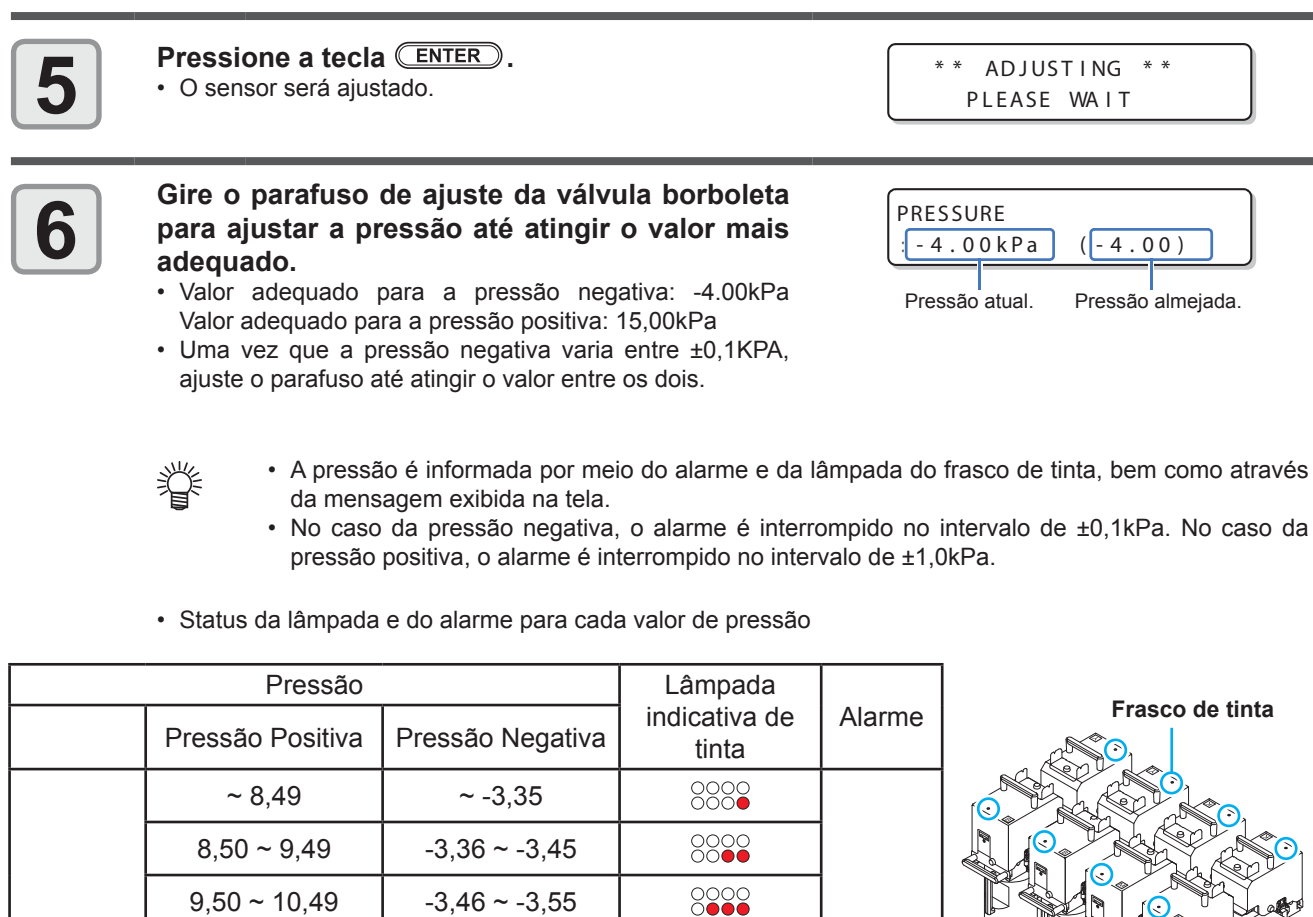

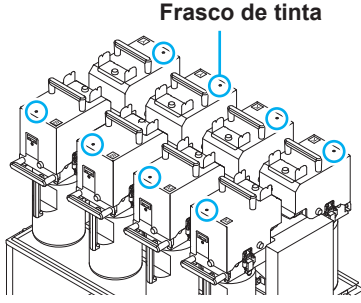

Soa

Para

Para

Para

Soa

Y Y K K

ВВММ

Solução de Problemas

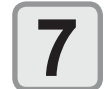

Alto

Valor

adequado

Baixa

10,50 ~ 11,49

11,50 ~ 12,49

12,50 ~ 13,49

13,50 ~ 13,49

14,50 ~ 15,49

15,50 ~ 16,49

16,50 ~ 17,49

17,50 ~ 18,49

18,50 ~ 19,49

19,50 ~ 20,49

20,50 ~ 21,49

21,50 ~ 22,49

22,50 ~ 23,49

23.50 ~

#### Pressione a tecla ENTER.

· O erro será removido e o controle de pressão negativa será iniciado.

-3,56 ~ -3,65

-3,66 ~ -3,75

-3,76 ~ -3,85

-3,86 ~ -3,95

-3,96 ~ -4,05

-4,06 ~ -4,15

-4,16 ~ -4,25

-4,26 ~ -4,35

-4,36 ~ -4,45

-4,46 ~ -4,55

-4,56 ~ -4,65

-4,66 ~ -4,75

-4,76 ~ -4,85

-4.86 ~

PLEASE WAIT

(Importante!)

· Caso ocorra um erro mesmo após a pressão ser ajustada, entre em contato com o vendedor do equipamento ou contate a assistência técnica.

5-9

## Aviso / Mensagens de Erro

Caso ocorra algum problema, o alarme será soado e a tela irá exibir a mensagem de erro correspondente. Tome a medida mais adequada para o erro exibido.

### Mensagens de Alerta

#### Erros ao executar operações

| Mensagem                          | Causa                                                 | Solução                                                                                                    |
|-----------------------------------|-------------------------------------------------------|----------------------------------------------------------------------------------------------------|
| CAN'T OPERATE<br>COVER OPEN       | A tampa frontal ou a tampa de manutenção está aberta. | <ul> <li>Verifique as tampas frontal e de manutenção.</li> <li>Caso a mesma mensagem de erro seja exibida<br/>novamente, mesmo após as tampas serem<br/>fechadas, entre em contato com o distribuidor<br/>do equipamento para obter assistência técnica.</li> </ul> |
| CAN'T OPERATE<br>MEDIA UNDETECTED | A mídia não foi detectada.                            | <ul> <li>Realize a operação de detecção de mídia.</li> </ul>                                                                                                    |
| CAN'T OPERATE<br>MOTOR POWER OFF  | O motor foi desligado após a tampa ser aberta etc.    | <ul> <li>Feche as tampas frontal e de manutenção<br/>(direita e esquerda).</li> </ul>                                                                                                    |
| CAN'T OPERATE<br>INK ERROR        | Ocorreu um erro com a tinta.                          | <ul> <li>Verifique o frasco de tinta quanto ao trajeto de<br/>abastecimento correspondente a cor indicada.</li> </ul>                                                                                                    |
| CAN'T OPERATE<br>DATA REMAIN      | As informações foram recebidas.                       | • Apague as informações. (CPP P.2-38)                                                                                                    |

#### Mensagem exibida no modo LOCAL.

| Mensagem                                                                                                    | Causa                                                                                                    | Solução                                                                                                    |
|----------------------------------------------------------------------------------------------------|----------------------------------------------------------------------------------------------------|----------------------------------------------------------------------------------------------------|
| <pre><cur></cur></pre> <pre><cur></cur></pre> <pre>Can't PRINT / CART . [ENT]</pre>                                                                                                    | Ocorrem erros de tinta (tinta inutilizável)<br>em vários frascos de tinta.<br>O fornecimento de tinta (impressão,<br>limpeza etc.) não pode ser realizado.     | <ul> <li>Pressione a tecla para verificar o frasco de tinta<br/>que gerou o aviso.<br/>Substitua-os por frascos de tinta novos.</li> </ul>                                                                                                    |
| <pre>&lt; LOCAL &gt; Waste ink full</pre>                                                                                                    | O tanque de resíduos de tinta está cheio.                                                                                                    | • Verifique o tanque de resíduos de tinta                                                                                                    |
| <pre><local> Waste ink near full</local></pre>                                                                                                    | O tanque de resíduos de tinta está quase cheio.                                                                                                    | · veninque o tanque de residuos de tinta.                                                                                                    |
| <pre></pre> <pre></pre>                                                                                                    | O tanque de resíduos de tinta não está instalado.                                                                                                    | <ul> <li>Instale o tanque de resíduos de tinta.</li> </ul>                                                                                                    |
| <pre><cur><local></local></cur></pre> Replace a WIPER[MNT]                                                                                                    | É chegada a hora de substituir o limpador<br>na estação de cobertura por um novo.<br>(A contagem das operações de limpeza<br>atingiu o valor<br>especificado.) | <ul> <li>Pressione a tecla MAINT. e substitua o limpador. (P.4-26)</li> </ul>                                                                                                    |
| <pre></pre> <pre></pre> | A mídia não foi inserida.<br>O sensor quebrou.                                                                                                    | <ul> <li>Insira a mídia. (APP P.2-10) Caso a mesma<br/>mensagem de erro seja exibida novamente,<br/>entre em contato com o distribuidor local para<br/>obter assistência técnica.</li> </ul>                                                                                                    |
| <pre><cure content="" of="" of<="" td=""><td>As informações foram recebidas.</td><td><ul>     <li>Pressione a tecla (<u>REMOTE</u>) para realizar a operação de impressão.</li>     <li>Ou, apague as informações.</li> </ul></td></cure></pre>                                                                                                    | As informações foram recebidas.                                                                                                    | <ul>     <li>Pressione a tecla (<u>REMOTE</u>) para realizar a operação de impressão.</li>     <li>Ou, apague as informações.</li> </ul>                                                                                                    |
| <pre><local> NEGATIVE PRESSURE</local></pre>                                                                                                    | O valor fornecido pelo sensor de pressão<br>negativa está incorreto.                                                                                           | <ul> <li>Realize o procedimento "PRESSURE ADJUST"<br/>(Ajuste de Pressão) (CP P.5-8) do menu de<br/>manutenção. Caso não seja possível ajustar a<br/>pressão até o valor normal ou se, mesmo que<br/>seja, a mensagem continue a ser exibida, entre<br/>em contato com o vendedor do equipamento ou<br/>contate a assistência técnica.</li> </ul> |

| Mensagem                                                                                                    | Causa                                                                                                    | Solução                                                                                                    |  |
|----------------------------------------------------------------------------------------------------|----------------------------------------------------------------------------------------------------|----------------------------------------------------------------------------------------------------|--|
| <pre><cure>cure</cure></pre> cure                                                                                                    | O valor fornecido pelo sensor de pressão positiva está incorreto.                                                                                                    | <ul> <li>Realize o procedimento "PRESSURE ADJUST"<br/>(Ajuste de Pressão) (P.5-8) do menu de<br/>manutenção. Caso não seja possível ajustar a</li> </ul>                                                                                                    |  |
| <pre><cube content="" of="" seco<="" second="" th="" the=""><th>A pressão precisa ser ajustada.</th><th>pressão até o valor normal ou se, mesmo que<br/>seja, a mensagem continue a ser exibida, entre<br/>em contato com o vendedor do equipamento ou<br/>contate a assistência técnica.</th></cube></pre>                                                                                                    | A pressão precisa ser ajustada.                                                                                                    | pressão até o valor normal ou se, mesmo que<br>seja, a mensagem continue a ser exibida, entre<br>em contato com o vendedor do equipamento ou<br>contate a assistência técnica.                                                                                                    |  |
| <pre><cur><local></local></cur></pre> INK NEAR END [ENT]                                                                                                    | A tinta do frasco de tinta já foi quase toda<br>utilizada.                                                                                                    | <ul> <li>Pressione a tecla <u>ENTER</u> para verificar o<br/>frasco de tinta correspondente. Fique atento<br/>pois pode indicar fim da tinta (INK NEAR END)<br/>em breve.</li> </ul>                                                                                                    |  |
| <pre><local> EXPIRATION [ENT]</local></pre>                                                                                                    | A data de validade de um frasco de tinta expirou.                                                                                                    | A data de validade expirou.<br>Entretanto, você pode usá-lo até o fim do mês seguinte.                                                                                                    |  |
| <pre><cur><local></local></cur></pre> <pre>EXPIRATION(1M) [ENT]</pre>                                                                                                    | A data de validade de um frasco de tinta<br>expirou (já se passou um mês desde a<br>expiração da data de validade).                                                       | <ul> <li>Um mês passou além da data de validade.</li> <li>Entretanto, você pode usá-lo até o fim do mês presente. (A lâmpada de um frasco de tinta piscou em vermelho.)</li> </ul>                                                                                                    |  |
| <pre><local> EXPIRATION(2M) [ENT]</local></pre>                                                                                                    | A data de validade de um frasco de tinta<br>expirou (já se passaram dois meses<br>desde a expiração da data de validade).                                                 | <ul> <li>Dois meses passaram além da data de validade.</li> <li>Substitua o frasco de tinta responsável por gerar<br/>o aviso.</li> </ul>                                                                                                    |  |
| <pre><local> SUPPLY INK :12345678</local></pre>                                                                                                    | Não foi possível fornecer tinta para o tanque secundário.                                                                                                    | <ul> <li>Realize o procedimento "SUB TANK" (Tanque<br/>Secundário) (P.5-5) do menu de manutenção.<br/>Além disso, verifique a quantidade de tinta restante<br/>no frasco de tinta. Caso a mensagem continue<br/>a ser exibida, mesmo após os procedimentos<br/>anteriores serem realizados, entre em contato<br/>com seu distribuidor local.</li> </ul> |  |
| <pre>&lt; LOCAL &gt; SubtankSens:12345678</pre>                                                                                                    | Foi detectado um problema no sensor de monitoramento de níveis de líquidos do tanque secundário.                                                                          | <ul> <li>Desligue o equipamento e torne a ligá-lo depois<br/>de um tempo.</li> <li>Caso a mesma mensagem de erro seja exibida<br/>novamente, entre em contato com o distribuidor<br/>local para obter assistência técnica.</li> </ul>                                                                                                    |  |
| <pre>&lt; LOCAL &gt; I n kOver flow : 12345678</pre>                                                                                                    | Foi detectado que o tanque secundário está a ponto de transbordar.                                                                                                    |                                                                                                    |  |
| <pre>&lt; LOCAL &gt; TANK   evr H : 12345678</pre>                                                                                                    | Embora uma certa quantidade tenha sido<br>consumida, não foi detectada alteração<br>no status "High" (Alto) do sensor do<br>tanque secundário.                            | <ul> <li>Realize o procedimento "SUB TANK"<br/>(Tanque Secundário) (P.5-6) do menu de<br/>manutenção. Caso a mensagem continue a<br/>ser exibida, mesmo após os procedimentos<br/>anteriores serem realizados entre em contato</li> </ul>                                                                                                    |  |
| <pre>&lt; LOCAL &gt; TANK   e v r   L : 12345678</pre>                                                                                                    | Embora uma certa quantidade tenha sido<br>consumida, não foi detectada alteração<br>no status "Low" (Baixo) do sensor do<br>tanque secundário.                            | com seu distribuidor local.                                                                                                    |  |
| <local><br/>Replace DeAirModule</local>                                                                                                    | O módulo de desaeração, localizado no<br>trajeto da tinta, deverá ser substituído em<br>breve.<br>(Já se passou mais de um ano desde que<br>ele começou a ser utilizado.) | <ul> <li>O módulo de desaeração deve ser substituído<br/>imediatamente. Contate o vendedor mais<br/>próximo ou nosso centro de atendimento.</li> </ul>                                                                                                    |  |
| <pre>&lt; LOCAL &gt; MachineTEMP/Hi *** °C</pre>                                                                                                    | A temperatura do equipamento está alta.                                                                                                    | <ul> <li>Ajuste a temperatura ambiente do local de</li> </ul>                                                                                                    |  |
| <pre></pre> <pre></pre> | A temperatura do equipamento está baixa.                                                                                                    | instalação. (20 °C a 30 °C (68°F?86°F))                                                                                                    |  |
| <local><br/>Ymotor Cleaning[MNT]</local>                                                                                                    | É chegada a hora de limpar o motor Y.                                                                                                    | <ul> <li>Desligue a energia e aspire os detritos do motor Y<br/>a partir da janela de aspiração. ( P.4-25)</li> <li>Após a substituição, pressione a tecla (MAINT.)<br/>, no modo Local, para remover o aviso.</li> </ul>                                                                                                    |  |
| <local><br/>Replace Ymotor Brush</local>                                                                                                    | Substitua a escova do motor Y.                                                                                                    | <ul> <li>A escova do motor Y deve ser substituída.<br/>Contate o vendedor mais próximo ou nosso<br/>centro de atendimento.</li> </ul>                                                                                                    |  |

5

| Mensagem                             | Causa                            | Solução                                                                                                 |
|--------------------------------------|----------------------------------|----------------------------------------------------------------------------------------------------|
| Mist Filter<br>Please Replace [ENT ] | Substitua o filtro de respingos. | <ul> <li>Para substituir o filtro, consulte o documento<br/>"Cuidados Diários e Manutenção".</li> </ul> |

#### Erros de tinta

Erros de tinta também são exibidos no modo local. (2 P.3-41)

| Mensagem                                                            | Causa                                                                                                    | Solução                                                                                                    |  |
|---------------------------------------------------------------------|----------------------------------------------------------------------------------------------------|----------------------------------------------------------------------------------------------------|--|
| NON INK IC           : 5678           WRONG INK IC           : 5678 | O chip IC do frasco de tinta não pode ser identificado.                                                                   | <ul> <li>Remova o chip IC responsável pela geração do<br/>aviso e instale-o novamente.</li> <li>Se a mesma mensagem de aviso continuar<br/>aparecendo, entre em contato com seu<br/>distribuidor para solicitar serviço.</li> </ul> |  |
| KIND OF INK<br>: 5678                                               | A tinta do frasco de tinta é diferente da tinta fornecida.                                                                | <ul> <li>Verifique o tipo da tinta contida no frasco de tinta<br/>responsável por gerar o aviso.</li> <li>Verifique o chip IC.</li> </ul>                                                                                           |  |
| COLOR OF INK<br>: 5678                                              | A tinta do frasco de tinta apresenta cor<br>diferente da tinta fornecida.                                                 | <ul> <li>Verifique a cor da tinta contida no frasco de tinta<br/>responsável por gerar o aviso.</li> <li>Verifique o chip IC.</li> </ul>                                                                                            |  |
| WRONG INK BOTTLE<br>: 5678                                          | Ocorreu um erro no chip IC do frasco de tinta.                                                                            | <ul> <li>Verifique o frasco de tinta responsável por gerar<br/>o aviso.</li> </ul>                                                                                                    |  |
| NO INK BOTTLE<br>: 5678                                             | O frasco de tinta não está instalado<br>na unidade de abastecimento de tinta<br>externa.                                  | <ul> <li>Instale o frasco de tinta no suporte responsável<br/>por gerar o aviso.</li> </ul>                                                                                                    |  |
| INK END<br>: 5678                                                   | A tinta do frasco já foi totalmente utilizada.                                                                            | <ul> <li>Substitua o frasco de tinta responsável por gerar<br/>o aviso.</li> </ul>                                                                                                    |  |
| INK NEAR END           : 5678                                       | A tinta do frasco de tinta já foi quase toda utilizada.                                                                   | <ul> <li>Substitua o frasco de tinta responsável por gerar<br/>o aviso.</li> </ul>                                                                                                    |  |
| CHCK INK BOTTLE<br>: 5678                                           | Mesmo que ainda haja tinta, o frasco foi identificado como vazio.                                                         | <ul> <li>Verifique o status do frasco de tinta.</li> </ul>                                                                                                    |  |
| EXPIRATION<br>:5678                                                 | A data de validade de um frasco de tinta expirou.                                                                         | A data de validade expirou.<br>Entretanto, você pode usá-lo até o fim do mês<br>seguinte.                                                                                                    |  |
| EXPIRATION(1MONTH)<br>:5678                                         | A data de validade de um frasco de tinta<br>expirou (já se passou um mês desde a<br>expiração da data de validade).       | <ul> <li>Um mês passou além da data de validade.<br/>Entretanto, você pode usá-lo até o fim do mês<br/>presente. (A lâmpada de um frasco de tinta<br/>piscou em vermelho.)</li> </ul>                                               |  |
| EXPIRATION (2MONTH)<br>: 5678                                       | A data de validade de um frasco de tinta<br>expirou (já se passaram dois meses<br>desde a expiração da data de validade). | Dois meses passaram além da data de validade.<br>Substitua o frasco de tinta responsável por gerar<br>o aviso.                                                                                                    |  |

## Mensagens de erro

Quando for exibida uma mensagem de erro, solucione o problema de acordo com a tabela abaixo. Caso a mensagem de erro seja exibida novamente, entre em contato com o vendedor do equipamento ou com o departamento de serviços da MIMAKI para obter assistência.

| Mensagem                           | Mensagem Causa Solução                                                                                               |                                                                                                    |
|------------------------------------|----------------------------------------------------------------------------------------------------|----------------------------------------------------------------------------------------------------|
| ERROR 108<br>HD CONNECT [12345678] | Não foi possível confirmar se o cabeçote foi conectado.                                                              |                                                                                                    |
| ERROR 108<br>HD THERMIS[12345678]  | Não foi possível verificar a temperatura do cabeçote.                                                                |                                                                                                    |
| ERROR 12a<br>HDC SPEED             | Anormalidade das formas de onda de descarga de tinta.                                                                | Deslique o equipamento e torne a ligá-lo denois                                                                                       |
| ERROR 12e<br>HeadFaild /HDC[xxx x] | Ocorreu um problema no driver do cabeçote de impressão.                                                              | de um tempo.<br>Caso a mesma mensagem de erro seja exibida<br>novamente, entre em contato com o distribuidor                          |
| ERROR 122<br>CHECK : SDRAM         | Não há PRAM.                                                                                                    | local para obter assistência técnica.                                                                                                 |
| ERROR 128<br>HDC FIFO OVER         | A velocidade de transmissão das<br>informações está muito alta. A placa de<br>circuito de controle está com defeito. |                                                                                                    |
| ERROR 128<br>HDC FIFO UNDER        | A velocidade de transmissão das informações está muito baixa. A placa de circuito de controle está com defeito.      |                                                                                                    |
| ERROR 129<br>BATTERY EXCHANGE      | Foi detectado que a vida útil da bateria do relógio interno chegou ao fim.                                           | <ul> <li>Entre em contato com o distribuidor do<br/>equipamento para obter assistência técnica.</li> </ul>                            |
| ERROR 130<br>HD DATA SEQ           | Ocorreu um erro na sequência de transferência de informações do cabeçote.                                            |                                                                                                    |
| ERROR 146<br>E-LOG SEQ             | Ocorreu um problema na sequência<br>numérica do registro de ocorrências.                                             |                                                                                                    |
| ERROR 151<br>Main PCB V12R         | Ocorreu um erro na fonte de alimentação principal PCB 1,2V.                                                          |                                                                                                    |
| ERROR 152<br>Main PCB V2R5         | Ocorreu um erro na fonte de alimentação principal PCB 2,5V.                                                          |                                                                                                    |
| ERROR 153<br>Main PCB V3R3         | Ocorreu um erro na fonte de alimentação principal PCB 3,3V.                                                          | <ul> <li>Desligue o equipamento e torne a ligá-lo depois<br/>de um tempo.</li> </ul>                                                  |
| ERROR 154<br>Main PCB V05          | Ocorreu um erro na fonte de alimentação principal PCB 5V.                                                            | Caso a mesma mensagem de erro seja exibida<br>novamente, entre em contato com o distribuidor<br>local para obter assistência técnica. |
| ERROR 155<br>Main PCB V36-1        | Ocorreu um erro na fonte de alimentação principal PCB 36-1.                                                          |                                                                                                    |
| ERROR 156<br>Main PCB V5B          | Ocorreu um erro na fonte de alimentação principal PCB 5VB.                                                           |                                                                                                    |
| ERROR 157<br>Main PCB VTT          | Ocorreu um erro na fonte de alimentação principal PCB VTT.                                                           |                                                                                                    |
| ERROR 158<br>Main PCB V36-2        | Ocorreu um erro na fonte de alimentação principal PCB 36-2V.                                                         |                                                                                                    |

J

| Mensagem                         | agem Causa Solução                                                                |                                                                                                    |
|----------------------------------|-----------------------------------------------------------------------------------|----------------------------------------------------------------------------------------------------|
| ERROR 16e<br>Main PCB V3R3B      | Ocorreu um erro na fonte de alimentação principal PCB 3,3V.                       |                                                                                                    |
| ERROR 18a<br>Main PCB V_CORE     | Um erro ocorreu na fonte de energia PCB<br>VCORE principal.                       |                                                                                                    |
| ERROR 18b<br>Main PCB V1R5B      | Ocorreu um erro na fonte de alimentação principal PCB 1,5V.                       |                                                                                                    |
| ERROR 18c<br>Hain PCB V12        | Ocorreu um erro na fonte de alimentação principal PCB 12V.                        |                                                                                                    |
| ERROR15 f<br>HEAD DRIVE HOT      | Drive COM com temperatura elevada.                                                |                                                                                                    |
| ERROR 171<br>NEW HEAD CONNECT    | Novo cabeçote de impressão foi reconhecido.                                       |                                                                                                    |
| ERROR 172<br>Main PCB Q6 Check K | O PCB Q6 principal está desativado (modo curto).                                  | Desligue o equipamento e torne a ligá-lo depois                                                                                                    |
| ERROR 186<br>HDC OVERFLOW        |                                                                                   | de um tempo.<br>Caso a mesma mensagem de erro seja exibida<br>novamente, entre em contato com o distribuidor<br>local para obter assistência técnica.                                                                                      |
| ERROR 186<br>HDC UNDERFLOW       | Um erro é detectado na forma de onda                                              |                                                                                                    |
| ERROR 187<br>HDC SLEW RATE       | impressa.                                                                         |                                                                                                    |
| ERROR 188<br>HDC MEMORY          |                                                                                   |                                                                                                    |
| ERROR 18e<br>FLS NOT COMP [12]   | Anormalidade do controle de descarga.                                             |                                                                                                    |
| ERROR 18 f<br>OFFSET START [12]  | Problema no controle de tensão do                                                 |                                                                                                    |
| ERROR 18 f<br>OFFSET END [12]    | cadeçote.                                                                         |                                                                                                    |
| ERROR 19d<br>HDC V36 [xxxx]      | Anormalidade da tensão do substrato<br>HDC.                                       |                                                                                                    |
| ERROR 201<br>COMMAND             | O equipamento recebeu informações diferentes das informações de comando enviadas. |                                                                                                    |
| ERROR 202<br>PARAMETER           | Foi um recebido um parâmetro que reside fora do intervalo numérico permitido.     | <ul> <li>Conecte firmemente o cabo de interface no local<br/>correto.</li> <li>Utilize um cabo de interface que está em<br/>conformidade com as especificacões.</li> </ul>                                                                 |
| ERROR 203<br>Ment Command        | Ocorreu um erro no comando de manutenção.                                         |                                                                                                    |
| ERROR 304<br>USB INIT ERR        | Falha de inicialização do dispositivo USB.                                        | <ul> <li>Desligue o equipamento e ligue-o novamente<br/>depois de algum tempo.</li> <li>Caso a mesma mensagem de erro seja exibida<br/>novamente, entre em contato com o distribuidor<br/>local para obter assistência técnica.</li> </ul> |

| Mensagem                             | Causa                                                                                                    | Solução                                                                                                    |  |
|--------------------------------------|----------------------------------------------------------------------------------------------------|----------------------------------------------------------------------------------------------------|--|
| ERROR 305<br>USB TIME OUT            | Ocorrência de erro de interrupção em um dispositivo USB.                                                                                       |                                                                                                    |  |
| ERROR 401<br>MOTOR X                 | Foi aplicada carga excessiva no motor X.                                                                                                    | • Desligue o equipamento e ligue-o novamente                                                                                                    |  |
| ERROR 402<br>MOTOR Y                 | Foi aplicada carga excessiva no motor Y.                                                                                                    | depois de algum tempo.<br>Caso a mesma mensagem de erro seja exibida<br>novamente, entre em contato com o distribuidor                                                                                                    |  |
| ERROR 403<br>X CURRENT               | Foi detectado um erro decorrente do excesso de corrente no motor Y.                                                                            | iocal para obter assistencia tecnica.                                                                                                    |  |
| ERROR 404<br>Y CURRENT               | Foi detectado um erro decorrente do excesso de corrente no motor Y.                                                                            |                                                                                                    |  |
| ERROR 505<br>MEDIA JAM               | A mídia ficou presa no equipamento.                                                                                                    | <ul> <li>Remova a mídia e reinicie o equipamento.</li> </ul>                                                                                                    |  |
| ERROR 50c<br>MEDIA WIDTH SENSOR      | A largura da mídia não foi detectada corretamente.                                                                                             | <ul> <li>Verifique a posição da mídia. (<sup>2</sup>P.2-20)</li> <li>Limpe o sensor identificador de mídia. (<sup>2</sup>P.4-3)</li> </ul>                                                                                                    |  |
| ERROR 50c<br>MEDIA WIDTH SENSOR      | A largura da mídia não foi detectada corretamente.                                                                                             | <ul> <li>Verifique a posição da mídia. (<sup>CP</sup> P.2-20)</li> </ul>                                                                                                    |  |
| ERROR 509<br>HDC POSCNT              | Ocorreu um erro no contador de posição<br>HDC.                                                                                                 | • Desligue o equipamento e ligue-o novamente                                                                                                    |  |
| ERROR 50 a<br>Y ORIGIN               | Não foi possível detectar o ponto de origem de Y.                                                                                              | depois de algum tempo.<br>Caso a mesma mensagem de erro seja exibida<br>novamente, entre em contato com o distribuidor                                                                                                    |  |
| ERROR 50 f<br>L-SCALE BLACK          | Ocorreu um problema na escala linear.                                                                                                    | local para obter assistência técnica.                                                                                                    |  |
| ERROR 519<br>NEGATIVE P.SENSOR       | O valor fornecido pelo sensor de pressão negativa está incorreto.                                                                              | <ul> <li>Realize o procedimento "PRESSURE ADJUST"<br/>(Ajuste de Pressão) (P.5-8) do menu de<br/>manutenção. Caso não seja possível ajustar a</li> </ul>                                                                                                    |  |
| ERROR 51a<br>POSITIVE P.SENSOR       | O valor fornecido pelo sensor de pressão positiva está incorreto.                                                                              | pressão até o valor normal ou se, mesmo que<br>seja, a mensagem continue a ser exibida, entre<br>em contato com o vendedor do equipamento ou<br>contate a assistência técnica.                                                                                                    |  |
| ERROR 617<br>SUBTANK SNN:12345678    | Foi detectado um problema no sensor de monitoramento de níveis de líquidos do tanque secundário.                                               | <ul> <li>Desligue o equipamento e ligue-o novamente<br/>depois de algum tempo.</li> <li>Caso a mesma mensagem de erro seja exibida<br/>novamente, entre em contato com o distribuidor<br/>local para obter assistência técnica.</li> </ul>                                                                                                    |  |
| ERROR 618<br>TANK level H : 12345678 | Embora uma certa quantidade tenha sido<br>consumida, não foi detectada alteração<br>no status "High" (Alto) do sensor do<br>tanque secundário. | Realize o procedimento "SUB TANK                                                                                                    |  |
| ERROR 619<br>TANKIevelL : 12345678   | Embora uma certa quantidade tenha sido<br>consumida, não foi detectada alteração<br>no status "Low" (Baixo) do sensor do<br>tanque secundário. | (Tanque Secundario) (Ce P.5-5) do menu de<br>manutenção. Caso a mensagem continue a<br>ser exibida, mesmo após os procedimentos<br>anteriores serem realizados, entre em contato<br>com seu distribuidor local.                                                                                                    |  |
| ERROR 61a<br>OVER FLOW : 12345678    | Foi detectado que o tanque secundário está a ponto de transbordar.                                                                             |                                                                                                    |  |
| ERROR 61b<br>SUPPLY INK :12345678    | Não foi possível fornecer tinta para o tanque secundário.                                                                                      | <ul> <li>Realize o procedimento "SUB TANK"<br/>(Tanque Secundário) (P.5-5) do menu de<br/>manutenção. Além disso, verifique a quantidade<br/>de tinta restante no frasco de tinta. Caso a<br/>mensagem continue a ser exibida, mesmo após<br/>os procedimentos anteriores serem realizados,<br/>entre em contato com seu distribuidor local.</li> </ul> |  |

| Mensagem                          | Causa                                                                                   | Solução                                                                                                    |  |
|-----------------------------------|-----------------------------------------------------------------------------------------|----------------------------------------------------------------------------------------------------|--|
| ERROR 61c<br>NEGATIVE P.CONTROL   | Foi detectado um problema no controle de pressão negativa.                              |                                                                                                    |  |
| ERROR 61d<br>NEGATIVE P.NotEnough | Não é possível manter a pressão negativa                                                | <ul> <li>Realize o procedimento "PRESSURE ADJUST"<br/>(Ajuste de Pressão) (P.5-8) do menu de<br/>manutenção. Caso não seja possível ajustar a<br/>pressão até o valor normal ou se, mesmo que<br/>seja, a mensagem continue a ser exibida, entre<br/>em contato com o vendedor do equipamento ou<br/>contate a assistência técnica.</li> </ul> |  |
| ERROR 61e<br>NEGATIVE P. OVER     | em nível adequado                                                                       |                                                                                                    |  |
| ERROR 61 f<br>POSITIVE P.CONTROL  | Foi detectado um problema no controle de pressão positiva.                              |                                                                                                    |  |
| ERROR 620<br>POSITIVE P.NotEnough | Não é possível manter a pressão positiva                                                |                                                                                                    |  |
| ERROR 621<br>POSITIVE P. OVER     | em nível adequado                                                                       |                                                                                                    |  |
| ERROR 627<br>INSERT CARTRIDGE     | Um dos slots utilizados para instalar frascos de tinta não está sendo utilizado.        | Instale um frasco de tinta.                                                                                                    |  |
| ERROR 637<br>INK LEAK 1           | Foi detectado um vazamento de tinta no trajeto de abastecimento de tinta.               | <ul> <li>Desligue o equipamento e ligue-o novamente<br/>depois de algum tempo.</li> <li>Caso a mesma mensagem de erro seja exibida<br/>novamente, entre em contato com o distribuidor<br/>local para obter assistência técnica.</li> </ul>                                                                                                    |  |
| ERROR 649<br>NEGATIVE P.ADJUST    | A pressão precisa ser ajustada.                                                         | <ul> <li>Realize o procedimento "PRESSURE ADJUST"<br/>(Ajuste de Pressão) (P.5-8) do menu de<br/>manutenção. Caso não seja possível ajustar a<br/>pressão até o valor normal ou se, mesmo que<br/>seja, a mensagem continue a ser exibida, entre<br/>em contato com o vendedor do equipamento ou<br/>contate a assistência técnica.</li> </ul> |  |
| ERROR 702<br>THERMISTOR           | O termístor de um aquecedor está com defeito.                                           | <ul> <li>Desligue o equipamento e ligue-o novamente<br/>depois de algum tempo.</li> <li>Caso a mesma mensagem de erro seia evibida</li> </ul>                                                                                                    |  |
| ERROR 707<br>!H1 HEATER BREAK     | O aquecedor de um cabeçote está desconectado.                                           | novamente, entre em contato com o distribuidor<br>local para obter assistência técnica.                                                                                                    |  |
| ERROR 901<br>シ゛ッコウ テ゛キマセン         | A operação executada não pode ser realizada.                                            |                                                                                                    |  |
| ERROR 902<br>DATA REMAIN          | Ainda existem informações recebidas que não foram impressas.                            | <ul> <li>Apague as informações utilizando a função<br/>correspondente. (<sup>(2)</sup> P.2-38)</li> </ul>                                                                                                    |  |
| ERROR 90d<br>NO HEAD SELECT       | O número de cabeçotes instalados é "0"<br>(zero).                                       | <ul> <li>Desligue o equipamento e ligue-o novamente<br/>depois de algum tempo.</li> <li>Caso a mesma mensagem de erro seja exibida<br/>novamente, entre em contato com o distribuidor<br/>local para obter assistência técnica.</li> </ul>                                                                                                    |  |
| ERROR 910<br>ENVIRONMENT TEMP(LO) | A temperatura ambiente está fora do intervalo de temperatura recomendado (muito baixa). | <ul> <li>Ajuste a temperatura ambiente do local de</li> </ul>                                                                                                    |  |
| ERROR 911<br>ENVIRONMENT TEMP(HI) | A temperatura ambiente está fora do intervalo de temperatura recomendado (muito alta).  | instalação.                                                                                                    |  |

## PARALISAÇÃO DO SISTEMA

| Mensagem                    | Solução                                                                                                    |
|-----------------------------|----------------------------------------------------------------------------------------------------|
| SYSTEM HALT<br>000: MESSAGE | Desligue o equipamento e ligue-o novamente depois de algum tempo.<br>Verifique o número exibido e entre em contato com seu distribuidor para assistência técnica.<br>("000" é o n° do erro.) |

## Erro da unidade de raio X

| Mensagem                                | Mensagem Causa                                                                                            |                                                                                                    |
|-----------------------------------------|----------------------------------------------------------------------------------------------------|----------------------------------------------------------------------------------------------------|
| EMERGENCY BUTTON<br>PRESSED             | O botão de EMERGÊNCIA foi<br>pressionado ou a tampa da CAIXA<br>elétrica foi aberta.                      | <ul> <li>Cancele o acionamento do botão de<br/>EMERGÊNCIA ou feche a tampa da CAIXA<br/>elétrica.</li> </ul>                                                                                                    |
| PLC BATTERY LOW                         | Foi detectado que a bateria do PLC acabou.                                                                | <ul> <li>Entre em contato com nosso serviço de<br/>atendimento ao cliente ou com o vendedor.</li> </ul>                                                                                                    |
| EMERGENCY ERROR                         | Ocorreu um problema na impressora.                                                                        | <ul> <li>Verifique a mensagem de erro referente a<br/>impressora.</li> </ul>                                                                                                    |
| MEDIA END ERROR                         | A função de detecção das extremidades<br>da mídia está ativada, mas não foi capaz<br>de detectar a mídia. | <ul> <li>Verifique se o sensor de detecção das<br/>extremidades da mídia está na posição correta.</li> </ul>                                                                                                    |
| MEDIA NEAR TO WASHING<br>UNIT           | Foi detectado que a mídia está próxima da unidade de lavagem.                                             | Realize a limpeza do sensor.                                                                                                    |
| PRESSURE ROLLLER NOT IN<br>POSITION     | Foi detectado problema na posição do rolo de pressão.                                                     | <ul> <li>Verifique se o pino da trava do rolo de pressão<br/>não está inserido.</li> <li>Além disso, verifique se algum corpo estranho<br/>não está debaixo do rolo de pressão.</li> </ul>                                                                                                    |
| LOW AIR PRESSURE                        | A pressão do ar está abaixo de 6 bar, valor insuficiente.                                                 | Verifique se está sendo fornecido ar.                                                                                                    |
| MAIN HEATER ALARM                       | O aquecedor de mídia não foi instalado.                                                                   |                                                                                                    |
| COMMUNICATION ERROR                     | Ocorreu um problema de comunicação<br>entre a seção de alimentação de mídia e<br>a impressora.            |                                                                                                    |
| TAKE UP MOTOR INVERTER<br>FAULT         | Ocorreu um problema no inversor do motor de recolhimento.                                                 |                                                                                                    |
| PRESSURE ROLLER MOTOR<br>INVERTER FAULT | Ocorreu um problema no inversor do motor do rolo de pressão.                                              | Desligue o equipamento e, depois de algum<br>tempo, ligue-o novamente.     Caso dessio que a monsagem seia evibida                                                                                                    |
| BRUSHER MOTOR INVERTER<br>FAULT         | Ocorreu um problema no inversor do motor da escova de lavagem.                                            | novamente, entre em contato com um de nossos<br>técnicos ou vendedores.                                                                                                    |
| BELT MOTOR INVERTER FAULT               | Ocorreu um problema no inversor do motor de correia.                                                      |                                                                                                    |
| AIR BLADE UNIT MOTOR<br>FAULT           | Ocorreu um problema na ventoinha da lâmina.                                                               |                                                                                                    |
| BELT HEATER FAULT                       | Ocorreu um problema no aquecedor de correia.                                                              |                                                                                                    |
| CENTERING UNIT MOTOR<br>FAULT           | Ocorreu um problema no motor de<br>centralização.                                                         | <ul> <li>Verifique se o mesmo não está sobrecarregado<br/>devido a unidade de alimentação. Desligue o<br/>equipamento e, depois de algum tempo, ligue-o<br/>novamente.</li> <li>Caso deseje que a mensagem seja exibida<br/>novamente, entre em contato com um de nossos<br/>técnicos ou vendedores.</li> </ul> |
| TAKE UP MOTOR FAN FAULT                 | Ocorreu um problema no motor de recolhimento.                                                             | <ul> <li>Verifique se o mesmo não está sobrecarregado<br/>devido ao motor de recolhimento. Desligue o<br/>equipamento e, depois de algum tempo, ligue-o<br/>novamente.</li> <li>Caso deseje que a mensagem seja exibida<br/>novamente, entre em contato com um de nossos<br/>técnicos ou vendedores.</li> </ul> |

5

| Mensagem                             | Causa                                              | Solução                                                                                                    |
|--------------------------------------|----------------------------------------------------|----------------------------------------------------------------------------------------------------|
| WASHING UNIT BRUSHER<br>MOTOR FAULT. | Ocorreu um problema no motor da escova de lavagem. | <ul> <li>Verifique se não há mídia enrolada na unidade<br/>de lavagem de correia.</li> <li>Desligue o equipamento e, depois de algum<br/>tempo, ligue-o novamente.</li> <li>Caso deseje que a mensagem seja exibida<br/>novamente, entre em contato com um de nossos<br/>técnicos ou vendedores.</li> </ul> |

## Capítulo 6 Apêndice

## Este capítulo

Contém as listas de especificações e funções deste equipamento.

| Especificações6                            | -2 |
|--------------------------------------------|----|
| Especificações do equipamento6-            | -2 |
| Especificações da tinta6-                  | -3 |
| Ordem de instalação de acordo com o        |    |
| tipo de tinta6-                            | -4 |
| Ordem de instalação dos frascos de tinta6- | -4 |
| Controle de Verificação6-                  | -5 |
| Marcações de Aviso6-                       | -6 |
| Fluxograma de Funções6-                    | -8 |

# Especificações

## Especificações do equipamento

|                                   | Item                              | Especificações                                                                                                   |  |
|-----------------------------------|-----------------------------------|----------------------------------------------------------------------------------------------------|--|
| Cabecote de                       | Método                            | Cabeçotes de impressão piezoelétricos "drop-on-demand"                                                           |  |
| impressão                         | Especificação                     | 6 cabeçotes: dispostos em 2 fileiras de 3                                                                        |  |
|                                   |                                   | 300x300 : Passada Bi/Uni de 1/2/4 (somente para o modo normal)                                                   |  |
|                                   |                                   | 300x300HQ : Passada Bi/Uni de 2/4/8 (somente para o modo normal)                                                 |  |
|                                   |                                   | 300x450HQ : Passada Bi/Uni de 3/6/12 (somente para o modo normal)                                                |  |
|                                   | 4 cores                           | 600x600 : Passada Bi/Uni de 4/8/16                                                                               |  |
| Modo de                           |                                   | 600x900 : Passada Bi/Uni de 6/12/24                                                                              |  |
| impressão                         |                                   | 600x1200 : Passada Bi/Uni de 8/16/32                                                                             |  |
| (digitalização x                  |                                   | 300x300 : Passada Bi/Uni de 2/4/8 (somente para o modo normal)                                                   |  |
| alimentação)                      |                                   | 300x300HQ : Passada Bi/Uni de 4/8/16 (somente para o modo normal)                                                |  |
|                                   | 6 coros ou mais                   | 600x450 : Passada Bi/Uni de 6/12/24                                                                              |  |
|                                   |                                   | 600x600 : Passada Bi/Uni de 8/16/32                                                                              |  |
|                                   |                                   | 600x900 : Passada Bi/Uni de 12/24/48                                                                             |  |
|                                   |                                   | 600x1200 : Passada Bi/Uni de 16/32/64                                                                            |  |
|                                   | Tinta ácida                       | K, C, M, Y, Lk, Bl, R, Or                                                                                        |  |
| Tintas utilizáveis                | Tinta reativa                     | K, C, M, Y, Lk, Bl, R, Or                                                                                        |  |
|                                   | Tinta sublimática                 | KD, BI, M, Y, Lb, Lm                                                                                             |  |
|                                   |                                   | Abastecimento de 2L x 8 frascos (Para 4 cores, é possível utilizar alternação                                    |  |
| Abastecimento de                  | tinta                             | UISS, já para 6 cores, a alternação UISS está disponível somente para Y, K. E                                    |  |
|                                   | 4 00100                           |                                                                                                    |  |
| Capacidade do                     |                                   | M B I m I h: Frasco de 2 litros x 1 para cada cor                                                                |  |
| frasco de tinta                   | 6 cores                           | Wi, B, LIII, LD. Frasco de 2 litros x 1 para cada cor<br>Y K: Frasco de 2 litros x 2 para cada cor               |  |
|                                   | 8 cores                           | Frasco de 1 litros x 2 para cada cor                                                                             |  |
| Tipo de mídia                     |                                   | Algodão, seda, malha, poliéster, material elástico etc.                                                          |  |
| Largura máx. da in                | npressão                          | 1850mm                                                                                                    |  |
|                                   | Máximo                            | 1860mm                                                                                                    |  |
|                                   | Mínimo                            | 210mm ou menos                                                                                                   |  |
|                                   | Espessura                         | 5,0 mm ou menos                                                                                                  |  |
| Tomonho do                        | Diâmetro exterior do rolo         | φ 420mm ou menos                                                                                                 |  |
| mídia de rolo                     | Peso do rolo *1                   | 60kg ou menos                                                                                                    |  |
|                                   | Diâmetro interior do rolo         | 2 ~ 3 pol                                                                                                    |  |
|                                   | Superfície de impressão           | Independente das superfícies externa e interna                                                                   |  |
|                                   | Tratamento do final do rolo       | O final do papel é levemente fixado ao centro com fita adesiva ou cola para fácil remoção.                       |  |
| Margem                            |                                   | Borda frontal até a unidade de recolhimento : 1,7m                                                               |  |
| Margenn                           |                                   | Borda traseira do papel da unidade de alimentação : 3,2m                                                         |  |
| Precisão da                       | Precisão absoluta                 | O maior de ± 0,5 mm ou ± 0,3 % da distância designada                                                            |  |
| distância                         | Reprodutibilidade                 | No entanto, depende da unidade de alimentação e da unidade de recolhimento.                                      |  |
| Perpendicularidad                 | 9                                 | ± 0,5 mm / 1000 mm                                                                                               |  |
| Inclinação da mídia               | a                                 | 5 mm ou menos/variável em 10 m                                                                                   |  |
| Ajuste de altura do               | cabeçote                          | 1,5mm a 7mm configuração realizada pelo usuário                                                                  |  |
| Reservatório de resíduos de tinta |                                   | Tipo frasco (3.200 cc) / Detectado por sensor                                                                    |  |
| Interface                         |                                   | USB 2.0                                                                                                    |  |
| Comando                           |                                   | MRL-III<br>Inferior e 50 dD (1 m de distâncie de FACT A e des nortes Frontel e Trossire                          |  |
| Irradiação de<br>ruídos           | durante o estado de espera        | Esquerda e Direita)                                                                                              |  |
|                                   | durante impressão contínua        | Inferior a 65 dB                                                                                                 |  |
|                                   | durante impressão<br>interrompida | Inferior a 70 dB                                                                                                 |  |
| Padrão de segurança               |                                   | VCCI-Classe A, FCC-Classe A, UL 60950, Etiqueta CE (EMC, Diretriz de Baixa Tensão, Diretriz para Máquinas), RoHS |  |
| Alimentação                       |                                   | Trifásica AC380 - 420V $\pm$ 10% , 50/60Hz $\pm$ 1Hz , 20A ou menos*² , conexão Y                                |  |
| Consumo de energia *2             |                                   | 10 kVA ou menos                                                                                                  |  |
| Item                    |                                              | Especificações                                                                    |
|-------------------------|----------------------------------------------|-----------------------------------------------------------------------------------|
| Ambiente<br>Recomendado | Temp. permitida                              | De 20 °C a 30 °C (68°F a 86°F)                                                    |
|                         | Umidade                                      | 35 a 65% UR (sem condensação)                                                     |
|                         | Temp. garantida                              | De 20 °C a 25 °C (68°F a 77°F)                                                    |
|                         | Variação de temperatura                      | ± 10 °C / h ou menos                                                              |
|                         | Poeira                                       | 0,15mg/m <sup>3</sup> (Equivalente ao nível normal registrado para um escritório) |
|                         | Maior altura de operação                     | 2000 m                                                                            |
| Peso                    | Unidade principal da<br>impressora           | 1840 kg ou menos                                                                  |
|                         | Unidade externa de<br>abastecimento de tinta | 30 kg                                                                             |
| Dimensões<br>Externas   | Unidade principal da<br>impressora           | 3895 mm(L) x 2750 mm(P) x 1640mm(A)                                               |
|                         | Unidade externa de<br>abastecimento de tinta | 775 mm(L) x 490 mm(P) x 785mm(A)                                                  |

\*1. Sem deflexão do rolo quando fixado em ambas as extremidades.\*2. Exceto o aquecedor de mídia (opcional)

### Especificações da tinta

| Item                            |                   | Especificações                                                                                                    |  |
|---------------------------------|-------------------|----------------------------------------------------------------------------------------------------|--|
| Abastecimento                   |                   | Frasco de tinta de 2 litros                                                                                                    |  |
| Colorida                        | Tinta ácida       | Preto / Ciano / Magenta / Amarelo / Preto Claro / Azul / Vermelho / Laranja                                                                                      |  |
|                                 | Tinta reativa     | Preto / Ciano / Magenta / Amarelo / Preto Claro / Azul / Vermelho / Laranja                                                                                      |  |
|                                 | Tinta sublimática | Preto Escuro / Azul / Magenta / Amarelo / Azul Claro / Magenta Claro                                                                                             |  |
| Capacidade da tinta             |                   | 2 litros                                                                                                    |  |
| Prazo de validade               |                   | O prazo de validade está impresso no frasco de tinta.<br>Dentro de três meses após a abertura da embalagem, mesmo dentro do período<br>disponível.               |  |
| Temperatura de<br>armazenamento | Armazenamento     | De 1 a 40°C (o armazenamento em temperatura de 40°C é permitido por um mês.)                                                                                     |  |
|                                 | Transporte        | De 1 a 60°C (o armazenamento em temperatura de 60°C somente é permitido<br>por 120 horas, já aquele realizado em temperatura de 40°C é permitido por um<br>mês.) |  |

(Importante!)

#### Não desmonte os frascos de tinta.

#### A tinta pode congelar se mantida em local frio por um longo período de tempo

· Caso a tinta congele, descongele-a em temperatura ambiente (25°C) e aguarde, no mínimo, três horas antes de utilizá-la. A tinta congelada degrada a qualidade da impressão, devido a alterações na mesma. Armazene a tinta em local, no qual, não há risco de ocorrer congelamento.

## Ordem de instalação de acordo com o tipo de tinta

O valor de configuração e a ordem de instalação dos frascos de tinta diferem dependendo do tipo da tinta utilizada.

#### Ordem de instalação dos frascos de tinta

A ordem de instalação dos frascos de tinta na estação de tinta difere dependendo do conjunto de tintas utilizado.

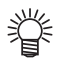

 Instale o frasco de tinta alinhando-o com a etiqueta presente na parte de cima da tampa do frasco.

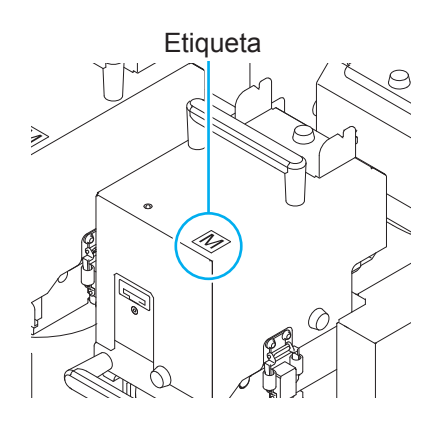

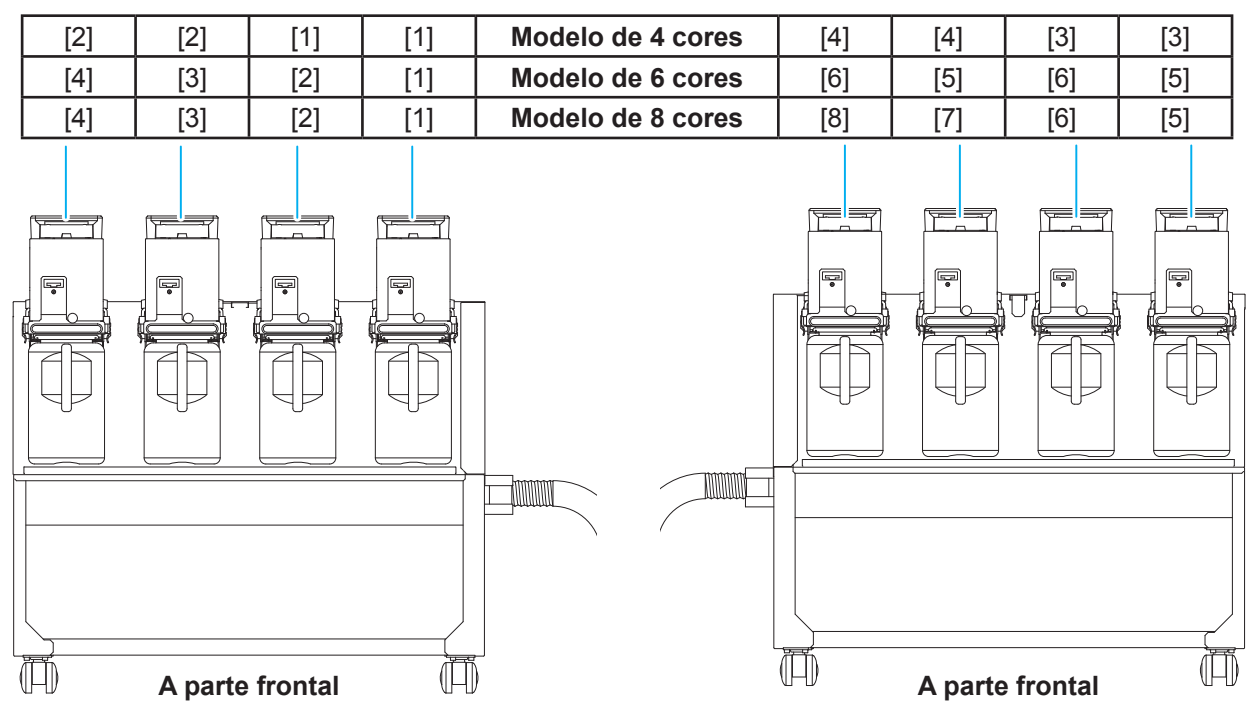

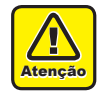

• Quando foram instaladas as tintas de 4 e 6 cores, certifique-se de instalar os frascos de tinta da mesma cor de acordo com a ordem acima.

## **Controle de Verificação**

Use esta ficha para problemas e funções anormais da máquina. Preencha os itens exigidos a seguir, então envie a ficha por fax a nosso escritório comercial.

| Nome da empresa               |  |
|-------------------------------|--|
| Responsável                   |  |
| Número de telefone            |  |
| Modelo da máquina             |  |
| Sistema operacional           |  |
| Informações do equipamento *1 |  |
| Mensagem de erro              |  |
| Descrição do erro             |  |
|                               |  |
|                               |  |
|                               |  |
|                               |  |
|                               |  |
|                               |  |
|                               |  |
|                               |  |
|                               |  |
|                               |  |
|                               |  |
|                               |  |
|                               |  |
|                               |  |
|                               |  |
|                               |  |
|                               |  |
|                               |  |
|                               |  |
|                               |  |

<sup>\*1.</sup> Consulte "Confirmação das Informações do Equipamento" da seção "Uso recomendado" e, em seguida, preencha as informações necessárias. ((2) P.3-39)

## Marcações de Aviso

O equipamento possui algumas marcações de aviso. Familiarize-se com os avisos das etiquetas. Caso alguma marcação esteja ilegível em decorrência de manchas ou caso tenha se soltado, adquira uma nova com seu distribuidor ou em um de nossos pontos de vendas.

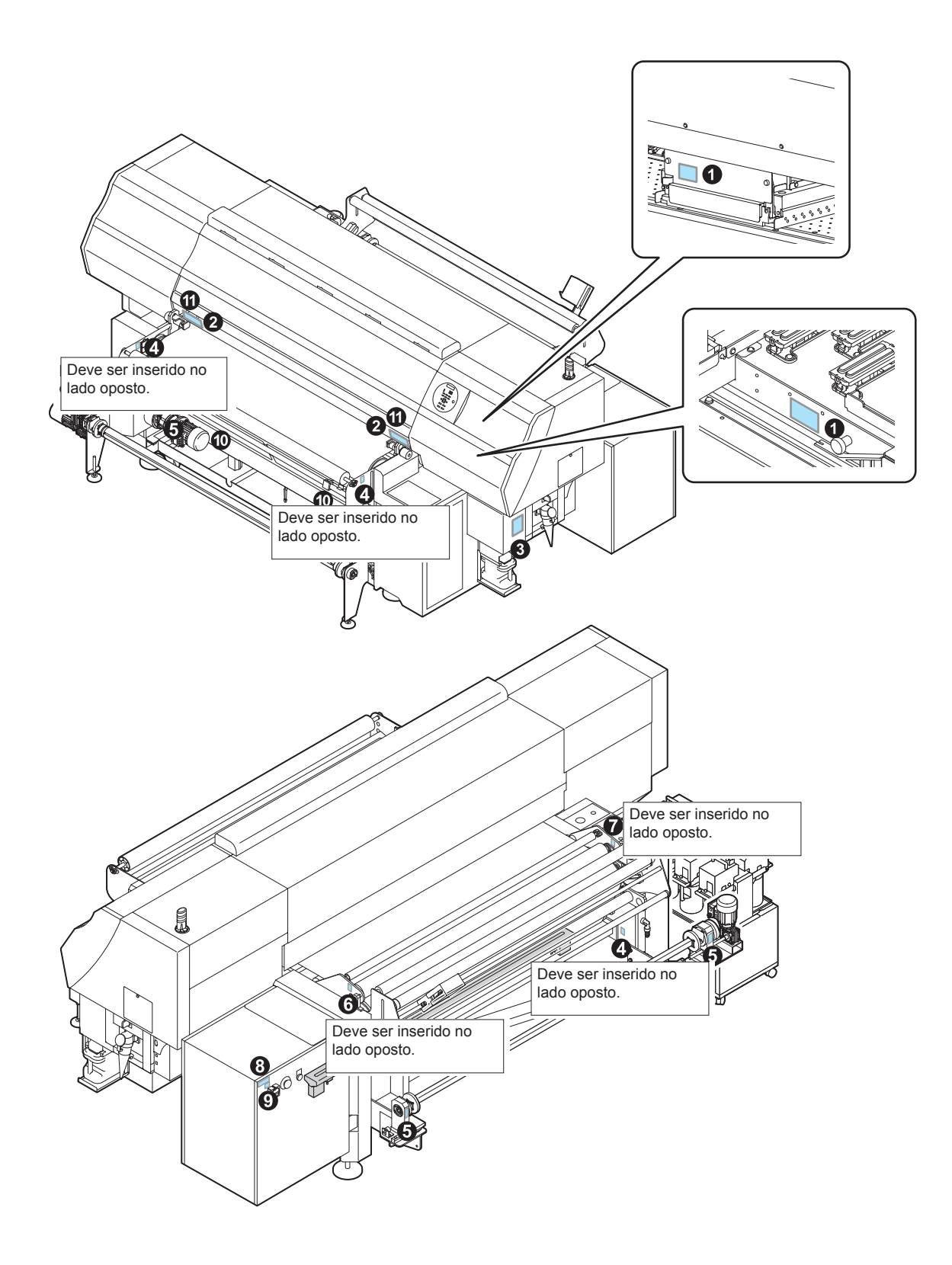

| 1:Novo Pedido .M903330                                                                                                    | 2:Novo Pedido .M901549                                                                                                    |
|----------------------------------------------------------------------------------------------------|----------------------------------------------------------------------------------------------------|
|                                                                                                    | 企注意         企注意         企 CAUTION         企 ACHTUNG         企 ATTENTION           溶結性物时, 國物称用品,<br>前面外面的内涵。         キャリジ浸動中は、フロン・<br>かくの句でに整えれない         MOVING CARRIAGE-<br>Do not put fingers<br>inside this area         Beweglicher Wagen-<br>Bereicht in diger nicht in diger nicht in diger<br>Bereich bringen.         OHARIT MOBILE-<br>Bereich bringen.         OHARIT MOBILE-<br>dans cette zone.         OHARIT MOBILE-<br>dans cette zone.         OHARIT MOBILE-<br>Bereich bringen.         OHARIT MOBILE-<br>dans cette zone.         OHARIT MOBILE-<br>dans cette zone.         OHARIT MOBILE-<br>dans cette zone.         OHARIT MOBILE-<br>dans cette zone.         OHARIT MOBILE-<br>dans cette zone.         OHARIT MOBILE-<br>dans cette zone.         OHARIT MOBILE-<br>dans cette zone.                                                                                                    |
| 3:Novo Pedido .M909026                                                                                                    | 4:NovoPedido.MTA-5:NovoPedido.MTA-SJM0149.MTA-SJM0151.MTA-                                                                                                    |
| Equipment to be connected to earthed mains outlet only.<br>Apparaten skull ansluts till jordat natuttag.         MODEL-SERIAL NO.       Modell-Seriennummer         MUSEL-SERIAL NO.       Modell-Seriennummer         MUSELS-SERIAL NO.       Modell-Seriennummer         MUSELS-SERIAL NO.       Modell-Seriennummer         MUSELS-SERIAL NO.       Modell-Seriennummer         MUSELS-SERIAL NO.       Modell-Seriennummer         MUSELS-NO UL STD 60950-1       Conforms         CONFORMS TO UL STD 60950-1       Conforms         TAPR 771-180       *******         INLET 200-240V ~, 7A, 50/60Hz       Intertek         weight of machine 650kg (YC500-1800)       Intertek         abet circuit rating 1.0kA       electrical diagram on. E200922         MIMAKI RNGINBERING CO., LTD       COLOR INKIEF PRINTER         Year of manufacture       COLOR INKIEF PRINTER         Year of manufacture       COLOR INKIEF PRINTER         Year of manufacture       MADE IN JAPAN         Herstellungsjahr       K***         Anneé de fabrication       FABRIQUE AU JAPON | WARNING<br>WARNING<br>WAR |
| 6:Novo Pedido .MTA-<br>SJM0132                                                                                                    | 8:Novo Pedido PERICOLOI TOGLIERE TENSIONE PRIMA DI APRIRE DANGERI COUPER LE COURANT AVANT D'OUVIRI ACHTUNGI SPANNUNG UTERBRECHEN BEFORE OPENING 9:Novo Pedido. 9:Novo Pedido. HIGH LEAKAGE CURRENT Earth connection essential before connecting supply                                                                                                    |

## Fluxograma de Funções

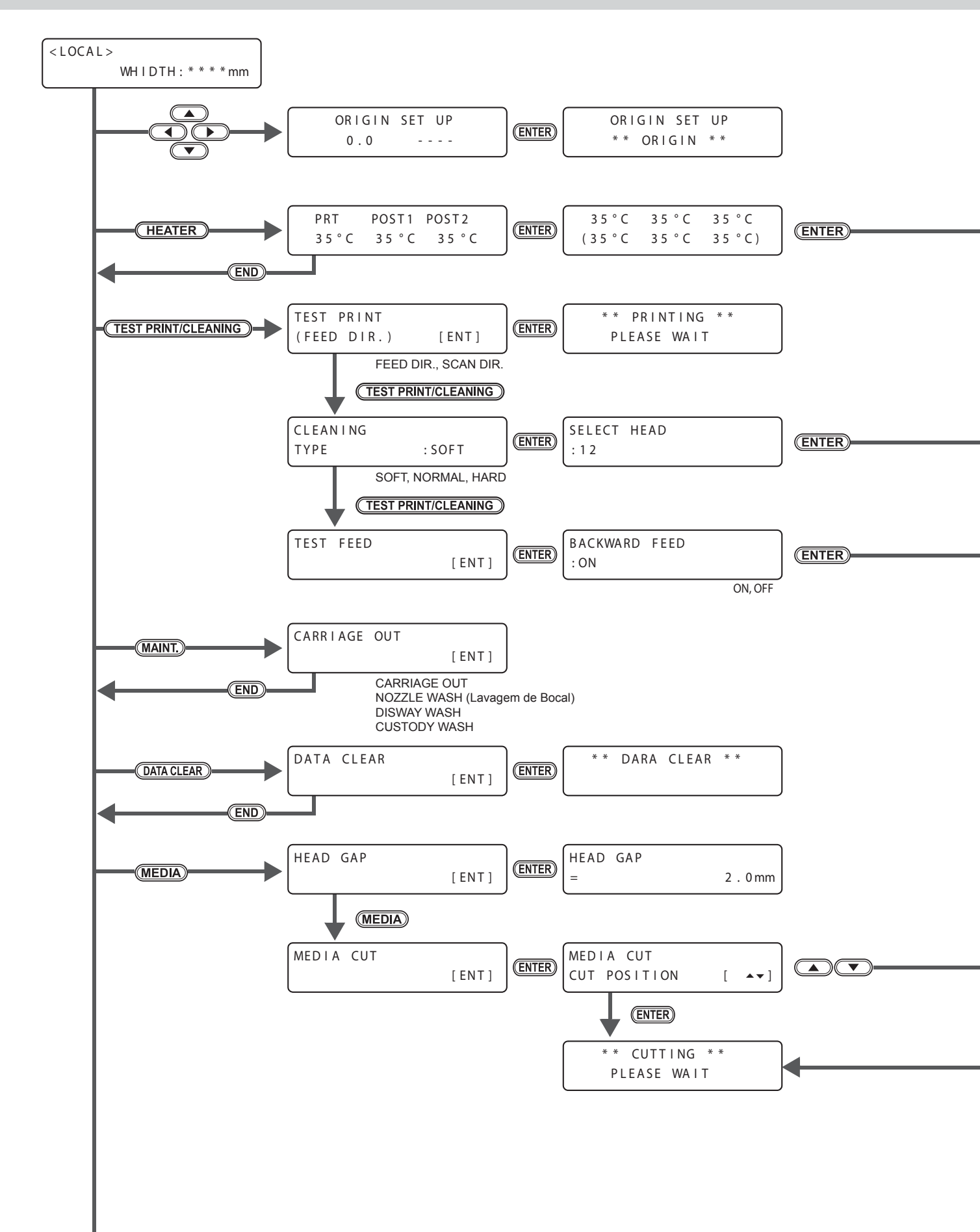

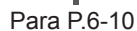

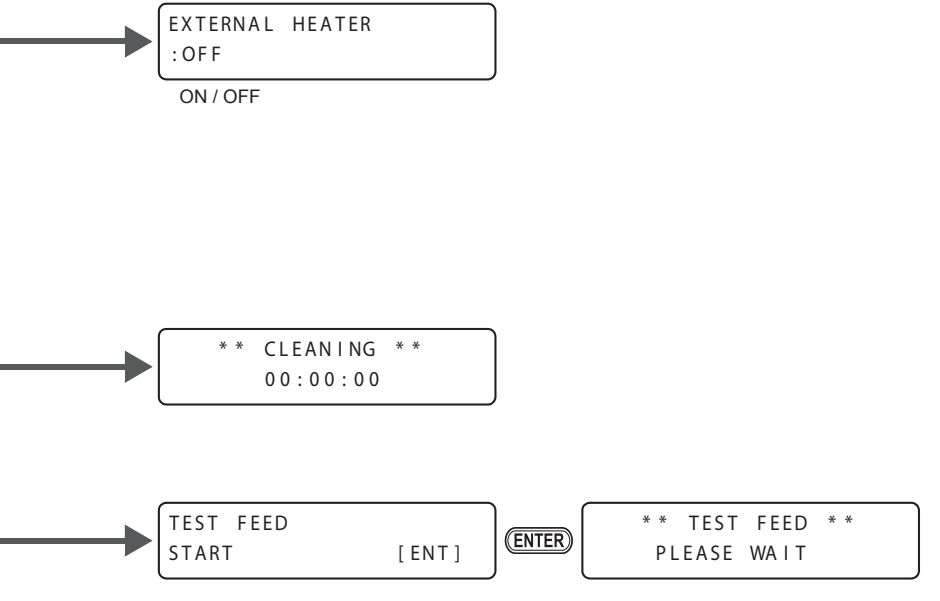

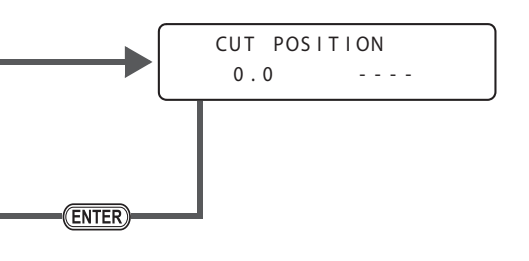

Apêndice

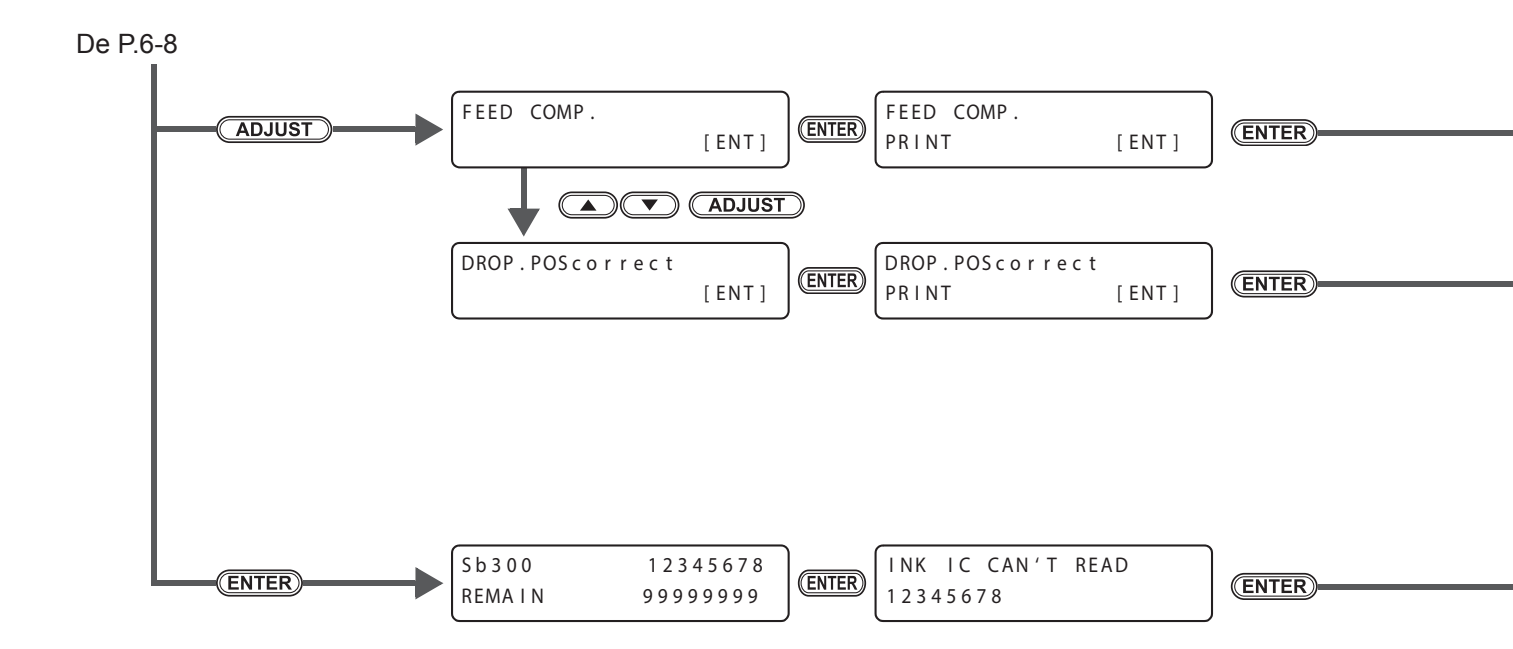

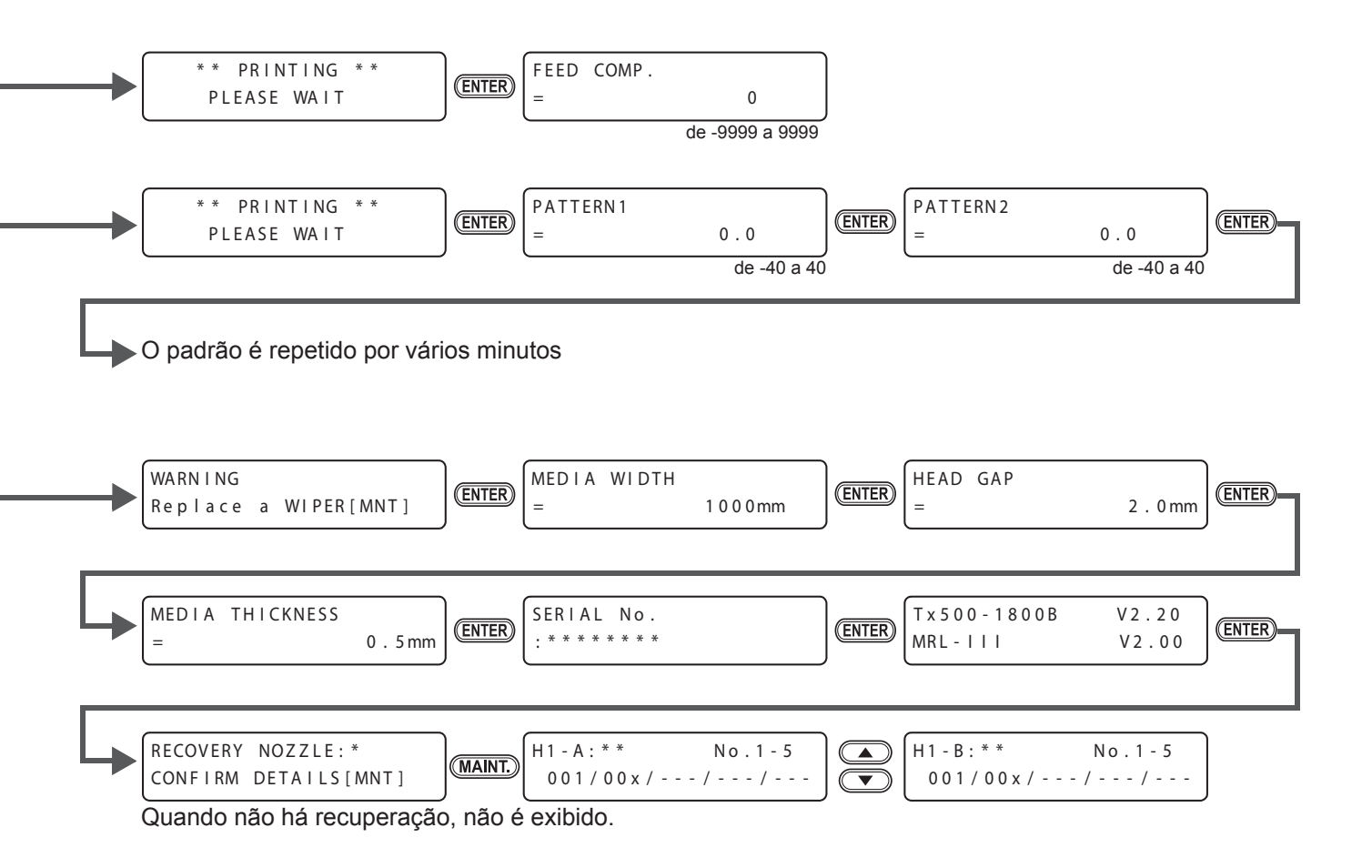

ĥ

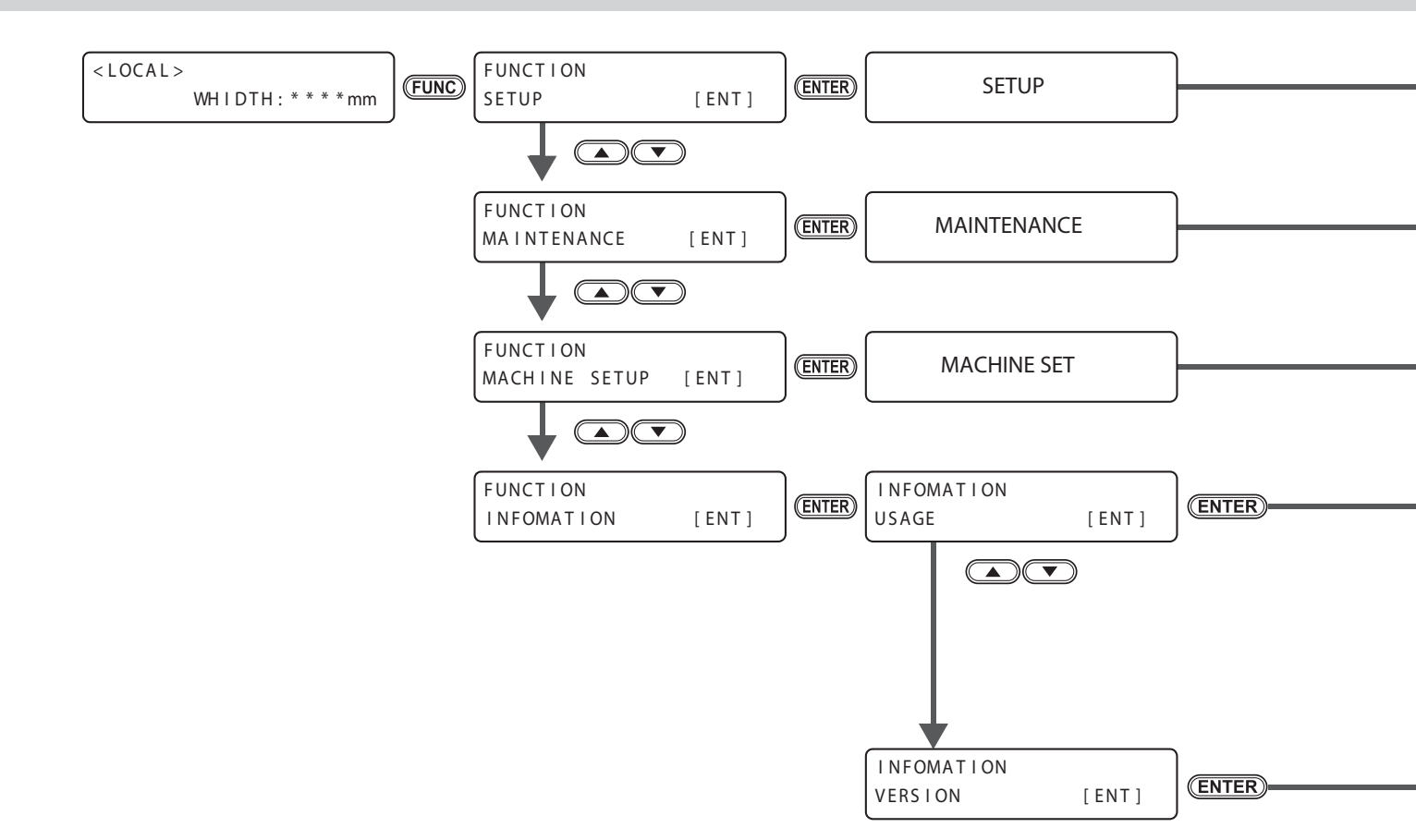

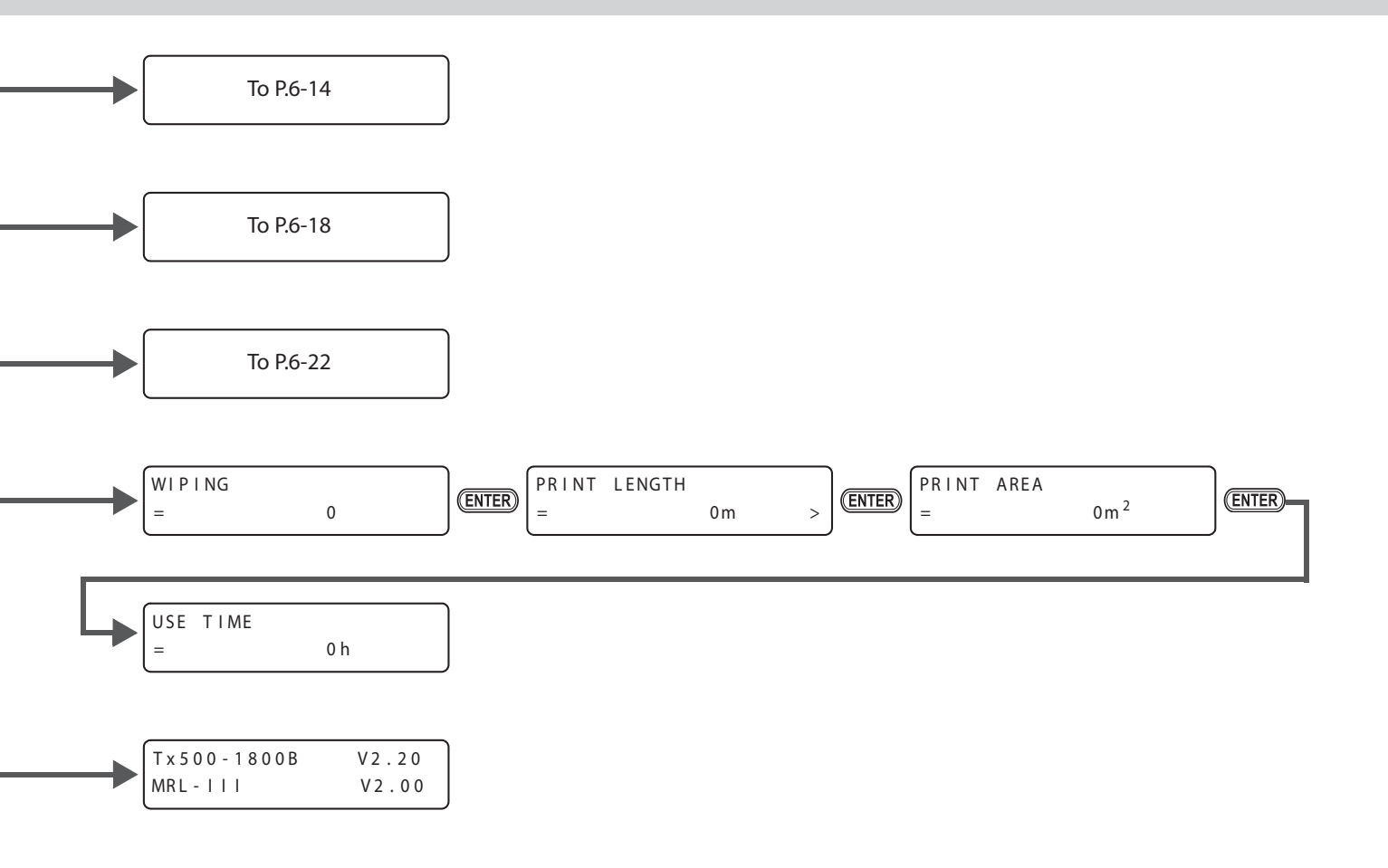

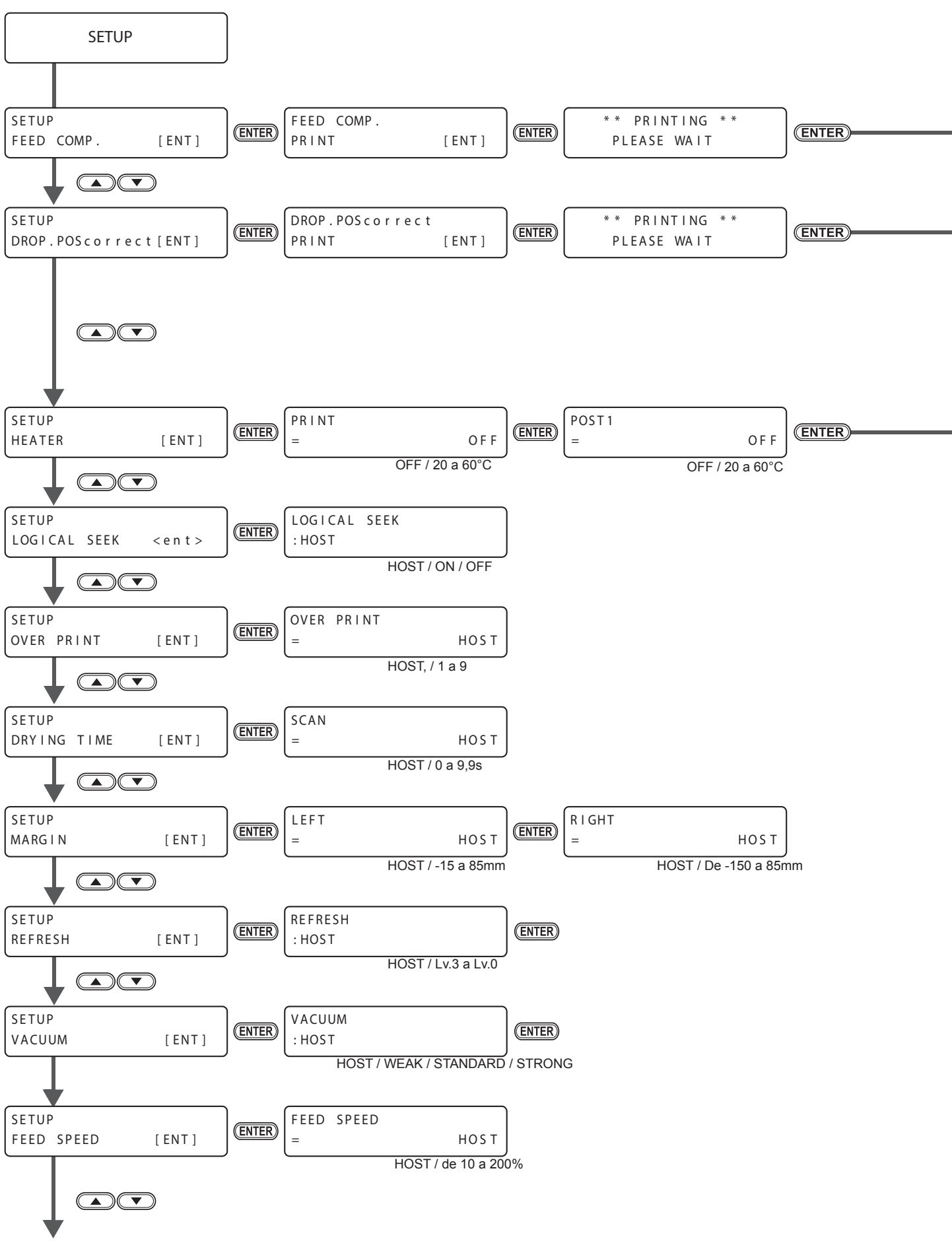

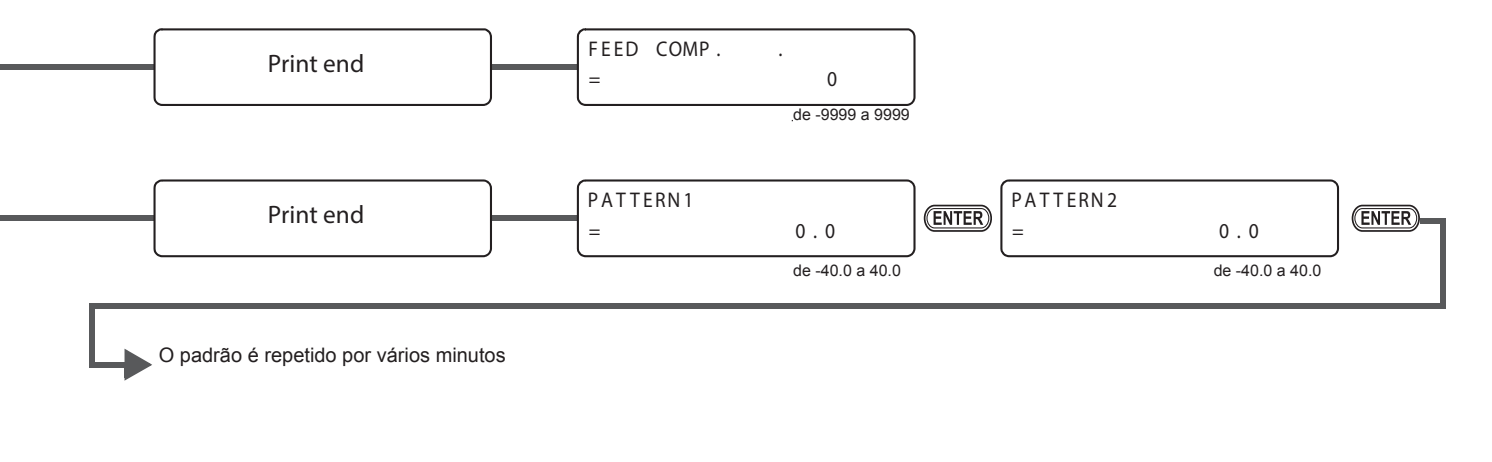

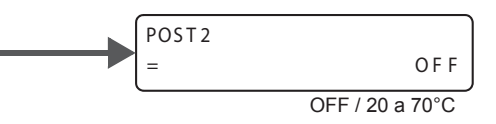

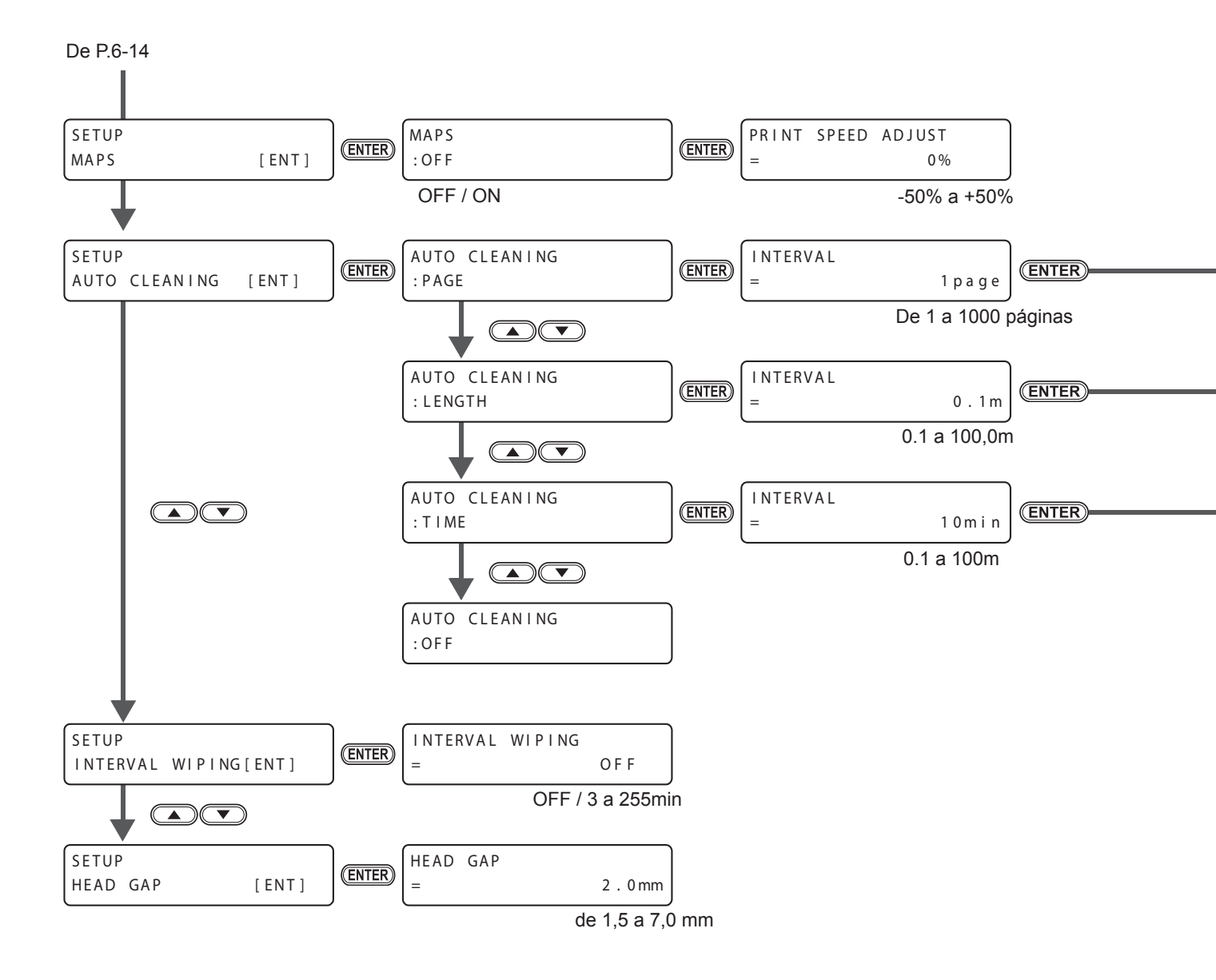

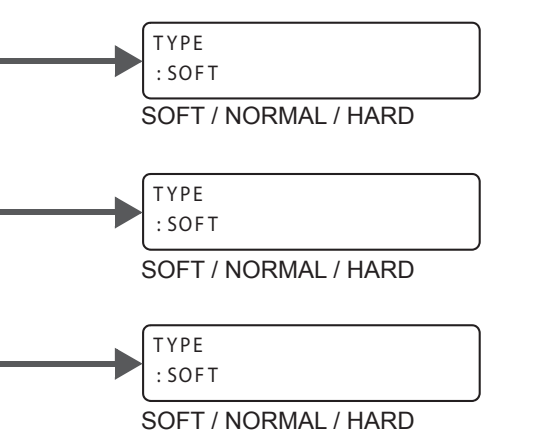

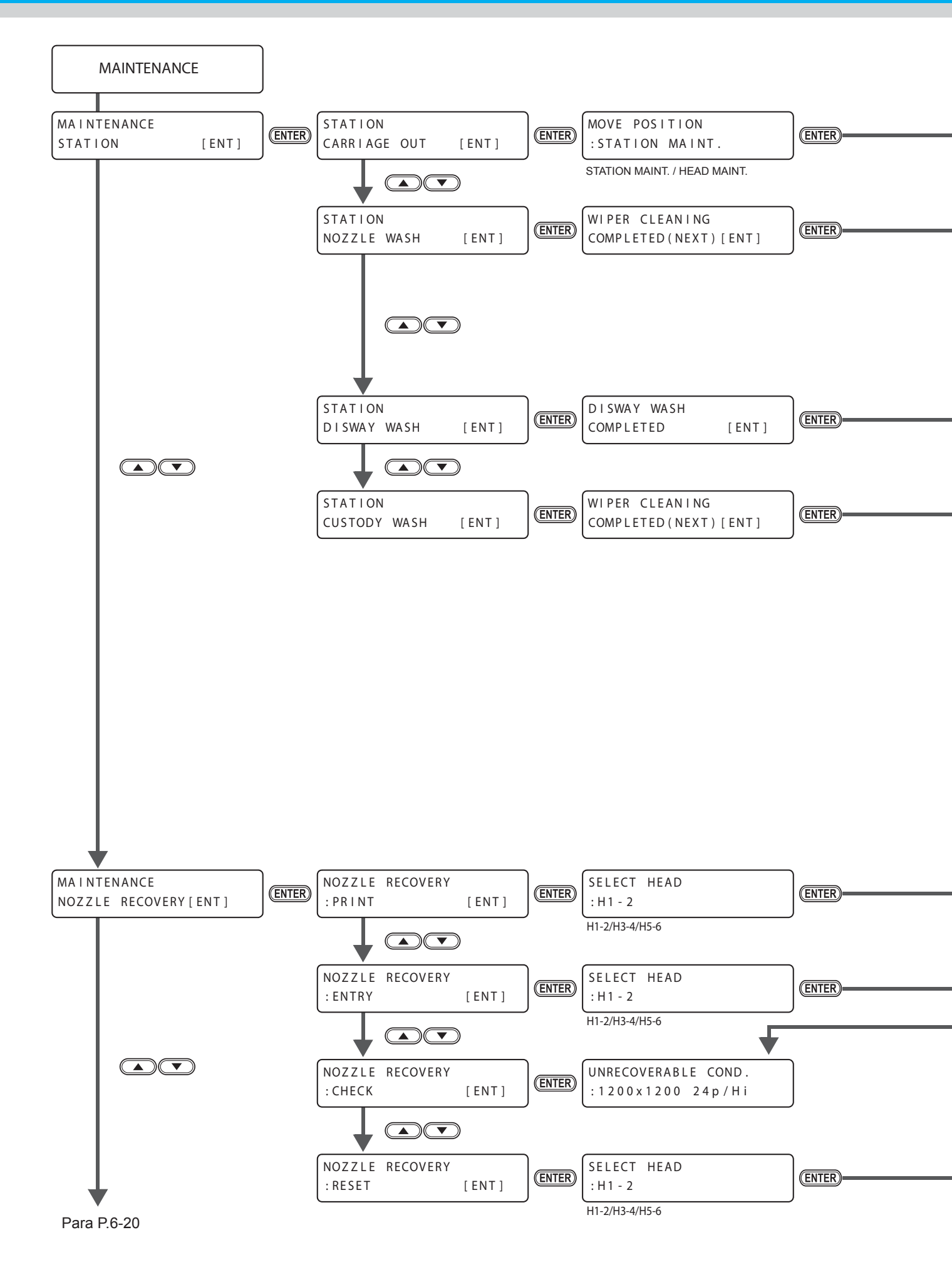

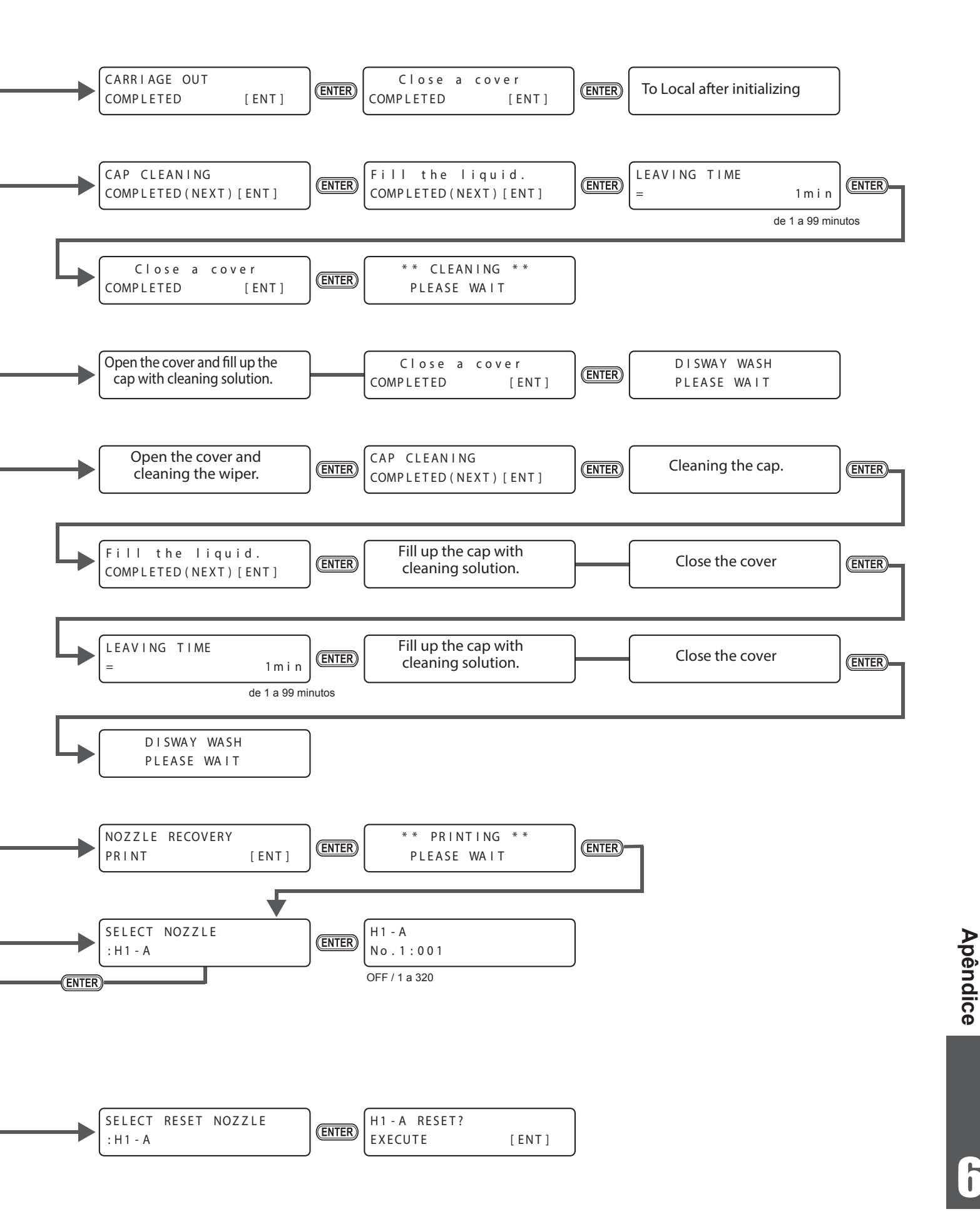

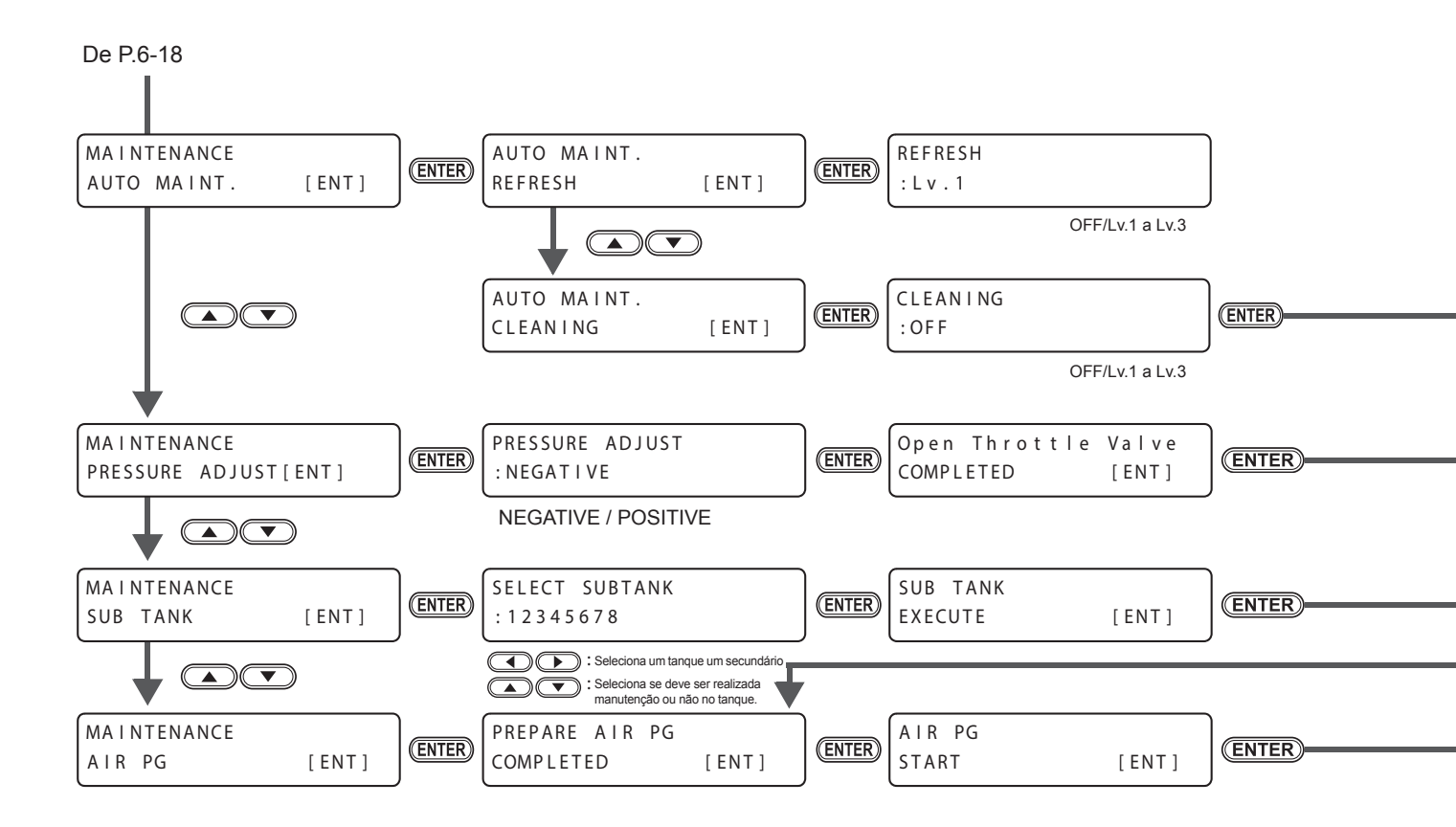

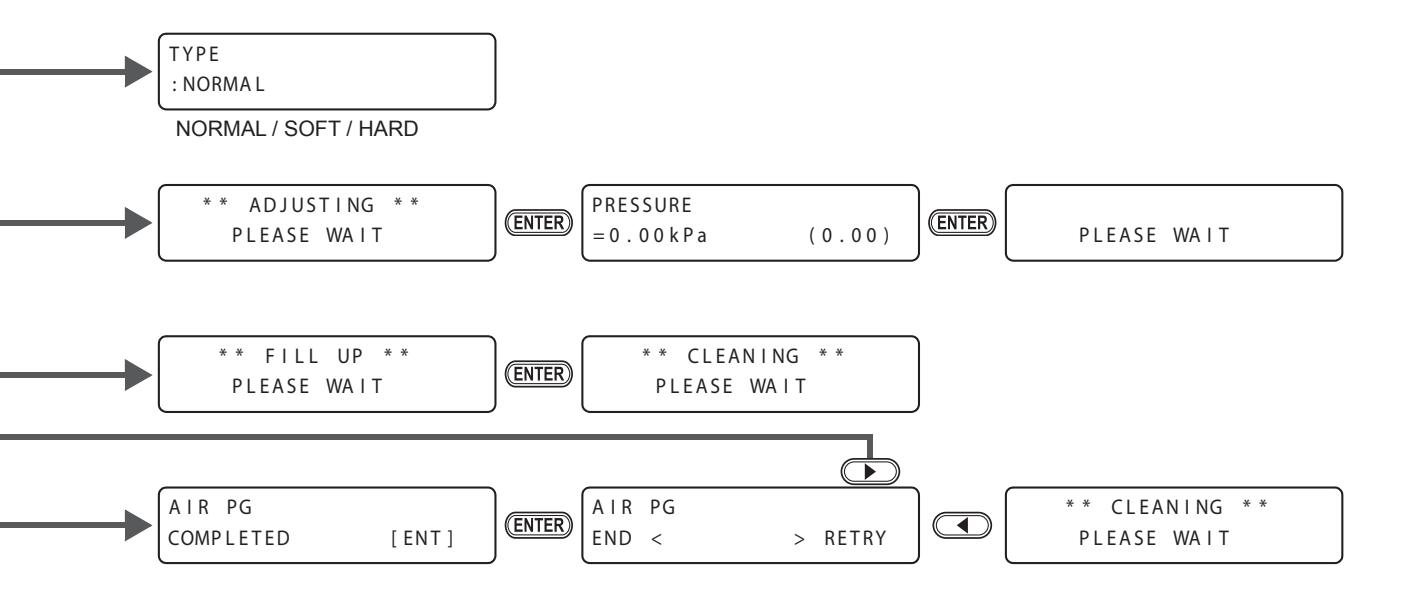

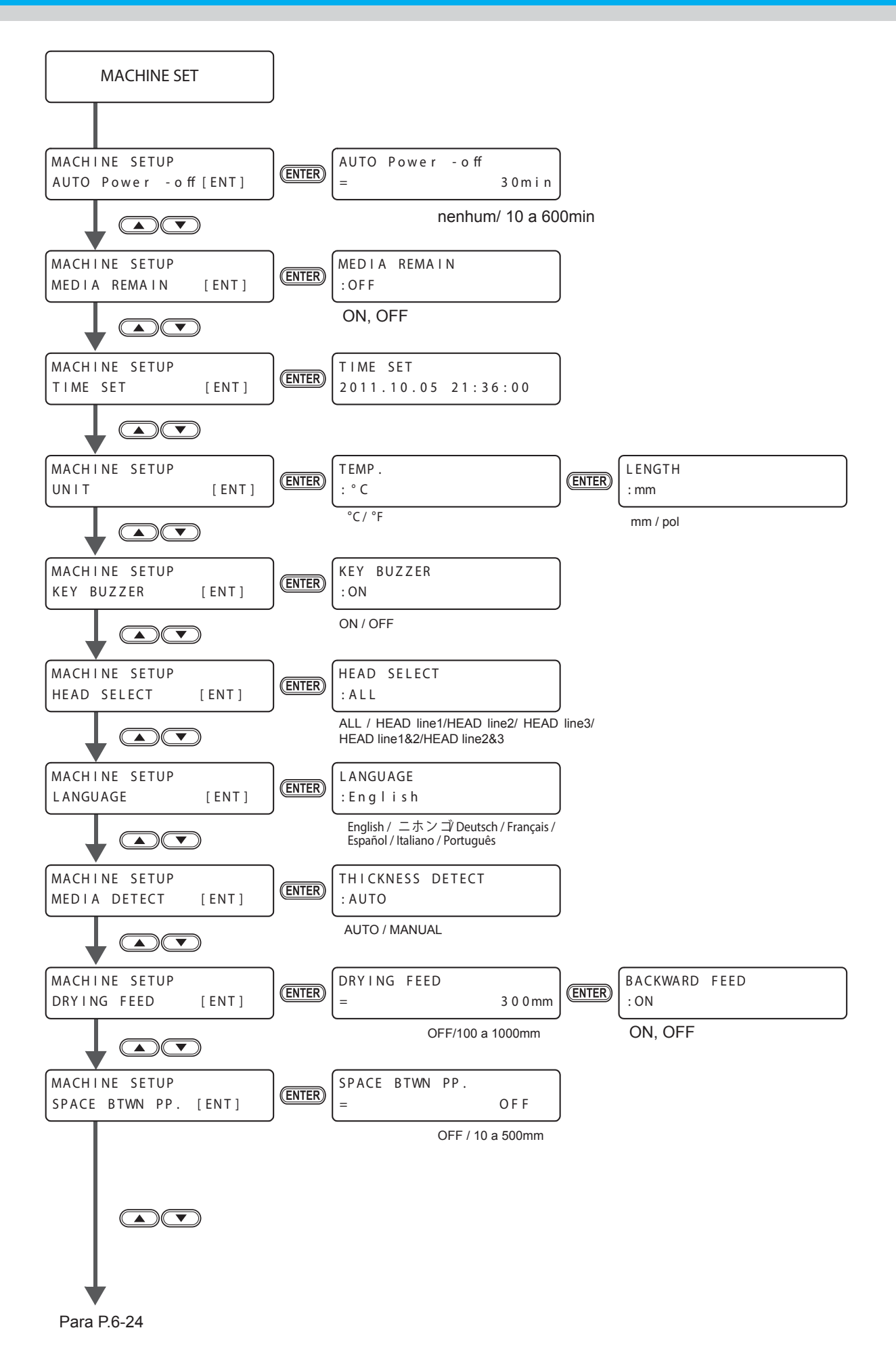

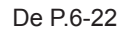

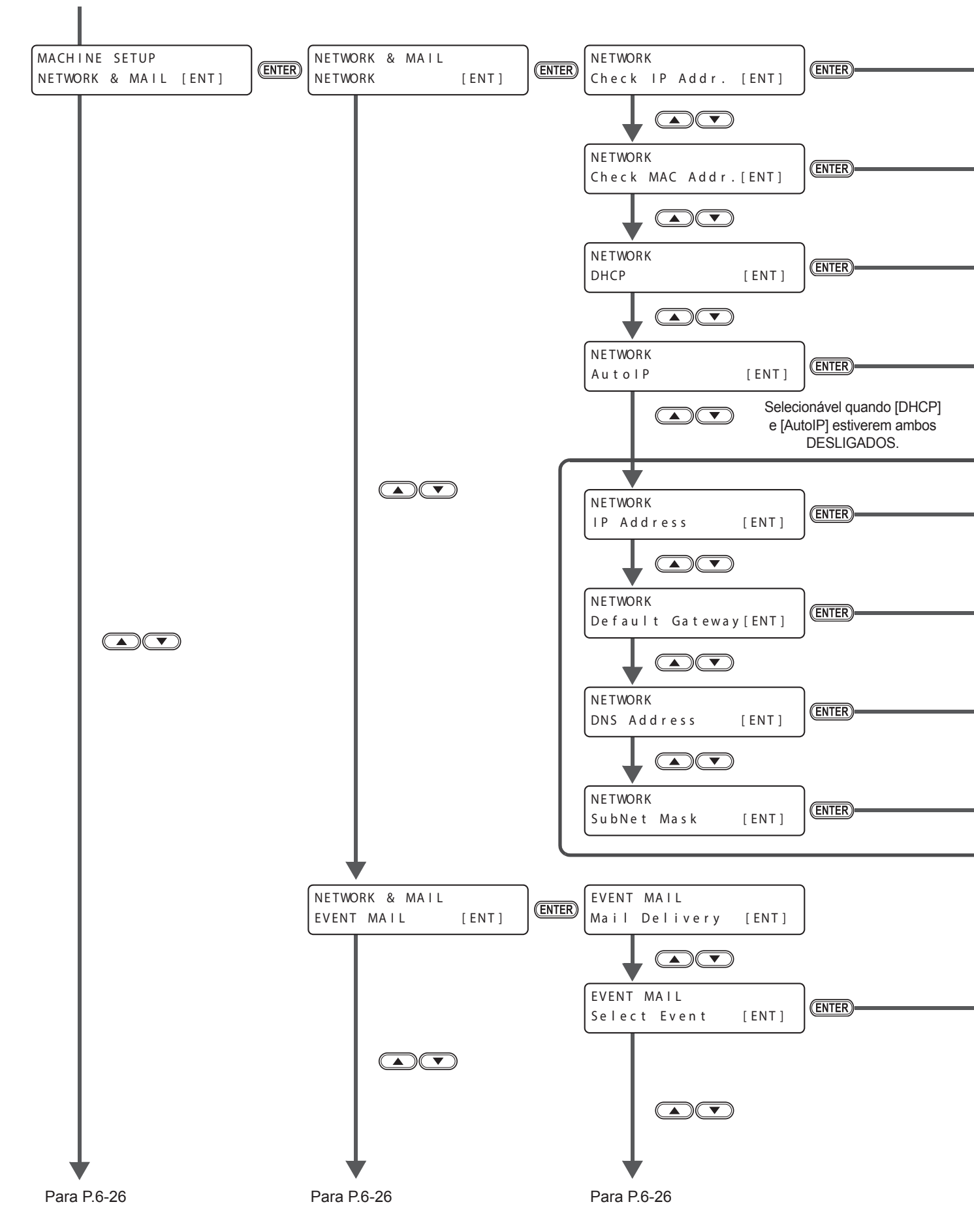

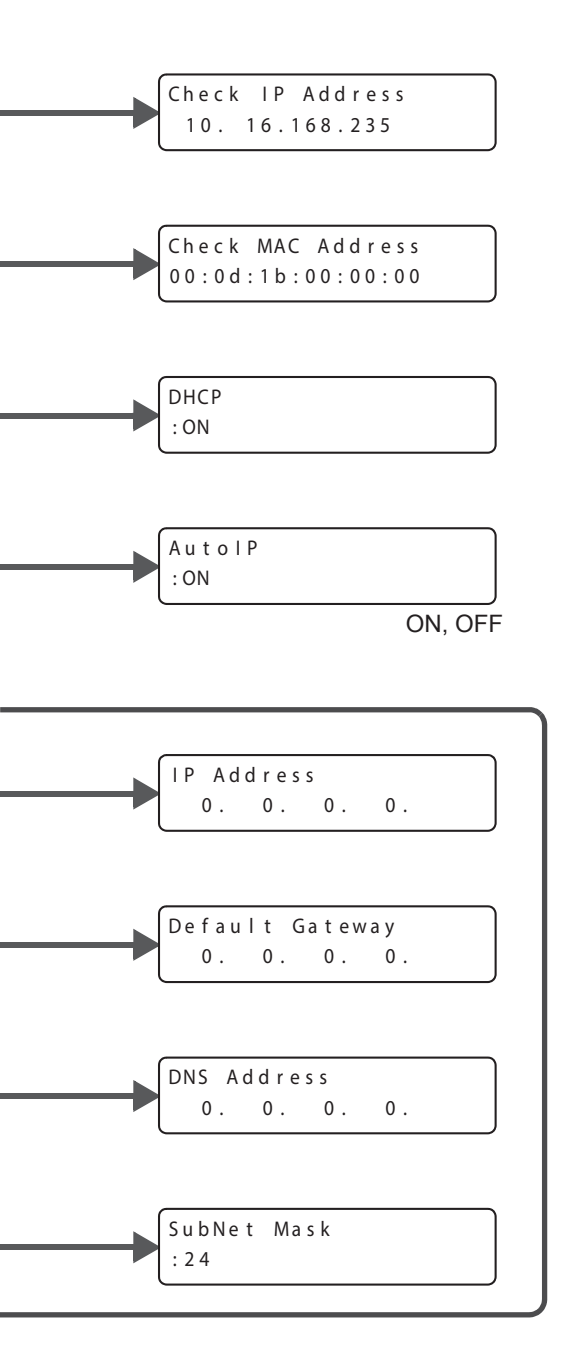

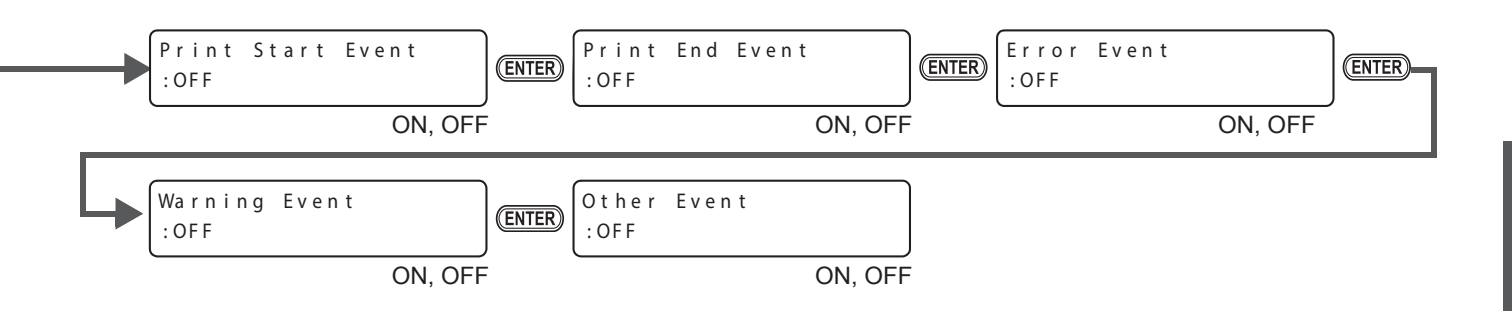

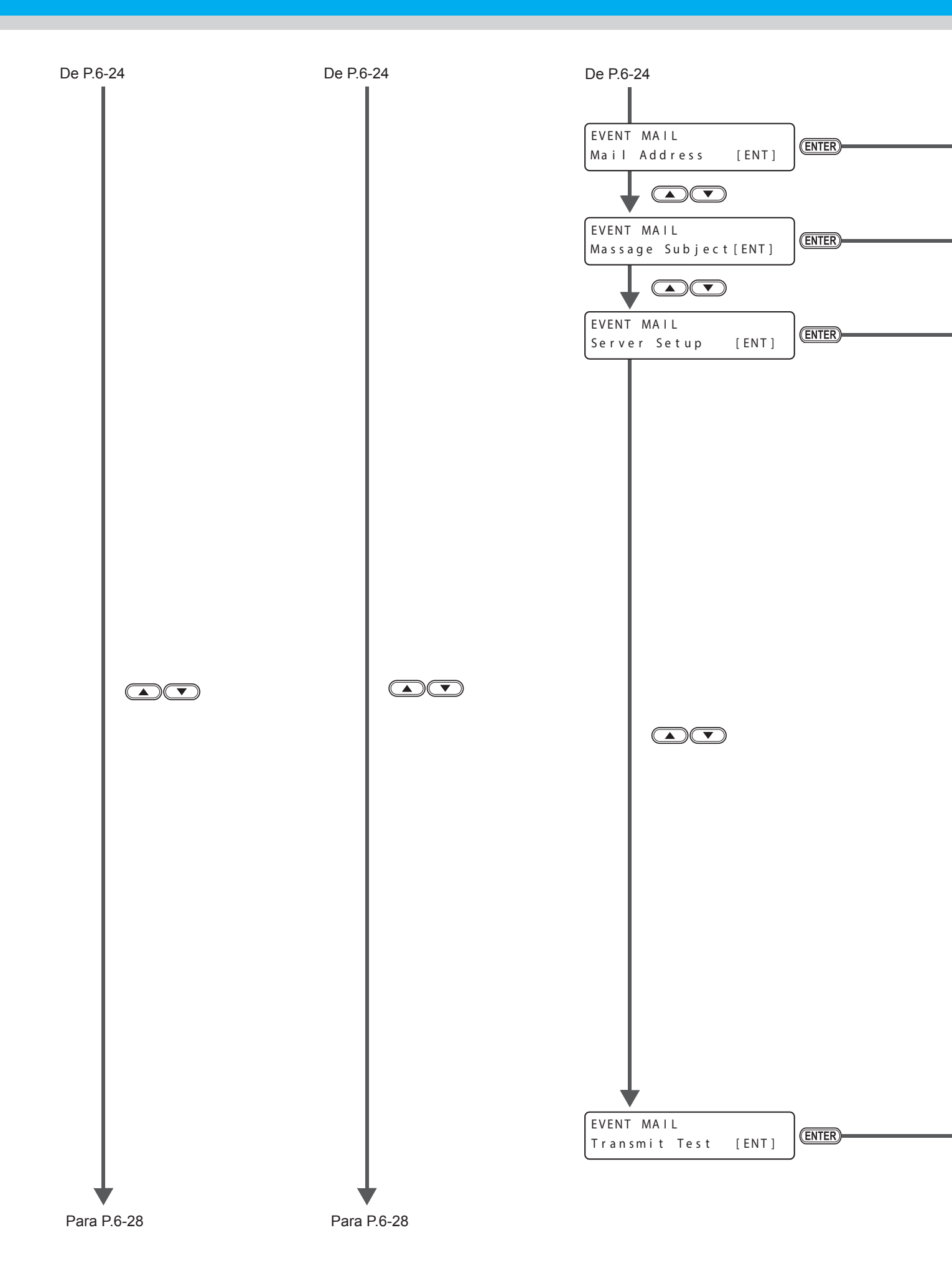

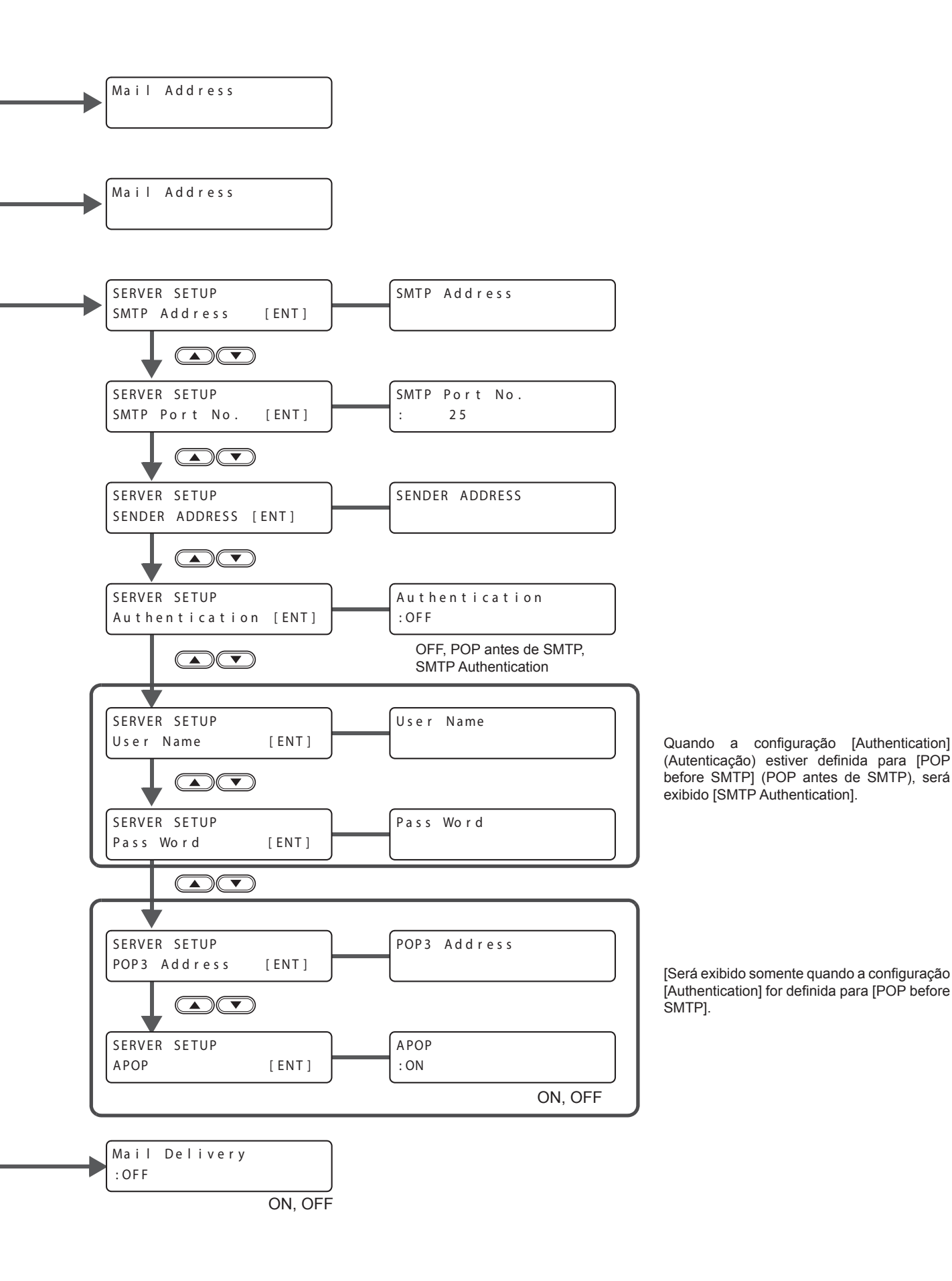

h

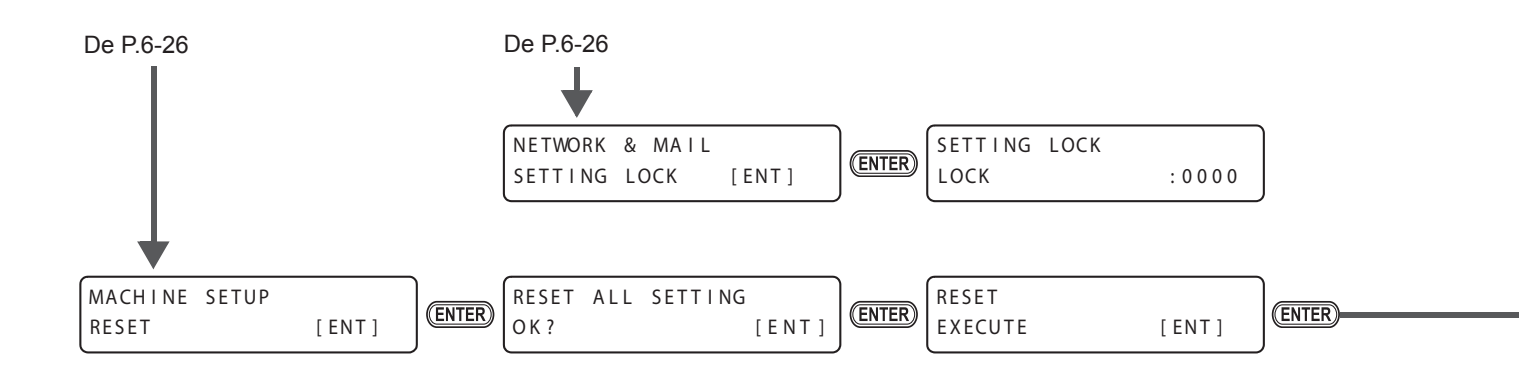

Settings are initialized

#### 6-30

### Manual de Operação Tx500-1800B

Setembro de 2014 MIMAKI ENGINEERING CO.,LTD. 2182-3 Shigeno-otsu, Tomi-shi, Nagano 389-0512 JAPAN

# Mimaki™

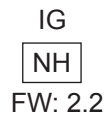